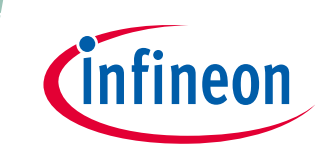

### About this document

#### Scope and purpose

This user guide provides an overview of the Smart Induction Cooktop Reference Design (REF-SHA3K3IHWR5SYS) along with its usage, key features, and architecture.

#### **Intended audience**

This user guide is intended for all users of the REF-SHA3K3IHWR5SYS.

Note: The reference design kit is to be used by trained specialists under laboratory conditions only.

#### **Reference Board/Kit**

Product(s) embedded on a PCB with a focus on specific applications and defined use cases that may include software. PCB and auxiliary circuits are optimized for the requirements of the target application.

Boards do not necessarily meet safety, EMI, quality standards (for example: UL, CE) requirements.

#### **Document conventions**

| Reference design coded name | User friendly name                       |
|-----------------------------|------------------------------------------|
| REF-SHA3K3IHWR5SYS          | Smart Induction Cooktop Reference Design |
| REF-SHA3K3IHWR5SYS-INV      | Inverter Control Board                   |
| REF-SHA3K3IHWR5SYS-HMI      | HMI & System Control Board               |
| REF-SHA3K3IHWR5SYS-CON      | Connectivity Board                       |

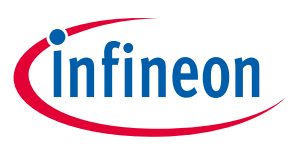

About this document

#### Important notice

"Evaluation Boards and Reference Boards" shall mean products embedded on a printed circuit board (PCB) for demonstration and/or evaluation purposes, which include, without limitation, demonstration, reference and evaluation boards, kits and design (collectively referred to as "Reference Board").

Environmental conditions have been considered in the design of the Evaluation Boards and Reference Boards provided by Infineon Technologies AG. The design of the Evaluation Boards and Reference Boards has been tested by Infineon Technologies only as described in this document. The design is not qualified in terms of safety requirements, manufacturing, and operation over the entire operating temperature range or lifetime.

The Evaluation Boards and Reference Boards provided by Infineon Technologies are subject to functional testing only under typical load conditions. Evaluation Boards and Reference Boards are not subject to the same procedures as regular products regarding returned material analysis (RMA), process change notification (PCN) and product discontinuation (PD).

Evaluation Boards and Reference Boards are not commercialized products, and are solely intended for evaluation and testing purposes. In particular, they shall not be used for reliability testing or production. The Evaluation Boards and Reference Boards may therefore not comply with CE or similar standards (including but not limited to the EMC Directive 2004/EC/108 and the EMC Act) and may not fulfill other requirements of the country in which they are operated by the customer. The customer shall ensure that all Evaluation Boards and Reference Boards will be handled in a way, which is compliant with the relevant requirements and standards of the country in which they are operated.

The Evaluation Boards and Reference Boards as well as the information provided in this document are addressed only to qualified and skilled technical staff, for laboratory usage, and shall be used and managed according to the terms and conditions set forth in this document and in other related documentation supplied with the respective Evaluation Board or Reference Board.

It is the responsibility of the customer's technical departments to evaluate the suitability of the Evaluation Boards and Reference Boards for the intended application, and to evaluate the completeness and correctness of the information provided in this document with respect to such application.

The customer is obliged to ensure that the use of the Evaluation Boards and Reference Boards does not cause any harm to persons or third-party property.

The Evaluation Boards and Reference Boards and any information in this document is provided "as is" and Infineon Technologies disclaims any warranties, express or implied, including but not limited to warranties of noninfringement of third-party rights and implied warranties of fitness for any purpose, or for merchantability.

Infineon Technologies shall not be responsible for any damages resulting from the use of the Evaluation Boards and Reference Boards and/or from any information provided in this document. The customer is obliged to defend, indemnify, and hold Infineon Technologies harmless from and against any claims or damages arising out of or resulting from any use thereof.

Infineon Technologies reserves the right to modify this document and/or any information provided herein at any time without further notice.

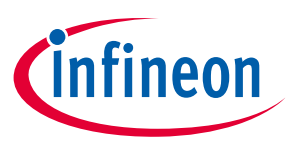

#### **Safety precautions**

### **Safety precautions**

Note:

Please note the following warnings regarding the hazards associated with development systems.

### Table 1 **Safety precautions** Warning: The DC link potential of this board is up to 1000 VDC. When measuring voltage waveforms by oscilloscope, high-voltage differential probes must be used. Failure to do so may result in personal injury or death. Warning: The evaluation or reference board contains DC bus capacitors, which take time to discharge after removal of the main supply. Before working on the drive system, wait 5 minutes for capacitors to discharge to safe voltage levels. Failure to do so may result in personal injury or death. Darkened display LEDs are not an indication that capacitors have discharged to safe voltage levels. Warning: The evaluation or reference board is connected to the grid input during testing. Hence, high-voltage differential probes must be used when measuring voltage waveforms by an oscilloscope. Failure to do so may result in personal injury or death. Darkened display LEDs are not an indication that capacitors have discharged to safe voltage levels. Warning: Remove or disconnect power from the drive before you disconnect or reconnect wires, or perform maintenance work. Wait five minutes after removing power to discharge the bus capacitors. Do not attempt to service the drive until the bus capacitors have discharged to zero. Failure to do so may result in personal injury or death. **Caution:** The heat sink and device surfaces of the evaluation or reference board may become hot during testing. Hence, necessary precautions are required while handling the board. Failure to comply may cause injury. **Caution:** Only personnel familiar with the drive, power electronics and associated machinery should plan, install, commission and subsequently service the system. Failure to comply may result in personal injury and/or equipment damage. **Caution:** The evaluation or reference board contains parts and assemblies sensitive to electrostatic discharge (ESD). Electrostatic control precautions are required when installing, testing, servicing or repairing the assembly. Component damage may result if ESD control procedures are not followed. If you are not familiar with electrostatic control procedures, refer to the applicable ESD protection handbooks and guidelines. **Caution:** A drive that is incorrectly applied or installed can lead to component damage or reduction in product lifetime. Wiring or application errors such as undersizing the motor, supplying an incorrect or inadequate AC supply, or excessive ambient temperatures may result in system malfunction. Caution: The evaluation or reference board is shipped with packing materials that need to be removed prior to installation. Failure to remove all packing materials that are unnecessary for system installation may result in overheating or abnormal operating conditions.

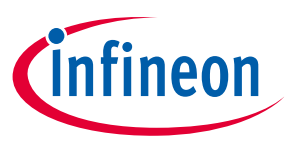

#### **Table of contents**

### **Table of contents**

| Safety precautions.       3         Table of contents.       4         1       Getting started       7         1.1       Kit contents       8         1.2       Kit features       9         1.3       Setting up the system.       10         1.4       Powering the kit       12         1.5       Usage       13         1.6       Programming the firmware       19         1.6.1.1       Hardware requirements       19         1.6.2       Software requirements       24         1.6.2.1       Hardware requirements       24         1.6.2.2       Software requirements       24         1.6.2.3       Firmware programming       24         1.6.2.4       Software requirements       24         1.6.2.5       Software requirements       24         1.6.3       Connectivity Board       27         1.6.3.1       Hardware requirements       27         1.6.3.2       Software requirements       27         1.6.3.3       Firmware programming       27         1.6.3.3       Firmware programming       27         1.6.3.3       Firmware programming       27         2.1                                                                                             | About   | t this document                                | 1  |
|----------------------------------------------------------------------------------------------------|---------|------------------------------------------------|----|
| Table of contents.       4         I Getting started       7         11       Kit contents       8         12       Kit features       9         13       Setting up the system.       10         14       Powering the kit       12         15       Usage       13         16       Programming the firmware       19         16.1       Inverter Control Board       19         16.1.2       Software requirements       19         16.2       HMI & System Control Board       24         16.2.1       Hardware requirements       24         16.2.2       Software requirements       24         16.2.3       Firmware programming       24         16.2.4       HMI & System Control Board       27         16.3.2       Firmware programming       24         16.3.2       Firmware requirements       27         16.3.3       Firmware requirements       27         16.3.4       Firmware requirements       27         16.3.5       Software requirements       27         16.3.1       Hardware requirements       27         16.3.2       Software requirements       27         16.3.1                                                                                   | Safety  | y precautions                                  | 3  |
| 1       Getting started       7         1.1       Kit contents       8         1.2       Kit features       9         1.3       Setting up the system       10         1.4       Powering the kit       12         1.5       Usage       13         1.6       Programming the firmware       19         1.6.1       Inverter Control Board       19         1.6.1.1       Hardware requirements       19         1.6.2       Software requirements       20         1.6.2.1       Hardware requirements       24         1.6.2.2       Software requirements       24         1.6.2.3       Firmware programming       24         1.6.2.4       HM & System Control Board       24         1.6.2.5       Software requirements       27         1.6.3.1       Hardware requirements       27         1.6.3.2       Software requirements       27         1.6.3.3       Firmware programming       27         1.6.3.4       Hardware requirements       27         1.6.3.2       Software requirements       27         1.6.3.3       Firmware programming       27         2.5       System Overview       31 <th>Table</th> <th>of contents</th> <th>4</th>                         | Table   | of contents                                    | 4  |
| 1.1       Kit contents       8         1.2       Kit features       9         1.3       Setting up the system       10         1.4       Powering the kit       12         1.5       Usage       13         1.6       Programming the firmware       19         1.6.1       Inverter Control Board       19         1.6.1.1       Hardware requirements       19         1.6.2.2       Software requirements       20         1.6.2.1       Hardware requirements       24         1.6.2.2       Software requirements       24         1.6.2.3       Firmware programming       24         1.6.2.4       HAR & System Control Board       24         1.6.2.5       Software requirements       24         1.6.2.6       Software requirements       24         1.6.3       Firmware programming       27         1.6.3.1       Hardware requirements       27         1.6.3.2       Software requirements       27         1.6.3.3       Firmware programming       27         1.6.3.4       Hardware requirements       27         1.6.3.5       Firmware programming       27         1.6.3.6       Firmware programmin                                                            | 1       | Getting started                                | 7  |
| 1.2       Kit features       9         1.3       Setting up the system       10         1.4       Powering the kit       12         1.5       Usage       13         1.6       Programming the firmware       19         1.6.1       Inverter Control Board       19         1.6.1       Hardware requirements       19         1.6.2       Software requirements       20         1.6.2       HMI & System Control Board       24         1.6.2.1       Hardware requirements       24         1.6.2.2       Software requirements       24         1.6.2.3       Firmware programming       24         1.6.2.4       HMI & System Control Board       27         1.6.3.5       Firmware requirements       27         1.6.3.1       Hardware requirements       27         1.6.3.2       Software requirement       27         1.6.3.3       Firmware programming       27         2.5       Software requirement       32         2.1       Inverter Control Board       32         2.1       Inverter Control Board       32         2.1.1       Block diagram       32         2.2.2       Interface details                                                                     | 1.1     | Kit contents                                   | 8  |
| 1.3       Setting up the system       10         1.4       Powering the kit       12         1.5       Usage       13         1.6       Programming the firmware       19         1.6.1       Inverter Control Board       19         1.6.1.1       Hardware requirements       19         1.6.2       Software requirements       19         1.6.2       HMI & System Control Board       24         1.6.2.1       Hardware requirements       24         1.6.2.2       Software requirements       24         1.6.2.3       Firmware programming       24         1.6.3       Connectivity Board       27         1.6.3.1       Hardware requirements       27         1.6.3.2       Software requirements       27         1.6.3.3       Firmware programming       27         1.6.3.1       Hardware requirements       27         1.6.3.2       Software requirements       27         1.6.3.3       Firmware programming       27         1.6.3.4       Hardware requirements       27         1.6.3.2       Software requirement       27         1.6.3.3       Firmware programming       27         2.1       Blo                                                            | 1.2     | Kit features                                   | 9  |
| 1.4       Powering the kit       12         1.5       Usage       13         1.6       Programming the firmware       19         1.6.1       Inverter Control Board       19         1.6.1.2       Software requirements       19         1.6.1.3       Firmware programming       20         1.6.2       Software requirements       19         1.6.2.1       Hardware requirements       24         1.6.2.2       Software requirements       24         1.6.2.3       Firmware programming       24         1.6.3.4       Connectivity Board       27         1.6.3.5       Connectivity Board       27         1.6.3.6       Connectivity Board       27         1.6.3.7       Firmware requirements       27         1.6.3.8       Firmware requirements       27         1.6.3.3       Firmware requirement       24         2.1       Hardware requirements       27         1.6.3.2       Software requirements       27         1.6.3.3       Firmware programming       27         1.6.3.4       Hardware requirements       27         1.6.3.5       Software requirements       32         2.1       Inverter                                                             | 1.3     | Setting up the system                          | 10 |
| 1.5       Usage       13         1.6       Programming the firmware       19         1.6.1       Inverter Control Board       19         1.6.1.2       Software requirements       19         1.6.1.3       Firmware programming       20         1.6.2       HMI & System Control Board       24         1.6.2.1       Hardware requirements       24         1.6.2.2       Software requirement       24         1.6.2.3       Firmware programming       24         1.6.2.4       HMI & System Control Board       27         1.6.3       Connectivity Board       27         1.6.3.2       Software requirements       27         1.6.3.3       Firmware programming       27         1.6.3.4       Hardware requirements       27         1.6.3.2       Software requirements       27         1.6.3.3       Firmware programming       27         2.1       Inverter Control Board       32         2.1       Inverter Control Board       32         2.1.1       Block diagram       32         2.1.2       Interface details       33         2.1.3       Features       34         2.1.4       Board parameters a                                                            | 1.4     | Powering the kit                               | 12 |
| 1.6       Programming the firmware       19         1.6.1       Inverter Control Board       19         1.6.1.1       Hardware requirements       19         1.6.1.2       Software requirements       19         1.6.2       HMI & System Control Board       24         1.6.2       HMI & System Control Board       24         1.6.2.1       Hardware requirements       24         1.6.2.2       Software requirements       24         1.6.3.3       Firmware programming.       24         1.6.3.4       Hardware requirements       27         1.6.3.5       Connectivity Board       27         1.6.3.6       Connectivity Board       27         1.6.3.7       Hardware requirements       27         1.6.3.8       Firmware programming.       27         1.6.3.3       Firmware programming.       27         1.6.3.4       Hardware requirements       27         1.6.3.5       System overview                                                                                                    | 1.5     | Usage                                          | 13 |
| 16.1       Inverter Control Board.       19         16.1.1       Hardware requirements       19         16.1.2       Software requirements       19         16.1.3       Firmware programming.       20         16.2       HMI & System Control Board       24         16.2.1       Hardware requirements       24         16.2.2       Software requirement       24         16.2.3       Firmware programming.       24         16.3.1       Hardware requirements       27         16.3.2       Software requirements       27         16.3.3       Firmware programming.       27         16.3.4       Hardware requirements       27         16.3.5       Software requirements       27         16.3.6       Firmware programming.       27         2       System Overview       31         2.1       Inverter Control Board       32         2.1.1       Block diagram       32         2.1.2       Interface details       33         2.1.3       Features       34         2.2       Interface details       35         2.2.1       Block diagram       35         2.2.2       Interface details                                                                            | 1.6     | Programming the firmware                       | 19 |
| 16.1.1       Hardware requirements       19         16.1.2       Software requirements       19         16.1.3       Firmware programming.       20         16.2       HMI & System Control Board       24         16.2.1       Hardware requirements       24         16.2.2       Software requirements       24         16.2.3       Firmware programming.       24         16.2.4       HAI & System Control Board       27         16.3.5       Connectivity Board.       27         16.3.1       Hardware requirements       27         16.3.2       Software requirement.       27         16.3.3       Firmware programming.       27         16.3.3       Firmware programming.       27         16.3.3       Firmware requirement.       27         16.3.3       Firmware programming.       27         2.1       Block diagram       32         2.1.1       Block diagram       32         2.1.2       Interface details       33         2.1.3       Features       34         2.4       Board parameters and technical data.       34         2.2       Interface details       35         2.3.1       Block                                                             | 1.6.1   | Inverter Control Board                         | 19 |
| 16.1.2       Software requirements.       19         16.2.1       HM& System Control Board       24         16.2.1       Hardware requirements.       24         16.2.2       Software requirement.       24         16.2.3       Firmware programming.       24         16.2.4       Hardware requirement.       24         16.2.5       Software requirement.       24         16.3.1       Hardware requirements.       27         16.3.2       Software requirement.       27         16.3.3       Firmware programming.       27         16.3.4       Hardware requirement.       27         16.3.5       Software requirement.       27         16.3.6       Software requirement.       27         16.3.7       Firmware programming.       27         16.3.8       Firmware programming.       27         2       System overview.       31         2.1       Inverter Control Board       32         2.1.1       Block diagram       32         2.1.2       Interface details       33         2.1.3       Features.       34         2.1.4       Board parameters and technical data.       35         2.2.3       <                                                        | 1.6.1.1 | 1 Hardware requirements                        | 19 |
| 16.1.3       Firmware programming.       20         16.2       HMI & System Control Board       24         16.2.1       Hardware requirements.       24         16.2.2       Software requirement.       24         16.2.3       Firmware programming.       24         16.3.4       Connectivity Board.       27         16.3.1       Hardware requirements.       27         16.3.2       Software requirement.       27         16.3.3       Firmware programming.       27         16.3.3       Firmware programming.       27         2       System overview.       31         2.1       Inverter Control Board       32         2.1.1       Block diagram       32         2.1.2       Interface details       33         2.1.3       Features.       34         2.1.4       Board parameters and technical data.       34         2.2.1       Interface details       35         2.2.2       Interface details       35         2.2.3       Features       35         2.3.4       Board parameters and technical data.       37         2.3       Connectivity Board       38         2.3.1       Block diagram <td>1.6.1.2</td> <td>2 Software requirements</td> <td>19</td> | 1.6.1.2 | 2 Software requirements                        | 19 |
| 1.6.2       HMI & System Control Board       24         1.6.2.1       Hardware requirements       24         1.6.2.2       Software requirement.       24         1.6.2.3       Firmware programming.       24         1.6.3.1       Hardware requirements       27         1.6.3.2       Software requirement.       27         1.6.3.3       Firmware programming.       27         1.6.3.3       Firmware programming.       27         1.6.3.3       Firmware programming.       27         1.6.3.3       Firmware programming.       27         1.6.3.3       Firmware programming.       27         1.6.3.3       Firmware programming.       27         1.6.3.3       Firmware programming.       27         1.6.3.3       Firmware programming.       27         1.6.3.1       Hardware requirement.       27         1.6.3.2       Software requirement.       27         1.6.3.3       Firmware programming.       27         1.6.3.4       Software requirement.       27         1.6.3.5       Software achitectone       31         2.1       Interface details       32         2.1.1       Block diagram       35                                                      | 1.6.1.3 | 3 Firmware programming                         | 20 |
| 1.6.2.1Hardware requirements241.6.2.2Software requirement241.6.3.3Firmware programming241.6.3Connectivity Board271.6.3.1Hardware requirements271.6.3.2Software requirement271.6.3.3Firmware programming271.6.3.3Firmware programming272System overview312.1Inverter Control Board322.1.1Block diagram322.1.2Interface details332.1.3Features342.1.4Board parameters and technical data342.2Interface details352.2.1Block diagram352.2.2Interface details352.3Features372.4Board parameters and technical data372.3Connectivity Board352.2.4Board parameters and technical data372.3Connectivity Board382.3.1Block diagram382.3.2Interface details392.3.3Features403Inverter Control Board architecture and design413.1.1AC supply413.1.1AC supply413.1.1AC supply413.1.2Current sensor423.1.3Bridge rectifier423.1.4AS of parameters and technical data403.1Hardware architecture41 <td>1.6.2</td> <td>HMI &amp; System Control Board</td> <td>24</td>                                                                                                    | 1.6.2   | HMI & System Control Board                     | 24 |
| 1.6.2.2Software requirement.241.6.2.3Firmware programming.241.6.3.1Connectivity Board.271.6.3.1Hardware requirements271.6.3.2Software requirement.271.6.3.3Firmware programming.272System overview.312.1Inverter Control Board322.1.1Block diagram322.1.2Interface details332.1.3Features.342.1.4Board parameters and technical data.342.2Interface details352.2.1Block diagram352.2.1Block diagram352.2.2Interface details352.2.3Features.372.4Board parameters and technical data.372.2.4Board parameters and technical data.372.3Connectivity Board.382.3.1Block diagram382.3.2Interface details392.3.3Features.392.3.4Board parameters and technical data.403Inverter Control Board architecture and design413.1.1Hardware architecture413.1.1Ac supply413.1.2Current sensor.423.1.3Bridge rectifier423.1.4PSoC™ 62 family MCU423.1.5IGBT and gate driver42                                                                                                    | 1.6.2.1 | 1 Hardware requirements                        | 24 |
| 1.6.2.3       Firmware programming.       24         1.6.3       Connectivity Board.       27         1.6.3.1       Hardware requirements       27         1.6.3.2       Software requirement       27         1.6.3.3       Firmware programming.       27         2       System overview                                                                                                    | 1.6.2.2 | 2 Software requirement                         | 24 |
| 1.6.3Connectivity Board.271.6.3.1Hardware requirements271.6.3.2Software requirement.271.6.3.3Firmware programming272System overview.312.1Inverter Control Board322.1.1Block diagram322.1.2Interface details332.1.3Features342.1.4Board parameters and technical data.342.2.2Interface details352.2.3Features352.2.4Board parameters and technical data.352.2.2Interface details352.3Features372.4Board parameters and technical data.372.2.4Board parameters and technical data.372.3Connectivity Board.382.3.1Block diagram382.3.2Interface details392.3.3Features402.3.4Board parameters and technical data.403.1Hock diagram382.3.1Block diagram382.3.3Features403.4Board parameters and technical data.403.1Hardware architecture and design413.1.1AC supply.413.1.2Current sensor.423.1.3Bridge rectifier423.1.4PSoC™ 62 family MCU.423.1.5IGBT and gate driver42                                                                                                    | 1.6.2.3 | 3 Firmware programming                         | 24 |
| 1.6.3.1Hardware requirements271.6.3.2Software requirement.271.6.3.3Firmware programming.272System overview.312.1Inverter Control Board322.1.1Block diagram322.1.2Interface details332.1.3Features.342.1.4Board parameters and technical data.342.1.5Interface details352.2.1Block diagram352.2.2Interface details352.2.3Features.372.4Board parameters and technical data.372.4Board parameters and technical data.372.3Connectivity Board382.3.1Block diagram382.3.2Interface details392.3.3Features402.3.4Board parameters and technical data.403.1Block diagram382.3.3Features402.3.4Board parameters and technical data.403.1Block diagram383.3Features403.4Board parameters and technical data.403.1Hardware architecture and design413.1.1AC supply.413.1.1AC supply.413.1.2Current sensor.423.1.3Bridge rectifier423.1.4PSoC™ 62 family MCU.423.1.5IGBT and gate driver42<                                                                                                    | 1.6.3   | Connectivity Board                             | 27 |
| 1.6.3.2Software requirement                                                                                                    | 1.6.3.1 | 1 Hardware requirements                        | 27 |
| 1.6.3.3       Firmware programming.       27         2       System overview                                                                                                    | 1.6.3.2 | 2 Software requirement                         | 27 |
| 2System overview                                                                                                    | 1.6.3.3 | 3 Firmware programming                         | 27 |
| 2.1Inverter Control Board322.1.1Block diagram322.1.2Interface details332.1.3Features342.1.4Board parameters and technical data342.2HMI & System Control Board352.2.1Block diagram352.2.2Interface details352.2.3Features372.2.4Board parameters and technical data372.2.3Connectivity Board382.3.1Block diagram382.3.1Block diagram382.3.2Interface details392.3.3Features402.3.4Board parameters and technical data403Inverter Control Board architecture and design413.1.1AC supply413.1.2Current sensor423.1.3Bridge rectifier423.1.4PSoCT™ 62 family MCU423.1.5IGBT and gate driver42                                                                                                    | 2       | System overview                                | 31 |
| 2.1.1Block diagram322.1.2Interface details332.1.3Features342.1.4Board parameters and technical data342.2HMI & System Control Board352.2.1Block diagram352.2.2Interface details352.2.3Features372.2.4Board parameters and technical data372.3Connectivity Board382.3.1Block diagram382.3.2Interface details392.3.3Features402.3.4Board parameters and technical data403Inverter Control Board architecture and design413.1.1AC supply413.1.2Current sensor423.1.3Bridge rectifier423.1.4PSoCT™ 62 family MCU423.1.5IGBT and gate driver42                                                                                                    | 2.1     | Inverter Control Board                         | 32 |
| 2.1.2Interface details332.1.3Features342.1.4Board parameters and technical data342.2HMI & System Control Board352.2.1Block diagram352.2.2Interface details352.2.3Features372.2.4Board parameters and technical data372.3Connectivity Board382.3.1Block diagram382.3.2Interface details392.3.3Features402.3.4Board parameters and technical data402.3.5Features402.3.4Board parameters and technical data403.1Hardware architecture and design413.1.1AC supply413.1.2Current sensor423.1.3Bridge rectifier423.1.4PSoC™ 62 family MCU423.1.5IGBT and gate driver42                                                                                                    | 2.1.1   | Block diagram                                  | 32 |
| 2.1.3Features342.1.4Board parameters and technical data342.2HMI & System Control Board352.2.1Block diagram352.2.2Interface details352.2.3Features372.2.4Board parameters and technical data372.3Connectivity Board382.3.1Block diagram382.3.2Interface details392.3.3Features402.3.4Board parameters and technical data403.1Block diagram413.1Hardware architecture and design413.1.1AC supply413.1.2Current sensor423.1.4PSoC™ 62 family MCU423.1.5IGBT and gate driver42                                                                                                    | 2.1.2   | Interface details                              | 33 |
| 2.1.4Board parameters and technical data                                                                                                    | 2.1.3   | Features                                       | 34 |
| 2.2HMI & System Control Board352.1Block diagram352.2.1Interface details352.2.2Interface details352.3Features372.4Board parameters and technical data372.3Connectivity Board382.3.1Block diagram382.3.2Interface details392.3.3Features402.3.4Board parameters and technical data403Inverter Control Board architecture and design413.1Hardware architecture413.1.1AC supply413.1.2Current sensor423.1.3Bridge rectifier423.1.4PSoC™ 62 family MCU423.1.5IGBT and gate driver42                                                                                                    | 2.1.4   | Board parameters and technical data            | 34 |
| 2.2.1Block diagram352.2.2Interface details352.2.3Features372.2.4Board parameters and technical data372.3Connectivity Board382.3.1Block diagram382.3.2Interface details392.3.3Features402.3.4Board parameters and technical data402.3.4Board parameters and technical data403Inverter Control Board architecture and design413.1.1AC supply413.1.2Current sensor423.1.3Bridge rectifier423.1.4PSoC™ 62 family MCU423.1.5IGBT and gate driver42                                                                                                    | 2.2     | HMI & System Control Board                     | 35 |
| 2.2.2Interface details352.2.3Features372.2.4Board parameters and technical data372.3Connectivity Board382.3.1Block diagram382.3.2Interface details392.3.3Features402.3.4Board parameters and technical data402.3.4Board parameters and technical data403Inverter Control Board architecture and design413.1Hardware architecture413.1.1AC supply413.1.2Current sensor423.1.3Bridge rectifier423.1.4PSoC™ 62 family MCU423.1.5IGBT and gate driver42                                                                                                    | 2.2.1   | Block diagram                                  | 35 |
| 2.2.3Features372.2.4Board parameters and technical data.372.3Connectivity Board382.3.1Block diagram382.3.2Interface details392.3.3Features402.3.4Board parameters and technical data.403Inverter Control Board architecture and design413.1Hardware architecture413.1.1AC supply413.1.2Current sensor423.1.3Bridge rectifier.423.1.4PSoC™ 62 family MCU423.1.5IGBT and gate driver42                                                                                                    | 2.2.2   | Interface details                              | 35 |
| 2.2.4Board parameters and technical data                                                                                                    | 2.2.3   | Features                                       | 37 |
| 2.3Connectivity Board                                                                                                    | 2.2.4   | Board parameters and technical data            | 37 |
| 2.3.1Block diagram382.3.2Interface details392.3.3Features402.3.4Board parameters and technical data.403Inverter Control Board architecture and design413.1Hardware architecture413.1.1AC supply413.1.2Current sensor423.1.3Bridge rectifier423.1.4PSoC™ 62 family MCU423.1.5IGBT and gate driver42                                                                                                    | 2.3     | Connectivity Board                             | 38 |
| 2.3.2Interface details392.3.3Features402.3.4Board parameters and technical data403Inverter Control Board architecture and design413.1Hardware architecture413.1.1AC supply413.1.2Current sensor423.1.3Bridge rectifier423.1.4PSoC™ 62 family MCU423.1.5IGBT and gate driver42                                                                                                    | 2.3.1   | Block diagram                                  | 38 |
| 2.3.3Features                                                                                                    | 2.3.2   | Interface details                              | 39 |
| 2.3.4Board parameters and technical data                                                                                                    | 2.3.3   | Features                                       | 40 |
| 3Inverter Control Board architecture and design413.1Hardware architecture413.1.1AC supply413.1.2Current sensor423.1.3Bridge rectifier423.1.4PSoC™ 62 family MCU423.1.5IGBT and gate driver42                                                                                                    | 2.3.4   | Board parameters and technical data            | 40 |
| 3.1Hardware architecture413.1.1AC supply413.1.2Current sensor423.1.3Bridge rectifier423.1.4PSoC™ 62 family MCU423.1.5IGBT and gate driver42                                                                                                    | 3       | Inverter Control Board architecture and design | 41 |
| 3.1.1       AC supply                                                                                                    | 3.1     | Hardware architecture                          | 41 |
| 3.1.2       Current sensor                                                                                                    | 3.1.1   | AC supply                                      | 41 |
| 3.1.3       Bridge rectifier                                                                                                    | 3.1.2   | Current sensor                                 | 42 |
| 3.1.4       PSoC™ 62 family MCU42         3.1.5       IGBT and gate driver42                                                                                                    | 3.1.3   | Bridge rectifier                               | 42 |
| 3.1.5 IGBT and gate driver                                                                                                    | 3.1.4   | PSoC™ 62 family MCU                            | 42 |
|                                                                                                    | 3.1.5   | IGBT and gate driver                           | 42 |
| 3.1.6 I emperature sensor                                                                                                    | 3.1.6   | Temperature sensor                             | 43 |

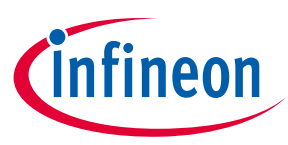

### **Table of contents**

| 3.1.7         | DC bus voltage measurement                                                | 43    |
|---------------|---------------------------------------------------------------------------|-------|
| 3.1.8         | Fan controller                                                            | 43    |
| 3.2           | Firmware architecture                                                     | 43    |
| 3.2.1         | Firmware flow diagram                                                     | 45    |
| 3.3           | Design highlights                                                         | 46    |
| 3.3.1         | Functional safety                                                         | 46    |
| 3.3.2         | Current sensor                                                            | 46    |
| 3.3.2.        | 1 Current sensor programming                                              | 48    |
| 3.3.3         | Pan detection                                                             | 53    |
| 3.3.3.        | 1 Pan detection algorithm                                                 | 53    |
| 3.3.3.2       | 2 Threshold values for pan detection                                      | 53    |
| 3.3.4         | Boost mode                                                                | 54    |
| 3.3.5         | HMI & system control UART communication                                   | 54    |
| 3.3.5.        | 1 Command payload                                                         | 54    |
| 3.3.5.2       | 2 Status payload                                                          | 54    |
| 4             | HMI & System Control Board architecture and design                        | 57    |
| 4.1           | Hardware architecture                                                     | 57    |
| 4.1.1         | Power supply                                                              | 58    |
| 4.1.2         | Input interface                                                           | 59    |
| 4.1.2.        | 1 Power touch button                                                      | 59    |
| 4.1.2.2       | 2 Horseshoe radial slider touch interface                                 | 59    |
| 4.1.2.        | 3 Standard functional touch buttons                                       | 60    |
| 4.1.3         | Serial RGB                                                                | 60    |
| 4.1.4         | 7-Segment display                                                         | 61    |
| 4.1.5         | Radial LED                                                                | 61    |
| 4.2           | Firmware architecture                                                     | 62    |
| 4.2.1         | Finite state machine                                                      | 63    |
| 4.3           | Design highlights                                                         | 64    |
| 4.3.1         | Functional safety and Class B                                             | 64    |
| 4.3.2         | Inverter control UART communication                                       | 64    |
| 5             | Connectivity Board architecture and design                                | 65    |
| 5.1           | Hardware architecture                                                     | 65    |
| 5.2           | Firmware architecture                                                     | 65    |
| 5.2.1         | Firmware flow diagram                                                     | 67    |
| 5.3           | Design highlights                                                         | 68    |
| 5.3.1         | Bluetooth <sup>®</sup> Low Energy characteristics table                   | 68    |
| 5.3.2         | HMI control UART communication                                            | 69    |
| 5.3.2.        | 1 Command packet format from HMI                                          | 69    |
| 5.3.2.2       | 2 Status update packet format from HMI                                    | 70    |
| 5.3.2.        | 3 Ready to receive packet format from HMI                                 |       |
| 5.3.2.4       | 4 Status response packet format from connectivity to HMI & system control |       |
| 5.3.2.        | Command packet format from connectivity                                   |       |
| 5.3.3         | USER buttons and LEDs                                                     |       |
| 6             | ModusToolbox™ Smart Induction Cooktop Pack                                | 75    |
| 6.1           | Inverter Control Board                                                    | 78    |
| 6.2           | HMI & System Control Board                                                | 82    |
| 6.3           | Connectivity Board                                                        | 84    |
| 7             | System performance                                                        | 87    |
| 1.1.0.011 001 | Lido E                                                                    | 1/1 0 |

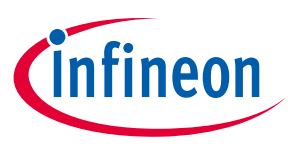

#### Table of contents

| 7.1     | Inverter Control Board                         | 87  |
|---------|------------------------------------------------|-----|
| 7.2     | HMI & System Control Board                     |     |
| 8       | Appendices                                     | 89  |
| 8.1     | HMI & System Control Board detailed usage      |     |
| 8.1.1   | Touch interface                                |     |
| 8.1.2   | 7-segment display                              | 90  |
| 8.1.3   | Error codes                                    | 90  |
| 8.1.4   | Buzzer                                         | 91  |
| 8.1.5   | Induction Cooktop Control                      | 91  |
| 8.1.5.2 | 1 Switching the system ON/OFF                  | 91  |
| 8.1.5.2 | 2 ON/OFF and power level                       | 91  |
| 8.2     | Mobile application usage                       | 94  |
| 8.2.1   | Adding Induction Cooktop to Mobile application | 95  |
| 8.2.2   | Dashboard/home screen                          | 95  |
| 8.2.3   | Device control                                 | 97  |
| 8.2.4   | Powering ON/OFF an Induction Hob               | 97  |
| 8.2.5   | Induction hob power level                      | 98  |
| 8.2.6   | Induction hob auto shut down timer control     | 99  |
| 8.2.7   | Enabling/Disabling Child lock control          | 99  |
| 8.2.8   | Pause and resume                               | 100 |
| 8.2.9   | Enable/disable voice control                   | 100 |
| 8.2.10  | ) Adding favourites                            | 101 |
| 8.2.11  | L Starting favourite configuration             | 102 |
| 8.2.12  | 2 Settings                                     | 102 |
| 8.2.13  | 3 Notifications                                | 103 |
| 8.3     | Voice commands – Speaker output                | 103 |
| 8.4     | UART HDLC protocol                             | 106 |
| 8.4.1   | Command/status packet format                   | 106 |
| 8.4.2   | ACK packet format                              | 106 |
| 8.4.3   | NACK packet format                             | 106 |
| 8.4.4   | Successful communication                       | 107 |
| 8.4.5   | Failed communication                           | 107 |
| 8.4.5.2 | 1 Corrupt command from HMI                     | 107 |
| 8.4.5.2 | 2 Corrupt status from inverter                 | 108 |
| 8.4.5.3 | 3 Timeout                                      | 108 |
| 8.5     | Independent evaluation                         | 109 |
| 8.5.1   | HMI & System Control Board                     | 109 |
| 8.5.2   | Connectivity Board                             | 110 |
| Abbre   | eviations and definitions                      | 111 |
| Refer   | ences                                          | 112 |
| Gloss   | ary                                            | 113 |
| Revis   | ion history                                    | 114 |
| Discla  | aimer                                          | 115 |

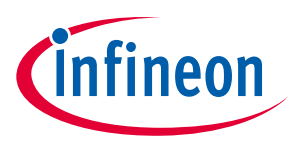

# **1** Getting started

The REF-SHA3K3IHWR5SYS is a complete-Infineon solution for smart cooktop system starter kit. It is a three-board system constituting Inverter Control Board, HMI & System Control Board and Connectivity Board. The Inverter Control Board features the Infineon Technologies PSoC<sup>™</sup> 6 MCU with a resonant switching control and resonant circuit based on the reverse conducting R6 IGBTs in combination with the level-shift EiceDRIVER<sup>™</sup> ICs based on the SOI technology gate driver. The HMI & System Control Board features the PSoC<sup>™</sup> 4100S Max MCU with 5<sup>th</sup> Generation CAPSENSE<sup>™</sup> technology providing an easy human machine interface design solution for home appliance designer. The Connectivity Board features PSoC<sup>™</sup> 6 with AIROC<sup>™</sup> 4347E Wi-Fi Bluetooth<sup>®</sup> combo module from Laird to provide designers a good reference for IoT features.

The Smart Induction Cooktop Reference Design Kit solution provides a system solution that is modular with all induction cooktop building blocks as independent boards (as shown in Figure 1):

- Inverter Control Board
- HMI & System Control Board
- Connectivity Board

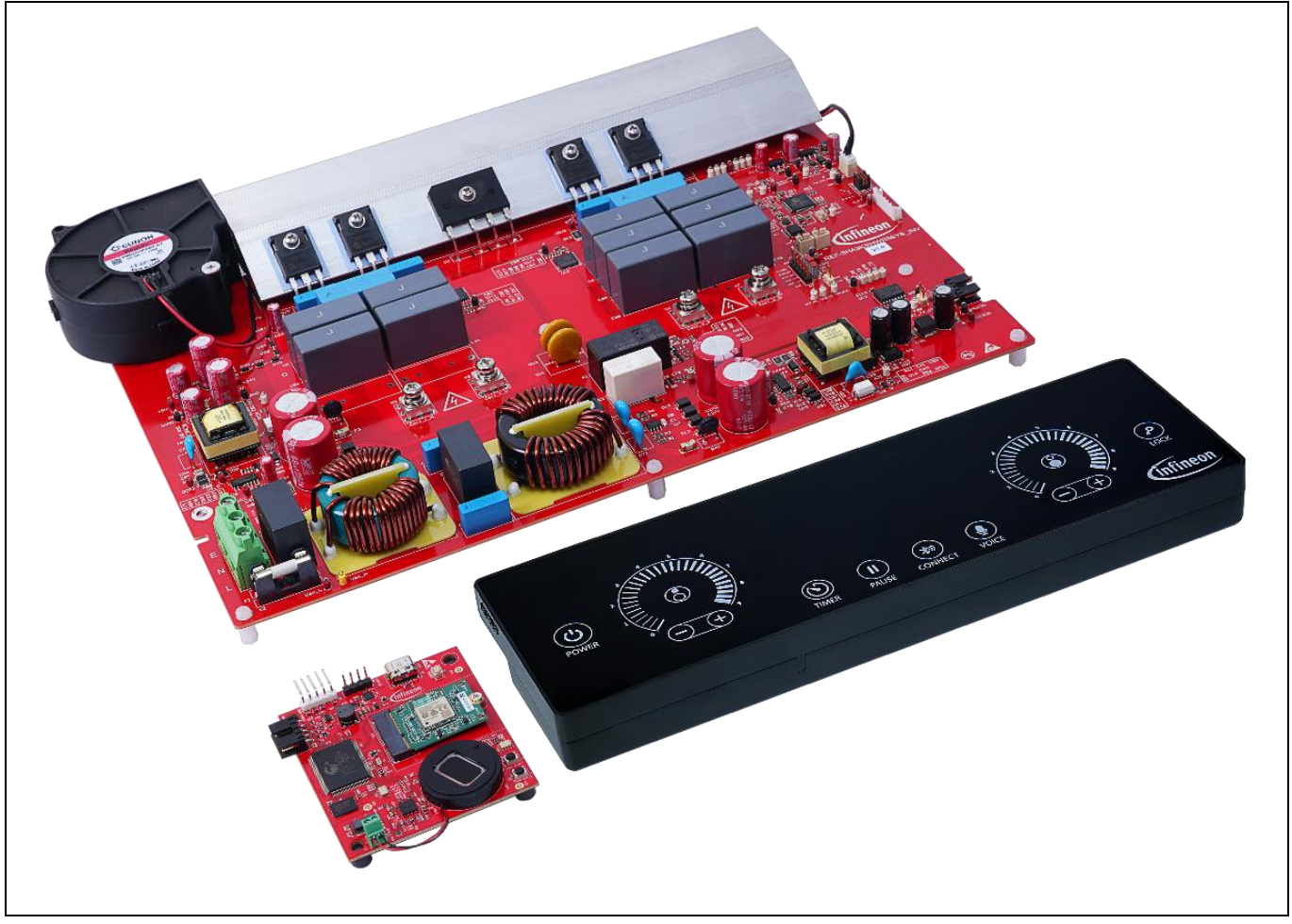

Figure 1 Smart Induction Cooktop Reference Design Kit Boards

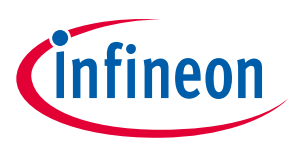

**Getting started** 

#### 1.1 Kit contents

Figure 2 shows the Smart Induction Cooktop Reference Design (REF-SHA3K3IHWR5SYS) Kit contents.

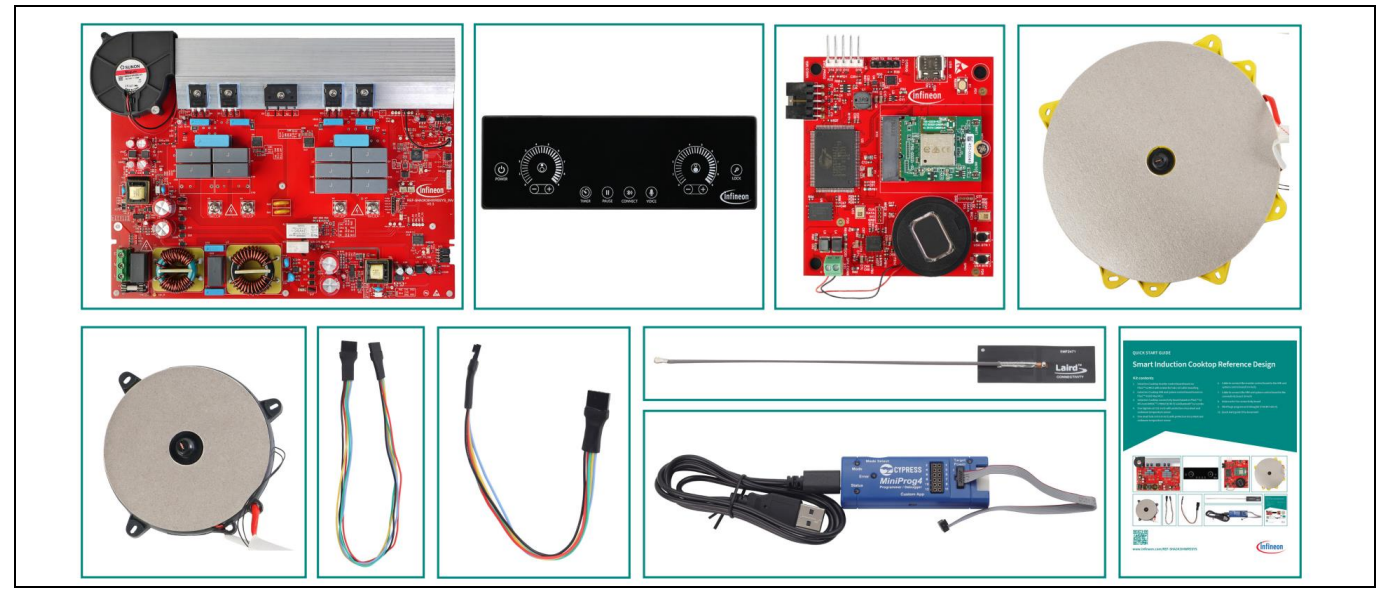

Figure 2 Smart Induction Cooktop Reference Design Kit contents

- Induction Cooktop Inverter Control Board based on the PSoC<sup>™</sup> 6 MCU with screws for hob coil cable mounting
- Induction Cooktop Human Machine Interface (HMI) and System Control Board based on the PSoC<sup>™</sup> 4100S Max MCU
- Induction Cooktop Connectivity Board based on the PSoC<sup>™</sup> 6 MCU and the AIROC<sup>™</sup> CYW4373E Wi-Fi 5 and Bluetooth<sup>®</sup> 5.2 combo chip
- Big hob coil (11 inch) with protective mica sheet and cookware temperature sensor
- Small hob coil (6.8 inch) with protective mica sheet and cookware temperature sensor
- Cable to connect the Inverter Control Board to the HMI and System Control Board (14 inch)
- Cable to connect the HMI and System Control Board to the Connectivity Board (8 inch)
- Antenna for the Connectivity Board
- MiniProg4 program and debug kit (CY8CKIT-005-A)
- Quick start guide

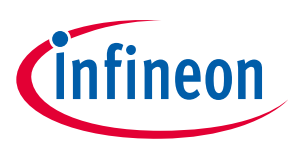

**Getting started** 

#### **1.2** Kit features

The REF-SHA3K3IHWR5SYS Kit features the following key functionalities:

- Power and size
- a) Two induction hob configurations with one big and one small hob coils
- b) Simultaneous operation of two induction hobs with total system maximum power of 3600 W
- Big induction hob with maximum power for 2200 W with boost mode support for 3000 W
- Small induction hob with maximum power of 1400 W with boost mode support for 2000 W
- Features
  - a) Full system level power ON/OFF
  - b) Individual hob power control using a radial slider and +/- button
  - c) Independent hob timer with alarm
  - d) 7-segment display to display the hob timer status and the system error state
  - e) Pause and resume functionality at the system level to perform urgent tasks during cooking.
  - f) Child lock to avoid any hazards
  - g) Local voice control with speaker for handsfree operation
  - h) Companion mobile application to remotely control and monitor over Bluetooth®.
  - i) Integrated active cooling control system to maintain the optimal IGBT temperature for switching
- Safety features
  - a) Auto-shutdown on prolonged usage (over 2 hours)
  - b) Auto-shutdown on overheating of the coil overlay surface or the internal electronics (IGBT)
  - c) Intelligent resonant switching control based on pan detection status
  - d) Hardware and software safety control for overcurrent and overvoltage conditions of the resonant circuit

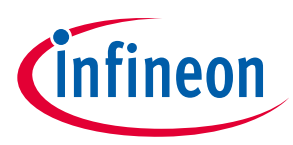

**Getting started** 

### **1.3** Setting up the system

Connect the Smart Induction Cooktop contents as shown in the following figure.

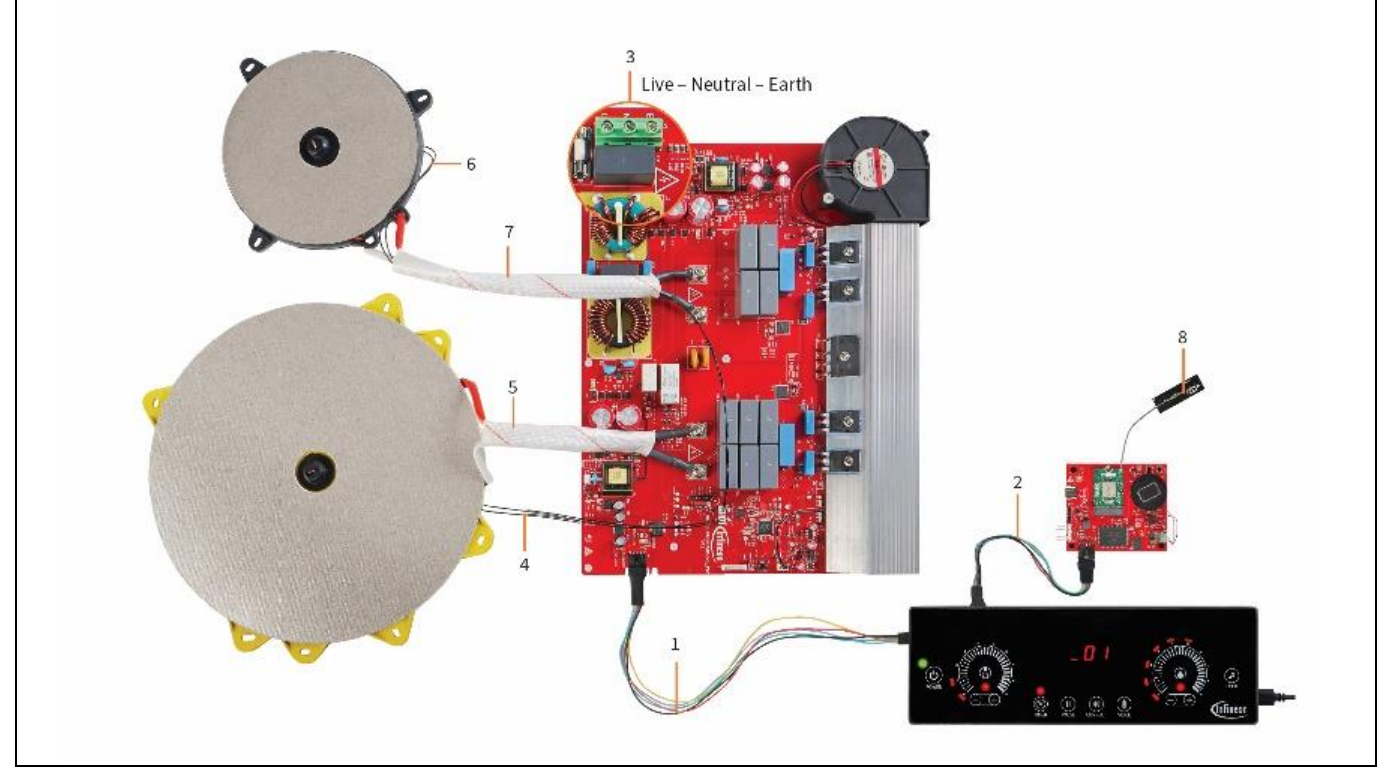

Figure 3 Smart Induction Cooktop setup

- 1. Connect the Inverter Control Board (X72) to the HMI and System Control Board at the inverter interface using the 14-inch cable provided with the kit
- 2. Connect the Connectivity Board (X1) to the HMI and System Control Board at the connectivity interface using the 8-inch cable provided along with the kit.
- 3. Connect the AC power supply to the Inverter Control Board with a power cord rated for 30 A to an AC socket rated for 220~240 V AC/ 30 A.
- 4. Connect the big coil cookware temperature sensor to the Inverter Control Board using the 2-pin connector (X35).
- 5. Connect the big coil to the Inverter Control Board using the screws at X6 (red) and X7 (white).
- 6. Connect the small coil cookware temperature sensor to the Inverter Control Board using the 2-pin connector (X34).
- 7. Connect the small coil to the Inverter Control Board using screws at X9 (white) and X8 (red).
- 8. Connect the antenna to the Connectivity Board at ANT0 (Refer to this tutorial video to learn how to connect the antenna to the MHF4L connector).

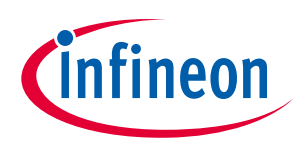

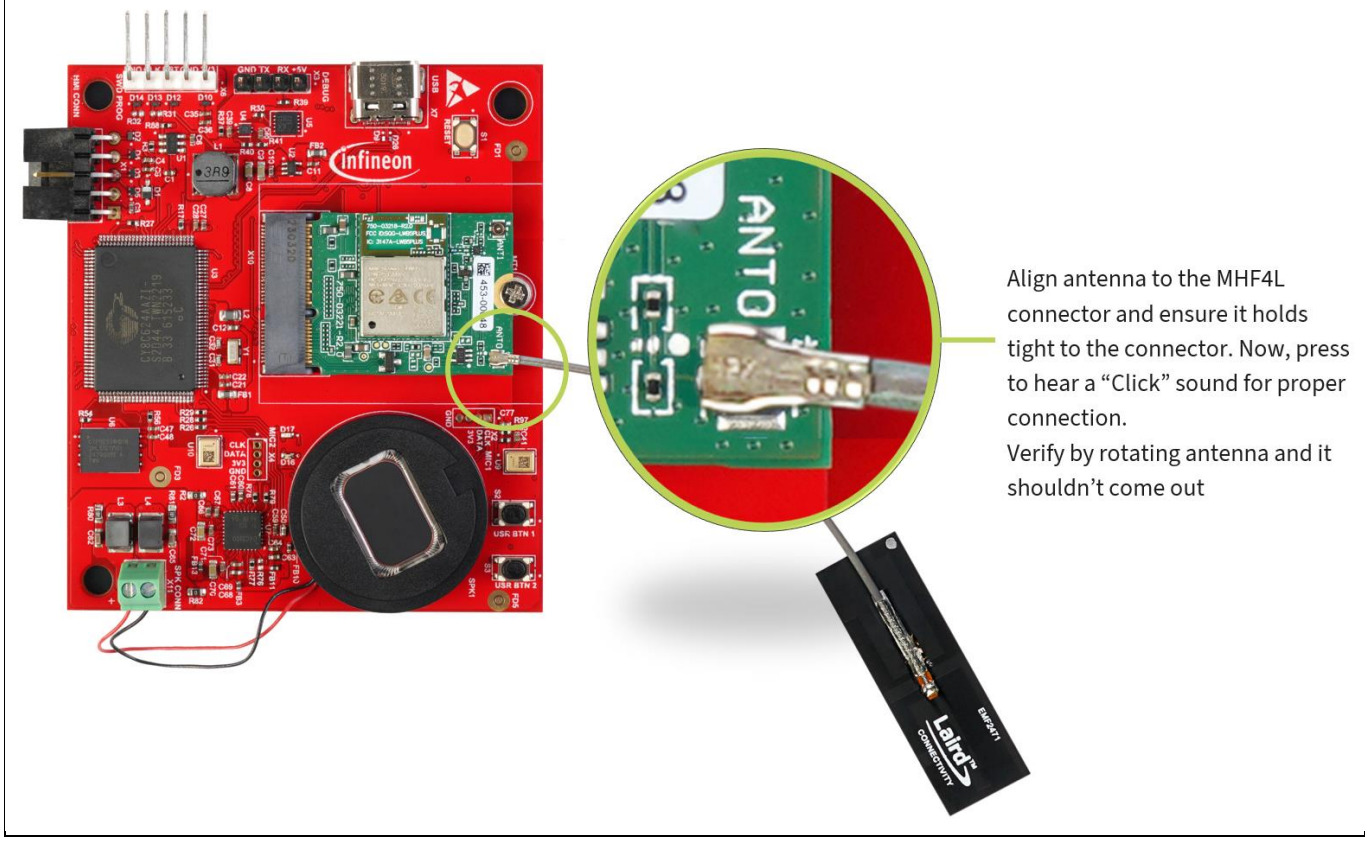

Figure 4 Attaching antenna to Connectivity Board

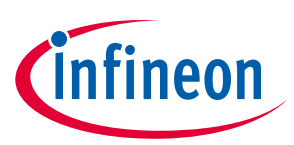

Getting started

# 1.4 Powering the kit

Connect the Inverter Control Board AC input to a 220 V~240 V AC, 30 A socket.

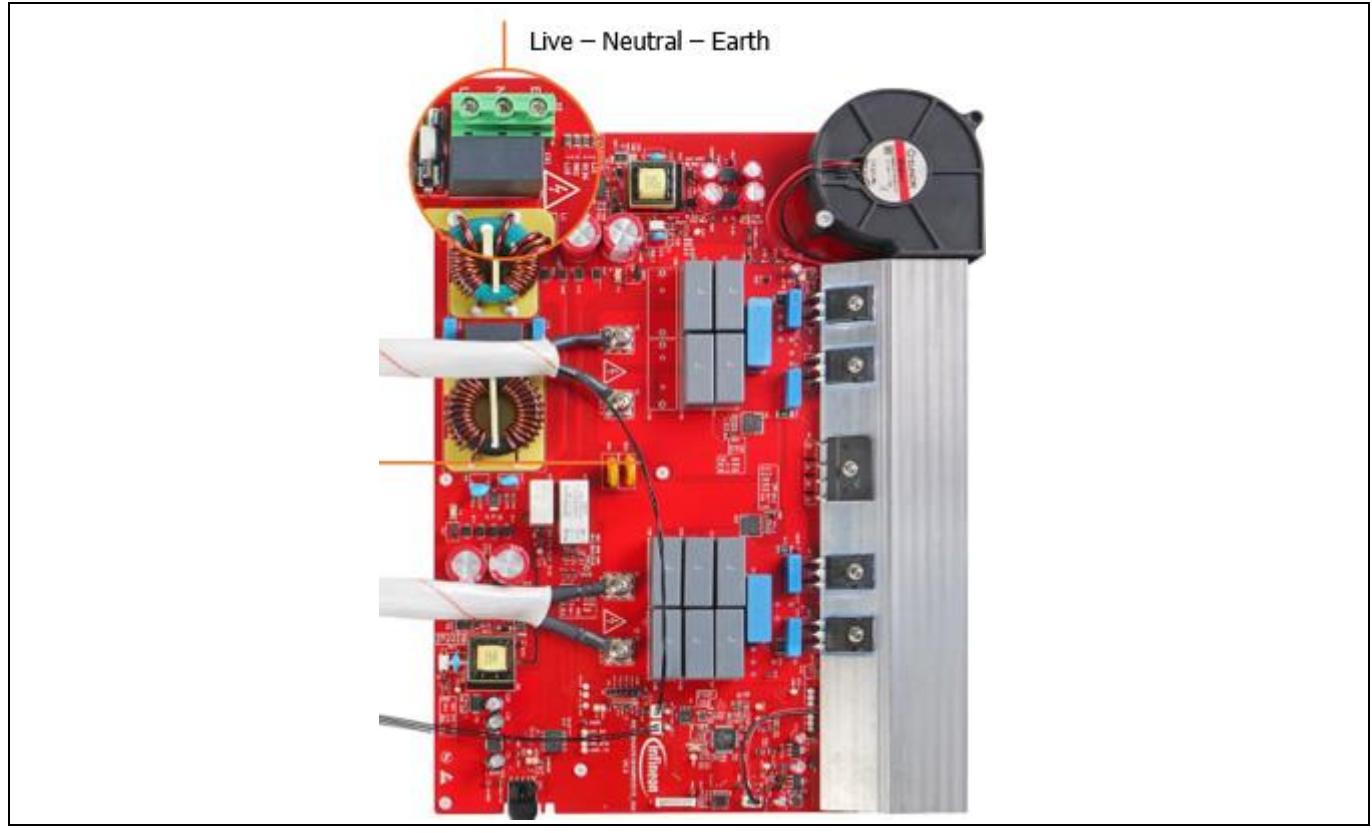

Figure 5 Power connections

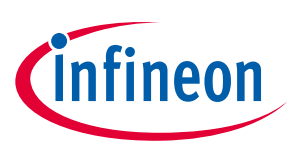

**Getting started** 

#### 1.5 Usage

Pre-requisites to use the system:

- An induction cooktop compliant cookware with some water
- Set up the system as described in the Setting up the system section and connect to the power socket as described in Powering the kit
- Get familiarized with the touch controls as shown in Figure 6 (Refer to the HMI & system control touch interface usage for detailed usage).

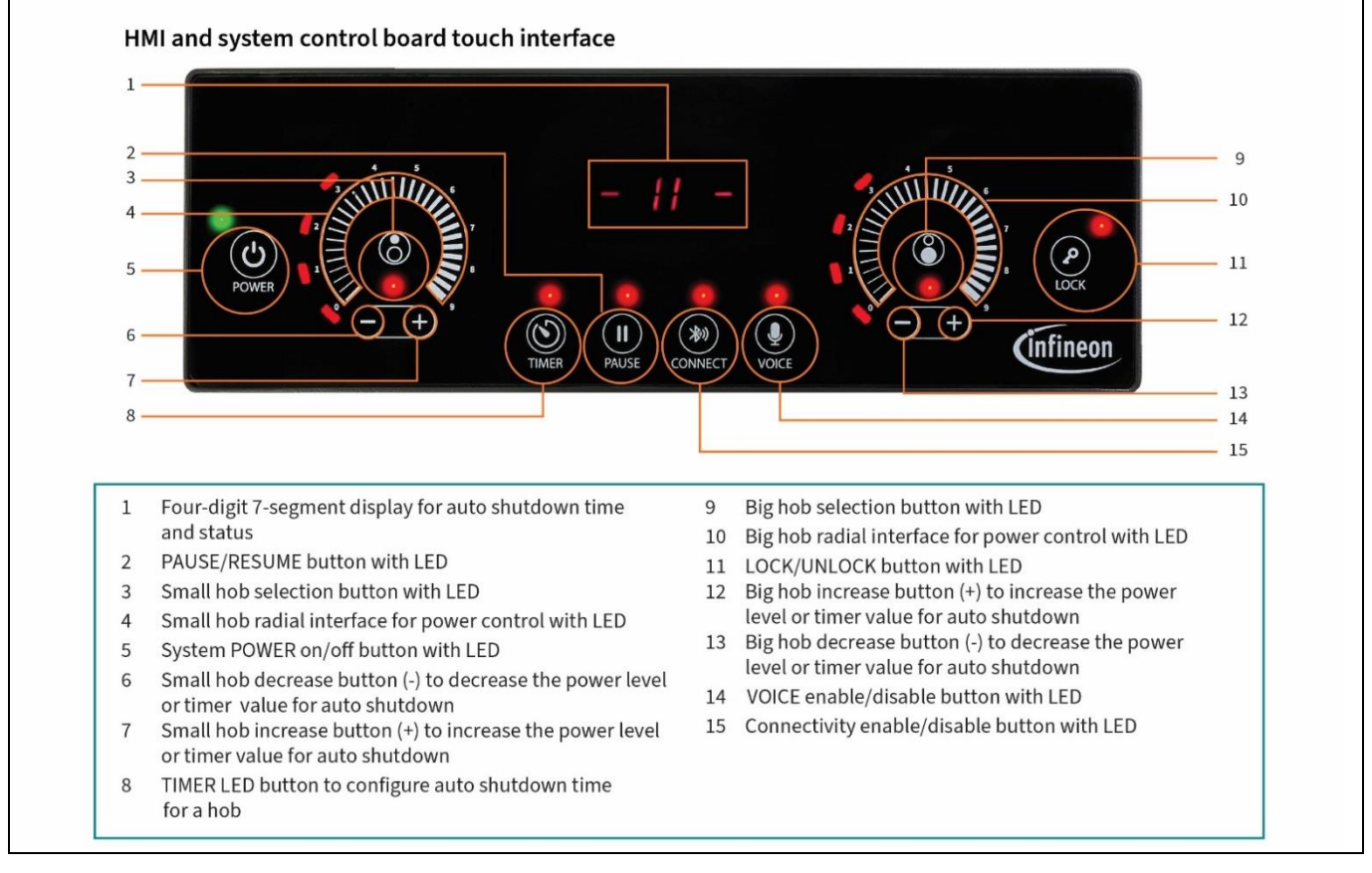

#### Figure 6 HMI and system control board touch interface

• Install the Infineon's **Induction Cooktop** mobile application from the Apple Appstore or Google Playstore and get familiar with the mobile application. See Mobile application usage section.

#### Step 1:

Place the induction cooktop compliant cookware with some water on the small hob and power on the AC supply to the system. Upon successfully passing the Class B compliant power-on self-test (POST), the HMI & System Control Board will blink all the LEDs once and the "POWER" LED starts breathing green color indicating that the system is in standby mode.

#### Step 2:

Power ON the system by long pressing (1 second) the "POWER" button. The POWER LED will stop breathing and becomes solid green color indicating that the system is ON.

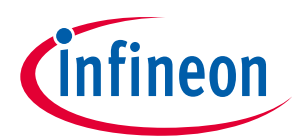

**Getting started** 

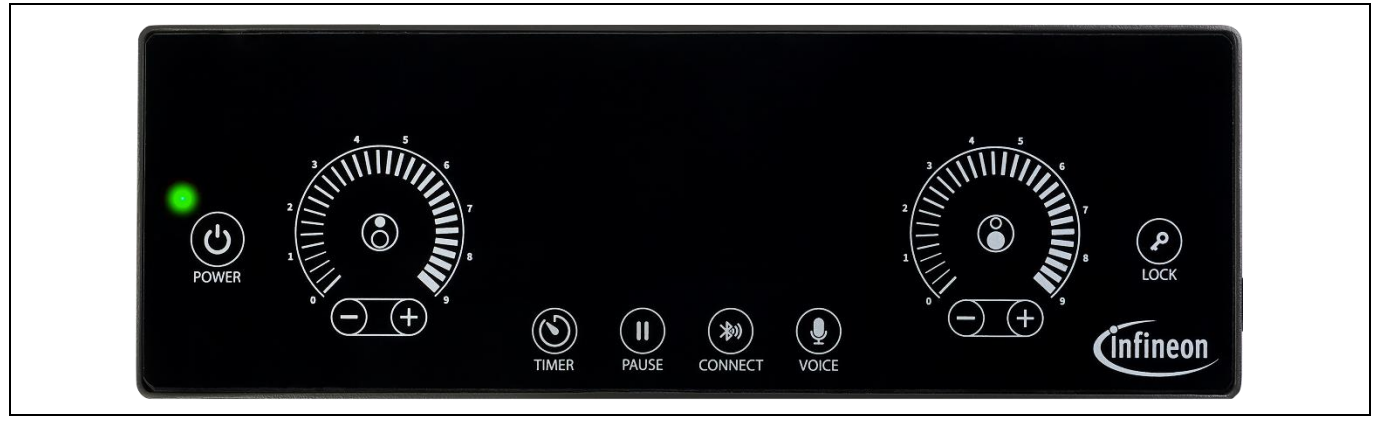

Figure 7 Smart induction cooktop powered ON state (Idle state)

#### Step 3:

By default, connectivity and voice command features are disabled. Enable the connectivity and voice command control features by performing a short press of the CONNECT and VOICE buttons. Once these features are enabled, a solid red color LED will glow.

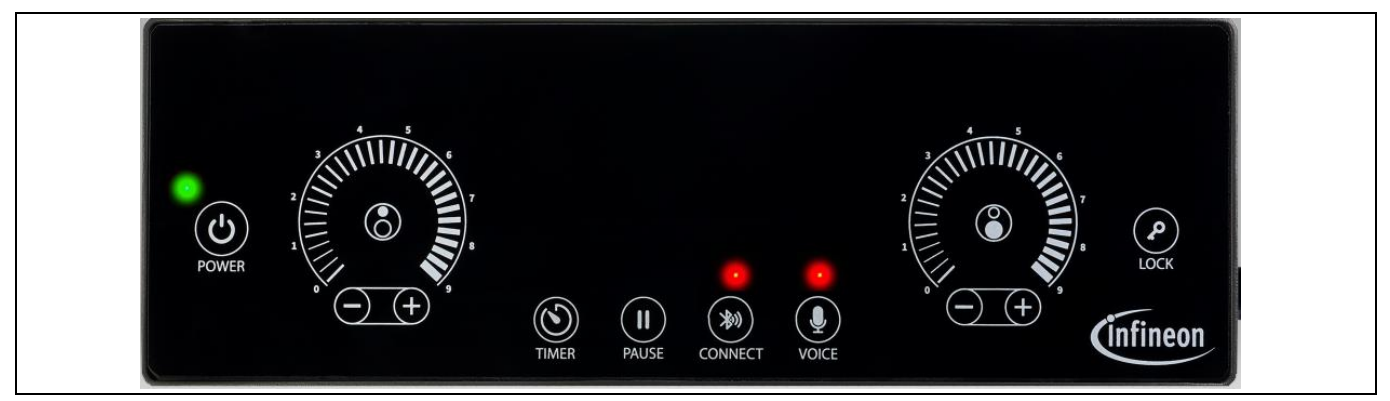

Figure 8 Smart induction cooktop in idle state with voice and connectivity enabled

Once the Connectivity Board is ON, the Connectivity Board will boot blinking the green and red LEDs for 5 times indicating that the Cyberon offline voice command processing license is available. Post that, the red LED stays ON and the green LED continues blinking while indicating that the Bluetooth<sup>®</sup> feature is ON and the system is discoverable.

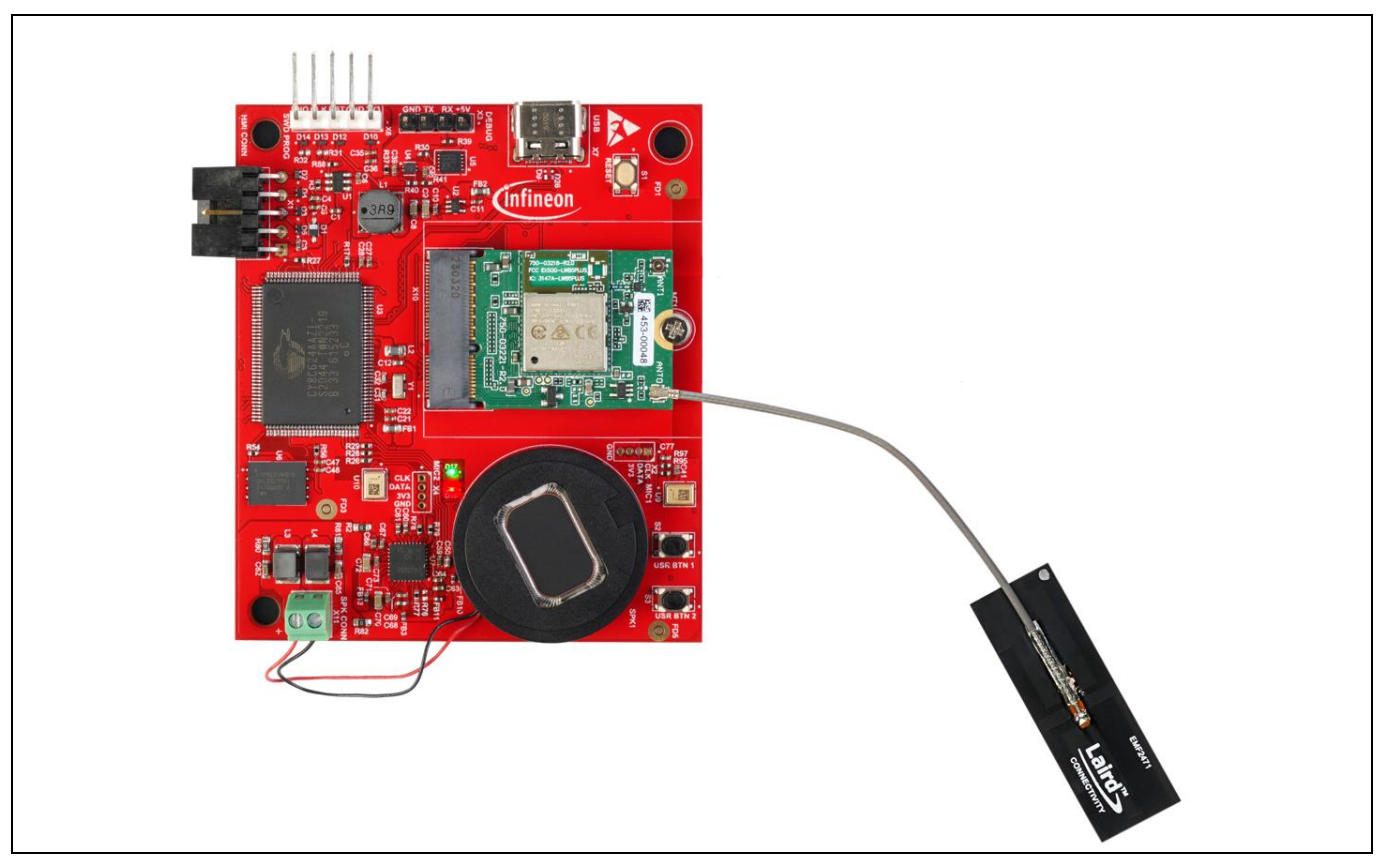

Figure 9 Connectivity Board with red and green LED glowing

#### Step 4:

Turn the small hob ON by short pressing the small hob selection button. The small hob will turn ON at the power level 0 indicated by the red LED.

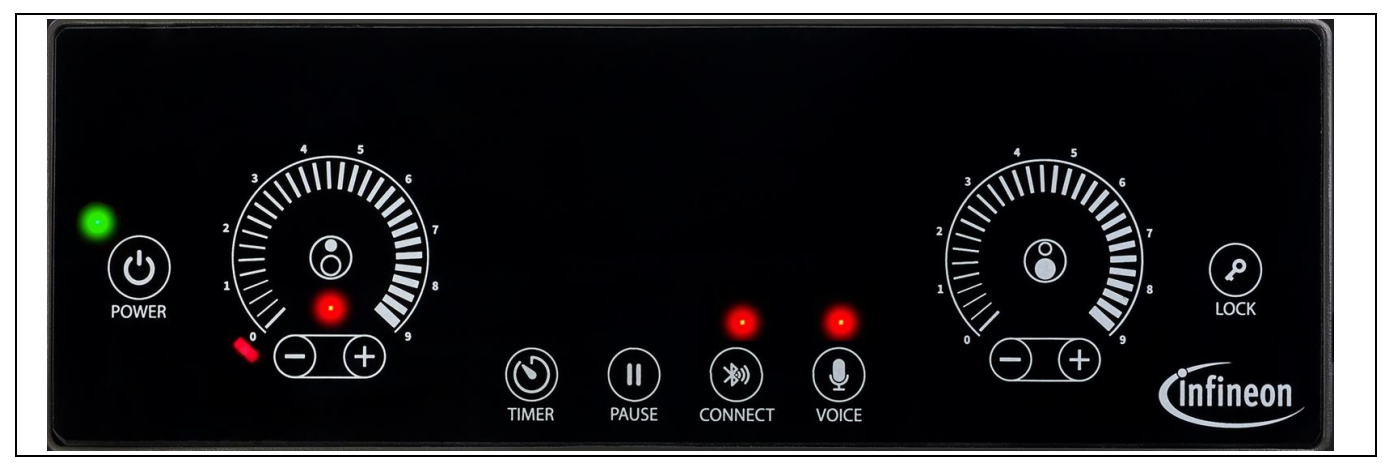

Figure 10 HMI & System Control Board with small induction hob powered ON (active mode)

Infineon

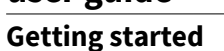

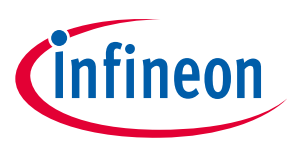

#### Step 5:

Launch the Induction Cooktop mobile application and connect to the Smart Induction Cooktop Connectivity Board. Figure 11 illustrates detailed steps to launch and add a device in the mobile application. For details, refer to the Mobile Application Control section.

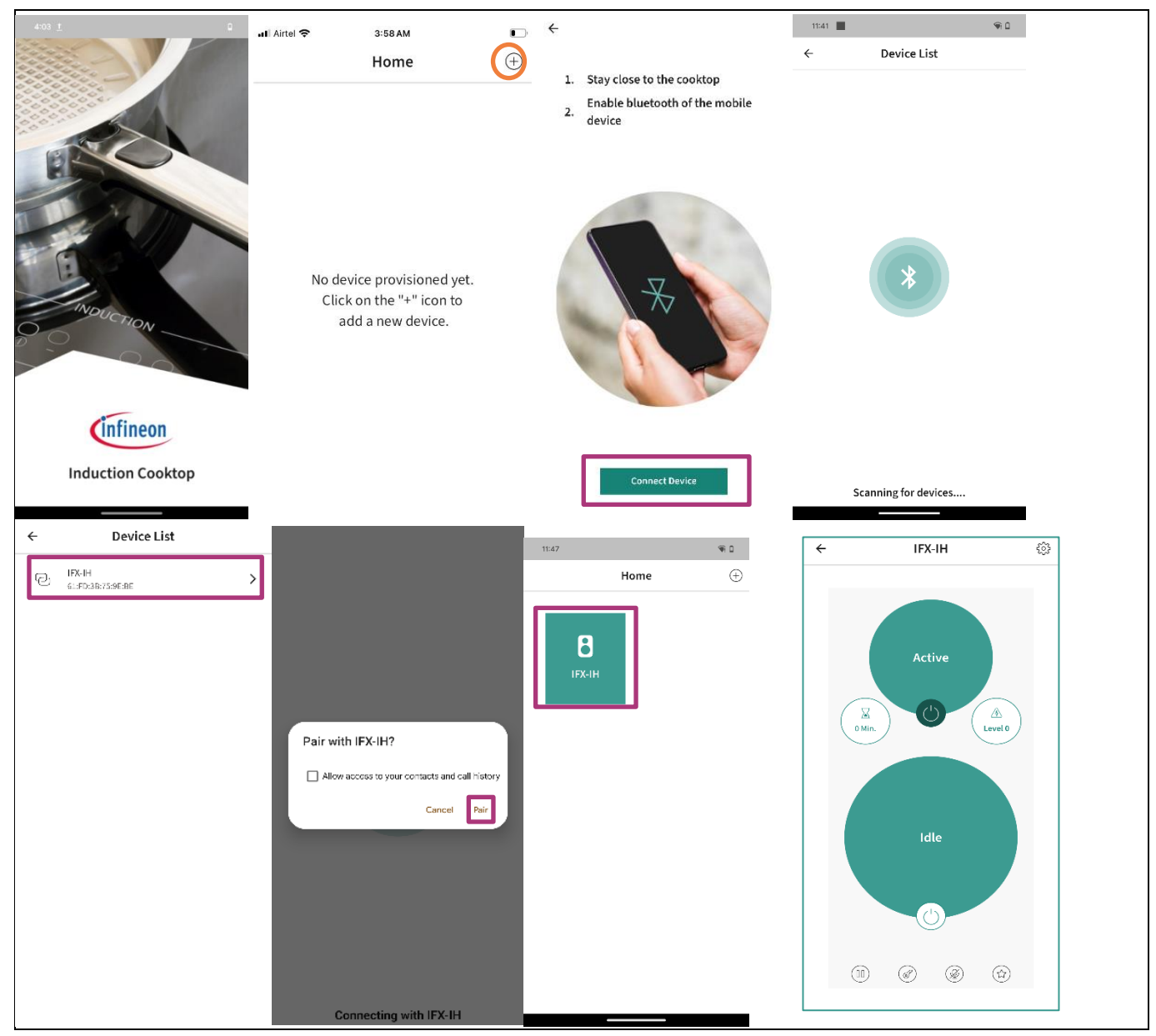

Figure 11 Infineon Induction Cooktop mobile application launch to adding a device

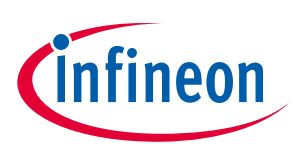

#### **Getting started**

#### Step 6:

Increase the power level of the small hob using the slider interface to power level 3. Observe the radial power level LED to glow till the power level 3. The same will be reflected on the mobile application.

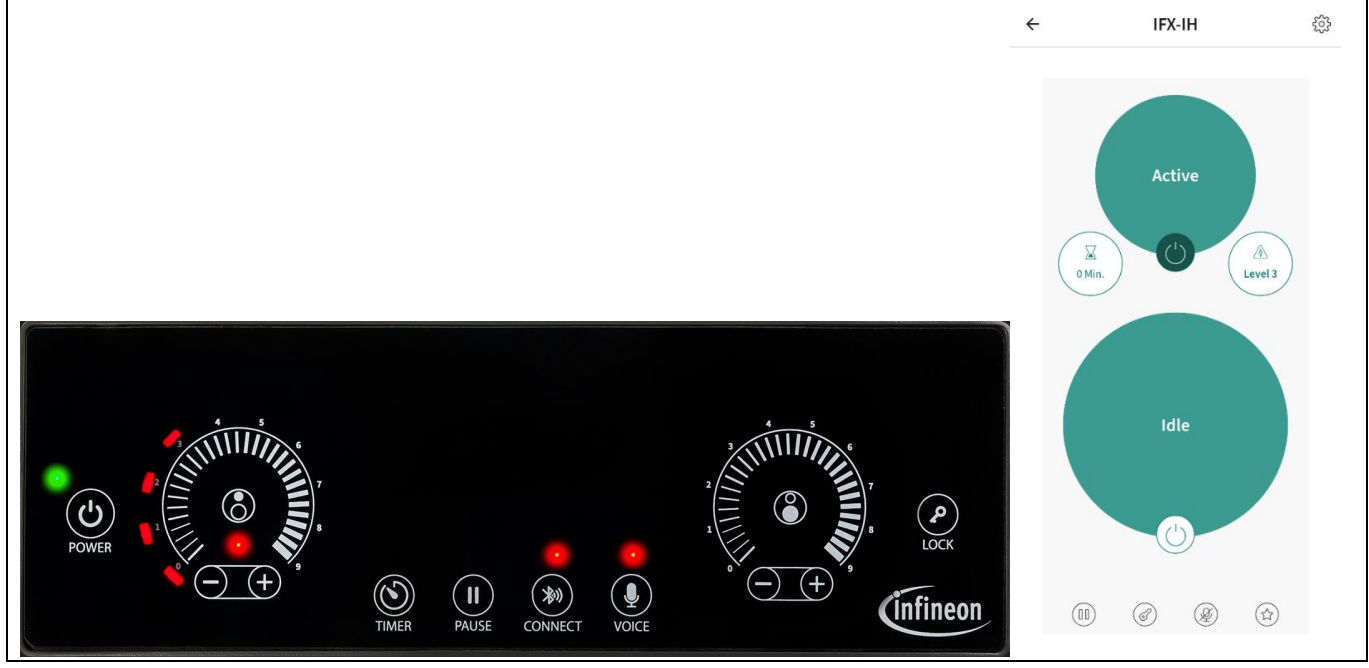

Figure 12 Small hob power level set to power level 3.

#### Step 7:

Decrease the power level of the small hob from the mobile application to 2 and observe the HMI LED getting updated.

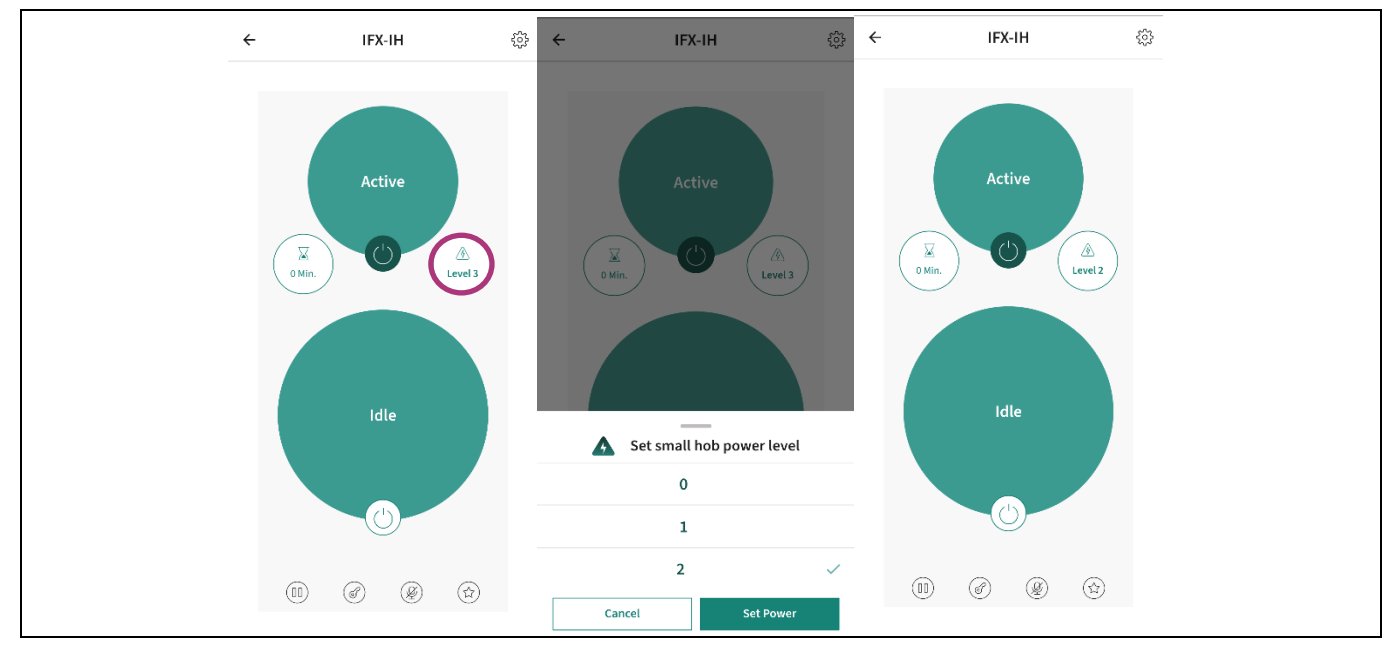

Figure 13 Small hob power level changing to level 2 in Induction Cooktop application

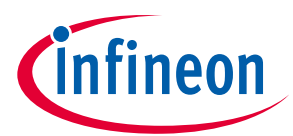

**Getting started** 

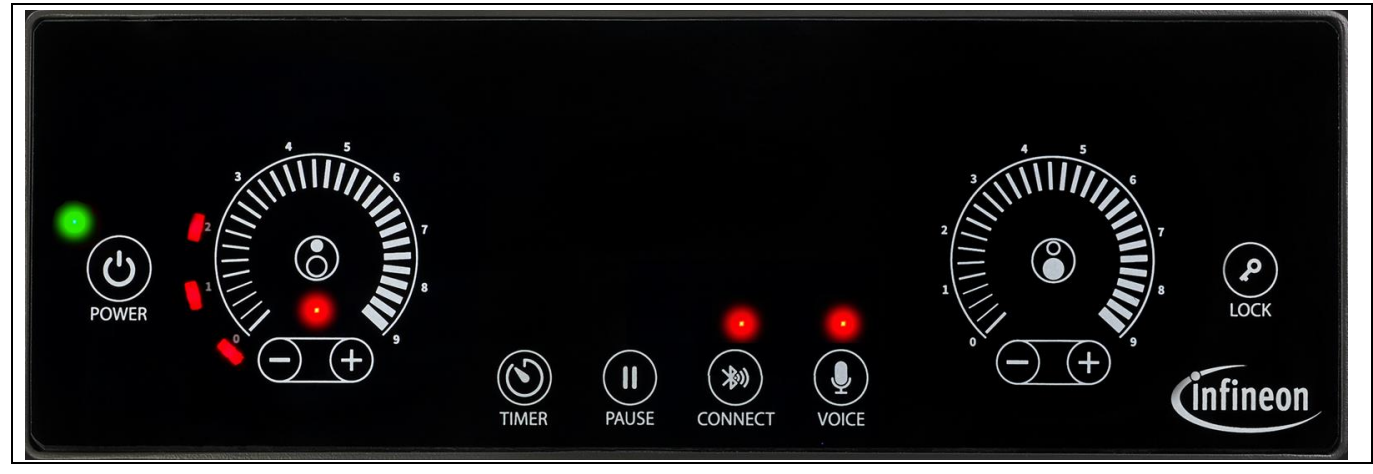

Figure 14 Small hob power level set to power level 2

#### Step 8:

Increase the power level of the small hob using the following voice commands:

| Voice commands             | Induction Cooktop voice output |
|----------------------------|--------------------------------|
| "Hello Cooktop"            | "I am listening"               |
| "Set power level to three" | "Small hob active"             |
| "Set power level to three" | "Power level set to three"     |

As a result, the HMI & System Control Board and the mobile application gets updated to power level 3. For detailed voice commands, refer to the Voice Commands section.

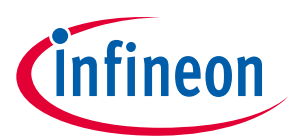

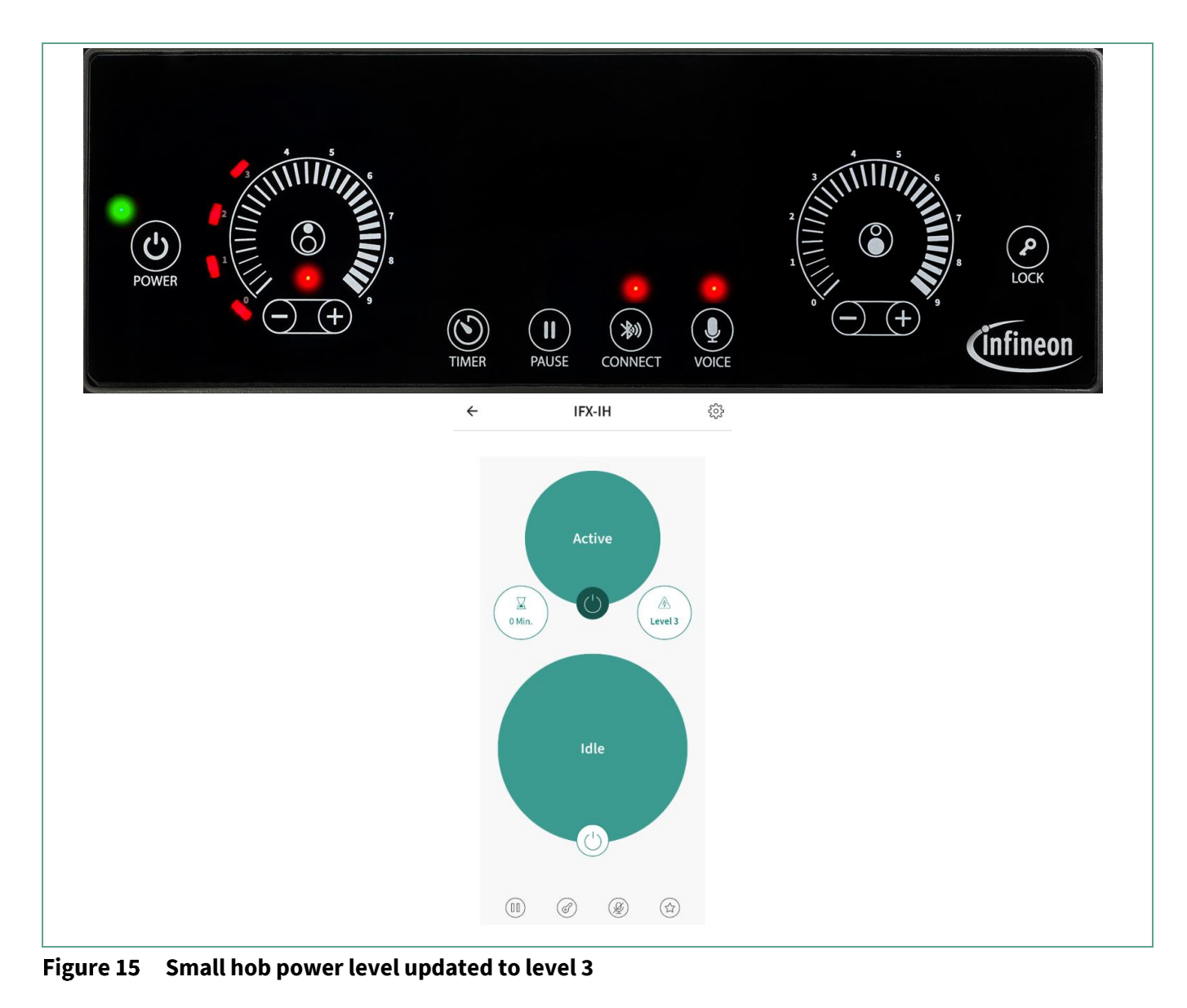

# **1.6** Programming the firmware

To experience the latest updated features, update the system with the latest firmware by downloading the firmware package from Infineon website REF-SHA3K3IHWR5SYS.

### 1.6.1 Inverter Control Board

### 1.6.1.1 Hardware requirements

- Miniprog4 (shipped as part of the kit)
- UART to USB converter that supports 3.3 V IO logic (for example, C232HD-DDHSP-0)

### **1.6.1.2** Software requirements

Download and install the following programs:

- Cypress Programmer v4.2
- Serial terminal like TeraTerm or different software to view the UART debug logs.

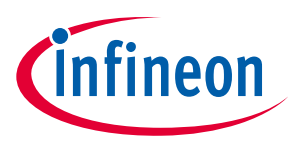

#### 1.6.1.3 Firmware programming

Please follow the following steps:

- Note: Firmware update does not require a complete system with AC supply and can be done with the power supply from the Cypress programmer. Powering with an AC supply will require raw power device debugging precautions.
- 1. Set up the hardware as shown in the following figure.

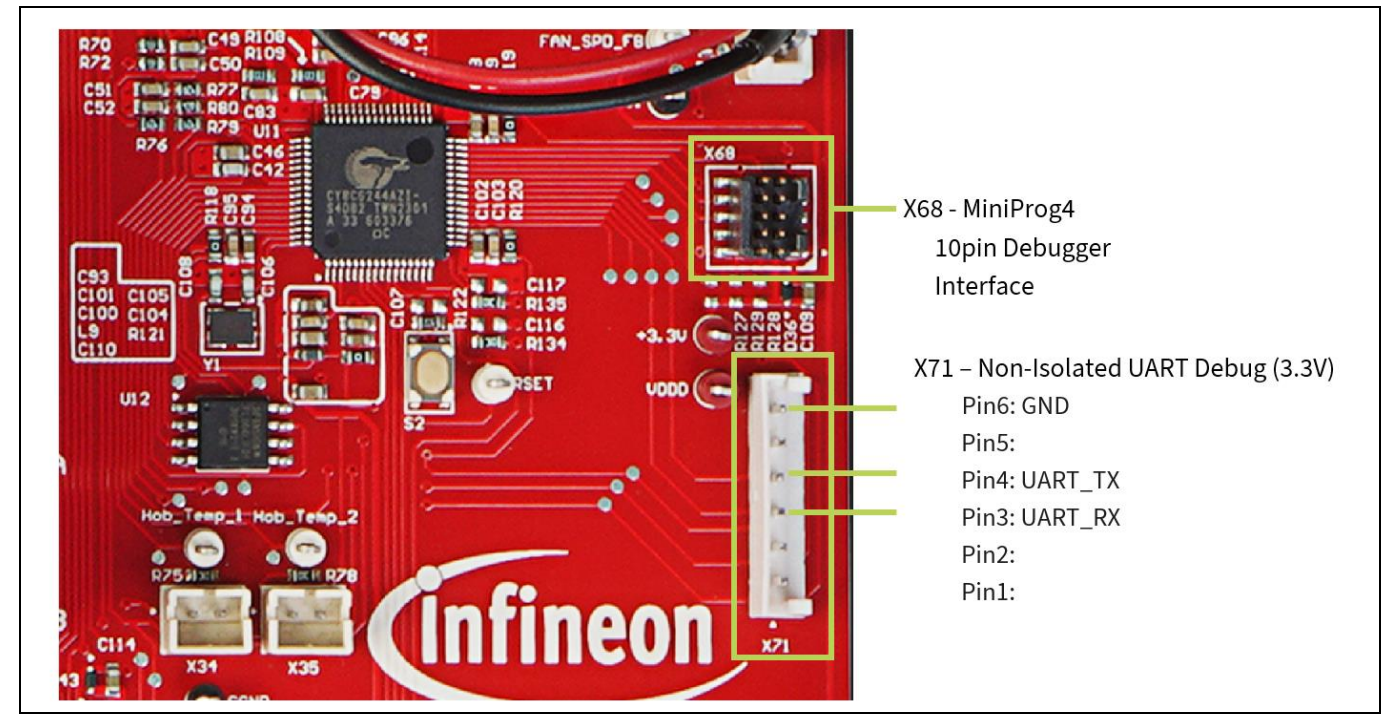

Figure 16 Inverter control board debug interfaces - MiniProg4 and TTL UART to USB

- 2. Open the Cypress Programmer application.
- 3. Select PSoC<sup>™</sup> 6: Select PSoC<sup>™</sup> 61/62/63 from the platform list.

Figure 17 Select microcontroller of Inverter control board

20

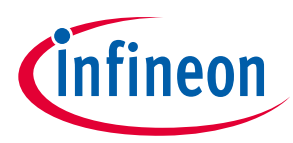

#### Getting started

4. Select the kit as shown in the following figure:

#### Figure 18 Select MiniProg4 Kit

5. Power on the PSoC<sup>™</sup> 6 using the Cypress programmer GUI at 3.3 V.

Figure 19 Option to power ON PSoC<sup>™</sup> 6

6. In the Program Setting section, select the *mtb-ref-ih-inv-freertos\_*<*latest\_version*>.*hex* binary file that is downloaded.

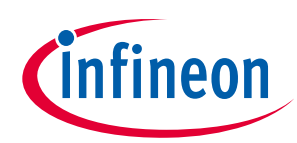

### Getting started

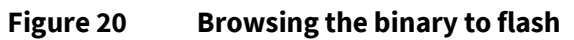

#### 7. Click **Erase** and then click **Program**.

| Bi Operes Rogrammer – O X<br>File / Wew Operations Helps<br>File / Wew Operations Helps<br>File / Wew Operations Helps<br>File / Wew Operations Helps<br>File / We Operations Helps<br>File / We Operations Helps | Big Opproses Programmer         - O         X           Eler Verw Options Help         Image: Source Programmer         - O         X           Image: Programmer Help         Image: Source Programmer         - O         X           Image: Programmer Help         Image: Source Programmer         - O         X           Image: Programmer Help         Image: Source Programmer Help         - O         X           Image: Programmer Help         - O         - O         X                                                                                                    |
|----------------------------------------------------------------------------------------------------|----------------------------------------------------------------------------------------------------|
| File Yeve Options Help <i>D</i> Dedryk: HAR BLX: 5030050232300 > Platform: PAC 01(0)(2 > Platform: Pace N(0)(2 > Platform: Pace N(0)) <i>D</i> Platform: Platform: Platf                                                                                                    | Efe Vew Options Help                                                                                                    |
| PodeyNE: 194-BLX 51220202222740 ***       Paddom: Pode 51/20/20***       Pode Setting:       PodeyNE: 194-BLX 51220205222740 ***       Paddom: Pode Setting:         Setting:       Feb       Classify/Control All Demonstrate board/mine of its inv freetro. Loc: 1.0.0 Arec       PodeyNE: 194-BLX 5122020522740 ***       Paddom: PodeyNE: 100-BLX 512000000000000000000000000000000000000                                                                                                    | Open         PorbejNit:         MA4 BJLK 16/30C8802237400         Platform:         PSoc. 61/(2)/(6)         Image: Soc. 61/(2)/(6)         Image: Soc. 61/(2)/(6)/(6)         Image: Soc. 61/(2)/(6)/(6)         Image: Soc. 61/(2)/(6)/(6)/(6)         Image: Soc. 61/(2)/(6)/(6)/(6)/(6)         Image: Soc. 61/(2)/(6)/(6)/(6)/(6)/(6)/(6)/(6)/(6)/(6)/(6 |
| Setting         x           Program Setting         C                                                                                                    |                                                                                                    |
| Image: Class (V)       Class (V)       Class (V                                                                                                    | Settings                                                                                                    |
| Fig.       C. Lawy/Chainshi/Low/Chainshi/Low/Chainshi/Lo                                                                                                    | Program Settings                                                                                                    |
| Indeface         SOD           Code (bit)         2000           Values (bit)         2000           Stack (bit)         2000           Values (bit)         2000           Stack (bit)         2000           Values (bit)         2000           Stack (bit)         2000           Values (bit)         2000           Stack (bit)         2000           Values (bit)         Stack (bit)           Stack (bit)         2000           Values (bit)         Stack (bit)           Stack (bit)         Stack (bit)           Stack (bit)                                                                                                    | File         C_Llary/Ubinitd()Combady(Firmward())Firmward(notife bard(intb ref ib inv freefox. kar_1.0.0.bec           Read Chip                                                                                                    |
| Intelling     SDD     -       Clock (bit)     2000     -       Vehage (Y)     3.3     -       Rear Type     Sold     -       Table Reductions: Exceptions: Slow problem     -       State Reductions: Exceptions: Slow problem     -       Table Reductions: Exceptions: Slow problem     -       Table : opportance (State Constructions: Exceptions: Slow problem     -       Table : opportance (State Constructions: Exceptions: Slow problem     -       Table : opportance (State Constructions)     -       Table : opportance (State Constructions)     -       Table :                                                                                                    | Probe Settings                                                                                                    |
| Clock (bid 2000                                                                                                    | Interface SWD                                                                                                    |
| Indepty       2.4       3         Bit hype       Side hype       Side hype       3         Side hype       Side hype       3       3         Side hype       Side hype       3       3         Side hype       Side hype       3       3         Side hype       Side hype       3       3       3         Side hype       Side hype       3       3       3       3         Side hype       Side hype       3       3       3       3       3       3       3       3       3       3       3       3       3       3       3       3       3       3       3       3       3       3       3       3       3       3       3       3       3       3       3       3       3       3       3       3       3       3       3       3       3       3       3       3       3       3       3       3       3       3       3       3       3       3       3       3       3       3       3       3       3       3       3       3       3       3       3       3       3       3       3       3 <td>Clock (RHz) 2000</td>                                                                                                    | Clock (RHz) 2000                                                                                                    |
| State Machine EnceRhogum State problem         -           Log         -           District State State S                                                                                                    | vonage (v) 5.3<br>Reset Young Soft                                                                                                    |
| <pre>Log Info : YP_pEt_MPM Info : YP_pEt_MPM Info : YP_PEt_MPM Info : YP_PEt_MPM Inf</pre>                                                                                                    | Stlash Restrictions Erase/Program Sflash prohibited                                                                                                    |
|                                                                                                    |                                                                                                    |
|                                                                                                    | Device programmed successfully Powered: 3327 mV CY8C6244AZI 5408                                                                                                    |

Figure 21 Erase/Program the MCU

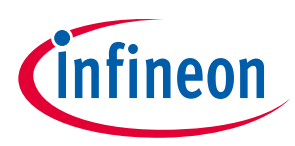

#### **Getting started**

Dp the following to verify the flashing with the latest version of the firmware:

- 1. Disconnect the target on the Cypress programmer.
- 2. Open a serial terminal with the USB to UART communication port with baud rate 115200, 1 stop bit, no parity, and no HW handshake.

| 💆 COM4 - Tera Te                                        | erm VT                                                                                                    |                                                                |  |
|---------------------------------------------------------|----------------------------------------------------------------------------------------------------|----------------------------------------------------------------|--|
| File Edit Setup                                         | Control Window Help                                                                                                    |                                                                |  |
| Tera Term:                                              | : Serial port setup and connection                                                                                                    | ×                                                              |  |
| Port:<br>Spee                                           | СОМ4 ~<br>d: 115200 ~                                                                                                    | New setting                                                    |  |
| Data:<br>Parity                                         | 8 bit ~                                                                                                    | Cancel                                                         |  |
| Stop I                                                  | bits: 1 bit ~                                                                                                    | Help                                                           |  |
| Piowi<br>Device<br>Device<br>Provid<br>Driver<br>Driver | Control: none<br>Transmit delay<br>0 msec/char<br>e Friendly Name: Prolific USB-tt<br>e Instance ID: USB\VID_067B&F<br>e Manufacturer: Prolific<br>ler Name: Prolific<br>Date: 11-27-2020<br>Version: 3.8.38.2 | msec/line<br>D-Serial Comm Port (COM ^<br>PD_2303\5&B1C4887&0& |  |

Figure 22 Inverter Control Board debug UART console settings

3. Perform power ON and OFF in the Cypress programmer to see the serial terminal displaying the latest version of the software.

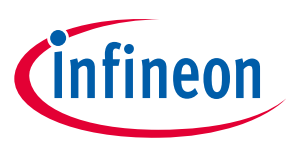

### 1.6.2 HMI & System Control Board

### 1.6.2.1 Hardware requirements

- Miniprog4
- UART to USB cable

### **1.6.2.2** Software requirement

Download and install the following programs:

- Cypress Programmer v4.2
- Serial terminals like TeraTerm or different software for viewing the UART debug logs.

### **1.6.2.3** Firmware programming

Do the following:

- Note: Firmware update does not require a complete system and an independent HMI & system control unit can be upgraded.
- 1. Set up the hardware as shown in the following figure with MiniProg4 and an external USB debug connected to power the HMI & System Control Board.

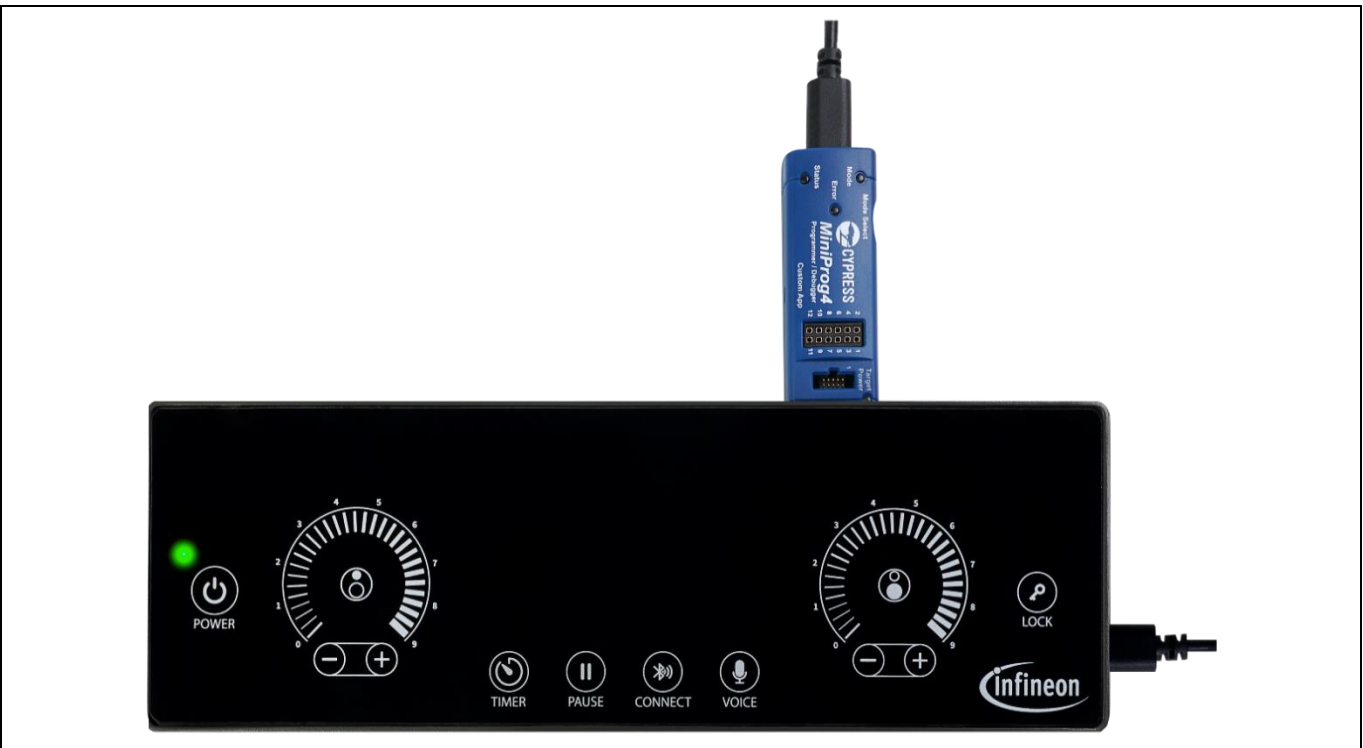

Figure 23 HMI & System Control Board debug interfaces - MiniProg4 and USB (power & debug console)

- 2. Open the Cypress Programmer application.
- 3. Select PSoC<sup>™</sup> 4: Select PSoC<sup>™</sup> 4 from the Platform list and set the supply voltage to 5 V.

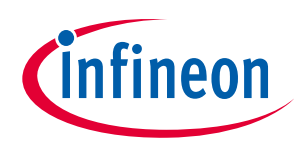

#### Getting started

| File Verv Options Heip         Open       Predefine         Stilling       Stilling         Open       Stilling         Verb       Stilling         Verb       Stilling                                                                                                    | 🔯 Cypress Programmer – 🗗 🗙                                                                                                    | 🔯 Cypress Program                                        |
|----------------------------------------------------------------------------------------------------|----------------------------------------------------------------------------------------------------|----------------------------------------------------------|
| Image: Product HPR BLK: K1:02:0C002227400 Pdfmm     Porting:     Program Setting:     Image: Classical Base of Classical Base of Classical Base o                                                                       | File View Options Help                                                                                                    | File View Options                                        |
| Stating:     x       Program Stating:     x       Program Stating:     x       <                                                                                                    | Open         Probe/KR:         MP4 BUJK: 16230C5802237400 V         Platform:         PSoC 4         Image: Connect to Poyram         Read Verify                                                                                                    | Open Probe/Kit: M                                        |
| Image: Image: | Settings ×                                                                                                    | Settings                                                 |
| Prote Setting:       V         Occk (Hr);       2000       v         Weak (Hr);       2001       v         Set (Hr);       Setting:       v         Ing       v       v         Info:       (Setting):       handware Initialization       v         Info:       Concected - Khifrogd (HSL-SozaGe802237400 FW Version 2.30.1383       Thfo:       Setting:         Info:       Setted Device: MP4 MUL-16230C8802237400       FW Version 2.30.1383       Thfo:       Setted Device: MP4 MUL-16230C8802237400         Info:       Setted Device: MP4 MUL-16230C8802237400       FW Version 2.30.1383       Thfo:       Setted Device: MP4 MUL-16230C8802237400                                                                                                    | Progen Settings File                                                                                                    | Program Settings<br>File<br>Reset Chip<br>Verify Regions |
| Inferiore     SWD       Clock (HW)     3.0       Rest bye     3.0       Tot     : [Cydridg] Start to A01 initialization       Info : [Cydridg] Start to A01 initialization       Info : [concted - HIDProg CNIS: DBR RUK-102306080237400 FW Version 2.50.1383       Thfo : Selected Device: MP4 BULK-162306080237400                                                                                                    | Probe Settings                                                                                                    | Probe Settings                                           |
| bar       v         Reset type       soft         Imfo       [Cymridge] Start the API initialization         Info : [cymridge] CSI:Subp BULX:103000B02237400 FM Version 2.50.1383         Info : selected Device: MP4 BULX:103000B02237400                                                                                                    | Interface SWD                                                                                                    | Interface<br>Clock (KHz)                                 |
| Reset type       Topic       Topic       Cyperidge] Start the API initialization         Info:       : Cyperidge] The hardware initialization has completed in 555 ms       Info:       Info: Initialization has completed in 555 ms         Info:       : Connected - Minifropd (CMB: 0.00 # 000.12020 FW Version 2.100.1383)       Info: Info: Initialization has completed in 555 ms         Info:       : Selected Device:       PM BOLT-102206230237400       FW Version 2.100.1383         Info:       : Selected Device:       PM BOLT-102206230237400                                                                                                    | Cuck (n/2) 2000 Color Color Co | Voltage (V)                                              |
| Log<br>Info : [Cyfridge] Start the APT initialization has completed in 555 ms<br>Info : connected - Minifrogd CMSIS-DAP BULK-10230CBB02237400 FW Version 2.50.1383<br>Info : Selected Device: MP4 MULK-10230CB802237400<br>Info : Selected Device: MP4 MULK-10530CB802317400                                                                                                    | Reset Type Soft                                                                                                    | Reset Type                                               |
| Info : [CyBridge] Start the API initialization<br>Info : CyBridge] The hardware initialization has completed in SSS ms<br>Info : Contected - Miniprogram (SSIS-DAR BULK-IGJ30CG802237400 FM Version 2.50.1383<br>Info : Selected Davice: MP4 BULK-IGJ30CG802237400<br>Info : Selected Davice: MP4 BULK-IGJ30CG802237400                                                                                                    | log                                                                                                    | Log                                                      |
|                                                                                                    | Info : Connectéd - MILIFroga (UNIS-GUE-2020E0802227000 FW Version 2.50.1383<br>Info : Salectad Device: MP4 BULK-1623060802237000<br>Info : Selected Device: MP4 BULK-1623060802237400                                                                                                    | Info : Conecte<br>Info : Selected<br>Info : Selected     |

Figure 24 HMI & system control Cypress Programmer configuration

4. Browse and select the latest HMI firmware: *mtb-ref-ih-hmi\_<latest\_version>.hex*.

| 🔯 Cypress Programme                                                              | M                                                                                                    | o × |
|----------------------------------------------------------------------------------|----------------------------------------------------------------------------------------------------|-----|
| File View Options H                                                              | łelp                                                                                                    |     |
| Open Probe/Kit: MP4                                                              | 80.1K-16/230028902237400 v Plafform: (PSoC.4 v O Contract<br>Power Contract<br>Ense Program Real Verify                                                                       |     |
| Settings                                                                         |                                                                                                    | ×   |
| Program Settings                                                                 |                                                                                                    |     |
| File C                                                                           | C:/Users/VShrinidh/Downloads/Firmware/11/Firmware/HMI and system control board/mtb-ref-ih-hmi_isar_1_0_0.hex                                                                  |     |
| Verify Regions                                                                   |                                                                                                    |     |
| Probe Settings                                                                   |                                                                                                    |     |
| Interface                                                                        | SWD                                                                                                    |     |
| Clock (KHz)                                                                      | 2000                                                                                                    | v   |
| Reset Type                                                                       | and Soft                                                                                                    |     |
|                                                                                  |                                                                                                    |     |
| Info : [Cy8ridge]<br>Info : [Cy8ridge]<br>Info : selected D<br>Info : selected D | start the API initialization<br>The hardware initialization Dascompleted in 555 ms<br>(vice: MP4 Bulk-162360802237400 Fe Version 2.50.1383<br>evice: MP4 Bulk-162360802237400 |     |
| Press F1 for help                                                                |                                                                                                    |     |

Figure 25 HMI & system controller firmware selection

5. Click **Erase** and then click **Program**.

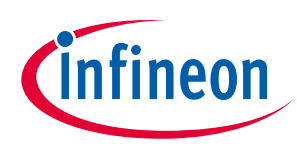

Getting started

| 🔯 Cypress Progra                                                                                                    | nmer —                                                                                                    | ð X         |  |
|----------------------------------------------------------------------------------------------------|----------------------------------------------------------------------------------------------------|-------------|--|
| File View Optic                                                                                                    | is Help                                                                                                    |             |  |
| Open Probe/Kit:                                                                                                    | MP4 BULK-16230C8B02237400 V Patform: PSoC 4 V Disconnect Disconnect Disconnect Program Red Verify                                                                                                    |             |  |
| Settings                                                                                                    |                                                                                                    | ×           |  |
| Program Settings<br>File<br>Reset Chip<br>> Verify Regions                                                                                                    | C/Users/VSirinidhi/Downloads/Firmware/HMI and system control board/mtb-ref-th-tuni_isar_L_0_0.hex                                                                                                    |             |  |
| Probe Settings                                                                                                    |                                                                                                    |             |  |
| Interface<br>Clock (KHz)<br>Voltage (V)<br>Reset Type                                                                                                    | SWD<br>2000<br>5.0<br>Soft                                                                                                    | ~<br>~<br>~ |  |
| 1                                                                                                    |                                                                                                    |             |  |
| Info : ** Det<br>Info : ** Det<br>Info : ** Cet<br>Info : gdb po<br>Info : gdb po<br>Info : gdb po<br>Info : accept<br>Info : open o<br>Info : sND DP<br>Info : SND DP<br>Info : xFSR:<br>Info : xFSR:<br>Info : xFSR:<br>Info : cyp st<br>Info : cyp st<br>Info : Readin | <pre>cted Device: cYac1149ATI-5598 cted Main Flash Size, kb: 384 Protection: 0PEH  t disabled t disabled t disabled t disabled Signa 'telnex' connection on tcp/4445 met between the second of the second of the sec</pre> |             |  |
| Info : flash<br>Info : flash<br>Info : flash                                                                                                    | banks                                                                                                    |             |  |
| Info : flash<br>Info : #0 : p<br>Info : #1 : p<br>Info : #2 : p<br>Info : #3 : p<br>Info : Flash                                                                                                    | Tank bunks<br>Tash bunks<br>Fish bunks<br>Form at sxx00000000<br>psocd* found at sxx00000000<br>psocd* found at sxx00000000<br>co.afflash (psocd) at sxx000000000, size sxx0000000, buswidth 4, chipwidth 4<br>oc4.sflash (psocd) at sxx00000000, size sxx0000000, buswidth 4, chipwidth 4<br>oc4.flash (psocd) at sxx00000000, size sxx0000000, buswidth 4, chipwidth 4<br>oc4.flash (psocd) at sxx00000000, size sxx0000000, buswidth 4, chipwidth 4<br>anks detected                                                                                                    |             |  |

Figure 26 HMI & system control Cypress Programmer firmware programming

6. After successful programming, remove MiniProg4 and open the serial terminal with the USB to UART communication port with baud rate 115200, 1 stop bit, no parity, and no HW handshake.

| 💆 COM4 - Tera Term VT                                                                                   |                                                                                                    |   |
|----------------------------------------------------------------------------------------------------|----------------------------------------------------------------------------------------------------|---|
| File Edit Setup Control                                                                                 | Window Help                                                                                                    |   |
| Tera Term: Serial po                                                                                    | port setup and connection                                                                                                    | × |
| Port:                                                                                                   | COM4 ~ New setting                                                                                                    |   |
| Speed:                                                                                                  | 115200 V                                                                                                    |   |
| Data:                                                                                                   | 8 bit ~ Cancel                                                                                                    |   |
| Parity:                                                                                                 | none 🗸                                                                                                    |   |
| Stop bits:                                                                                              | 1 bit v Help                                                                                                    |   |
| Flow control:                                                                                           | none 🗸                                                                                                    |   |
| Trar<br>0                                                                                               | nsmit delay<br>msec/char 0 msec/line                                                                                                    |   |
| Device Friendl<br>Device Instanc<br>Device Manufa<br>Provider Name<br>Driver Date: 11<br>Driver Version | y Name: Prolific USB-to-Serial Comm Port (COM<br>ce ID: USB\VID_067B&PID_2303\5&B1C4887&0&<br>acturer: Prolific<br>e: Prolific<br>1-27-2020<br>n: 3.8.38.2 | ^ |

Figure 27 HMI & System Control Board debug UART console settings

7. Perform power ON and OFF to see the serial terminal displaying the latest version of the software.

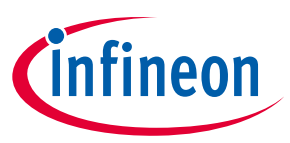

#### 1.6.3 Connectivity Board

#### **1.6.3.1** Hardware requirements

- MiniProg4 (shipped as part of the kit)
- USB Type-C cable
- TTL UART to USB converter

#### **1.6.3.2** Software requirement

Download and install the following programs:

- Cypress Programmer v4.2 or newer
- Serial terminal software like TeraTerm for viewing the serial debug logs.

#### **1.6.3.3** Firmware programming

Note: The firmware update does not require a complete system with AC supply and can be done with the power supply from the MiniProg4 cable.

1. Connect the MiniProg4 to the SWD\_PROG connector on the Connectivity Board.

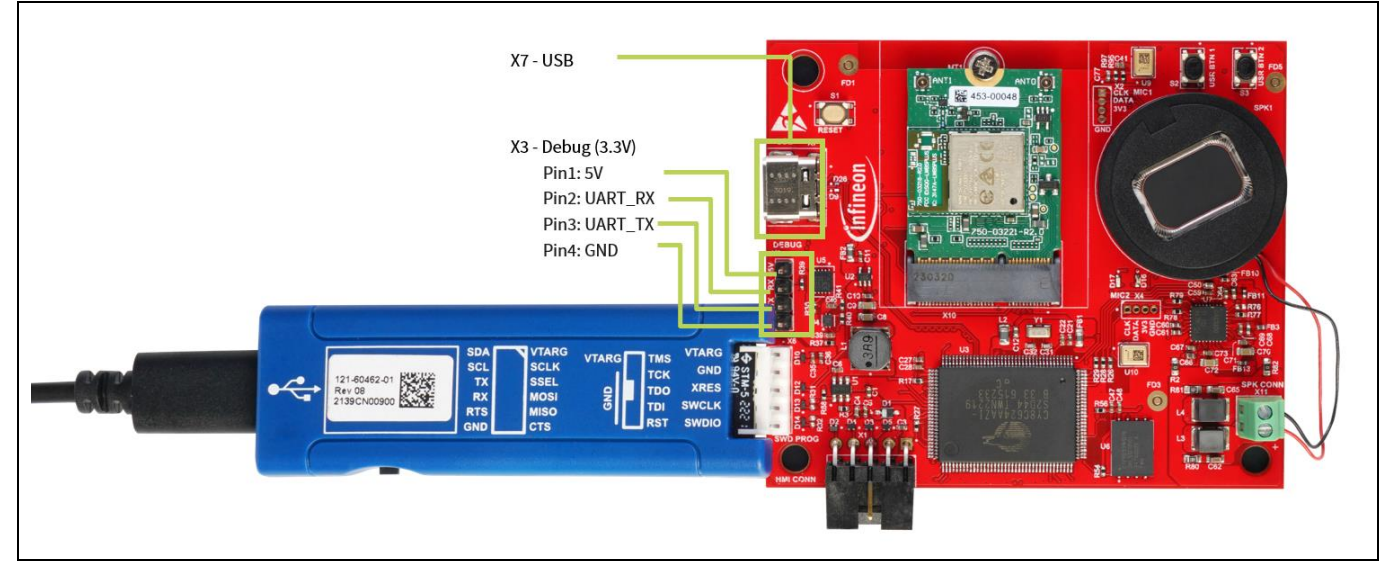

Figure 28 Connectivity Board debug interfaces - MiniProg4, Debug, and USB (Power & debug console)

- 2. Open the Cypress Programmer application.
- 3. Select PSoC<sup>™</sup> 6: Select "PSoC<sup>™</sup> 61/62/63" from the platform.

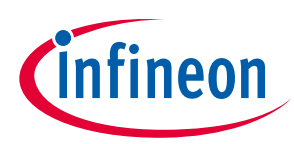

### Getting started

| Fit Ware Options   Bit Markety, 1999 Bit Jack 1000002034/00 Fit Ware   Fit ware Fit ware   Fit ware Fit ware <th>🔯 Cypress Progra</th> <th>ammer</th> <th>– o ×</th> <th></th>                                                                                                    | 🔯 Cypress Progra                                                                           | ammer                                                                                                    | – o ×  |  |
|----------------------------------------------------------------------------------------------------|--------------------------------------------------------------------------------------------|----------------------------------------------------------------------------------------------------|--------|--|
| Program     Program                                                                                                    | File View Option                                                                           | ons Help                                                                                                    |        |  |
| Stilling implicit   Fig Charty/Shinida(Doundady/united by United by U | Open Probe/Kit:                                                                            | :: MM BULK-16230C8802237400 V Plafform Proc. 61/62/61 V Or Comet Drace Program Read Vorly                                                                                                    |        |  |
| Total       Total       Total <td< td=""><td>Settings</td><th>PSGC 4</th><td>×</td><td></td></td<>                                                                                                    | Settings                                                                                   | PSGC 4                                                                                                    | ×      |  |
| Interaction         MOD         NOD         NOD <td< td=""><td>Program Settings<br/>File<br/>Result Chip<br/>Verify Regions<br/>External Memo<br/>Program Secu</td><th></th><td>(m)</td><td></td></td<>                                                                                                    | Program Settings<br>File<br>Result Chip<br>Verify Regions<br>External Memo<br>Program Secu |                                                                                                    | (m)    |  |
| Inferior     000     v       Chark (bit)     200     v       Net type     SA     v       State Retrictions     Ensightspress/Ensightspress/Ensis/Ensightspress/Ensightspresss/Ensi                                                                                                    | Probe Settings                                                                             |                                                                                                    |        |  |
| Charle (bb)     320     >       Heat Type     >       Status hostication     Companying Status prohibited     >                                                                                                    | Interface                                                                                  | SWD                                                                                                    | ~      |  |
| Volge (V)       JA       -         Take horizona       Example of the problem       -         Take horizona       Example of the problem       -         Take horizona       Example of the problem       -         Take i [Operidge]       Start the API initialization       -         Tafe : [Operidge]       The horizona       -         Tafe : [Operidge]       The horizona       -         Tafe : [Operidge]       The horizona       -         Tafe : [Operidge]       The horizona       -         Tafe : [Operidge]       The horizona       -         Tafe : [Operidge]       The horizona       -         Tafe : [Operidge]       The horizona       -         Tafe : Selected Device: MPI NUL: HORIZONE For Version 2.09.1885       -         Tafe : Selected Device: MPI NUL: HORIZONE For Version 2.09.1885       -                                                                                                    | Clock (KHz)                                                                                | 2000                                                                                                    | ~      |  |
| Stach fromtrotions       press         Fig          Tarfo : [Operdige] Start the Adv initialization       scale         Tarfo : [Operdige] The humdware initialization has completed in 555 ms       initialization         Tarfo : [Operdige] The humdware initialization       scale         Tarfo : Selected Device: MPd Built 16278678802237480       HV version 2.50-1383         Tarfo : Selected Device: MPd Built 1627867880237480       HV version 2.50-1383                                                                                                    | Voltage (V)<br>Reset Tyrus                                                                 | 53<br>54                                                                                                    | v<br>v |  |
| koy<br>Info : [Cyperidge] Start the APT initialization<br>Info : Connected - Hini/ruge ODS-5409 RBMC-1023RC8882254409 - PH Version :2:30-1383<br>Info : Selected Device: HMS BUILT-1038C8802337400                                                                                                    | Sflash Restricti                                                                           | tions EosyProgram Slash prohibited                                                                                                    | ~      |  |
| Tafo : [CyGridge] Start the API initialization has completed in 555 ms<br>Info : [CyGridge] The hardware initialization has completed in 255 ms<br>Info : Selected Device: Med REE: NOTWERROUSSING<br>Tafo : Selected Device: Med REE: NOTWERROUSSING                                                                                                    | Lon                                                                                        |                                                                                                    |        |  |
|                                                                                                    | Taño : [cynri<br>Laño : [cynri<br>Laño : Connect<br>Taño : Selecte                         | ldg) farar ha daf idifilization<br>digi ha bandma initilization bas completed in 555 ms<br>led – Ninirogd (PKIs-toAP BUK-16226CBBR257480 - PH Version -2.50-1383<br>red Device: MA BUK-16236CBBR273760 |        |  |

Figure 29 Select microcontroller

4. Select the kit.

| Cycles Registric       -       -       -       -       -       -       -       -       -       -       -       -       -       -       -       -       -       -       -       -       -       -       -       -       -       -       -       -       -       -       -       -       -       -       -       -       -       -       -       -       -       -       -       -       -       -       -       -       -       -       -       -       -       -       -       -       -       -       -       -       -       -       -       -       -       -       -       -       -       -       -       -       -       -       -       -       -       -       -       -       -       -       -       -       -       -       -       -       -       -       -       -       -       -       -       -       -       -       -       -       -       -       -       -       -       -       -       -       -       -       -       -       -       -       -       -       -                                                                                                    |                                                                                                    |   |
|----------------------------------------------------------------------------------------------------|----------------------------------------------------------------------------------------------------|---|
| Fig. Very Options: Help     Program     Program     Program     Program     Program     Program     Program     Program     Program     Program     Program     Program     Program     Program     Program     Program     Program     Program     Program     Program     Program     Program   Program   Program                                                                                                    | 🕅 Cypress Programmer – 🗇                                                                                                    | × |
| Image:       Image:                                                                                                    | File View Options Help                                                                                                    |   |
| Settings     >>>>>>>>>>>>>>>>>>>>>>>>>>>>>>>>                                                                                                    | Image: Comment         Pattorm:         Postor (0)         MPH BULK: 160/300CBB02237400 →         Pattorm:         Postor (0)         O         O |   |
| Program     Classry/Schridt/(Domitadg/(Domitadg/(D | Settings                                                                                                    | × |
| Interface         SND         v           Cock (Kth)         200         v           Voltage (M)         3.3         v           Base Type         Soft         v           State Networkson         v         v           State Networkson         v         v           Information         Soft         v           Information         Soft         v           Information         Soft         v           Information         Soft         v           Information         Soft         v           Information         Soft         v           Information         Soft         v           Information         Soft         v           Information         Soft         v           Soft         V         Soft           Information         Soft         V         Soft           Information         Soft         V         Soft                                                                                                    | Peogram Settings     CUtters/VS-brind/bi/Downloads/mb-ref-th-con-freetor_jour_1.0.0 (1)(1).hex       Bease Chip     Cutters/VS-brind/bi/Downloads/mb-ref-th-con-freetor_jour_1.0.0 (1)(1).hex       Verifity Regions     External Memory       Program Securit     Cutters/VS-brind/bi/Downloads/mb-ref-th-con-freetor_jour_1.0.0 (1)(1).hex                                                                                                    |   |
| Inteface 300 0 0<br>Clock (KVI) 3.3 0<br>Paret Type Soft 0<br>State Type Soft 0<br>State Type Soft 0<br>Torfo : Cjocidgo] State The APT initialization<br>Info : Cjocidgo] State The APT initialization has completed in 543 ms<br>Info : Selected Derice: MP4 BULK-16230CB802237400 FW Version 2.40.1241<br>Info : Selected Derice: MP4 BULK-16230CB802237400                                                                                                    | Probe Settings                                                                                                    |   |
| COOK (MP1)     200     0       Meet Type     200       Stain Neutricions Energingers entre State allowed     0                                                                                                    | Interface SWD                                                                                                    | ~ |
| Beach Type         Gen            Stack Restrictions         Texp(Program edite Stack allowed)            Cog             Teffs : [cgvFiddg] Store the ADT initialization         Store part to be add to be add t                                                                                                    | UDDC (MH2) Z000<br>Voltao (V) 3.3                                                                                                    | ~ |
| Stask Restrictions Ense(Hogam entire Stask allowed v<br>Log<br>Thing : [Cybridge] Shar the APT initialization<br>Thing : Expression initialization has completed in 543 as<br>Thing : Expression initialization has completed in 543 as<br>Thing : Selected Unitingent Crists One Buck : CasaCompleted Pie Version 2.40.1241<br>Info : Selected Device: MP4 BULK-16230CBB2237400<br>FW Version 2.40.1241                                                                                                    | Reset Type Soft                                                                                                    |   |
| tog<br>Info : [Cy9ridge] Start the AFI initialization<br>Info : [Cy9ridge] He hardware initialization has completed in 543 ms<br>Info : Connected : MiniFrogd (MSIS-DaP BULK 10230CBB0223700 FW Version 2.40.1201<br>Info : Selected Device: MP4 BULK-10230CBB02237400                                                                                                    | Sflash Restrictions Erase/Program entire Sflash allowed                                                                                                    | ~ |
| Info : [Cy0ridge] Start the AFI initialization<br>Info : [Cy0ridge] The Harvharre Initialization has completed in 543 ms<br>Info : Connected - MiniProg(EnSIS Supervise) StateBoog237400 FW Version 2.40.1241<br>Info : Selected Device: MP4 BULK-16230CBB02237400                                                                                                    | log                                                                                                    |   |
|                                                                                                    | Info : [CydFidg] Start the ADI initialization<br>Info : [CydFidg] The Anchaeve Initialization has completed in 543 ms<br>Info : Connected = MiniProgd CMSIS DAP BULK ID230CEBB2237000 FW Version 2.40.1241<br>Info : Selected Device: MP4 BULK-ID230CEBB2237400                                                                                                    |   |
|                                                                                                    |                                                                                                    |   |

Figure 30 Select the MiniProg4

5. Power on the PSoC<sup>™</sup> 6 using Cypress programmer GUI at 3.3 V (If USB is connected, this is not required).

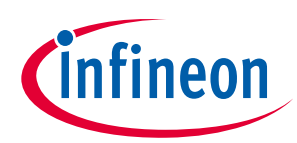

#### Getting started

| 🔯 Cyprest Programmer – 🔿 🗙                                                                                                    |
|----------------------------------------------------------------------------------------------------|
| File View Options Help                                                                                                    |
| Probe/Rg         HMP1 IBULK-16220X389022374000         Pladform: (PlsoC 6) (%2/63)         Pladform: (PlsoC 6) (%2/63)         Pladform: (Plso |
| Settings                                                                                                    |
| Program Settings                                                                                                    |
| File C:/Users/VShrinidh/Downloeds/mtb-ref-ih-con-freertos_jsar_1.0.0 (1)(1).hex                                                                                                    |
| Reset Chip Unite Devices                                                                                                    |
| External Memory                                                                                                    |
| Probe Stitlings                                                                                                    |
| Interface SWD V                                                                                                    |
| Clock (KHz) 2000                                                                                                    |
| Voltage (V) 3.3 V                                                                                                    |
| neset type                                                                                                    |
|                                                                                                    |
| 109                                                                                                    |
| Info : [Cydridge] Start the API initialization<br>Tafo : [Cydridge] The hardnare initialization has completed in 543 ms<br>Tafo : Cydridge] The hardnare initialization has completed in 543 ms                                                                                                    |
| Info : Scheeted Device: MPA BUK-1623063802237400 FW Vestion 2:40.1211                                                                                                    |
|                                                                                                    |
|                                                                                                    |
|                                                                                                    |
|                                                                                                    |
|                                                                                                    |
|                                                                                                    |
|                                                                                                    |
|                                                                                                    |
|                                                                                                    |
|                                                                                                    |
|                                                                                                    |
|                                                                                                    |
|                                                                                                    |
|                                                                                                    |
|                                                                                                    |

Figure 31 Option to power ON PSoC<sup>™</sup> 6 using MiniProg4

- 6. In the Program Setting section, select the *mtb-ref-ih-con-freertos\_<latest\_version>.hex* binary file that is downloaded and then select the **External Memory** option.
- 7. Under the Probe Settings, select **Erase/Program entire Sflash allowed** for the **Sflash Restrictions** parameter.

| 🔯 Cypress Progra                       | mer –                                                                                          | o x |
|----------------------------------------|------------------------------------------------------------------------------------------------|-----|
| File View Optio                        | s Help                                                                                         |     |
| Open Probe/Kit                         | MP4 BULK-16230C8802237400 V Kafrom PSoC 61/62/63 V 🕘 Oconect Connect Erese Program Read Verify |     |
| Settings                               |                                                                                                | ×   |
| Program Settings<br>File<br>Reset Chip | C/Users/VShrinidh/Downloads/mtb-ref-th-con-freetos_isar_1.0.0 (1)(1).hex                       |     |
| External Memory<br>Program Secu        |                                                                                                |     |
| Probe Settings                         |                                                                                                |     |
| Interface                              | SWD                                                                                            | ~   |
| Clock (KHz)                            | 2000                                                                                           | ×   |
| Reset Type                             | Soft                                                                                           | ~   |
| Sflash Restrict                        | ns  Erase Program entire Sflash allowed                                                        | ~   |
| Log                                    |                                                                                                |     |
| 1040 : Select                          | 3 Device: M44 BULK-16/30C880/23/400                                                            |     |
|                                        |                                                                                                |     |

Figure 32 Browsing the binary to flash

- 8. Click **Program**.
- *Erase option should never be performed.* Connectivity Board has Cyberon offline voice command demo license file and erasing the board will erase the license file.

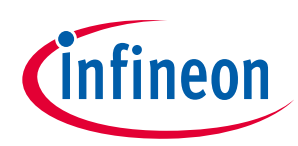

**Getting started** 

| Open                                                                                                    | Torrer bisconnear Labe Trogram ready                                                                                                    |   |
|----------------------------------------------------------------------------------------------------|----------------------------------------------------------------------------------------------------|---|
| Settings                                                                                                    |                                                                                                    | × |
| Program Settings<br>File<br>Reset Chip<br>> Verify Regions<br>External Memon<br>Program Securit                                                                                                    | C_/Users/VShrinidhi/Downloads/mtb-ref-lh-con-freertos_isar_1.0.0 (1)(1).hex                                                                                                    |   |
| Probe Settings                                                                                                    |                                                                                                    |   |
| Interface                                                                                                    | SWD                                                                                                    |   |
| Voltage (V)                                                                                                    | 2000                                                                                                    |   |
| Reset Type                                                                                                    | Soft                                                                                                    |   |
| Sflash Restriction                                                                                                    | ss_Erase/Program entire Sflash allowed                                                                                                    |   |
| Info : psoc6.cp<br>Info : xPSR: 0x<br>Info : ** Progr<br>Info : auto era<br>Info : Flash wr<br>Info : Padding                                                                                                    | u.cm4 halted due to debug-request, current mode: Thread<br>01000000 pc: 0x0000012a msp: 0x080ff800<br>amming Started **<br>se enabled<br>ite discontinued at 0x100018a8, next section at 0x10002000<br>imae section 0 at 0x100018a8 with 344 bytes (bank write end alignment)                |   |
| Log         Log           Info : psoc6.cp         Info : ** Progr           Info : ** Progr         Info : * Los           Info : * Los         auto era           Info : * Los         auto era           Info : * Los         auto era           Info : * Los         auto era           Info : * Los         auto era           Info : * Los         auto era           Info : * Los         info : * Los           Info : * Los         auto era           Info : * Los         auto era           Info : * Los         padding           Info : * Los         padding           Info : * Los         padding           Info : * Los         padding           Info : * Los         los           Info : * Los         los           Info : * Los         los           Info : * Los         los           Info : * Los         los           Info : * Los         los           Info : * Los         los           Info : * Los         los           Info : * Los         los           Info : * Los         los | u.cmt halted due to debug-request, current mode: Thread<br>01000000 pc: 0x0000012a msp: 0x080ff800<br>mming Started **<br>se enabled<br>ite discontinued at 0x100018a8 with 344 bytes (bank write end alignment)<br>mmmmmmmmmmmmmmmmmming [ransing ]<br>mmmmmmmmmmmmmmmmmmmmmmmmmmmmmmmmmmmm |   |

Figure 33 Program the MCU

Verify the flashing by doing the following:

- 1. Disconnect the target on the Cypress Programmer.
- 2. Open a serial terminal with the UART to USB communication port with baud rate 115200, 1 stop bit, no parity, and no HW handshake.
- Note: After the firmware upgrade, UART debug is upgraded to USB as the debug port and UART is no more required.

| COM4 - Tera Term VT                                                                                                    |                                                         |
|----------------------------------------------------------------------------------------------------|---------------------------------------------------------|
| File Edit Setup Control Window Help                                                                                                    |                                                         |
| Tera Term: Serial port setup and conne                                                                                                    | ion X                                                   |
| Port: COM4                                                                                                    | New setting                                             |
| Speed: 115200                                                                                                    |                                                         |
| Data: 8 bit                                                                                                    | Cancel                                                  |
| Parity: none                                                                                                    |                                                         |
| Stop bits: 1 bit                                                                                                    | Help                                                    |
| Flow control: none                                                                                                    |                                                         |
| Transmit delay<br>0 msec/char                                                                                                    | 0 mseclline                                             |
| Device Friendly Name: Profile U<br>Device Instance 10: USBVID_06<br>Device Manufacturer: Prolific<br>Provider Name: Prolific<br>Driver Date: 11-27-2020 | B-to-Serial Comm Port (COM ☆<br>3&PID_2303\5&B1C4887&0↓ |

Figure 34 Connectivity Board debug UART console settings

3. Perform power ON and OFF to see the serial terminal displaying the latest version of the software.

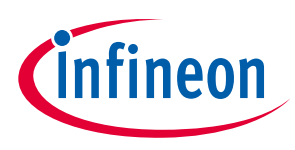

System overview

# 2 System overview

Figure 35 shows the high-level system block diagram of the Smart Induction Cooktop Reference Design Kit.

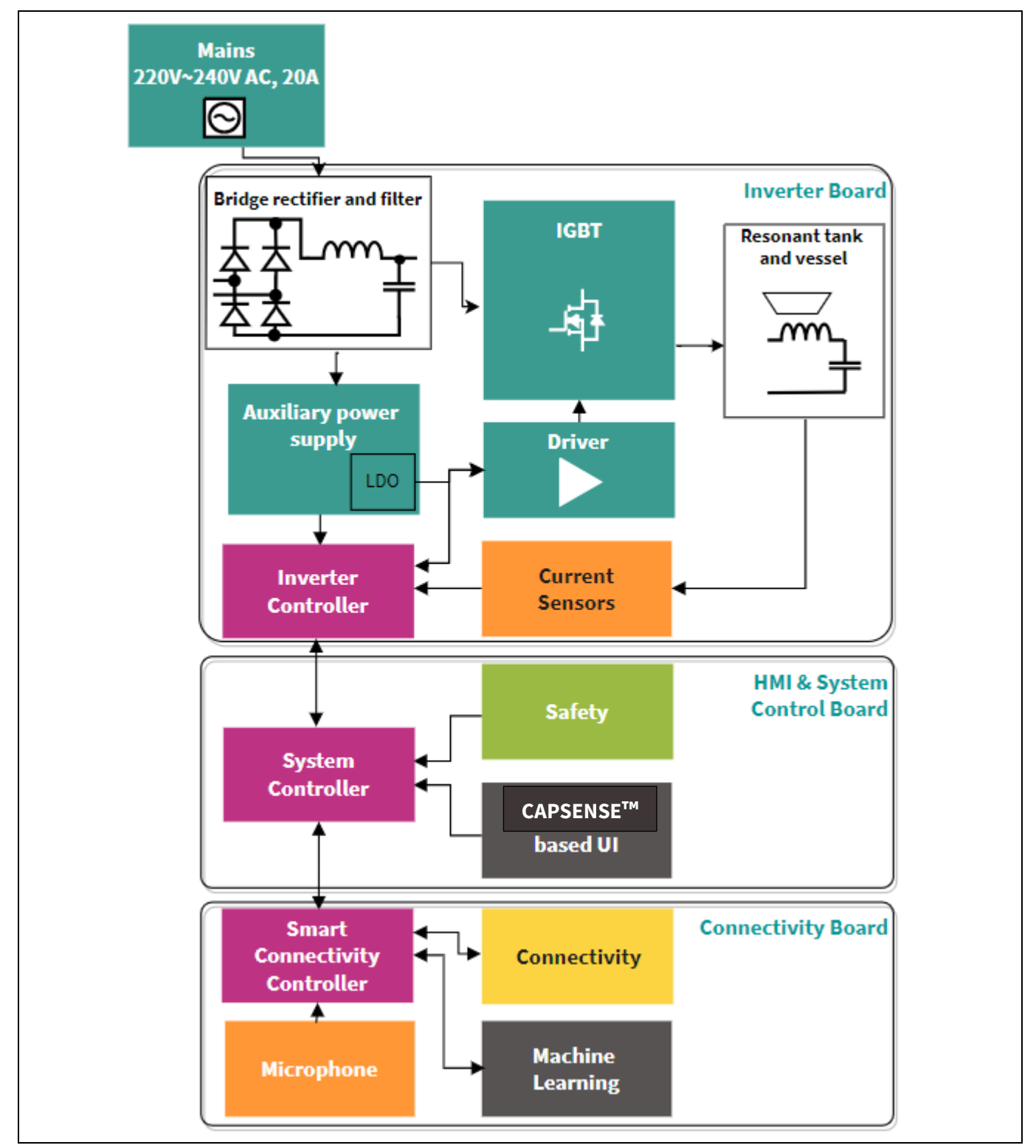

Figure 35 Smart Induction Cooktop high-level block diagram

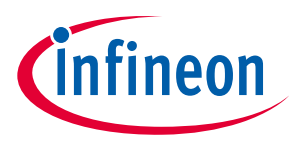

System overview

### 2.1 Inverter Control Board

### 2.1.1 Block diagram

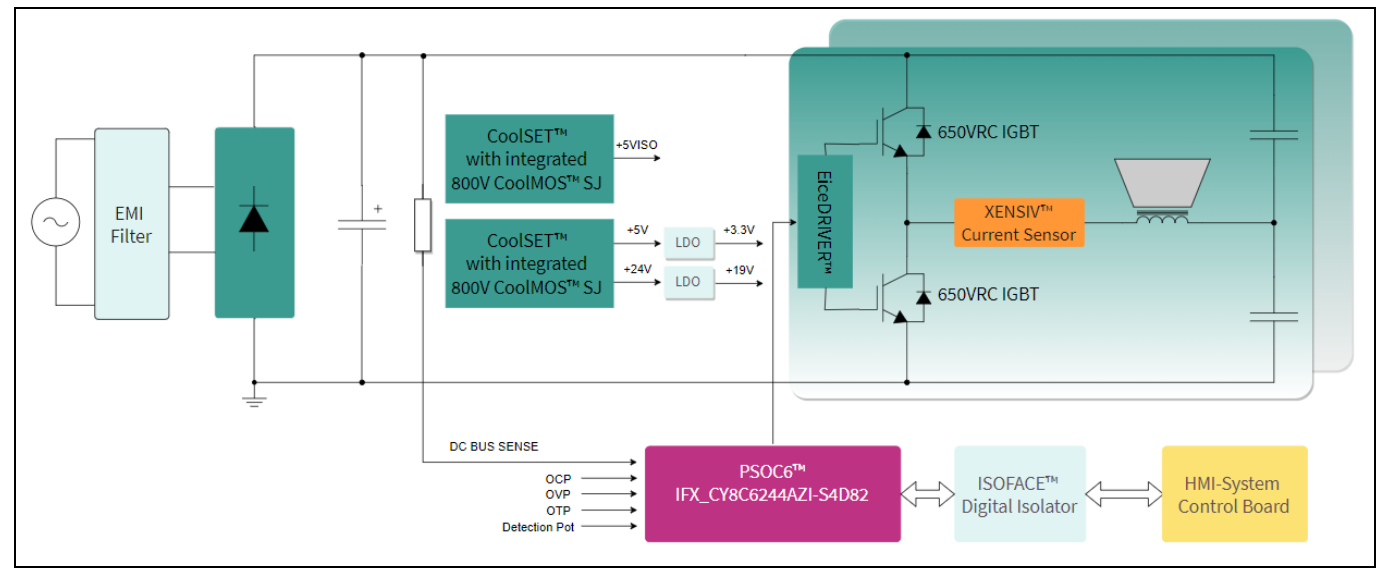

Figure 36 Block diagram of REF-SHA3K3IHWR5SYS-INV

The following are the key components of the Inverter Control Board:

- 4 x reverse conducting R6 650 V, 40 A IGBTs IHW40N65R6 (2 per Coil)
- 2 x SOI EiceDRIVER<sup>™</sup> 650 V, 2.5 A, half-bridge 2ED21824S06J (1 per Coil)
- 2 x XENSIV<sup>™</sup> current sensor TLI4971-A120T5-U-E0001 current sensor (1 per Coil)
- 1 x PSoC<sup>™</sup> 6 CY8C6244AZI-S4D82 (for inverter control)
- 2 x CoolSET<sup>™</sup> ICE5QR1680BG fly back auxiliary power supply controller
- 1 x TLF1963TE LDO for 5 V DC
- 1 x IFX25001ME LDO for 3.3 V DC
- 1xISOFACE digital isolator 4DIR2401H

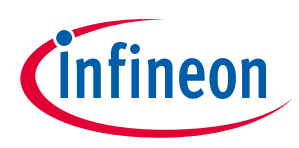

System overview

### 2.1.2 Interface details

The following figure shows the functional groups on the top side of the REF-SHA3K3IHWR5SYS-INV Board.

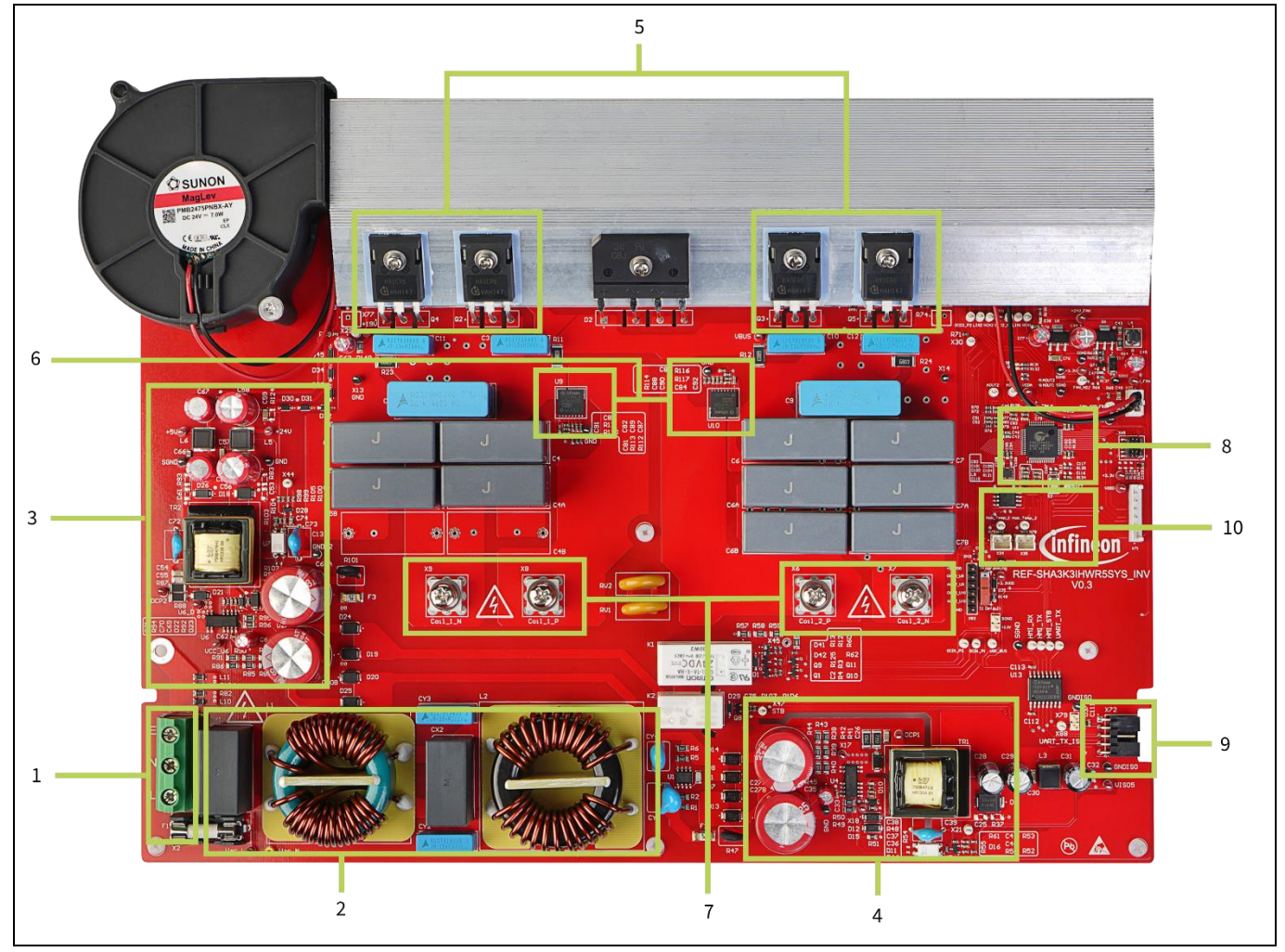

Figure 37 Functional groups of REF-SHA3K3IHWR5SYS-INV

- 1. AC input
- 2. EMI filter
- 3. Auxiliary power supply for Inverter Control Board
- 4. Isolated auxiliary power supply for HMI & System Control Board and Connectivity Board
- 5. Dual half bridge inverter IGBTs
- 6. Current sensor
- 7. Dual Induction coil sockets
- 8. Inverter Control Board controller
- 9. Interface for Isolated power supply and UART interface to HMI & System Control Board control.
- 10. Induction hob coil surface temperature sensor connectors

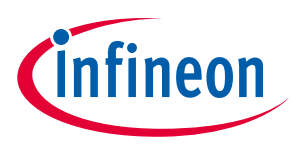

System overview

#### 2.1.3 Features

The REF-SHA3K3IHWR5SYS-INV Board is a dual induction hob, half bridge inverter, resonant switching reference design for induction cooking application. It board contains the PSoC<sup>™</sup> 6 CY8C6244AZI-S4D82 for resonant switching control and IHW40N65R6, a 650 V/40 A reverse conducting IGBT combined with the 2ED21824S06J gate driver IC for half bridge inverter application.

The following are the major characteristics of REF-SHA3K3IHWR5SYS-INV:

- Input voltage 220 V~240 V<sub>AC</sub>
- Maximum 3600 W at 220 V<sub>AC</sub> input power for system
- Maximum 2200 W for bigger coil and 1400 W at 220  $V_{\mbox{\scriptsize AC}}$
- Cooling fan with speed control
- Relay for standby mode and sleep mode
- Standby mode control and UART communication interface to HMI & System Control Board
- Overcurrent and overtemperature protection, fault LED output
- Auxiliary power supply with 24 V, 19 V, 5 V, 3.3 V, and isolated 5 V
- Inverter PCB size is 315 mm × 206 mm, 2 layers, 2 oz. copper

#### 2.1.4 Board parameters and technical data

#### Table 2Ratings of major components

| Parameter                                 | Value                     | Unit |
|-------------------------------------------|---------------------------|------|
| Power supply ratings                      | 220-240                   | V    |
| Big coil inductance value                 | 51                        | μH   |
| Small coil inductance value               | 71                        | μH   |
| Big coil power rating                     | 2200/(3000 in boost mode) | W    |
| Small coil power rating                   | 1400/(2000 in boost mode) | W    |
| Total Inverter Control Board power rating | 3600                      | W    |

For more details on Inverter Control Board design, refer to Inverter Control Board Architecture and Design.

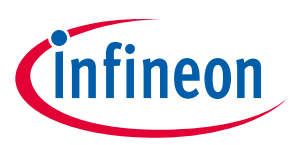

System overview

### 2.2 HMI & System Control Board

### 2.2.1 Block diagram

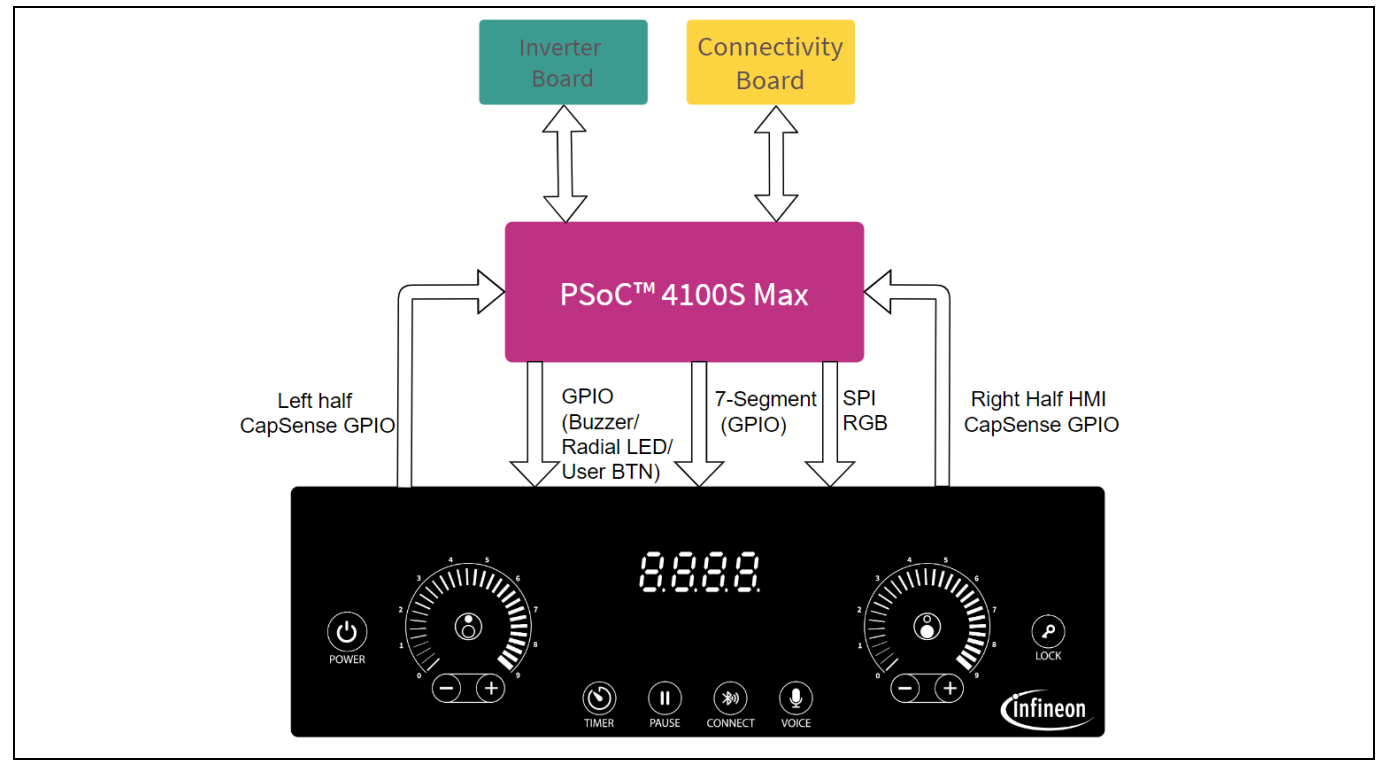

Figure 38 Block diagram of REF-SHA3K3IHWR5SYS-HMI

HMI & System Control Board is realized with a single PSoC<sup>™</sup> 4100S MAX, a 128-Pin TQFP chip, which meets all the requirements of the touch interface controls for the two hob induction cooktop. The chip is integrated with the patented 5<sup>th</sup> generation CAPSENSE<sup>™</sup> technology, and a high GPIO count to drive all the LEDs and a 7-segment display.

### 2.2.2 Interface details

The following figure show the functional groups on the top and bottom sides of the REF-SHA3K3IHWR5SYS-HMI board.

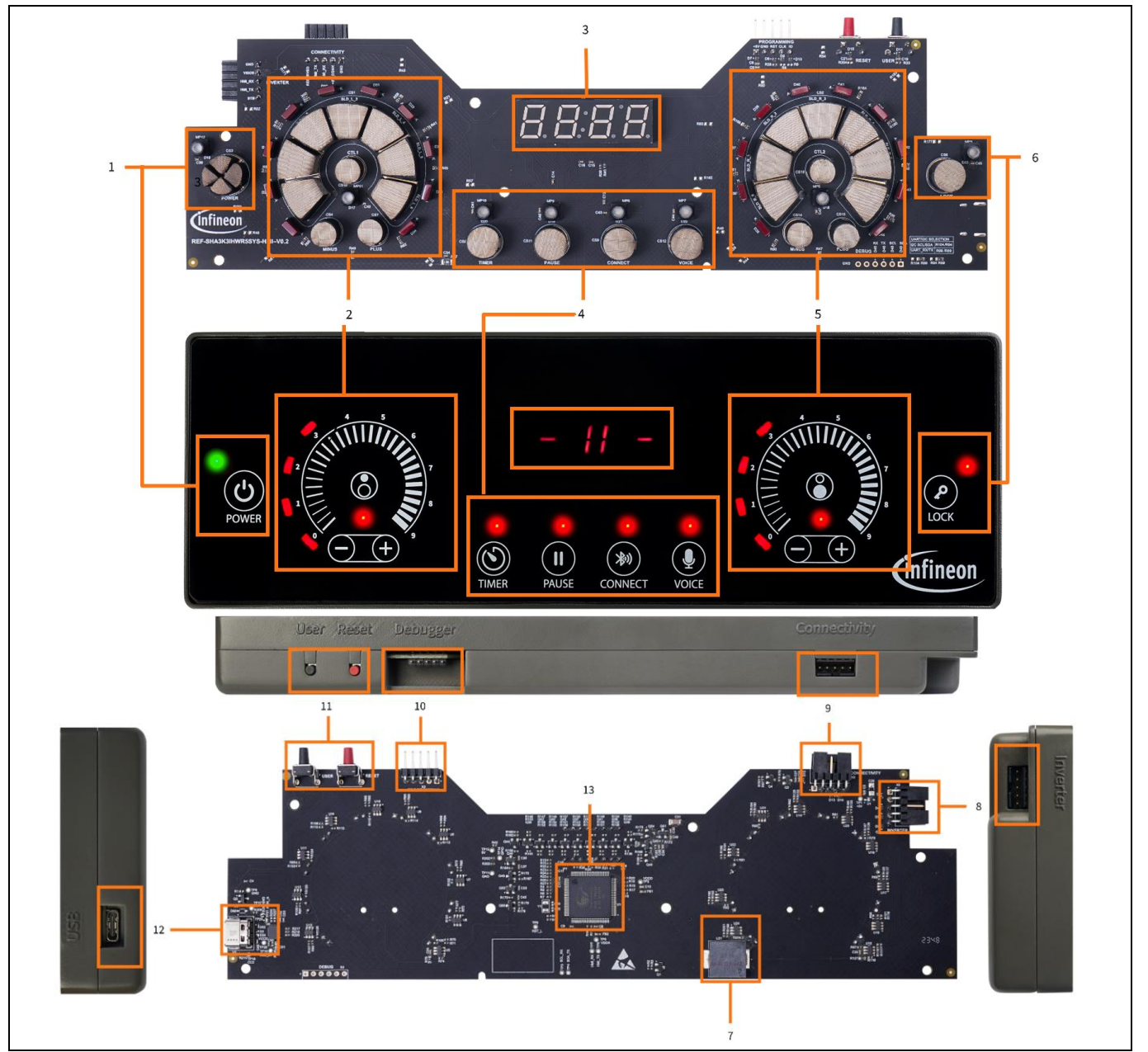

### user guide System overview

Smart Induction Cooktop Reference Design (REF-SHA3K3IHWR5SYS)

Figure 39 Functional groups of HMI & System Control Board with REF-SHA3K3IHWR5SYS-HMI PCBA Board (top and bottom)

- 1. System ON/OFF button with LED
- 2. Small induction hob control interface
- 3. 7-segment display for timer and status update
- 4. Features control button with LEDs Timer, Pause, Connectivity, and Voice
- 5. Big induction hob control interface
- 6. Child safety lock
- 7. Buzzer
- 8. Input power from the Inverter Control Board with the UART interface
- 9. Output power for Connectivity Board with the UART interface
- 10. MiniProg4 debugger connection
- 11. User & reset buttons

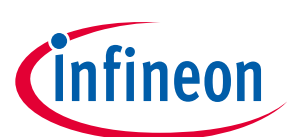
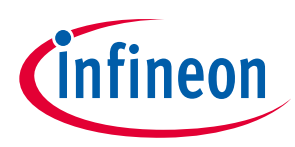

System overview

- 12. USB to UART debug port with option to power unit
- 13. Main controller CPU PSoC<sup>™</sup> 4100S Max

#### 2.2.3 Features

The REF-SHA3K3IHWR5SYS-HMI board is a full-fledged HMI control interface board based on PSoC<sup>™</sup> 4100S MAX and 5<sup>th</sup> generation CAPSENSE<sup>™</sup> to control a two-hob induction cooktop. The HMI Board integrates the PSoC<sup>™</sup> 4, IEC 60730 Class B, and IEC 61508 SIL safety software library to make the system robust. HMI CAPSENSE<sup>™</sup> interface is liquid tolerant, providing ease of use in a kitchen environment.

Major REF-SHA3K3IHWR5SYS-HMI characteristics include:

- Liquid tolerant CAPSENSE<sup>™</sup> touch interface
- System level power ON/OFF control button enabling the complete system to be powered OFF when not in use.
  - This power ON/OFF button is realized using two CAPSENSE<sup>™</sup> MSC blocks of PSoC<sup>™</sup> 4100S Max to provide failsafe operation.
- Each induction hob has the following dedicated interface:
  - Touch the button to turn ON/OFF or select an induction hob
  - Horseshoe radial slide interface to select 10 levels of power
  - Multi-function +/- buttons to increment and decrement power level or auto-shutdown timer
- Touch the button to enable/disable features
  - Connectivity Wi-Fi/BT
  - Local voice control via the Connectivity Board
- Touch button for child safety lock
- Buzzer to provide haptic feedback for touch operation and for alarm (timer expiry or error status)
- 7-segment display to display induction hob timer and status of induction hob.

For more details, refer to HMI & System control touch interface detailed usage.

#### 2.2.4 Board parameters and technical data

#### Table 3Ratings of major components

| Parameter                                     | Value       | Unit  |
|-----------------------------------------------|-------------|-------|
| Power supply                                  | 5           | V     |
| Standby power                                 | 0.2         | W     |
| Parasitic capacitance of buttons/slider       | 9.7 to 21.8 | pF    |
| Buzzer volume                                 | 80          | dB    |
| Total number of CAPSENSE <sup>™</sup> Sensors | 27          | Count |

For more details on the HMI board design, refer to HMI Board architecture and design.

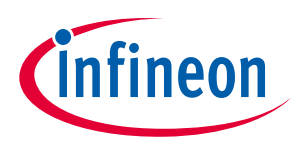

System overview

#### 2.3 Connectivity Board

#### 2.3.1 Block diagram

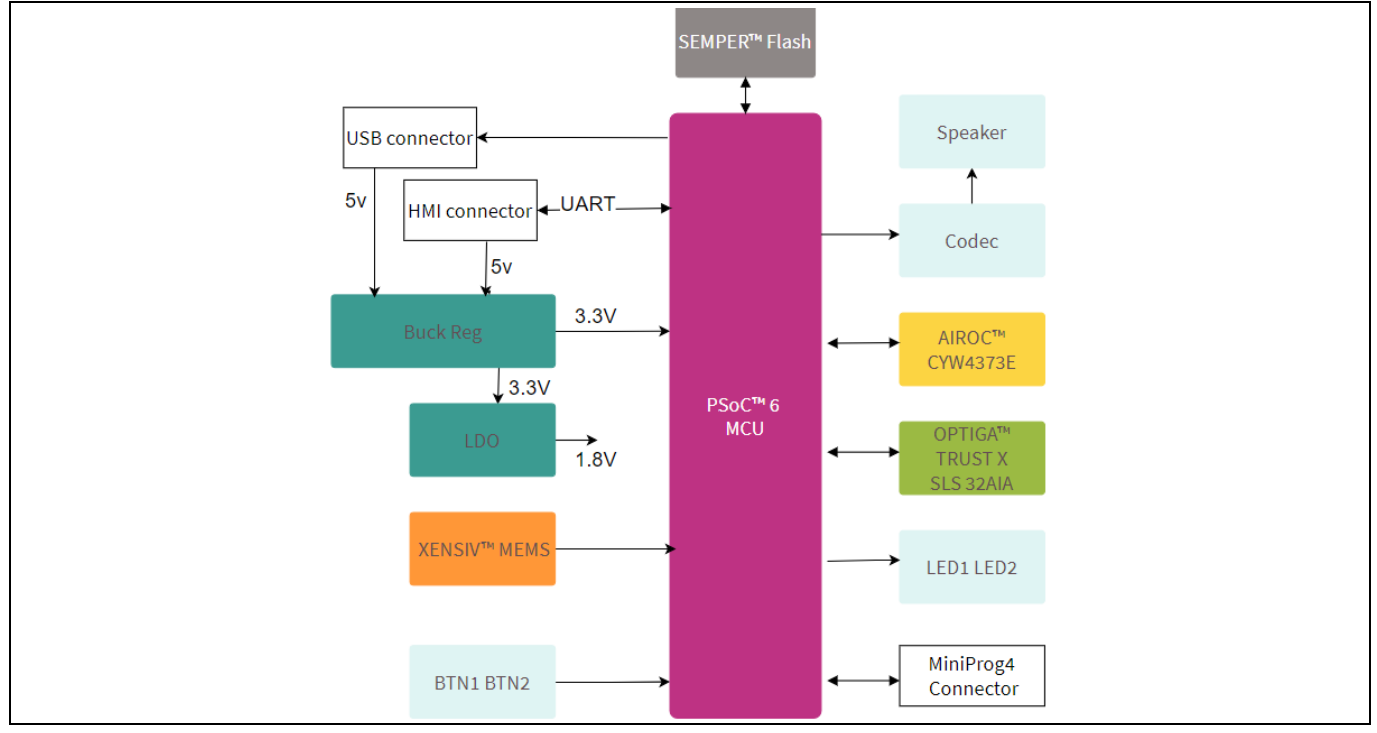

Figure 40 REF-SHA3K3IHWR5SYS-CON block diagram

Following are the key Infineon components of the Connectivity Board:

- 1x PSoC<sup>™</sup> 6 MCU CY8C624AAZI-S2D44
- 1x OPTIGA<sup>™</sup> Trust M high-end security controller with I2C Interface SLS 32AIA
- 1x 512 Mb SEMPER<sup>™</sup> flash with Quad SPI S25HL512TDPNHI010
- 2x High-performance digital XENSIV<sup>™</sup> MEMS microphone IM69D130V01
- 1x Laird LWB5+ M.2 module Wi-Fi/Bluetooth<sup>®</sup> combo with AIROC<sup>™</sup> CYW4373E
- 1x OptiMOS<sup>™</sup> small-signal-transistor
- 1x HEXFET<sup>™</sup> power MOSFET
- 3x TVS diodes for bidirectional ESD protection
- 2x Silicon Schottky diodes

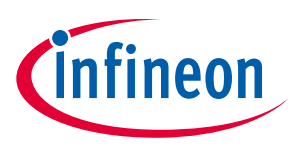

System overview

#### 2.3.2 Interface details

The following figure shows the functional groups on the top side of the REF-SHA3K3IHWR5SYS-CON board.

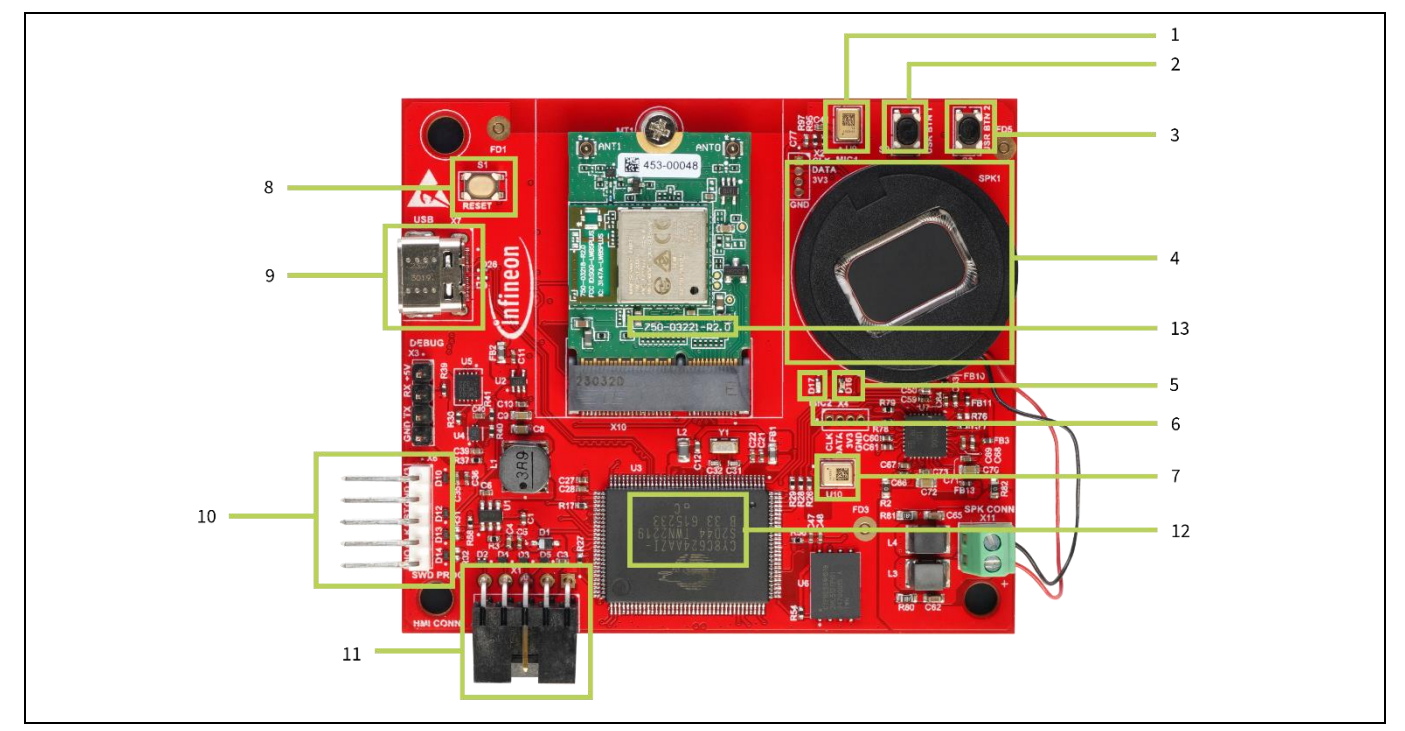

Figure 41 Functional groups of the REF-SHA3K3IHWR5SYS-CON

- 1. U9 Digital mic to receive voice command
- 2. S2 User button 1
- 3. S3 User button 2
- 4. SPK1 Speaker for voice command integration
- 5. D16 Green LED to indicate Bluetooth® status
- 6. D17 Red LED to indicate voice command processing
- 7. U10 Digital mic for voice command reception
- 8. S1 System reset button
- 9. X7 USB port to debug UART or powering the board
- 10. X6 PSoC<sup>™</sup> 6 MiniProg4 header interface
- 11. X1 HMI interface connector
- 12. U3 PSoC<sup>™</sup> 6 CY8C624AAZI-S2D44
- 13. Laird LWB5+ M.2

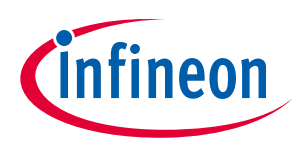

System overview

#### 2.3.3 Features

The REF-SHA3K3IHWR5SYS-CON board is the connectivity control board based on PSoC<sup>™</sup> 6 with AIROC<sup>™</sup> 4347E WiFi Bluetooth<sup>®</sup> combo module from Laird to provide reference for the IoT features. The Connectivity Board offers voice control by using Cyberon's offline edge voice processing on PSoC<sup>™</sup> 6.

Major REF-SHA3K3IHWR5SYS-CON characteristics include:

- Wired protocol for robust communication with HMI & System Control Board and acts as a gateway between HMI & System Control Board to wireless interfaces WiFi or Bluetooth<sup>®</sup> Low Energy
- Voice control using local machine learning from Cyberon on the MCU
- Works with the Infineon Induction Cooktop mobile application over Bluetooth<sup>®</sup> Low Energy interface over custom GATT characteristic table.
- The mobile application can control and monitor the induction cooktop with the following features:
  - Instant notifications for critical events of induction cooktop status power level updates from touch or voice command, auto-shutdown timer, pan detection, IGBT temperature and surface temperature
  - Induction cooktop control:
    - Enable/disable voice connectivity
    - o Induction cooktop individual hob control power, auto-shutdown timer, boost mode.
    - Safety features like child lock/unlock, pause/resume, favourite configuration with choice of induction hob, power level, and auto-shutdown timer.

#### 2.3.4 Board parameters and technical data

Board details:

#### Table 4Ratings of major components

| Parameter                               | Value | Unit |
|-----------------------------------------|-------|------|
| Power supply                            | 5     | V    |
| Current                                 | 0.16  | A    |
| Bluetooth <sup>®</sup> Low Energy Range | 20    | m    |

For more details, refer to Connectivity Board architecture.

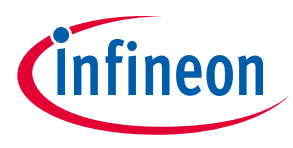

### 3 Inverter Control Board architecture and design

Induction cooktops usually have two board architecture for the power stage where one board performs the required EMI/EMC filtering for compliance and another board is dedicated for inverter functionality. Smart Induction Cooktop Reference Design Inverter Control Board integrates the EMI filter and tries to optimize the build cost.

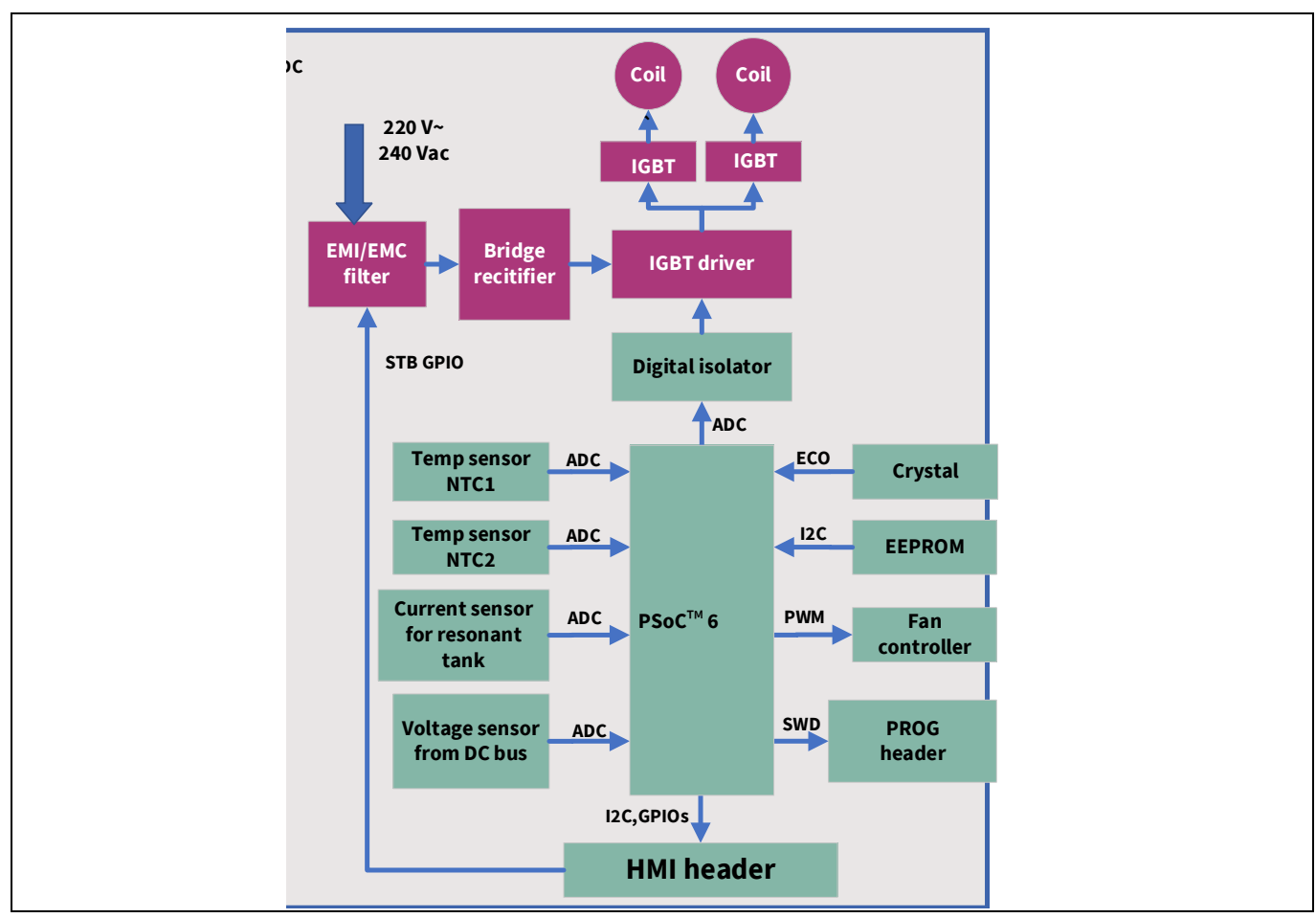

#### 3.1 Hardware architecture

Figure 42 Detailed block diagram of the REF-SHA3K3IHWR5SYS-INV

#### 3.1.1 AC supply

The inverter supports the input voltage ranging from 220 V to 240 V AC. And it generates the following auxiliary DC voltages:

- 24 V for cooling fan
- Isolated 5 V for HMI & System Control Board and Connectivity Board
- 3.3 V for inverter controller circuit
- 19 V for gate driver

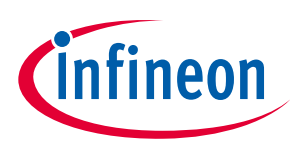

Inverter Control Board architecture and design

#### 3.1.2 Current sensor

The current sensor is used for pan detection, measuring coil current, and overcurrent detection.

Note: TLI4971-A075T5-E0001 current sensor is used in the Inverter Control Board.

#### 3.1.3 Bridge rectifier

A bridge rectifier is used to convert the AC signal into a DC signal, which will be used to drive the board.

#### 3.1.4 PSoC<sup>™</sup> 62 family MCU

The CY8C6244AZI-S4D82 MCU is used in the Inverter Control Board to drive the firmware.

#### **3.1.5** IGBT and gate driver

• IGBT is used as a switching device in the Inverter Control Board half bridge resonant circuit for high efficiency and

high-voltage switching.

- In this half bridge circuit, the upper and the lower IGBTs are alternately connected generating an AC voltage with a peak voltage of the bus voltage (Vpeak approximate 310 V ~340 V), which is loaded into the resonant circuit composed of an induction coil(L) and a resonant capacitor.
- The AC current in the coil generates an alternating magnetic field, which is coupled with the cookware to induce eddy current inside the cookware and heat up the cookware.
- The switching frequency is used to excite the series LC resonant tank should be higher than its resonant frequency to keep the load in the inductive region to avoid hard commutation. The further away from the resonant frequency, the smaller the induced current. The heating power can be changed in this way.
- To drive the IGBT, PWM pulses are needed. So, the gate driver will give the PWM pulses to the IGBT.
- The Infineon 2ED21824S06J gate driver is used in the Inverter Control Board.
- Infineon IHW40N65R6 (IGBTs) are used in the Inverter Control Board.

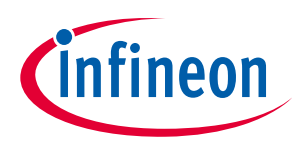

Inverter Control Board architecture and design

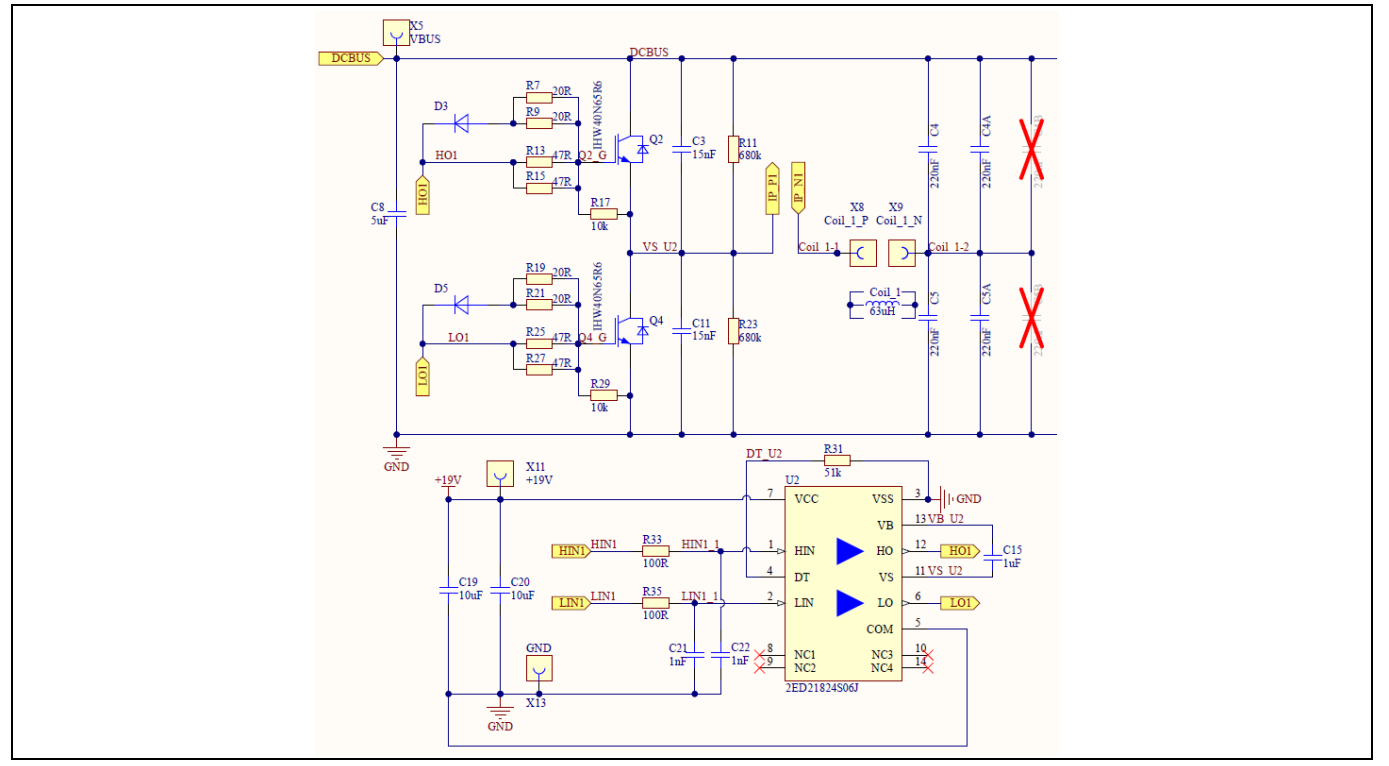

Figure 43 IGBT & Gate driver of REF-SHA3K3IHWR5SYS-INV small hob

#### **3.1.6** Temperature sensor

100k ohms NTCs for pan/IH surface temperature measurement and 2k ohms for IGBTs are used.

#### 3.1.7 DC bus voltage measurement

DC bus voltage is used to measure the voltage utilized for the energy consumption calculation process and for overvoltage detection.

#### 3.1.8 Fan controller

The cooling fan is used to reduce the temperature of the IGBT to avoid any undesired fault conditions.

#### 3.2 Firmware architecture

The Inverter Control Board firmware is intended for end customer usage; therefore it has been designed considering the following parameters:

- Compliant with ModusToolbox<sup>™</sup> version 3.1 for delivering as reference example.
- Utilize all the tools provided by ModusToolbox<sup>™</sup> for configuring the firmware and performance tuning
  - Device Configurator for GPIO allocation and configuration
  - Library Manager for dependency management
  - QSPI configurator for flash interface configuration

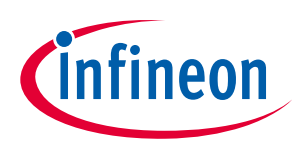

Inverter Control Board architecture and design

- The firmware uses a layered architecture style. This comprises an application layer, application middleware, a board support package (BSP) containing Hardware Abstraction Layer (HAL)/ Peripheral Driver Library (PDL), and peripheral drivers enabling reuse of the software
  - The BSP layer includes all the underlying libraries that are used by the Middleware. The PDL integrates device header files, startup code, and peripheral drivers into a single package. The HAL in combination with PDL leverages a more generic interface for the application.
  - The Middleware defines attributes related to the defined peripherals.

Application layers implement the features (i.e., application logic) and access the lower-level drivers/hardware via the application middleware API.

| Application      |               |                   |              |                  |      |
|------------------|---------------|-------------------|--------------|------------------|------|
| Main Task        | Inverter co   | ontrol Fai        | ult handling | Class B          |      |
| Configuration    | HMI con       | nm C              | poling Fan   | Temperatur       | re   |
| Application midd | leware        |                   |              |                  |      |
| Sensor (NTC)     | Gate Driver   | Cooling Fan       | Current Sens | or Timer         |      |
| GPIO             | Memory        | Serial Comm       | Debug loggi  | ng               |      |
| ModusToolbox ™   |               |                   |              |                  |      |
|                  | HAL           | Kv-store          | Retarget     | IO Class B-      | STL  |
| Free RTOS        |               | F                 | PDL          |                  |      |
|                  | HAL Structure | Configurator St   | ructures     | Register Read/W  | rite |
| Tools            |               |                   |              |                  |      |
| Library M        | lanager       | Device Configurat | or O         | SPI Configurator |      |

Figure 44 REF-SHA3K3IHWR5SYS-INV firmware layered architecture

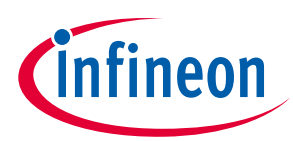

#### 3.2.1 Firmware flow diagram

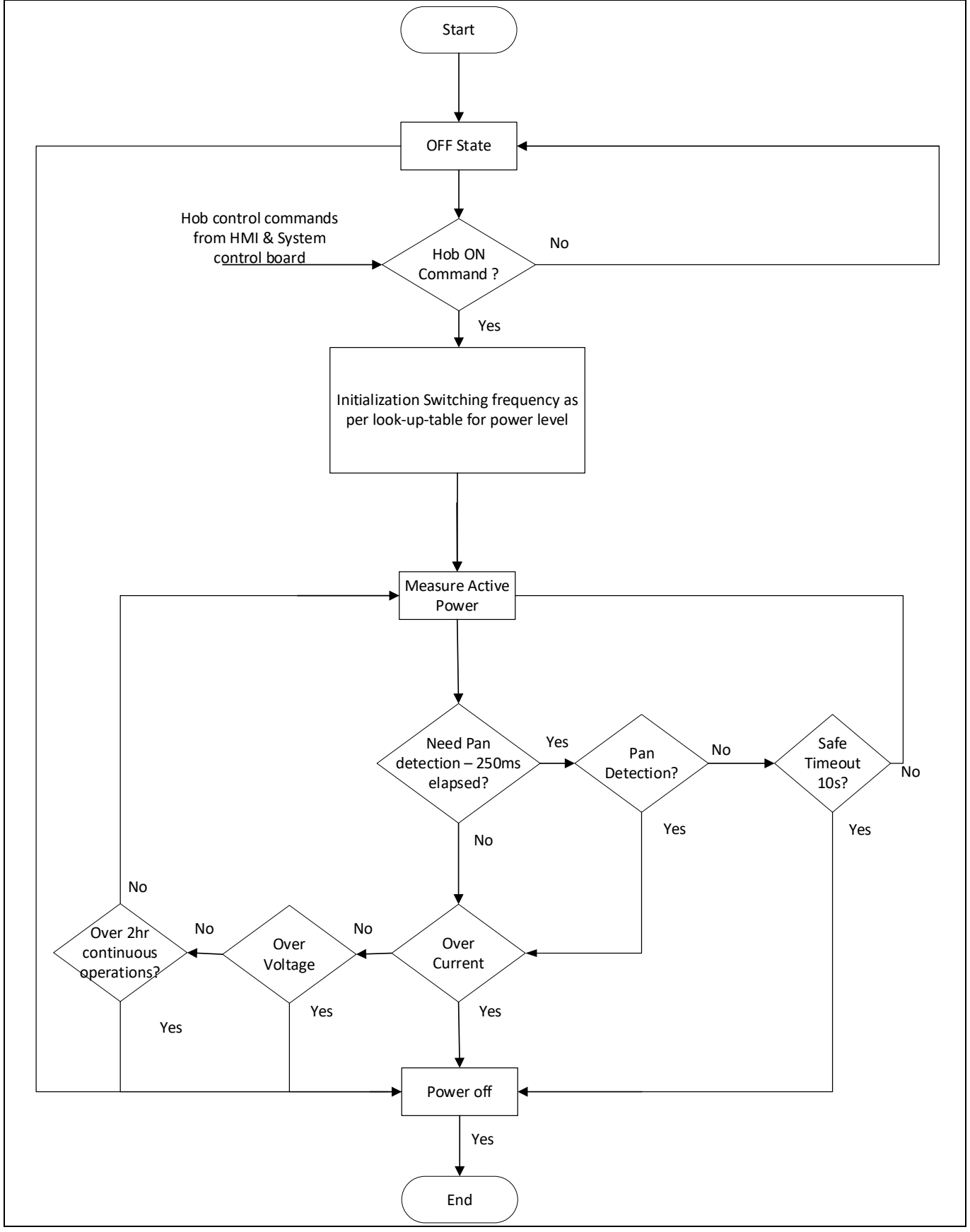

Figure 45 Inverter controller board firmware flow

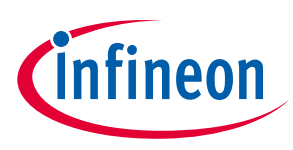

### 3.3 Design highlights

#### **3.3.1** Functional safety

Inverter firmware integrates a preliminary Class B library for PSoC<sup>™</sup> 6 and realizes power-on self-test (POST) for CPU. Inverter firmware also has a safety auto-shutdown timer for continuous operations that go beyond 2 hours.

Current sensor monitors the resonant coil current and provides a hardware output signal for over current condition (OCD1\_P1 – Coil 1, OCD1\_P2 – Coil2), that can be used for turning off the DC supply of the resonant circuit at hardware level without any software latency.

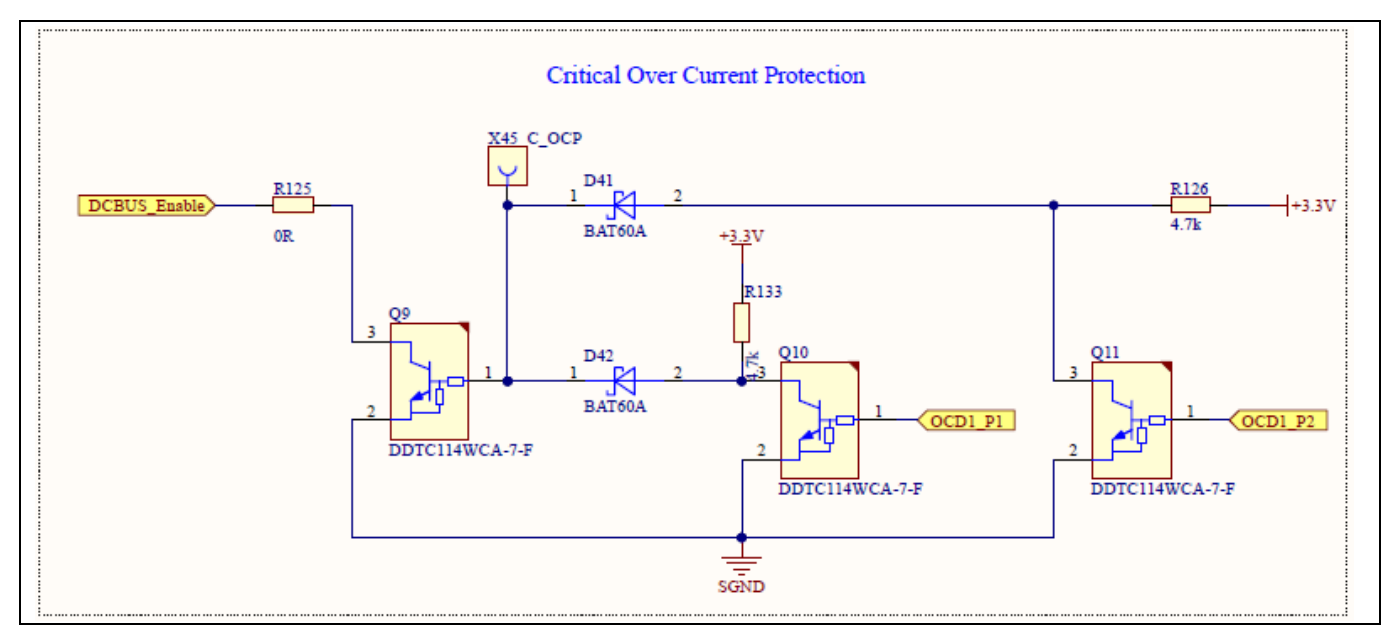

Figure 46 Hardware safety control circuit for overcurrent protection

#### 3.3.2 Current sensor

Figure 47 shows the current sensor circuit for one of the coils with hardware overcurrent protection driving signal (OCD1\_PX).

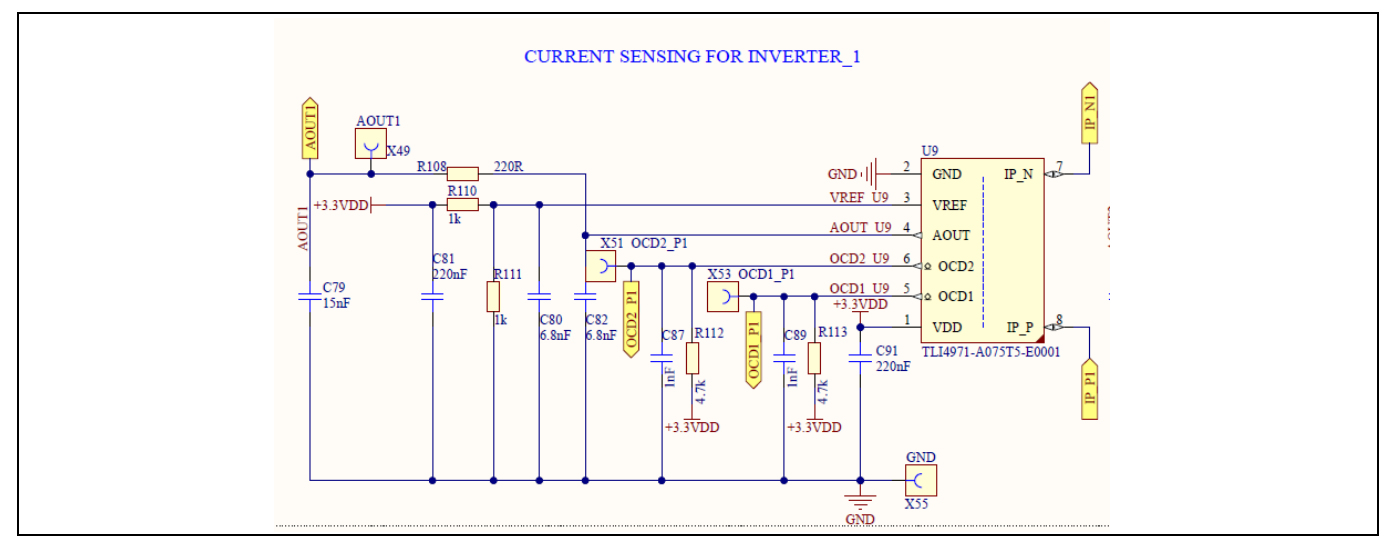

Figure 47 Current sensor circuit for small induction hob

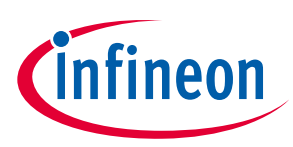

Both the coils have a common current sensor configuration. The following table provides details for each of the current sensor EEPROM configuration.

| Parameter                | Value              |
|--------------------------|--------------------|
| Mode                     | Single-Ended       |
| Sensitivity              | 48 mV/A (LSB: 24)  |
| Full Scale Current Range | ± 25 A             |
| OCD1 Enable              | Yes (1)            |
| OCD2 Enable              | Yes (1)            |
| OCD1 Threshold           | 1.25 * 25 A (0x07) |
| OCD1 Deglitch Filter     | 500 ns (0x01)      |
| OCD2 Threshold           | 0.61 * 25 A (0x06) |
| OCD2 Deglitch Filter     | 0 ns (0x00)        |
| Comp Hysteresis          | 0x03               |

The output waveform of TLI4971 in a single ended configuration is in the form of raw voltage sine wave in millivolts with an offset equivalent of Vref/2.

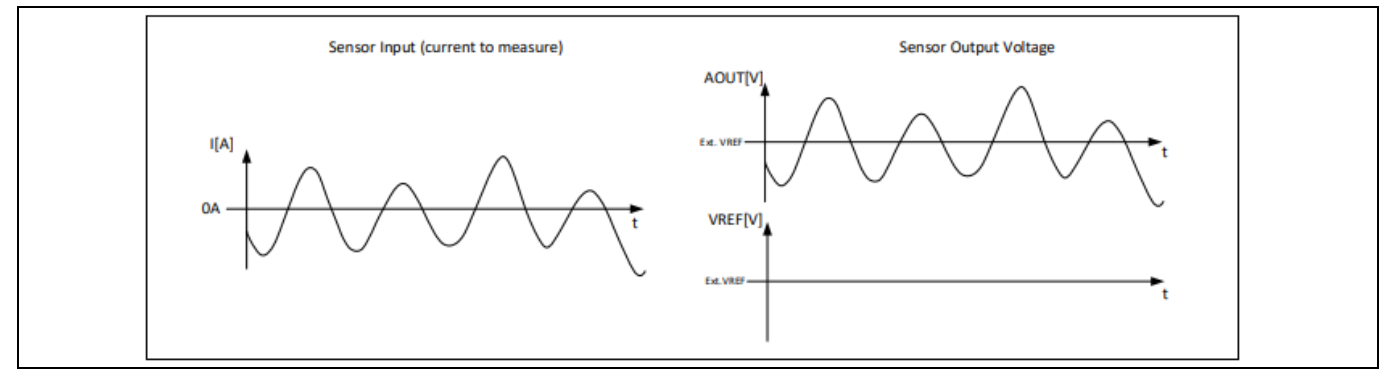

Figure 48 **Current sensor Aout signal** 

The following table provides the PSoC<sup>™</sup> 6 ADC configurations for each of the current sensor.

| able 5 ADC configuration used for induction Hob Current Sensors |                                            |  |
|-----------------------------------------------------------------|--------------------------------------------|--|
| Parameter                                                       | Value                                      |  |
| ADC Channel                                                     | SAR ADC 1 Channel 0, 1 (P10.0, P10.1)      |  |
| Resolution                                                      | +2047 /-2048 (2 <sup>12</sup> -1)          |  |
| V <sub>ref</sub>                                                | Internal 3.3 V (V <sub>dda</sub> )         |  |
| V <sub>ref</sub> Bypass                                         | True                                       |  |
| Target Scan Rate                                                | 2000000 sps                                |  |
| Achieved Scan Rate                                              | 925926 sps                                 |  |
| Achieved Scan Duration                                          | 1.08 us                                    |  |
| Clock                                                           | Peripheral Clock Divider (8-bit Divider-1) |  |
| Clock Frequency                                                 | 33.33 MHz (±2.4%)                          |  |
| V <sub>neg</sub> for Single-Ended Channels                      | V <sub>ssa</sub>                           |  |
| Differential Result Format                                      | Signed                                     |  |

#### . . \_ .... . . . . ... + 6

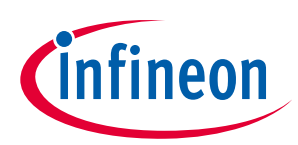

Inverter Control Board architecture and design

| Parameter                  | Value             |
|----------------------------|-------------------|
| Single Ended Result Format | Signed            |
| Samples Averaged           | 2                 |
| Scans per Trigger          | Single Scan       |
| Averaging Mode             | Sequential, Fixed |
| Minimum Acquisition Time   | 83 ns             |
| Achieved Acquisition Time  | 90 ns             |
| Achieved Sample Time       | 540 ns            |

#### **3.3.2.1** Current sensor programming

On receiving the new current sensor programming files or if the customer would like to experiment with current sensor limits, do the following to program the configuration files.

#### Hardware requirements:

- XENSIV<sup>™</sup> TLI4971, TLE4972 current sensor programmer utility board
- Jumper wires 10 female to female jumper wires

#### Software requirements:

• XENSIV<sup>™</sup> TLx4971 – TLE4972 Current Sensor Programmer app

Do the following:

1. Set switch S1 to enter the current sensor programming mode.

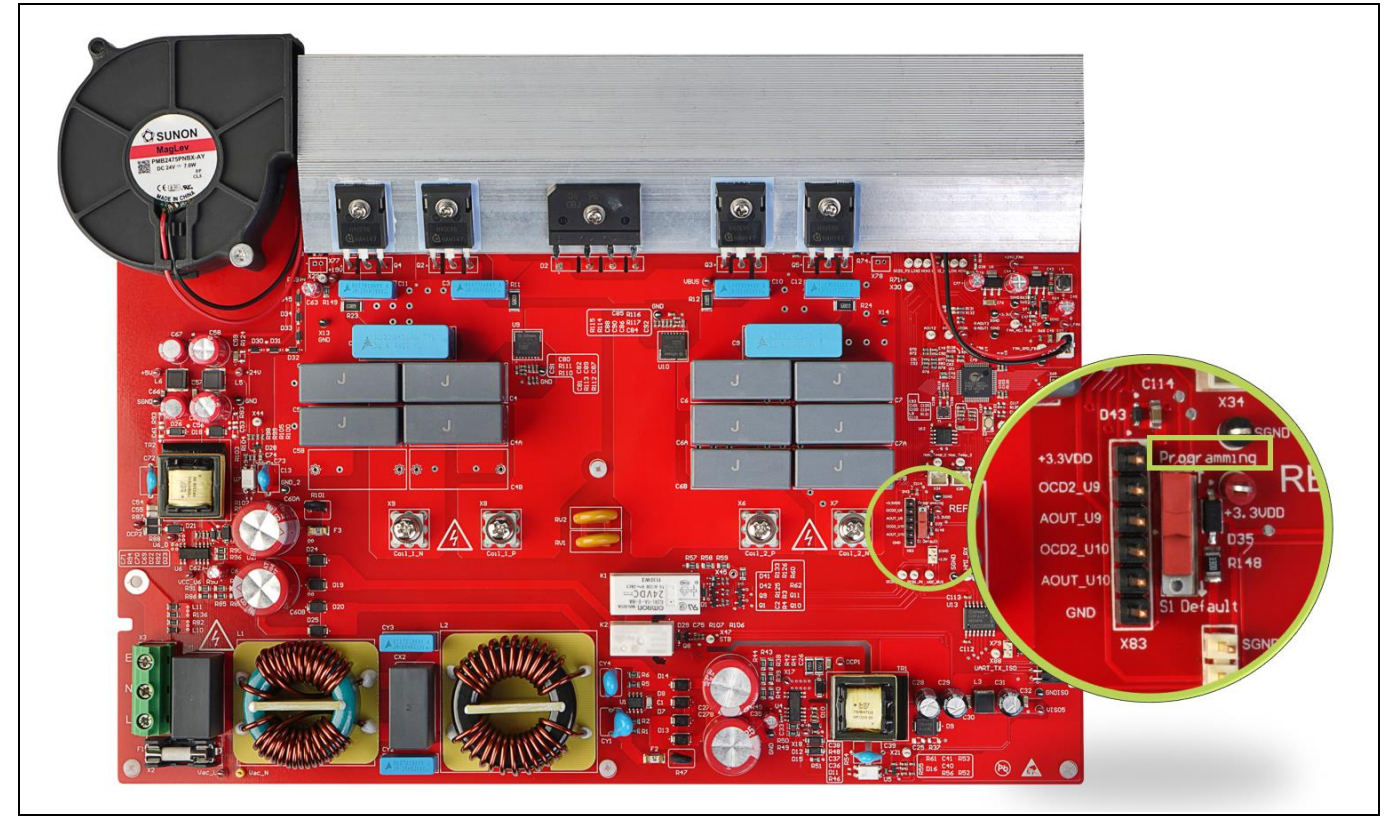

Figure 49 Inverter Control Board switch settings for current sensor programming

2. Without powering the Inverter Control Board, perform the connections of the Inverter Control Board with the Current Sensor Programmer Kit Board.

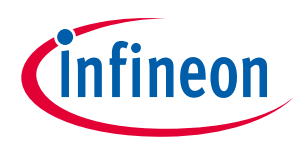

Inverter Control Board architecture and design

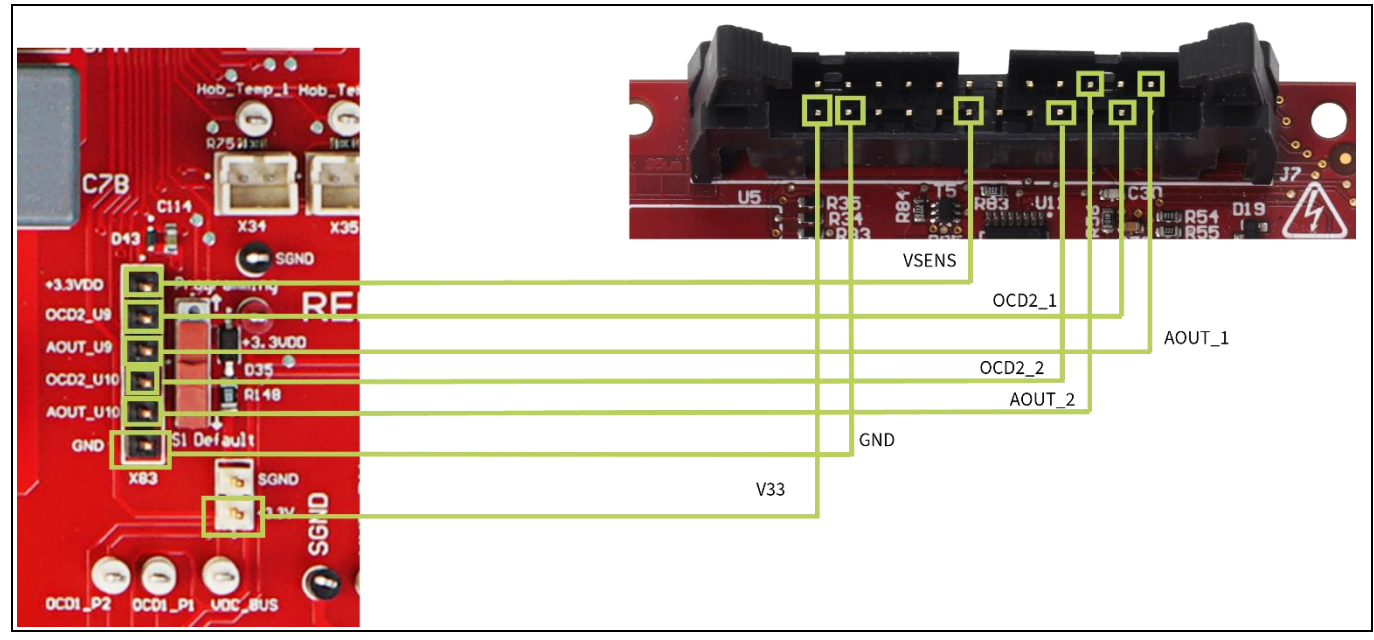

Figure 50 Inverter Control Board current sensor programmer connection diagram

| Sl. no. | Inverter Control Board header pin connection (X83) | Current Sensor Programmer DUT pin connection |
|---------|----------------------------------------------------|----------------------------------------------|
| 1       | AOUT_U9(Pin3)                                      | AOUT1(Pin1)                                  |
| 2       | OCD2_U9 (Pin2)                                     | OCD2_1(Pin4)                                 |
| 3       | AOUT_U10(Pin5)                                     | AOUT2 (Pin5)                                 |
| 4       | OCD2_U10 (Pin4)                                    | OCD2_2(Pin8)                                 |
| 5       | +3.3VDD(Pin1)                                      | VSENS(Pin14)                                 |
| 6       | GND(Pin6)                                          | GND (Pin 20)                                 |

3. Launch the XENSIV<sup>™</sup> TLx4971 – TLE4972 Current Sensor Programmer application and click **Connect to the selected programmer** and select the TLI4971 sensor.

| 🗇 Evalkit Software                                                 | – 🗆 ×    |
|--------------------------------------------------------------------|----------|
| Options Memory Tools Help                                          |          |
| Evalkit Software for Current Sensor                                | Infineon |
| Programmer Current Toolbox Sens Connect to the selected programmer |          |

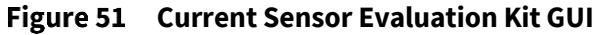

The sensitivity settings window will open.

- 4. Click Set.
- 5. Open EEPROM Map from Memory tab.

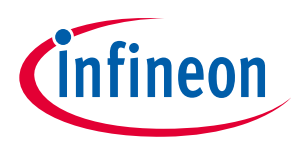

Inverter Control Board architecture and design

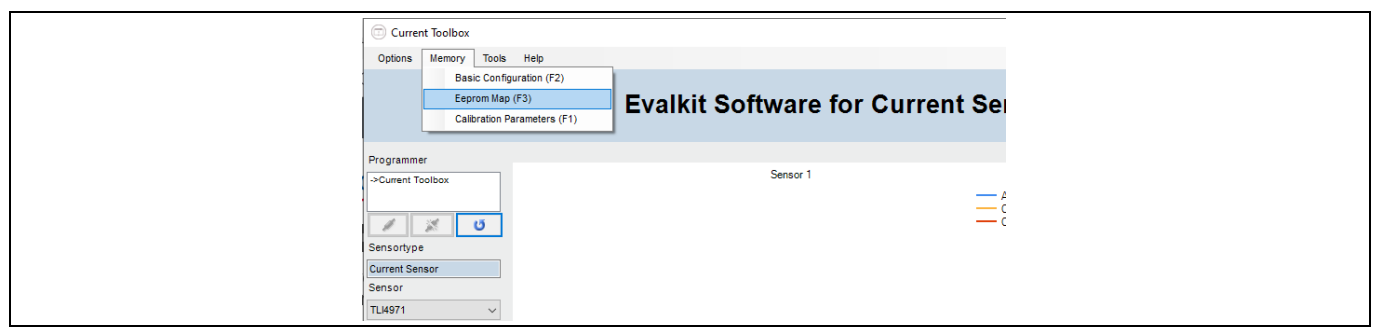

Figure 52 EEPROM Map selection

6. Click **Load** on the EEPROM Mapping window.

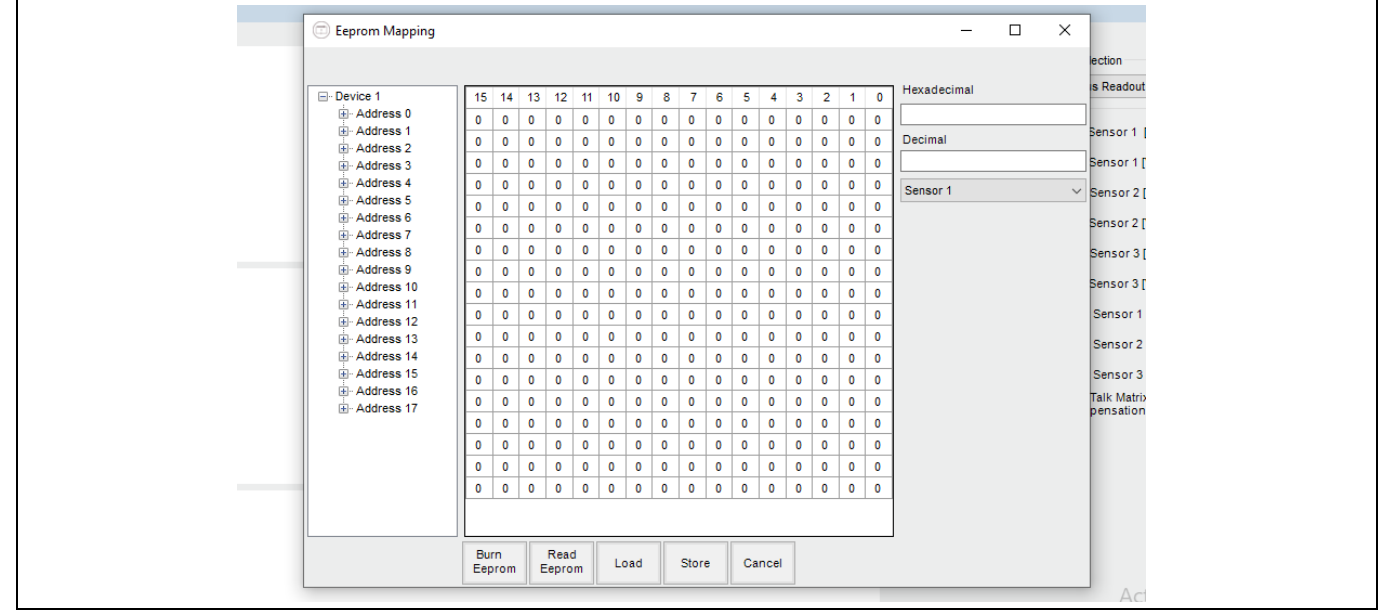

Figure 53 Load EEPROM.XML file

7. Browse to the location where the XML file "*Current\_Sensor\_xxx.xml*" is stored. Select the XML file to start programming the EEPROM.

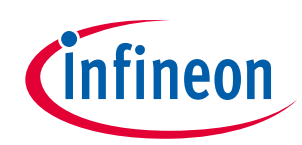

Inverter Control Board architecture and design

| Evalkit Software for Current Sensor         Programmer         Current Toolbox         Current Toolbox       Image: Sensor 1         Sensor 1         Sensor 1         Sensor 1         Current Sensor         Sensor 1         Current Sensor         Sensor 1         Current Sensor         Current Sensor         Sensor 1         Open         Werdolder         Open         Werdolder         Open         Werdolder         Werdolder         Sensor (75A.xml         Det modified         Tis PC         Open         Windows (C)          Name                                                                                                    | Current Toolbox                     |                                                                                                    |                                                           | - 🗆 ×                |
|----------------------------------------------------------------------------------------------------|-------------------------------------|----------------------------------------------------------------------------------------------------|-----------------------------------------------------------|----------------------|
| Programmer<br>→Current Toolbox<br>SensorType<br>Current Sensor<br>TLK4771                                                                                                    |                                     | Evalkit Software for Current Se                                                                                                    | nsor                                                      | infineon             |
| Current Sensor     TLH971     Organise  New folder (3)      Organise  New folder (3)      Organise  New folder (1)      Organise  New folder (2)      Name   Date modified Type   Size   Outputtered  Nume      Outputtered  Nume         Organise  New folder (3)            Organise  New folder (3)                                                  Nume <th>Programmer<br/>&gt;Current Toolbox</th> <th>Sensor 1</th> <th>Scale [A/div] Mode selection</th> <th></th>                                                              | Programmer<br>>Current Toolbox      | Sensor 1                                                                                                    | Scale [A/div] Mode selection                              |                      |
| Organice     New Folder         Image: Mark Colder         My Documents       My Favorites       My Sync       Image: This PC       Image: Desktop       Documents       Desktop       Documents       Image: Desktop       Image: Desktop | Current Sensor<br>Sensor<br>TLI4971 | $\left[ \begin{array}{c} \leftarrow \rightarrow & \checkmark \end{array} \right] \rightarrow \text{This PC} \rightarrow \text{Downloads} \rightarrow \text{New folder (3)}$                                                                                                    | ✓ 0 0 S                                                   | earch New folder (3) |
| Eile name Current Sensor 750 vml                                                                                                    |                                     | Signific     Name     Date       My Documents     Current_Sensor_75A.xml     16       My Sync     Current_Sensor_75A.xml     16       My Sync     Date     Date       This PC     3D Objects     Date       Documents     Documents       Documents     Pictures       Videos     Windows (Cc)       Network     Videos | te modified Type Size<br>11-2023 13:59 XML Document 20 KB |                      |

Figure 54 File selection for programming the current sensor

8. Select **Sensor 1** and then click **Burn EEPROM**.

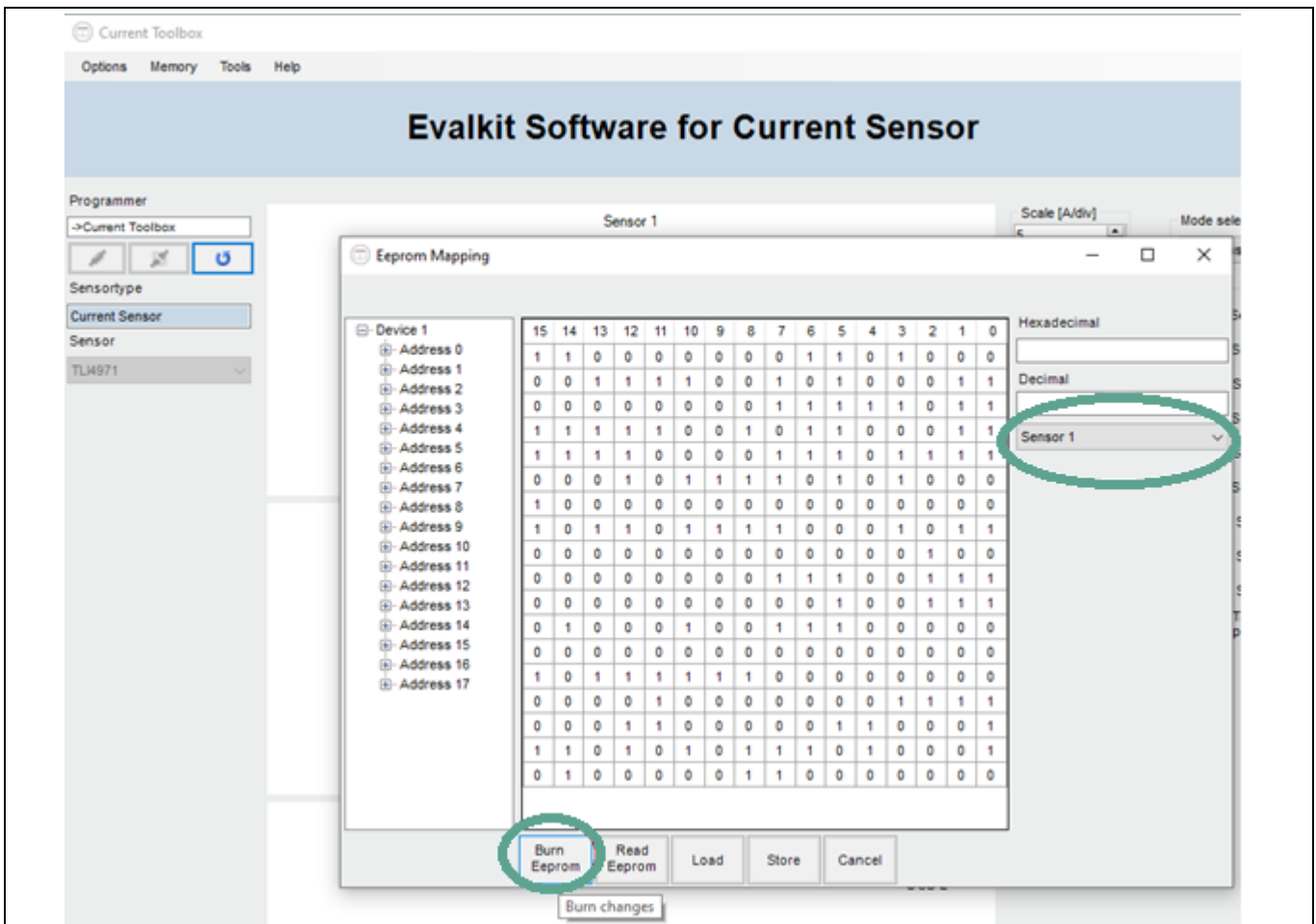

Figure 55 Current sensor programming for Current Sensor 1

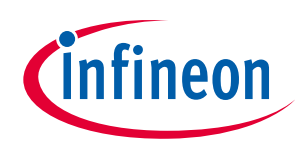

#### Inverter Control Board architecture and design

Eeprom Mapping  $\times$ Hexadecimal - Device 1 15 14 13 12 11 10 9 0 8 7 6 5 4 3 2 1 Address 0
 Address 1 1 1 0 0 0 0 0 0 0 1 1 0 1 0 0 0 0 0 1 1 1 1 0 0 1 0 1 0 0 0 1 1 Decimal Address 2 0 0 0 0 0 0 1 1 0 0 1 1 1 0 1 1 Address 3 Address 4 1 1 0 0 1 0 1 1 0 0 0 1 1 1 1 1 Sensor 1 Address 5 0 0 0 0 1 1 1 0 1 1 1 1 1 1 1 1 Address 6 0 0 0 1 0 1 1 1 1 0 0 0 0 0 1 1 Address 7 1 0 0 0 1 0 1 1 Address 8 0 0 Succes  $\times$ Address 9 1 1 ÷. Address 10 0 0 0 0 0 0 Address 11 0 0 0 0 1 1 Address 12 Finished Burning EEPROM 0 0 0 0 1 1 Address 13 Address 14 0 0 0 1 0 0 Address 15 0 0 0 0 0 0 Address 16 OK 0 1 1 1 0 0 Address 17 0 0 0 0 1 0 0 0 0 0 0 0 1 1 1 1 0 0 0 1 1 0 0 0 0 0 1 1 0 0 1 1 1 0 0 0 0 0 1 0 1 0 1 1 1 1 0 1 0 0 0 0 1 1 0 0 0 0 0 0 0 Read Eeprom Burn Eeprom Load Store Cancel

On successful programming, you will get the Finished Burning EEPROM message.

Figure 56 Current sensor successful programming

9. Follow the same procedure with Sensor 2.

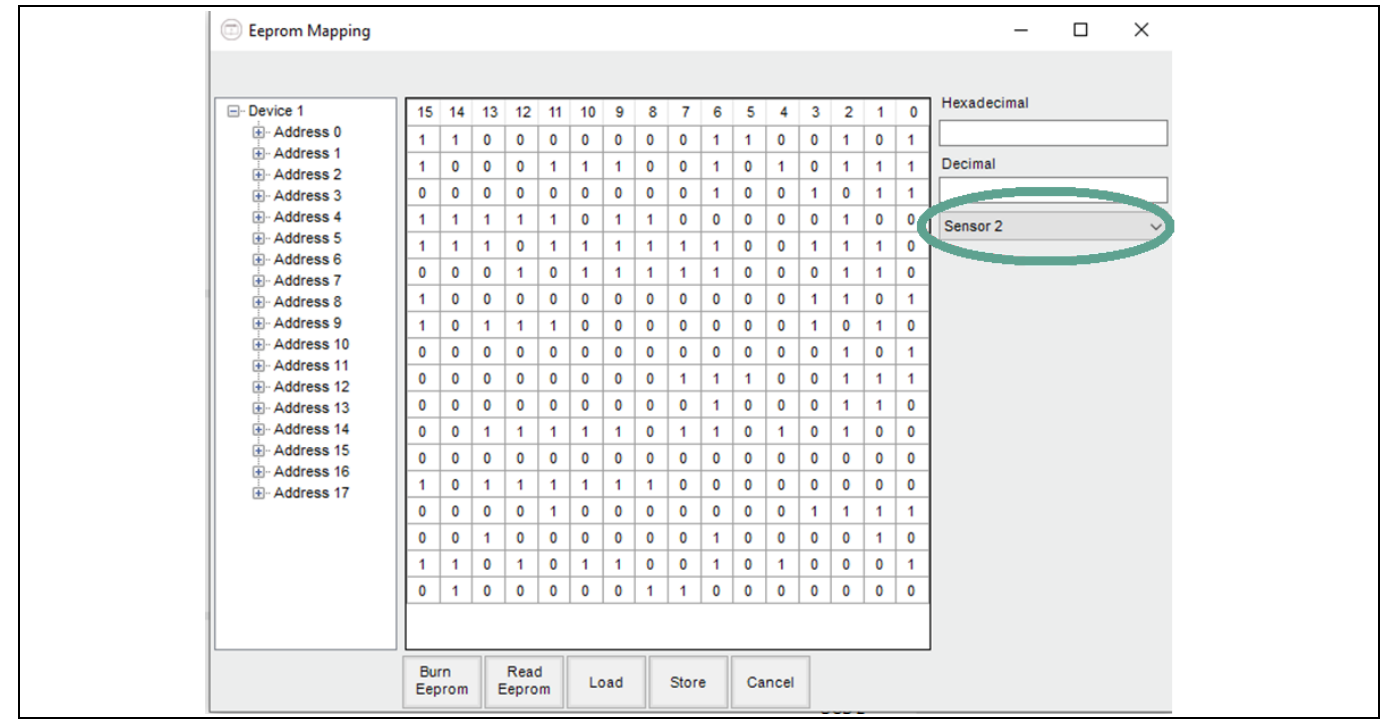

Figure 57 Current sensor 2 program selection

10. After finishing the programming, remove the connections and toggle the programming switch to the default position.

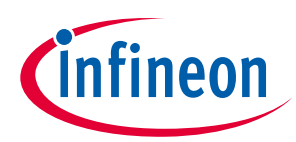

Inverter Control Board architecture and design

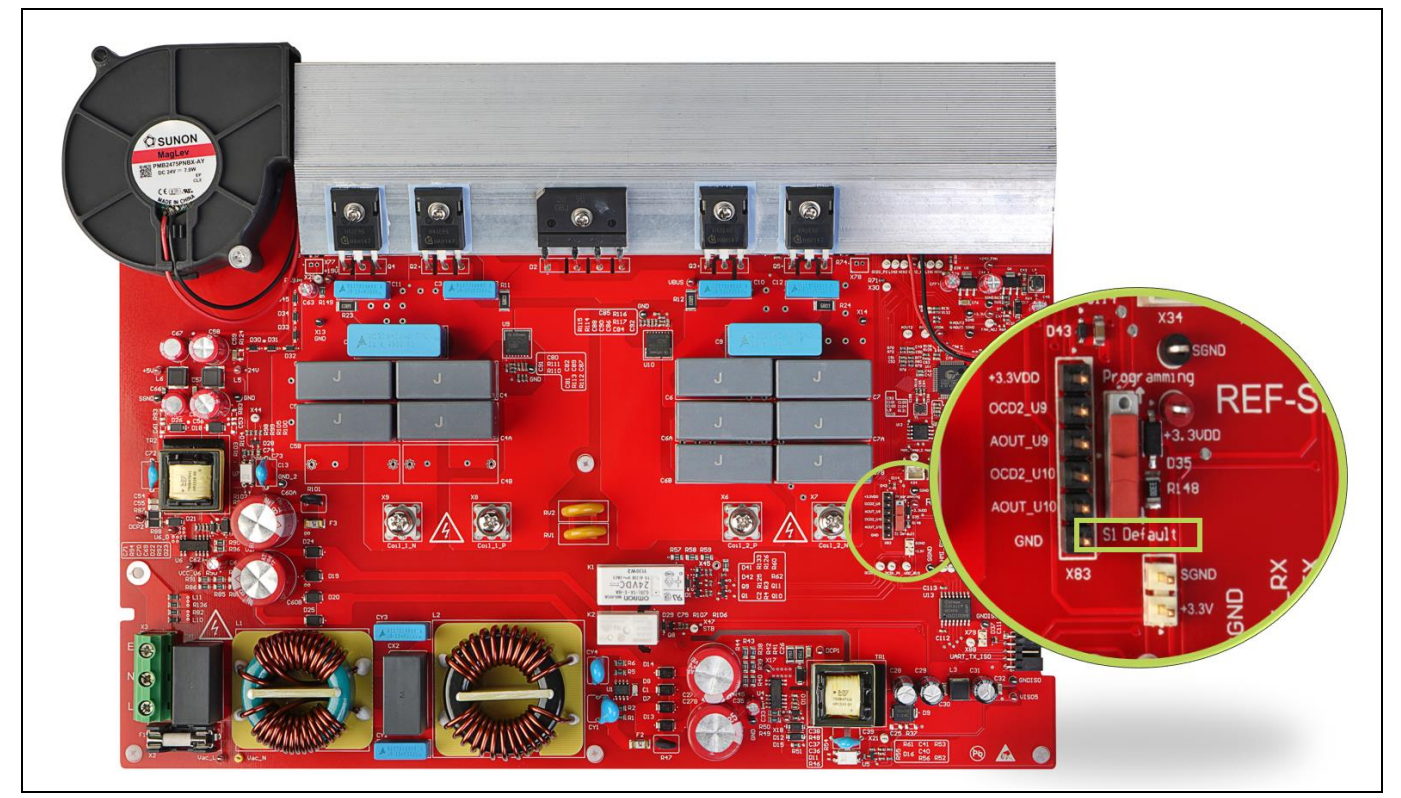

Figure 58 Inverter Control Board current sensor default mode switch setting

#### 3.3.3 Pan detection

The pan detection feature checks for the presence or absence of a pan periodically and automatically shuts down the induction cooktop hob if the pan is not detected within 10 seconds. If a pan is not properly aligned or of the wrong size or material, it indicates as pan absent.

#### 3.3.3.1 Pan detection algorithm

Phase shift of the coil current with respect to the coil voltage is used as a method to distinguish between the pan absence and presence. The period between the rising edge interrupt of high side IGBT PWM pulse and comparator interrupt upon detection of zero crossing is used to detect whether the pan is present or absent. Here, an opamp works in the comparator configuration with V+ as AOUT and V- as 1.65 V. The typical count range for pan detection is less than pan absence as the power factor becomes close to 0 and phase shift close to 90 degrees.

### 3.3.3.2 Threshold values for pan detection

In the Inverter Control Board firmware, pan detection is performed every 500 ms for each induction hob when both induction hobs are powered on and every 250 ms if only one induction hob is powered on. Pan detection is performed by calculating the timer counts of time elapsed between the high side IGBT PWM rising edge interrupt and the comparator zero crossing interrupt. A zero-crossing count limit is defined for each power level of an individual induction hob for determining the threshold for pan detection.

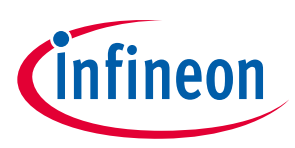

Inverter Control Board architecture and design

#### 3.3.4 Boost mode

Boost mode is a mode where each induction hob will deliver more than the rated default maximum power.

| Induction hob | Rated max power | Boost mode power |
|---------------|-----------------|------------------|
| Small         | 1400 W          | 2000 W           |
| Big           | 2200 W          | 3000 W           |

The Inverter Control Board supports boost mode for one induction hob at a time with simultaneously allowing other induction hob to be operational without exceeding a total induction cooktop power of 3600 W.

Increasing power increases the current through the IGBT and increase in thermal dissipation. R6 IGBT's superior-reliable thermal performance allows it to be operated at higher temperatures for fixed time based on the system thermal design. The Inverter Control Board thermal design allows the small induction hob to run in boost mode for 3 mins and the big induction hob to run in boost mode for 2 mins.

#### 3.3.5 HMI & system control UART communication

The HMI UART communication uses the UART HDLC protocol that ensures data integrity for exchanging over UART physical interface.

#### 3.3.5.1 Command payload

HMI & System Control Board provides commands to the Inverter Control Board via the following data structure:

| Byte | 0    | 1    | 2    | 3 to 29 | 30-31 |
|------|------|------|------|---------|-------|
| Data | 0x5A | 0x01 | 0x1B | Payload | CRC16 |

| Bytes  | Feature               | Description                   |
|--------|-----------------------|-------------------------------|
| Byte 3 | Big hob               | Turn ON/OFF big hob           |
| Byte 4 | Small hob             | Turn ON/OFF small hob         |
| Byte 5 | Big hob power level   | Set power level for big hob   |
| Byte 6 | Small hob power level | Set power level for small hob |

#### 3.3.5.2 Status payload

| Byte | 0    | 1    | 2    | 3-29    | 30, 31 |
|------|------|------|------|---------|--------|
| Data | 0x5A | 0x02 | 0x1B | Payload | CRC16  |

| Bytes  | Feature                    | Description | 1                        |  |
|--------|----------------------------|-------------|--------------------------|--|
| Byte 3 | Non recoverable error part | Bit field   | Description              |  |
|        | 1(bit field)               | 0           | Temperature sensor error |  |
|        |                            | 1           | Current sensor error     |  |
|        |                            | 2           | Over Current Hob 1       |  |
|        |                            | 3           | Over Current Hob 2       |  |
|        |                            | 4           | Over Voltage             |  |

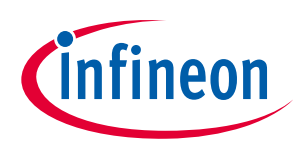

#### Inverter Control Board architecture and design

| Bytes   | Feature                           | Description                 |                                                                             |  |  |  |
|---------|-----------------------------------|-----------------------------|-----------------------------------------------------------------------------|--|--|--|
| Byte 4  | Non recoverable error part        | Bit field                   | Description                                                                 |  |  |  |
|         | 2(bit field)                      | 0                           | Over Temperature IGBT Hob 1                                                 |  |  |  |
|         |                                   | 1                           | Over Temperature IGBT Hob 2                                                 |  |  |  |
|         |                                   | 2                           | Over Temperature Coil Hob 1                                                 |  |  |  |
|         |                                   | 3                           | Over Temperature Coil Hob 2                                                 |  |  |  |
| Byte 5  | Device status (bit field)         | Bit field                   | Description                                                                 |  |  |  |
|         |                                   | 0                           | HMI & System Control Board & Inverter<br>Control Board communication status |  |  |  |
|         |                                   | 1                           | HMI & System Control Board &<br>Connectivity Board communication<br>status  |  |  |  |
|         |                                   | 2                           | Class B POST status                                                         |  |  |  |
|         |                                   | 3                           | Class B period status test                                                  |  |  |  |
|         |                                   | 4                           | Cooling fan status                                                          |  |  |  |
|         |                                   | 5                           | Inverter Control Board standby power relay status                           |  |  |  |
|         |                                   | 6                           | Inverter Control Board half bridge DC bus relay status                      |  |  |  |
| Byte 6  | Warning (bit field)               | Bit field                   | Description                                                                 |  |  |  |
|         |                                   | 0                           | Auto-shutdown due to big hob surface over-temperature                       |  |  |  |
|         |                                   | 1                           | Auto-shutdown due to small hob surface over-temperature                     |  |  |  |
|         |                                   | 2                           | Auto-shutdown due to big hob IGBT over-<br>temperature                      |  |  |  |
|         |                                   | 3                           | Auto-shutdown due to small hob IGBT over-temperature                        |  |  |  |
|         |                                   | 4                           | Auto-shutdown due to safety (2 hrs continuous operation)                    |  |  |  |
| Byte 7  | Reserved field                    |                             |                                                                             |  |  |  |
| Byte 8  | Residual heat indicator- Hob<br>1 | Residual hea                | at indicator:0/1                                                            |  |  |  |
| Byte 9  | Residual heat indicator- Hob<br>2 | Residual heat indicator:0/1 |                                                                             |  |  |  |
| Byte 10 | Pan detected- Hob1                | Pan detect:                 | 0/1                                                                         |  |  |  |
| Byte 11 | Pan detected- Hob2                | Pan detect:                 | Pan detect: 0/1                                                             |  |  |  |
| Byte 12 | Hob active- Hob1                  | Hob 1 ON/OFF                |                                                                             |  |  |  |
| Byte 13 | Hob active- Hob2                  | Hob 2 ON/O                  | FF                                                                          |  |  |  |
| Byte 14 | Power level- Hob1                 | Power level                 | (0-10)                                                                      |  |  |  |
| Byte 15 | Power level- Hob2                 | Power level                 | Power level (0-10)                                                          |  |  |  |

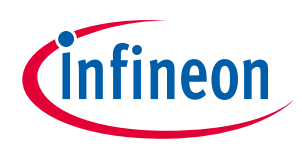

Inverter Control Board architecture and design

| Bytes   | Feature                    | Description                        |
|---------|----------------------------|------------------------------------|
| Byte 16 | IGBT temperature - Hob1    | IGBT temperature Hob 1 (x°- y°)    |
| Byte 17 | IGBT temperature - Hob2    | IGBT temperature Hob 2 (x°- y°)    |
| Byte 18 | Surface temperature - Hob1 | Surface temperature Hob 1 (x°- y°) |
| Byte 19 | Surface temperature -Hob2  | Surface temperature Hob 2 (x°- y°) |
| Byte 20 | Supply current -Hob1       | Supply current Hob 1               |
| Byte 21 | Supply current -Hob2       | Supply current Hob 2               |
| Byte 22 | Power watt LSB- Hob1       | Hob 1 power (x W)                  |
| Byte 23 | Power watt MSB- Hob1       |                                    |
| Byte 24 | Power watt LSB- Hob2       | Hob 2 power (x W)                  |
| Byte 25 | Power watt MSB- Hob2       |                                    |

Note: Hob 1 is referred as the small hob and Hob 2 is referred as the big hob

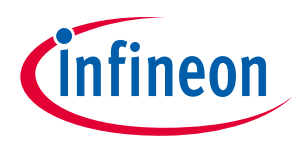

HMI & System Control Board architecture and design

### 4 HMI & System Control Board architecture and design

#### 4.1 Hardware architecture

Figure 59 shows the block diagram of the HMI & System Control Board with the PSoC<sup>™</sup> 4 peripheral usage and HMI touch overlay design.

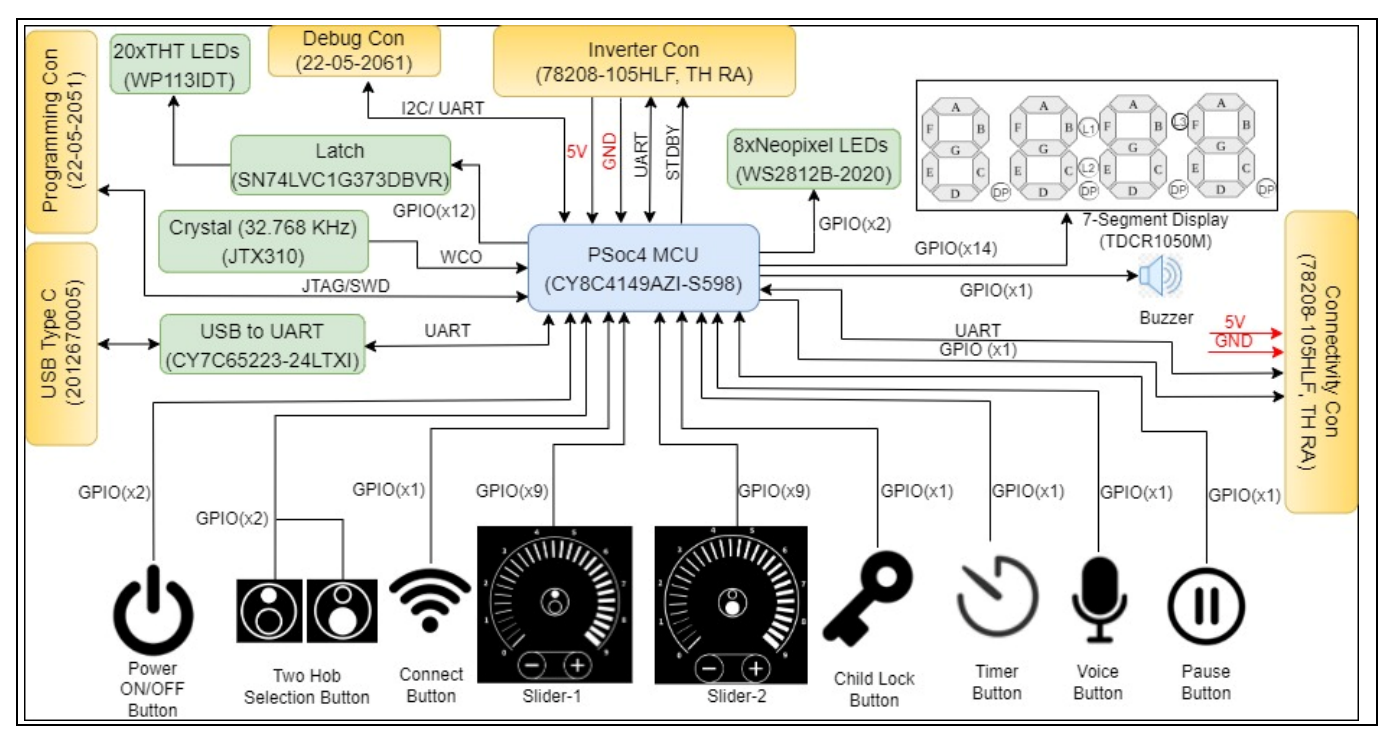

Figure 59 Detailed block diagram of the REF-SHA3K3IHWR5SYS-HMI

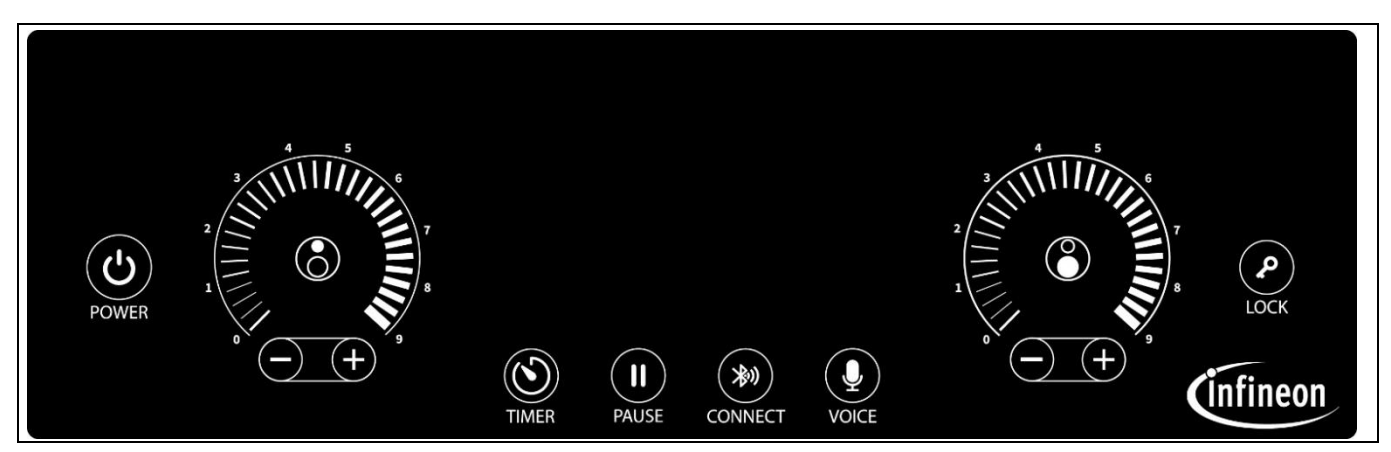

Figure 60 REF-SHA3K3IHWR5SYS-HMI PCBA with induction cooktop complaint glass overlay

PSoC<sup>™</sup> 4100S Max powers the HMI & System Control Board. Its large GPIO count (TQFP-100 package), can realize all the required input interfaces, drive 7-segment display, buzzer, and button LEDs. CAPSENSE<sup>™</sup> is supported in PSoC<sup>™</sup> 4100S Max via the MSC CAPSENSE<sup>™</sup> block. There are two independent MSC blocks in it, which can be used to realize a functional safety-compliant HMI input interface without requiring an additional controller. Each MSC CAPSENSE<sup>™</sup> block can support up to 16 sensors enabling full-fledged HMI to be realized for a dual induction hob configuration induction cooktop HMI touch interface.

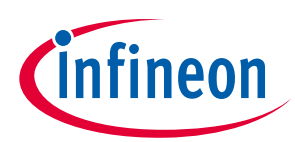

HMI & System Control Board architecture and design

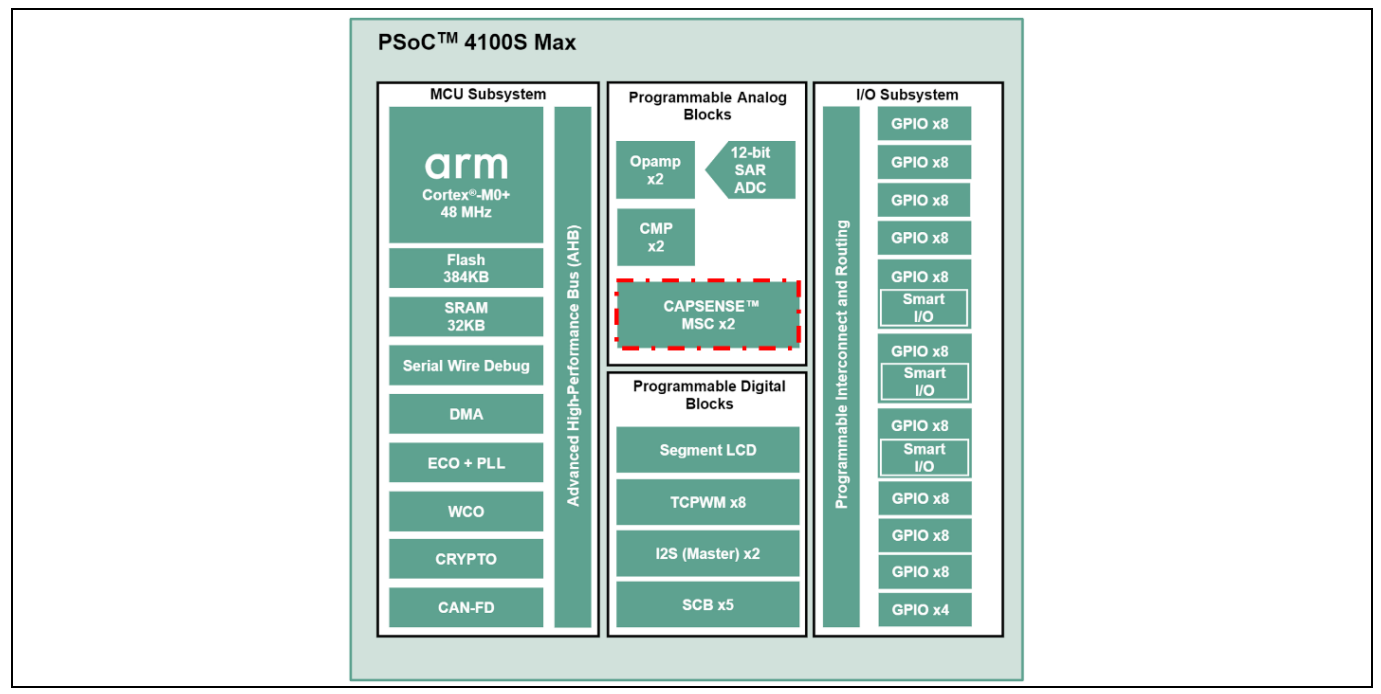

Figure 61 PSoC<sup>™</sup> 4 S Max dual CAPSENSE<sup>™</sup> MSC

#### 4.1.1 Power supply

The HMI & System Control Board runs on a single 5 V rail and can be powered using an isolated 5 V supply from the Inverter Control Board interface connector or through the Type-C USB interface.

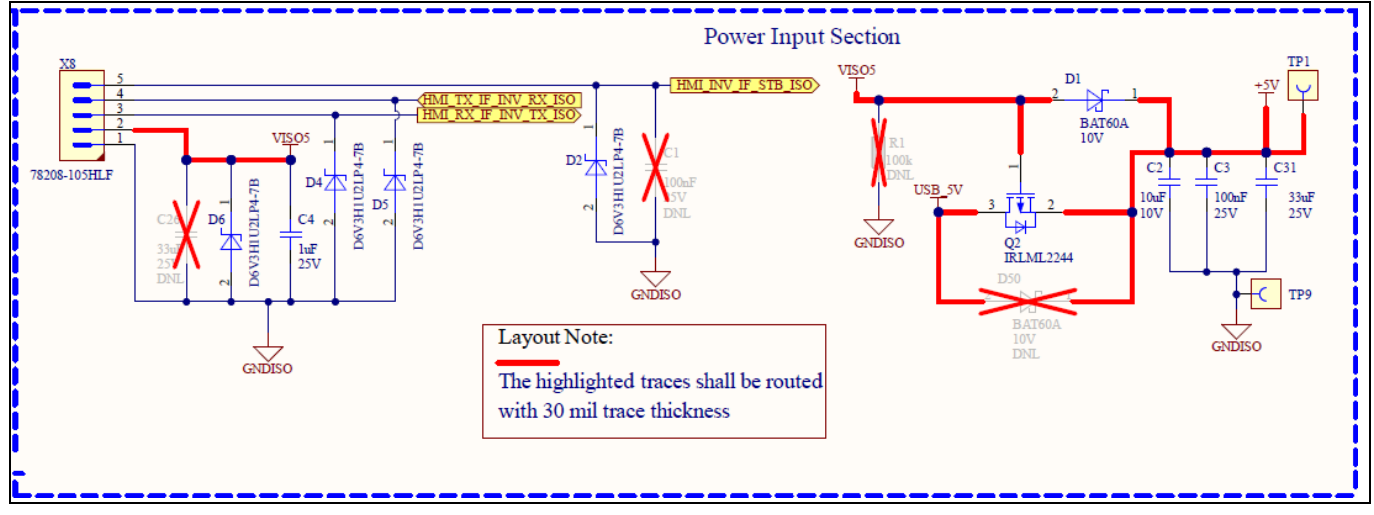

Figure 62 HMI & System Control Board input power

PSoC<sup>™</sup> 4100S Max has a wide operating range with no need of an additional regulator. PSoC<sup>™</sup> 4100S Max has an internal reference voltage generator and the CAPSENSE<sup>™</sup> analog block uses the same to process the CAPSENSE<sup>™</sup> buttons and sliders. HMI & System Control Board also provides power supply to the Connectivity Board and can control the supply based on the induction cooktop state.

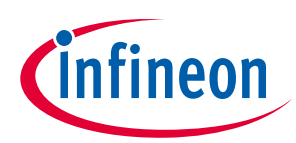

HMI & System Control Board architecture and design

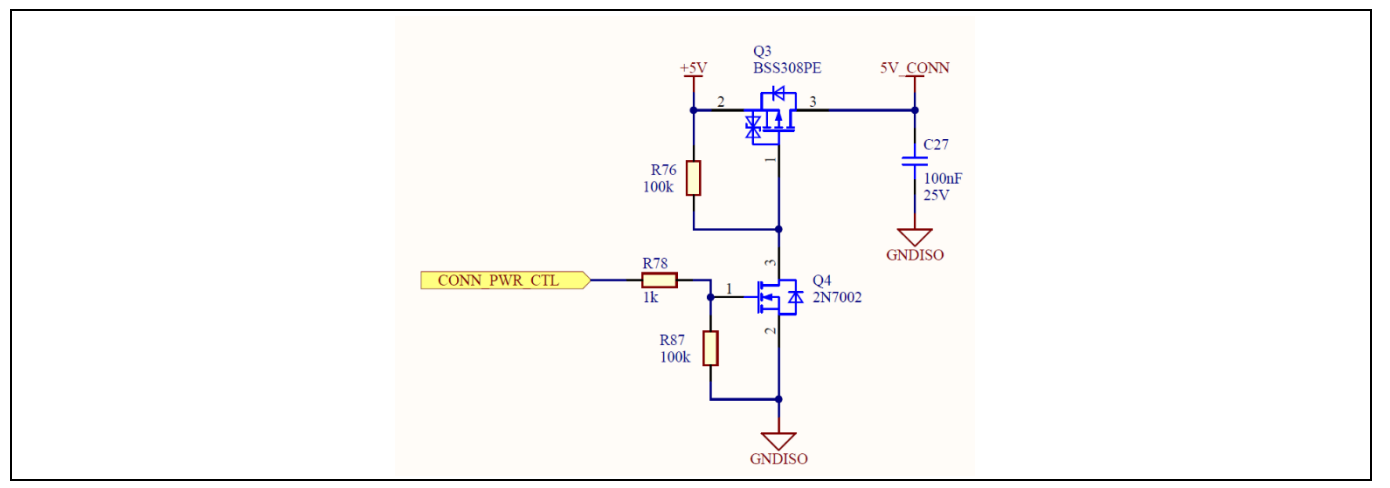

Figure 63 Connectivity Board power control

### 4.1.2 Input interface

CAPSENSE<sup>™</sup> touch buttons and sliders are provided as HMI input touch interfaces. It is realized using the low-cost conductive foams to project the CAPSENSE<sup>™</sup> pads of printed circuit board assembly (PCBA) to induction cooktop compliant glass overlay (4 mm).

#### 4.1.2.1 Power touch button

The power touch button has four-quarter circles, where two-quarter circles are connected independently to each of the MSC CAPSENSE<sup>™</sup> blocks of PSoC<sup>™</sup> 4100S Max to realize redundant fail-safe power button detection and enable functional safety-compliant induction cooktop HMI design.

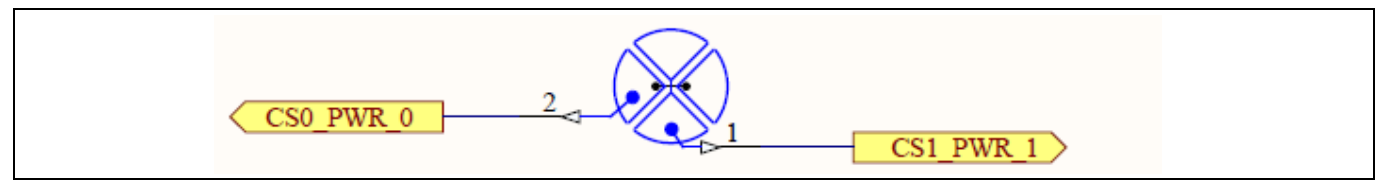

Figure 64 Redundant fail-safe power touch button implementation

### 4.1.2.2 Horseshoe radial slider touch interface

The horseshoe radial slider touch interface is constructed using seven CAPSENSE<sup>™</sup> segments of each MSC CAPSENSE<sup>™</sup> block to provide 10 power levels (0 to 9).

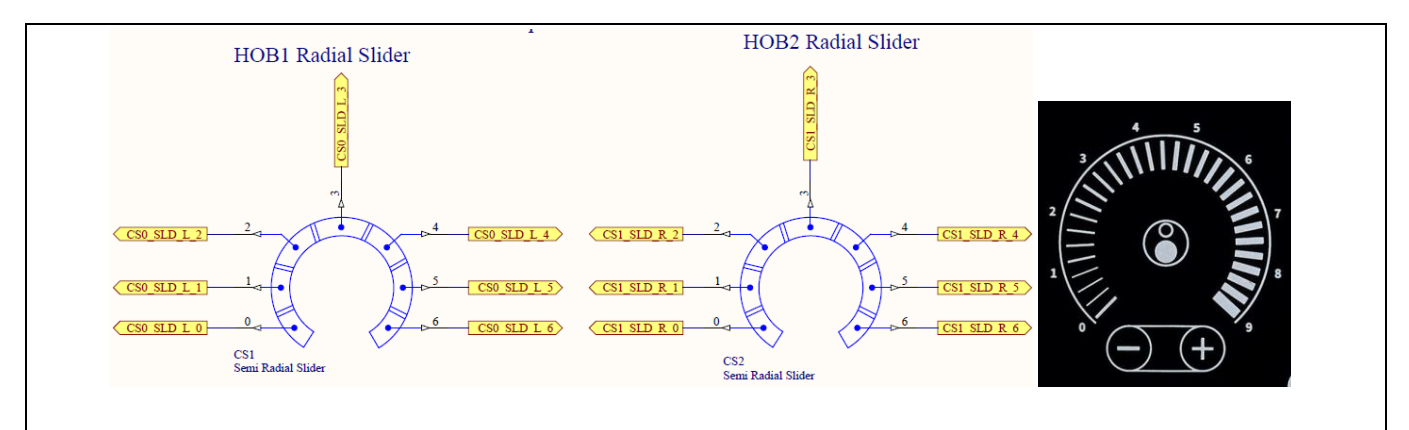

Figure 65 HMI & System Control Board horseshoe radial slider touch interface

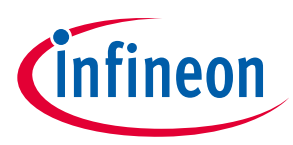

HMI & System Control Board architecture and design

#### 4.1.2.3 Standard functional touch buttons

Various round touch buttons of the induction hob are constructed using a simple CAPSENSE<sup>™</sup> sensor interface.

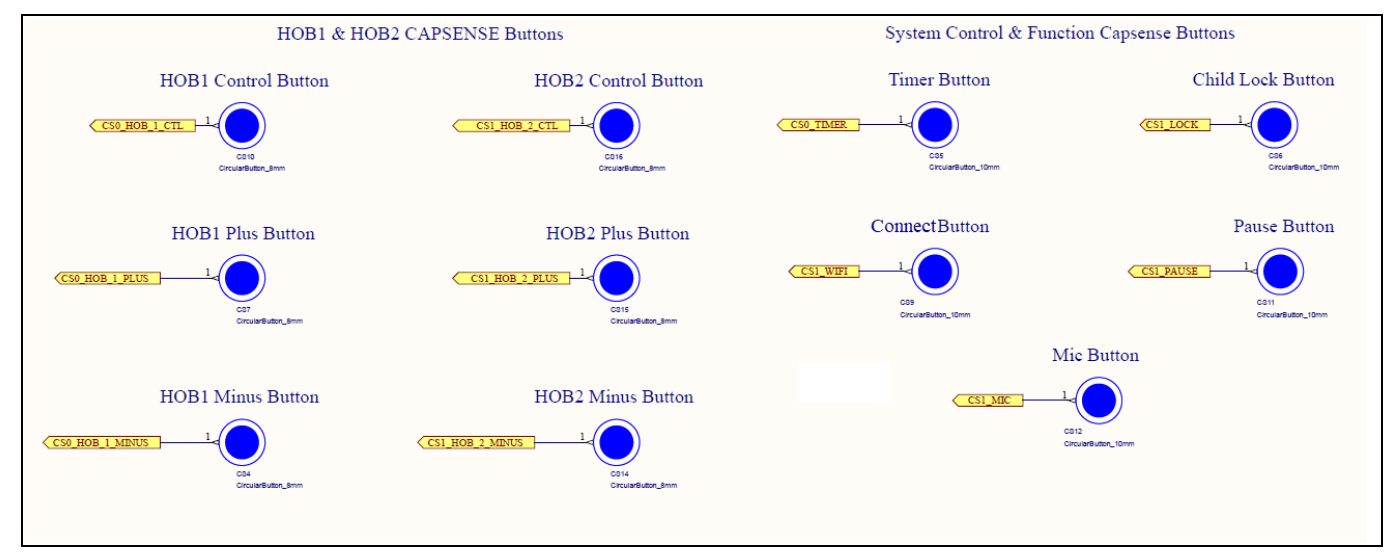

Figure 66 HMI & system control feature control touch buttons

### 4.1.3 Serial RGB

RGB LED is used for all the standard functional touch buttons to provide advance user experience possibilities.

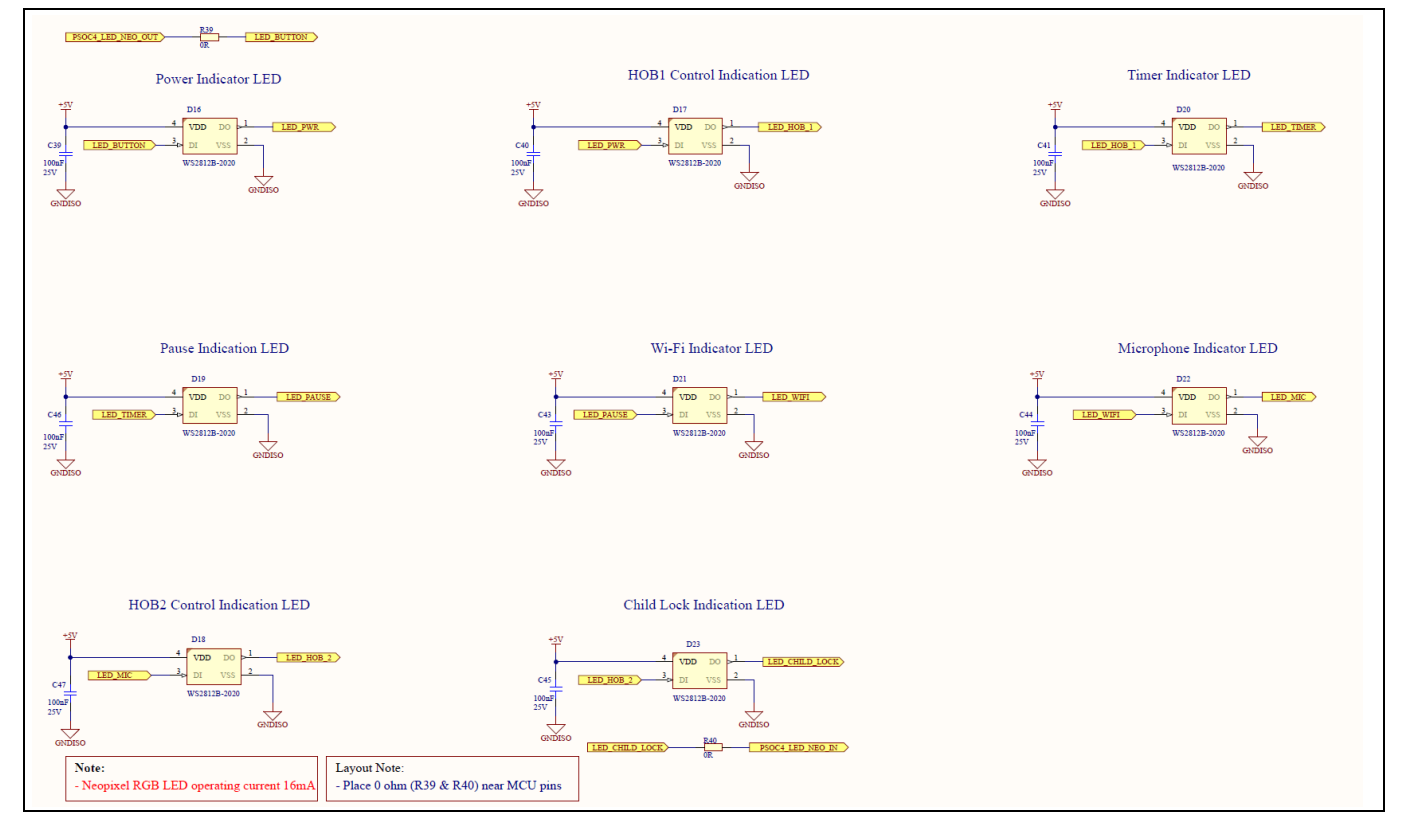

Figure 67 RGB LED interface for standard functional touch buttons

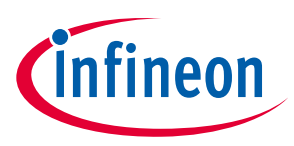

HMI & System Control Board architecture and design

#### 4.1.4 7-Segment display

HMI & System Control Board supports a four-digit 7-segment display using 12 GPIO lines.

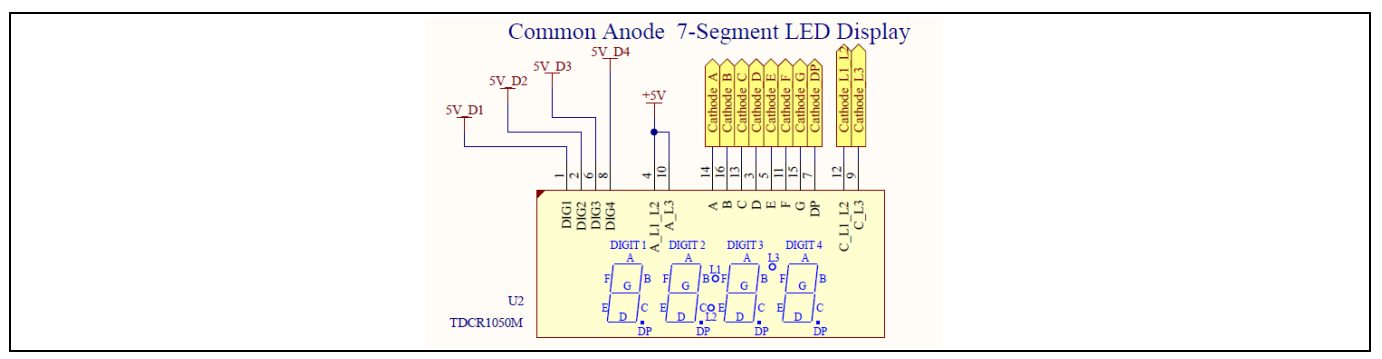

Figure 68 HMI & system control 7-segment interface

#### 4.1.5 Radial LED

HMI & System Control Board provides 10 levels of power configuration for each of the induction hob and the same is represented using 10 red LEDs arranged in a horse shoe shape. Using latches to drive the LEDs, optimize BOM, and provide multiplexing capability to support both induction hobs with just 11 GPIOs.

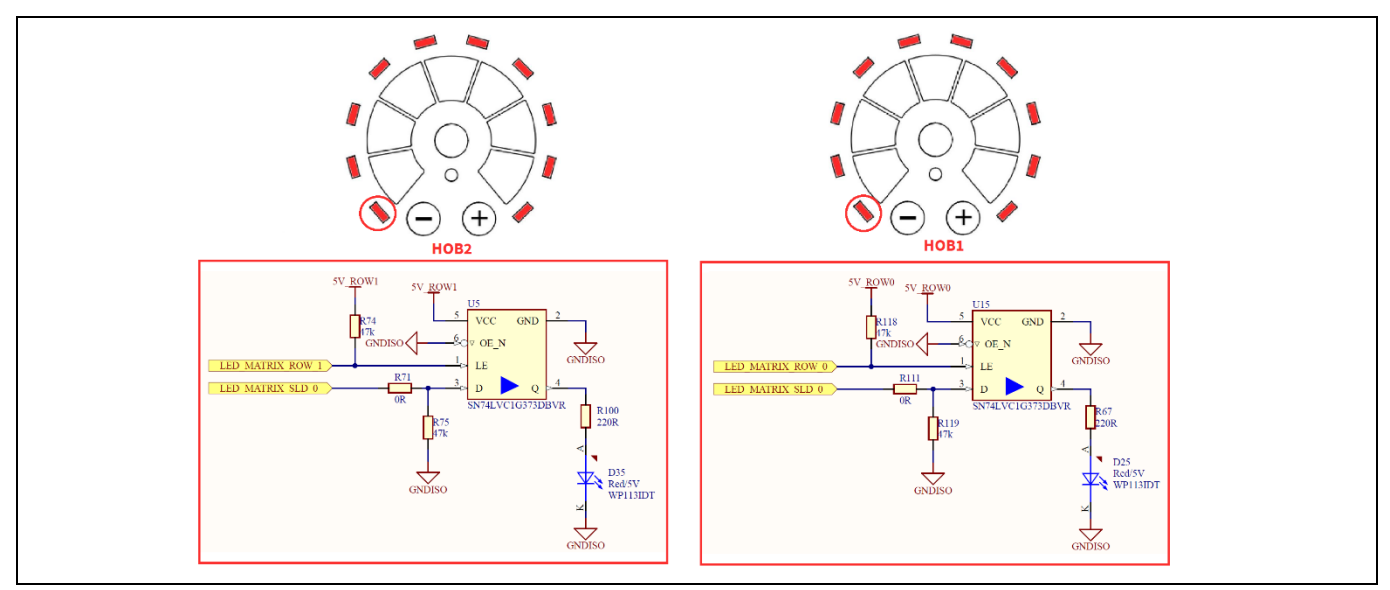

Figure 69 HMI & system control radial touch interface LED

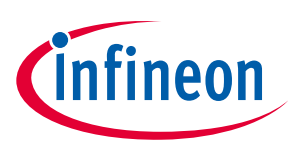

HMI & System Control Board architecture and design

#### 4.2 Firmware architecture

Developed software is intended for end customer customization and hence it has been designed considering following parameters:

- Compliant with ModusToolbox<sup>™</sup> 3.1 for delivering as reference example.
- Utilize all the ModusToolbox™ provided tools for configuring the firmware and performance tuning.
  - Device Configurator for GPIO allocation and configuration
  - CAPSENSE<sup>™</sup> Configurator for HMI button design
  - CAPSENSE<sup>™</sup> Tuner to tune the CAPSENSE<sup>™</sup> touch buttons
  - Library Manager for dependency management
- The firmware uses a layered architecture style comprising application layer, application middleware, and BSP containing HAL/PDL, and peripheral drivers enabling the customer to reuse as needed
  - The BSP layer includes all the underlying libraries that are used by the middleware. The PDL integrates device header files, startup code, and peripheral drivers into a single package. The HAL in combination with the PDL leverages a more generic interface for the application.
  - The middleware defines attributes related to the defined peripherals. For example, CAPSENSE<sup>™</sup> slider and Icon widgets will define which widget is initialized to a CAPSENSE<sup>™</sup> block (MSC0 and MSC1), scan these blocks to get the status of each widget.
  - Application layers implement the features (i.e., application logic) and access the lower-level drivers/hardware via the application middleware API.

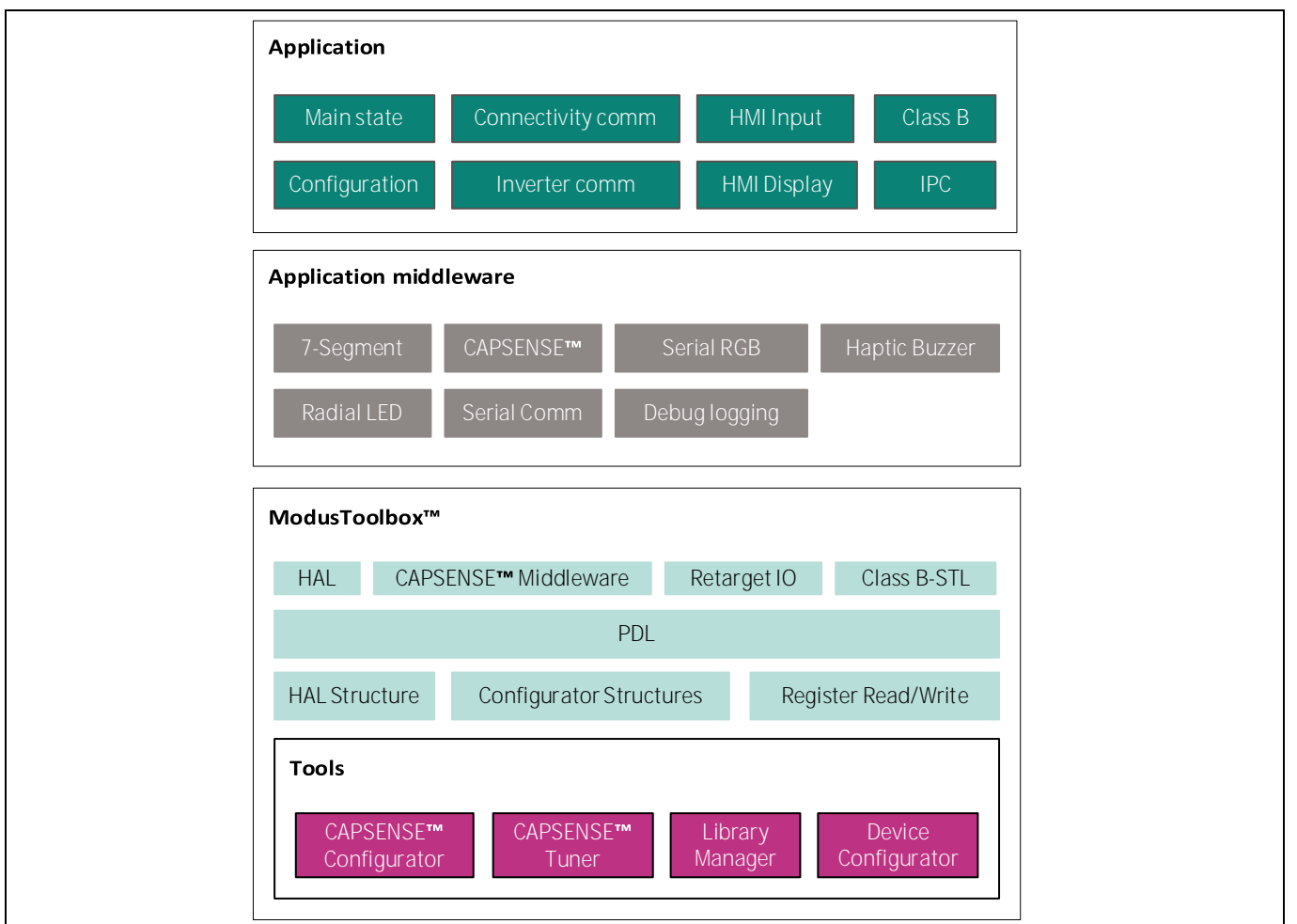

Figure 70 REF-SHA3K3IHWR5SYS-HMI firmware layered architecture

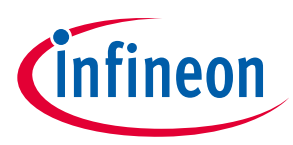

HMI & System Control Board architecture and design

#### 4.2.1 Finite state machine

HMI & System Control Board firmware implements a finite state machine as shown in the following figure.

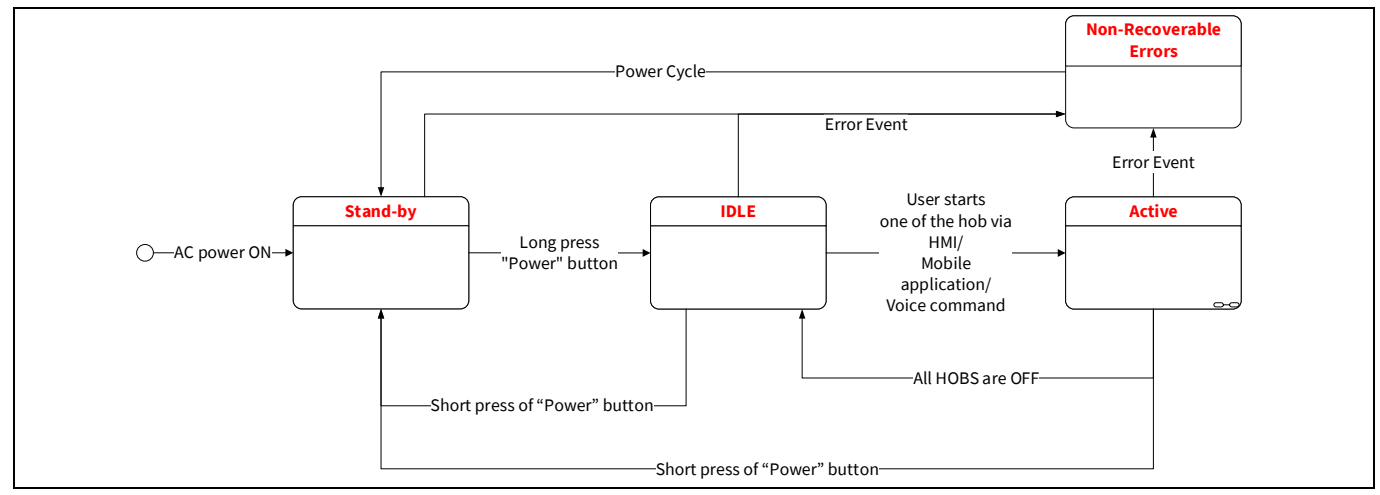

Figure 71 HMI & system control finite state machine

- **Stand-by:** With the AC power ON, the HMI & System Control Board starts and performs the following:
  - HMI performs Class B POST and enables power to the Inverter Control Board.
  - On successful POST, the HMI system will enter the standby mode to provide the lowest power consumption:
    - Power LED to provide a fading effect to reduce continuous peak LED current and meet low standby power.
    - CAPSENSE<sup>™</sup> MSC block is configured to only scan "Power" button sensors.
- **IDLE:** Upon long pressing the POWER button, the system will enter idle mode. Depending on the user preference, the Connectivity Board will be enabled. CAPSENSE<sup>™</sup> MSC block is configured for limited sensor scanning to just enable/disable induction hob functionality and power control of the system.
- Active: With at least one induction hob powered ON, the system will enter the active mode. Active mode enables all the sensors of the CAPSENSE<sup>™</sup> MSC block and has multiple sub-states to support various features of the induction hobs.
  - Lock: Safety lock to avoid any unintended button operation by a child.
  - Pause: Pauses the ongoing cooking by configuring the system to be at its lowest power level and stopping all the active auto-shutdown timers of the induction hob. It allows the user to step away safely from the induction hobs.

**Non-recoverable error:** When any kind of error event occurs, the HMI & system control will enter a non-recoverable error state with an error code. Refer to the error codes section for more details.

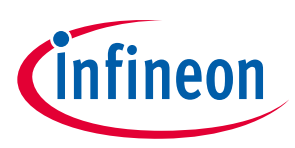

HMI & System Control Board architecture and design

#### 4.3 Design highlights

#### 4.3.1 Functional safety and Class B

HMI system control firmware integrates the pre-certified PSoC<sup>™</sup> 4 CPU Class B safety test library(STL). AN236847 provides further details on STL. The following features of the STL are enabled in the HMI system control firmware:

- Flash
- RAM
- Clock
- Watchdog
- Communication
- Stack
- CAPSENSE<sup>™</sup>

#### 4.3.2 Inverter control UART communication

Refer to the HMI & System control UART communication section of Inverter Control Board architecture & design.

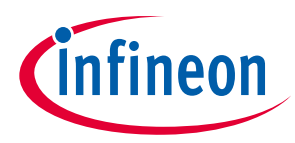

Connectivity Board architecture and design

### 5 Connectivity Board architecture and design

#### 5.1 Hardware architecture

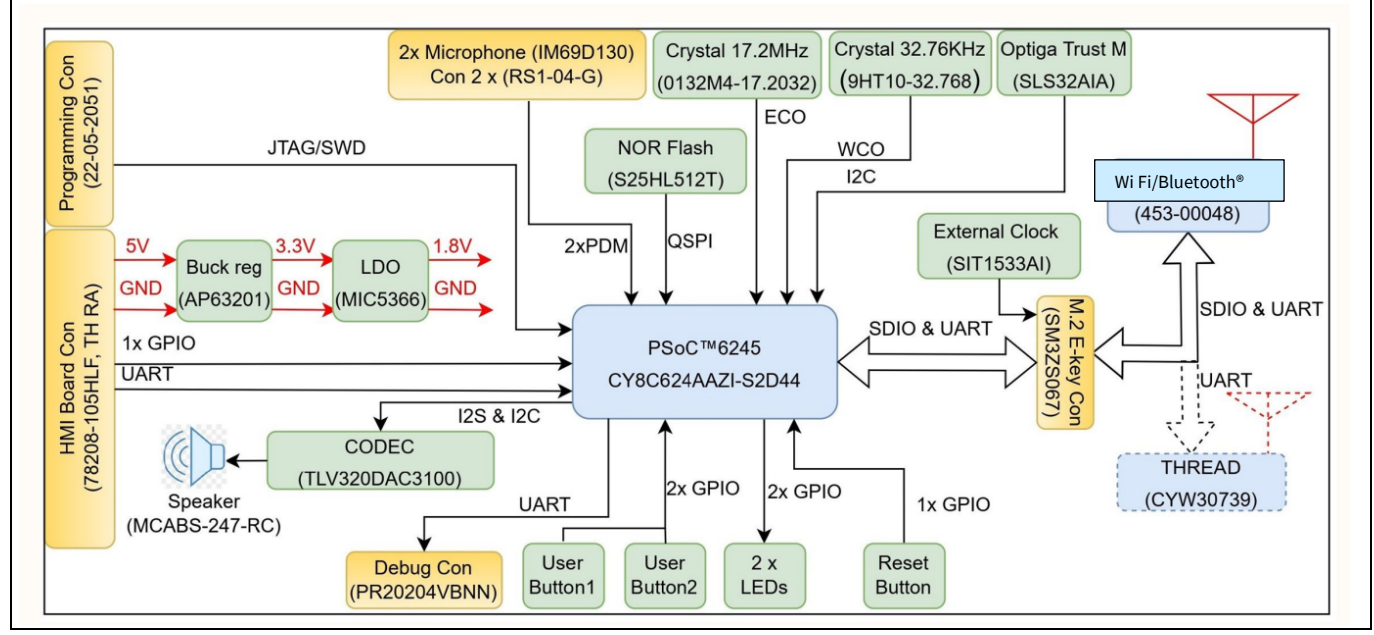

Figure 72 Detailed block diagram of the REF-SHA3K3IHWR5SYS-CON

#### 5.2 Firmware architecture

The software developed is intended for the end customer to realize IoT features and hence it has been designed considering the following parameters:

- Compliant with ModusToolbox<sup>™</sup> version 3.1 for delivering as an example for easy customization.
- Utilize all the ModusToolbox<sup>™</sup> provided tools for configuring the firmware and performance tuning.
  - Device Configurator for GPIO allocation and configuration
  - Library Manager for dependency management
  - QSPI Configurator for flash interface configuration
  - Bluetooth<sup>®</sup> Configurator for creating and customizing GATT characteristic table
- The firmware uses a layered architecture style. This comprises an application layer, application middleware, a board support package (BSP) containing Infineon Hardware Abstraction Layer (HAL)/ Peripheral Driver Library (PDL), and peripheral drivers enabling the user to reuse this software as needed.
  - The BSP layer includes all the underlying libraries that are used by the middleware. The PDL integrates device header files, startup code, and peripheral drivers into a single package. The HAL in combination with PDL leverages a more generic interface for the application.
  - The middleware defines attributes related to the defined peripherals.

Application layers implement the features (i.e., application logic) and access the lower-level drivers/hardware via the application middleware API.

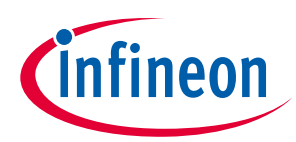

**Connectivity Board architecture and design** 

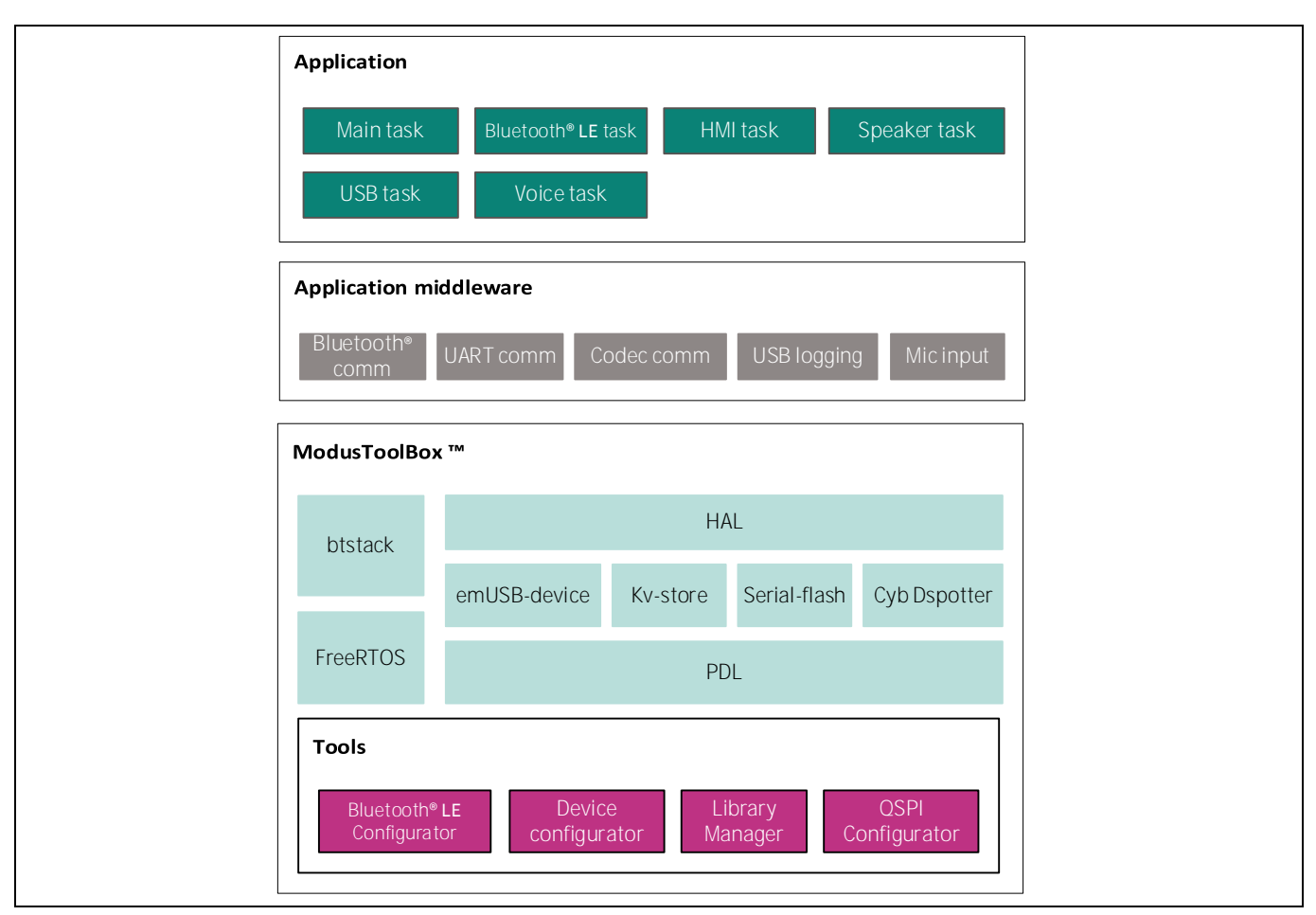

Figure 73 REF-SHA3K3IHWR5SYS-CON firmware layered architecture

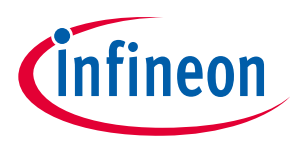

Connectivity Board architecture and design

#### 5.2.1 Firmware flow diagram

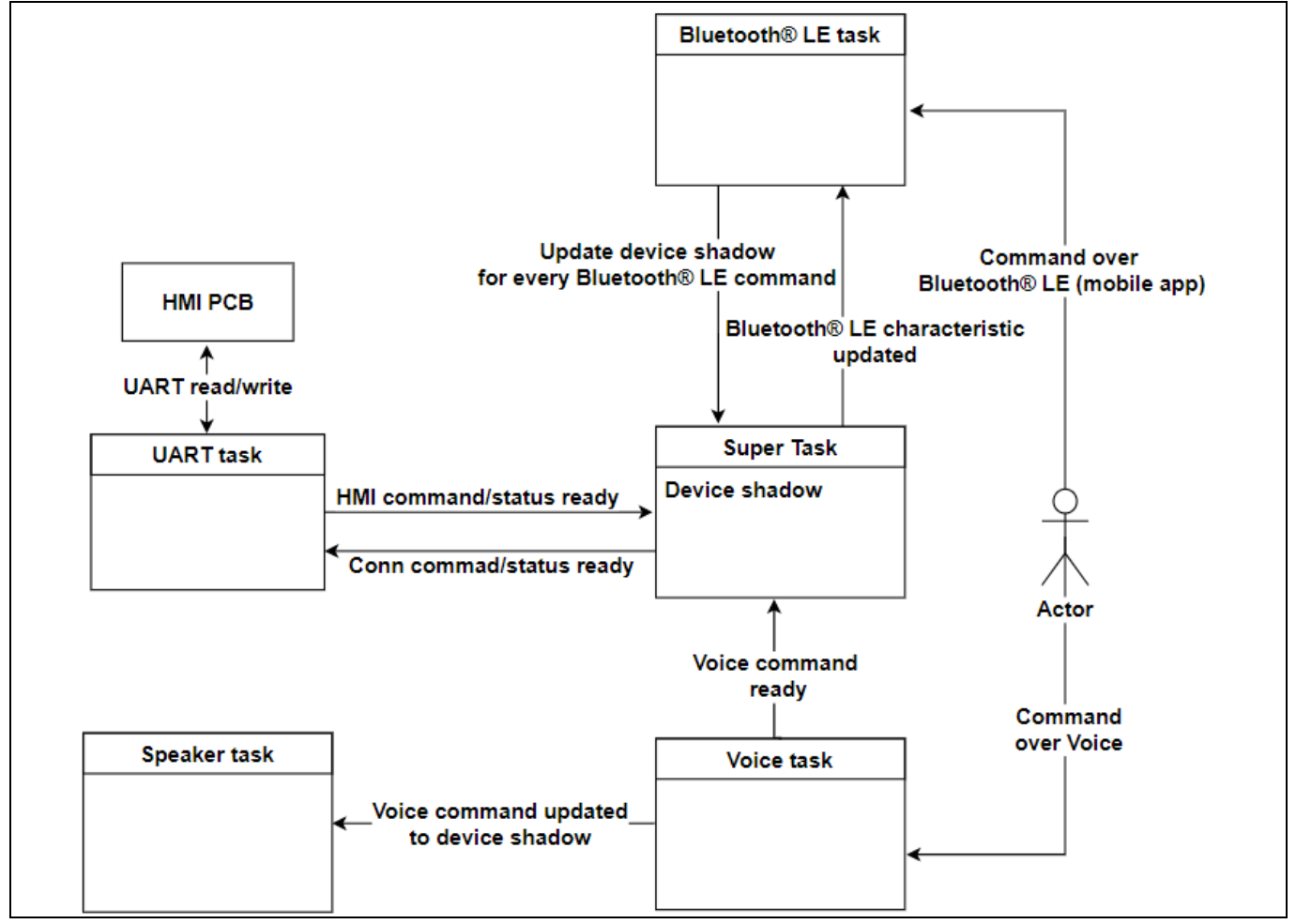

Figure 74 Connectivity Board firmware flow

#### Main task:

- Maintains an updated central device shadow based on UART, Bluetooth®, and voice commands
- Forwards Bluetooth<sup>®</sup> Low Energy commands to HMI & system control UART task
- Forwards UART commands to Bluetooth<sup>®</sup> task

#### UART task:

- Receives UART packets from HMI & System Control Board and updates the induction cooktop device by sending the data to the main task
- Sends data to HMI & System Control Board on UART upon receiving data from the main task

#### Bluetooth® task:

- Receives commands from the user over Bluetooth<sup>®</sup> Low Energy
- Sends data to the main task for each received Bluetooth® Low Energy command
- Sends data to the user over Bluetooth<sup>®</sup> Low Energy upon receiving a command from the HMI & system control through the main task

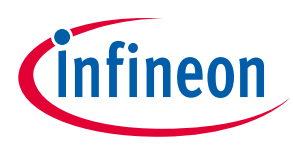

**Connectivity Board architecture and design** 

#### Voice task:

- Receives commands from the user over voice through PDM-PCM
- Infers the received command by running the Cyberon ML model
- After inference, sends the appropriate command to HMI through super task.

#### Speaker task:

- Receives a voice command index number from a voice task
- Drives codec to run speaker output indicating voice command

#### 5.3 Design highlights

#### 5.3.1 Bluetooth<sup>®</sup> Low Energy characteristics table

The following table details the Bluetooth<sup>®</sup> control interface details for the mobile application to interact with the Connectivity Board.

| Services       | Characteristics     | UUID(Hex)                            | Permission |
|----------------|---------------------|--------------------------------------|------------|
| Device         | Manufacturer Name   | 2A29                                 | RO, N      |
| Information    | Model_number_string | 2A24                                 | RO, N      |
|                | Serial_number       | 2A25                                 | RO, N      |
| Induction      | child_lock_enabled  | 40D0D0C0-9894-4938-8BA9-93E0C140B5FF | RW, N      |
| Cooktop        | connect_enabled     | EB7D3410-2EF2-43C5-B39B-74412123AA61 | RW, N      |
|                | voice_cmd_enabled   | 084FBDBA-CBDA-4796-8B67-370378D31AC2 | RW, N      |
|                | paused              | 2896F203-7EEA-4E09-80B8-12073118CDB0 | RW, N      |
|                | dev_conn_state      | 5DCB541E-70A4-4AD4-BD03-E622C83126B2 | RO, N      |
|                | dev_state           | 159312BE-5653-4413-8B26-F4B9D7AB4E30 | RO, N      |
|                | inv_comm_good       | F5AF70EE-5766-480B-BA3B-190A89B5DFA2 | RO, N      |
|                | conn_comm_good      | 5A531E67-C673-427A-8D37-BC271F402CAC | RO, N      |
|                | post_success        | C6209923-0FBF-496B-8277-403499DA4FE5 | RO, N      |
|                | classb_success      | 69D9745F-4B8D-4B39-944C-87A7AD16D148 | RO, N      |
|                | cool_fan_active     | 7B278B77-02E9-4AB3-8ADB-12F242765778 | RO, N      |
|                | dev_inv_stb_aux     | 062BD80E-C54E-4E88-9070-73E95372F3E5 | RO, N      |
|                | dev_inv_stb_dcbus   | A88729EB-FCA9-4E1D-AF11-AF7DE88C4CD3 | RO, N      |
| Hob 1 (Small   | IH_op_mode          | F4268526-6B8D-4E74-A836-2633CCFCF96D | RW, N      |
| induction hob) | IH_igbt_temp        | 8545298C-85A3-4440-85EB-7167C9DE8DF0 | RO, N      |
|                | IH_pwr_lvl          | 07FF3212-BFB5-4811-980C-14D900412456 | RW, N      |
|                | IH_timer_mins       | 77AAF114-3003-486F-AC7A-EE31E86EED26 | RW, N      |
|                | IH_surf_temp_stat   | 91CBB2AD-FEC6-42B9-A739-8E9EB8B716BA | RO, N      |
|                | IH_surf_temp        | 3D15E2E0-C64F-4C2C-8D33-0B300A336ADA | RO, N      |
|                | pan_status          | 26F10F6C-4C44-4FD0-9DA7-A7C206DEA6F4 | RO, N      |
| Hob2 (Big      | IH_op_mode          | ECF4884A-BEC1-4ECC-AE0E-2881ABF049ED | RW, N      |
| induction hob) | IH_igbt_temp        | 91A3DB38-9669-4232-BD84-93573F9E4D15 | RO, N      |

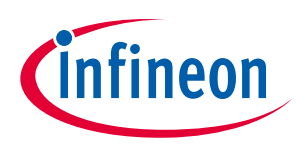

Connectivity Board architecture and design

| Services | Characteristics   | UUID(Hex)                            | Permission |
|----------|-------------------|--------------------------------------|------------|
|          | IH_pwr_lvl        | 6DB6CBCF-A84B-4968-8E6F-794EE9693457 | RW, N      |
|          | IH_timer_mins     | DE0E362A-D60E-45A7-803F-17EA9B7F2A5D | RW, N      |
|          | IH_surf_temp_stat | 482045F5-FDDB-4E73-9460-27B87E9253C4 | RO, N      |
|          | IH_surf_temp      | 7799AB4F-B6F9-493B-9D7D-6AAA135A987E | RO, N      |
|          | pan_status        | 5D2CBCF0-CE03-484B-A6AF-82145BBA3DBA | RO, N      |

#### 5.3.2 HMI control UART communication

HMI UART communication uses UART HDLC protocol that ensures data integrity for exchanging data over UART physical interface.

#### 5.3.2.1 Command packet format from HMI

HMI & System Control Board provides feature enabling and disabling on the Connectivity Board- Connectivity (Enabling/Disabling/Reset) & Voice control (Enabling/Disabling).

| Byte | 0    | 1    | 2    | 3 to 29 | 30-31 |
|------|------|------|------|---------|-------|
| Data | 0x4A | 0x01 | 0x1B | Payload | CRC16 |

A detailed description of the packet payload is as following:

| Sr No | Bytes   | Feature       | Description                                                                          |
|-------|---------|---------------|--------------------------------------------------------------------------------------|
| 1     | Byte 0  | Device ID     | Fixed value: 4 A                                                                     |
| 2     | Byte 1  | Command type  | 0x01                                                                                 |
| 3     | Byte 2  | Length        |                                                                                      |
| 4     | Byte 3  | Dev_connect   |                                                                                      |
| 5     | Byte 4  | Dev_voice_cmd |                                                                                      |
| 6     | Byte 5  | Reset         | Reset credentials/configuration<br>connectivity interfaces on<br>Connectivity Board. |
| 7     | Byte 30 | CRC 16 (LSB)  | CRC16                                                                                |
| 8     | Byte 31 | CRC 16 (MSB)  |                                                                                      |

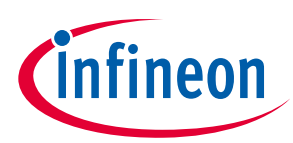

Connectivity Board architecture and design

### 5.3.2.2 Status update packet format from HMI

| Byte | 0    | 1    | 2    | 3-29    | 30,31 |
|------|------|------|------|---------|-------|
| Data | 0x4A | 0x06 | 0x1B | Payload | CRC16 |

| Bytes  | Feature                      | Description  |                                                         |  |
|--------|------------------------------|--------------|---------------------------------------------------------|--|
| Byte 0 | Device ID                    | Fixed value: | 4 A                                                     |  |
| Byte 1 | Command type                 | 0x06         |                                                         |  |
| Byte 2 | Length                       |              |                                                         |  |
| Byte 3 | System_State                 | Byte value   | Description                                             |  |
|        |                              | 1            | HMI & system control in standby                         |  |
|        |                              | 2            | HMI & system control in idle                            |  |
|        |                              | 3            | HMI & system control in active                          |  |
|        |                              | 4            | HMI & system control in child lock                      |  |
|        |                              | 5            | HMI & system control in non-recoverable error           |  |
| Byte 4 | Warning_state(BitField)      | Bit field    | Description                                             |  |
|        |                              | 0            | Auto-shutdown due to big hob surface over temperature   |  |
|        |                              | 1            | Auto-shutdown due to small hob surface over temperature |  |
|        |                              | 2            | Auto-shutdown due to big hob IGBT over<br>temperature   |  |
|        |                              | 3            | Auto-shutdown due to small hob IGBT over temperature    |  |
|        |                              | 4            | Auto-shutdown due to safety 2 hrs continuous operation  |  |
| Byte 5 | Non-recoverable error Part 1 | Bit field    | Description                                             |  |
|        | <mark>(bit field)</mark>     | 0            | Temperature sensor error                                |  |
|        |                              | 1            | Current sensor error                                    |  |
|        |                              | 2            | Over Current Hob 1                                      |  |
|        |                              | 3            | Over Current Hob 2                                      |  |
|        |                              | 4            | Over Voltage                                            |  |
| Byte 6 | Non-recoverable error part 2 | Bit field    | Description                                             |  |
|        | ( <mark>bit</mark> field)    | 0            | Over Temperature IGBT Hob 1                             |  |
|        |                              | 1            | Over Temperature IGBT Hob 2                             |  |
|        |                              | 2            | Over Temperature Coil Hob 1                             |  |
|        |                              | 3            | Over Temperature Coil Hob 2                             |  |

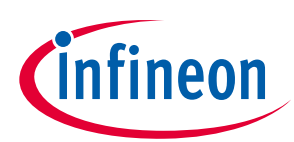

Connectivity Board architecture and design

| Bytes   | Feature                              | Description |                                                                             |  |
|---------|--------------------------------------|-------------|-----------------------------------------------------------------------------|--|
| Byte 7  | Dev_status ( <mark>bitfield</mark> ) | Bit field   | Description                                                                 |  |
|         |                                      | 0           | HMI & System Control Board & Inverter Control<br>Board communication status |  |
|         |                                      | 1           | HMI & System Control Board & Connectivity<br>Board communication status     |  |
|         |                                      | 2           | Class B POST status                                                         |  |
|         |                                      | 3           | Class B period status test                                                  |  |
|         |                                      | 4           | Cooling fan status                                                          |  |
|         |                                      | 5           | Inverter Control Board standby power relay status                           |  |
|         |                                      | 6           | Inverter Control Board half bridge DC bus relay status                      |  |
| Byte 8  | Dev_child_lock                       |             |                                                                             |  |
| Byte 9  | Dev_pause                            |             |                                                                             |  |
| Byte 10 | IH_1_op_mode                         |             |                                                                             |  |
| Byte 11 | IH_1_igbt_temp                       |             |                                                                             |  |
| Byte 12 | IH_1_pwr_lvl                         |             |                                                                             |  |
| Byte 13 | IH_1_timer_mins                      |             |                                                                             |  |
| Byte 14 | IH_1_surf_temp                       |             |                                                                             |  |
| Byte 15 | IH_1_surf_temp_stat                  |             |                                                                             |  |
| Byte 16 | IH_1_pan_status                      |             |                                                                             |  |
| Byte 17 | IH_2_op_mode                         |             |                                                                             |  |
| Byte 18 | IH_2_igbt_temp                       |             |                                                                             |  |
| Byte 19 | IH_2_pwr_lvl                         |             |                                                                             |  |
| Byte 20 | IH_2_timer_mins                      |             |                                                                             |  |
| Byte 21 | Hob_2_surf_temP                      |             |                                                                             |  |
| Byte 22 | Hob_2_surf_temp_stat                 |             |                                                                             |  |
| Byte 23 | Hob_2_pan_status                     |             |                                                                             |  |
| Byte 24 | Power watt LSB- Hob1                 |             |                                                                             |  |
| Byte 25 | Power watt MSB – hob 1               |             |                                                                             |  |
| Byte 26 | Power watt LSB – hob2                |             |                                                                             |  |
| Byte 27 | Power watt MSB – Hob2                |             |                                                                             |  |
| Byte 28 | Reserved                             |             |                                                                             |  |
| Byte 29 | Reserved                             |             |                                                                             |  |
| Byte 30 | CRC 16 (LSB)                         |             |                                                                             |  |
| Byte 31 | CRC16 (MSB)                          |             |                                                                             |  |

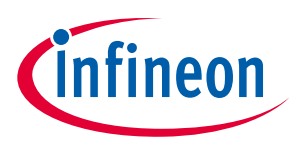

**Connectivity Board architecture and design** 

Note: Hob 1/IH\_1 are referred to small hob and Hob 2/IH\_2 are referred to big hob

#### 5.3.2.3 Ready to receive packet format from HMI

| Byte | 0    | 1    | 2    |
|------|------|------|------|
| Data | 0x4A | 0x05 | 0x00 |

### 5.3.2.4 Status response packet format from connectivity to HMI & system control

| Byte | 0    | 1    | 2    | 3-29    | 30,31 |
|------|------|------|------|---------|-------|
| Data | 0x4A | 0x06 | 0x1B | Payload | CRC16 |

Detail description of the packet payload is as below:

| Bytes   | Feature           | Description    | Description                                 |  |  |
|---------|-------------------|----------------|---------------------------------------------|--|--|
| Byte 0  | Device ID         | Fixed value: 4 | Fixed value: 4 A                            |  |  |
| Byte 1  | Command type      | 0x06           | 0x06                                        |  |  |
| Byte 2  | Length            |                |                                             |  |  |
| Byte 3  | Dev_connect_state | Status Code    | Description                                 |  |  |
|         |                   | 0              | Inactive                                    |  |  |
|         |                   | 1              | Active- BLE connected                       |  |  |
|         |                   | 2              | Bluetooth <sup>®</sup> advertisement status |  |  |
|         |                   | 3              | CONN_ACTIVE_BT_WIFI_CONNECTED               |  |  |
|         |                   | 4              | CONN_ACTIVE_BT_WIFI_NO_CONNECT              |  |  |
|         |                   | 5              | CONN_ACTIVE_BT_WIFI_NO_NET                  |  |  |
|         |                   | 6              | CONN_ACTIVE_WIFI_CONNECTED                  |  |  |
|         |                   | 7              | CONN_ACTIVE_WIFI_NO_CONNECT                 |  |  |
|         |                   | 8              | CONN_ACTIVE_WIFI_NO_NET                     |  |  |
|         |                   | 9              | CONN_DEV_ERROR                              |  |  |
| Byte 4  | Dev_voice_cmd     |                |                                             |  |  |
| Byte 5  | Reset             |                |                                             |  |  |
| Byte 6  | Post success      |                |                                             |  |  |
| Byte 7  | Class B success   |                |                                             |  |  |
| Byte 30 | CRC 16 (LSB)      | CRC 16         | CRC 16                                      |  |  |
| Byte 31 | CRC 16 (MSB)      |                |                                             |  |  |
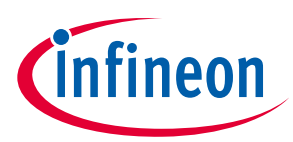

Connectivity Board architecture and design

# 5.3.2.1 Command packet format from connectivity

| Byte    | 0               | 1      | 2                | 3-29    | 30,31 |
|---------|-----------------|--------|------------------|---------|-------|
| Data    | 0x4A            | 0x01   | 0x1B             | Payload | CRC16 |
| Bytes   | Feature         |        | Description      |         |       |
| Byte 0  | Device ID       |        | Fixed value: 4 A |         |       |
| Byte 1  | Command type    |        | 0x01             |         |       |
| Byte 2  | Length          |        |                  |         |       |
| Byte 3  | CONN_command_   | active |                  |         |       |
| Byte 4  | IH_control_comm | and    |                  |         |       |
| Byte 5  | Dev_pause       |        |                  |         |       |
| Byte 6  | Dev_connect     |        |                  |         |       |
| Byte 7  | Dev_voice_cmd   |        |                  |         |       |
| Byte 8  | IH_1_op_mode    |        |                  |         |       |
| Byte 9  | IH_1_pwr_lvl    |        |                  |         |       |
| Byte 10 | IH_1_timer_min  | S      |                  |         |       |
| Byte 11 | IH_2_op_mode    |        |                  |         |       |
| Byte 12 | IH_2_pwr_lvl    |        |                  |         |       |
| Byte 13 | IH_2_timer_min  | S      |                  |         |       |
| Byte 14 | Dev_child_lock  |        |                  |         |       |
| Byte 30 | CRC 16 (LSB)    |        | CRC 16           |         |       |
| Byte 31 | CRC 16 (MSB)    |        |                  |         |       |

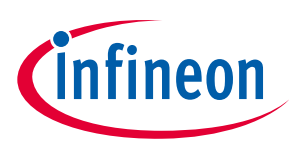

**Connectivity Board architecture and design** 

#### 5.3.3 USER buttons and LEDs

The Connectivity Board has two user buttons and two LED's to receive input from the user and to communicate the status of the device. Refer to Connectivity Board interface details for more details.

**USR BTN1:** Used to enable/disable independent board evaluation of the Connectivity Board. Pressing it for 2 s will move the Connectivity Board to independent board evaluation mode.

**USR BTN2:** Used to verify whether the Cyberon offline voice command demo license is available. If a valid license is available, the speaker output will be: "Yes, it is correct voice model license". If no valid license file is available, the speaker output will be: "No, it is wrong voice model license".

The connectivity has two LEDs:

- Red
- Green

The following table provides the status information for both LEDs:

| STATE               | Green LED                                                   | Red LED                       |
|---------------------|-------------------------------------------------------------|-------------------------------|
| Continuous blinking | Bluetooth <sup>®</sup> Low Energy<br>advertisement          | Device is in Independent mode |
| Blink               | For every Bluetooth <sup>®</sup><br>communication           |                               |
| Stable              | Bluetooth <sup>®</sup> Low Energy connection is established | Device powered ON             |

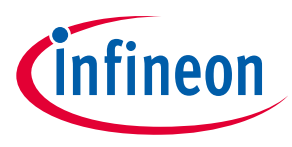

ModusToolbox<sup>™</sup> Smart Induction Cooktop Pack

# 6 ModusToolbox<sup>™</sup> Smart Induction Cooktop Pack

Smart Induction Cooktop comes with complete reusable modular software for each of the boards as a single ModusToolbox<sup>™</sup> Smart Induction Cooktop Pack via the Infineon Development Center Launcher. Reach out to your respective sales and marketing team to get access to the ModusToolbox<sup>™</sup> Smart Induction Cooktop Technology Pack.

| Infineon Developer Center - Infineon tools in one place                  |                                                                     |                                                                               |                                                                                      | - 0 ×                                             |
|--------------------------------------------------------------------------|---------------------------------------------------------------------|-------------------------------------------------------------------------------|--------------------------------------------------------------------------------------|---------------------------------------------------|
| Developer Center Launcher                                                |                                                                     | Filter results                                                                | Q                                                                                    | 0                                                 |
| My Tools Manage Tools                                                    | 器 Scan QR Code                                                      |                                                                               | Sh                                                                                   | ridathaMohan.Hegde@infineon.com   Log out         |
| ModusToolbox Machine<br>Learning Pack<br>Version:<br>2.0.0444<br>Details | ModusToolbox<br>Programming Tools<br>Version:<br>100.714<br>Details | ModusToolBox Smart<br>Induction Cooktop Pack<br>Version:<br>1.0.34<br>Details | ModusToolbox <sup>™</sup> Tools<br>Package 3.1<br>Version:<br>3.1.0.12257<br>Details | PSoC Programmer 3.29.5<br>Version:<br>3.29.5.4730 |
|                                                                          |                                                                     |                                                                               |                                                                                      |                                                   |
|                                                                          |                                                                     |                                                                               |                                                                                      |                                                   |
|                                                                          |                                                                     |                                                                               |                                                                                      |                                                   |

Figure 75 Infineon Development Center for ModusToolbox™ Smart Induction Cooktop pack (NOTE: Version number is for illustration)

- 1. Install the ModusToolbox<sup>™</sup> Smart Induction Cooktop Pack by following the default installation instructions provided at Infineon Development Center Launcher and use the default settings of the installation pack for the current user.
- 2. Open Eclipse IDE for ModusToolbox<sup>™</sup> 3.1 in a new workspace.

| Eclipse IDE for ModusToolbox <sup>™</sup> 3.1 Launcher                                                                         | X |
|----------------------------------------------------------------------------------------------------|---|
| Select a directory as workspace                                                                                                |   |
| Eclipse IDE for ModusToolbox <sup>™</sup> 3.1 uses the workspace directory to store its preferences and development artifacts. |   |
| Workspace: <sup>©</sup> C:\Users\hegdeshridat\mtw Srowse                                                                       |   |
| <ul> <li>Use this as the default and do not ask again</li> <li>Recent Workspaces</li> </ul>                                    |   |
| Launch Cancel                                                                                                    |   |

Figure 76 Creating new workspace "mtw"

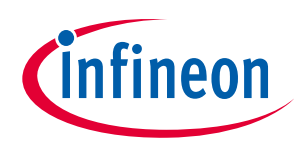

ModusToolbox<sup>™</sup> Smart Induction Cooktop Pack

| File Edit Navigate Search Project Run Window Help     |                                                  |     |                                            |
|-------------------------------------------------------|--------------------------------------------------|-----|--------------------------------------------|
| 🗂 🕶 🔄 🕲 🗸 🗣 💷 💷 🖬 🕺 2. (), () 🗮 🕱 🗶 ()                | 2. 학 = 〇 = 월 = 遼 / = 陳 回 표 일 = 취 = 학 다 다 다 = [11 |     | Q 🔡 🔛                                      |
| Quick Panel (** Variables 🛠 Expressions % Breakpoints | 0                                                |     | BE Outline 🛛 😺 🕯 🗖 🗖                       |
| _ , , ,                                               |                                                  |     | There is no active editor that provides an |
| Eclipse IDE for                                       |                                                  |     | outline.                                   |
| ModusToolbox™                                         |                                                  |     |                                            |
| * Start                                               |                                                  |     |                                            |
| Vew Application                                       |                                                  |     |                                            |
| Import Existing Application In-Place                  |                                                  |     |                                            |
| Search Online for Code Examples                       |                                                  |     |                                            |
| e Search Online for Libraries and BSPs                |                                                  |     |                                            |
| P Training Material                                   |                                                  |     |                                            |
| S Refresh Quick Panel                                 |                                                  |     |                                            |
| * Project                                             |                                                  |     |                                            |
| 5 Duild                                               |                                                  |     |                                            |
| Sund                                                  |                                                  |     |                                            |
|                                                       |                                                  |     |                                            |
| Launches                                              |                                                  |     |                                            |
| Senerate Launches for mtb_shared                      |                                                  |     |                                            |
| * Tools                                               |                                                  |     |                                            |
| * BSP Configurators                                   |                                                  |     |                                            |
|                                                       |                                                  |     |                                            |
|                                                       |                                                  |     |                                            |
|                                                       |                                                  |     |                                            |
|                                                       | Console 2 Eroblems Tropress Memory Streminal     | • 1 |                                            |
|                                                       | con bailid console (into_sholed)                 |     |                                            |
|                                                       |                                                  |     |                                            |
|                                                       |                                                  |     |                                            |
|                                                       |                                                  |     |                                            |
|                                                       |                                                  |     |                                            |
|                                                       |                                                  |     |                                            |
|                                                       |                                                  |     |                                            |

Figure 77 Creating a New Application

Smart Induction Cooktop has three boards and each board BSP is listed under "Reference Design BSPs" as three separate BSPs "INDUCTION-COOKTOP-CONNECTIVITY", "INDUCTION-COOKTOP-HMI" and "INDUCTION-COOKTOP-INVERTER".

| ource lemplate                                                                                                    |                                                               |                                                 |                       |               |
|----------------------------------------------------------------------------------------------------|---------------------------------------------------------------|-------------------------------------------------|-----------------------|---------------|
| Enter filter text                                                                                                    |                                                               |                                                 | Create from MPN Brows | e for BSP 📄 🖪 |
| AIROC <sup>™</sup> Bluetooth © BSPs<br>> AIROC <sup>™</sup> Bluetooth © BSPs<br>> AIROC <sup>™</sup> Connectivity BSPs<br>> PMG BSPs<br>> PSoC <sup>™</sup> 4 BSPs<br>> PSoC <sup>™</sup> 4 BSPs | MCU/SOC/SIP                                                   | Connectivity                                    |                       |               |
| ' Reference Design BSPs                                                                                                    |                                                               |                                                 |                       |               |
| INDUCTION-COOKTOP-CONNECTIVI<br>INDUCTION-COOKTOP-HMI<br>INDUCTION-COOKTOP-INVERTER                                                                                                    | TY CY8C624AAZI-S2D44<br>CY8C4149AZI-S598<br>CY8C6244AZI-S4D82 | <pre>CYW4373E <none> <none></none></none></pre> |                       |               |
|                                                                                                    |                                                               |                                                 |                       |               |

Figure 78 Options for different board BSP of Smart Induction Cooktop

3. Select the required BSP.

Based on selected BSP, respective applications are available to create projects for the respective boards.

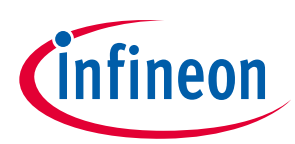

ModusToolbox<sup>™</sup> Smart Induction Cooktop Pack

|                                                                                                    | Select Application - Pr                                                                                                    |
|----------------------------------------------------------------------------------------------------|----------------------------------------------------------------------------------------------------|
|                                                                                                    | Settings Help                                                                                                    |
| kspaces/IDC_Test                                                                                                    | Application(s) Root Path                                                                                                    |
| lbox <sup>n</sup>                                                                                                    | Target IDE:                                                                                                    |
|                                                                                                    | Enter filter text                                                                                                    |
| Application Name           Application Name           :tion_Cooktop_C           APP_INDUCTION-COOKTOP-CONNECTIVITY                                                                                                    | Template Application ^<br>✓ Application<br>☑ Induction Co                                                                                                    |
|                                                                                                    | Select Application - F<br>Settings Help                                                                                                    |
| rkspaces/IDC_Test                                                                                                    | Application(s) Root Pat                                                                                                    |
| olbox™                                                                                                    | Target IDE:                                                                                                    |
|                                                                                                    | Enter filter text                                                                                                    |
| ation Name New BSP Name                                                                                                    | Template Application<br>✓ Application<br>✓ Induction C                                                                                                    |
|                                                                                                    | Select Application - F                                                                                                    |
|                                                                                                    | Settings Help                                                                                                    |
| vrkspaces/IDC_Test                                                                                                    | Application(s) Root Pat                                                                                                    |
| olbox™                                                                                                    | Target IDE:                                                                                                    |
|                                                                                                    | Enter filter text                                                                                                    |
| Jication Name New BSP Name n_Cooktop_In APP_INDUCTION-COOKTOP-INVERTER                                                                                                    | Template Application<br>✓ Application<br>☑ Induction C                                                                                                    |
| Application Name New BSP Name tion_Cooktop_C APP_INDUCTION-COOKTOP-CONNECTIVITY  rkspaces/IDC_Test olbox <sup>™</sup> skspaces/IDC_Test olbox <sup>™</sup> plication Name New BSP Name n_Cooktop_In APP_INDUCTION-COOKTOP-INVERTER | Enter filter text<br>Template Application<br>Application<br>Select Application - I<br>Settings Help<br>Application(s) Root Pat<br>Target IDE:<br>Enter filter text<br>Template Application<br>Application<br>Select Application<br>Application<br>Select Application - I<br>Settings Help<br>Application(s) Root Pat<br>Target IDE:<br>Enter filter text<br>Template Application - I<br>Settings Help<br>Application(s) Root Pat<br>Target IDE:<br>Enter filter text<br>Template Application<br>Application<br>Application<br>Mapplication |

#### Figure 79 Reference application firmware options for different board BSP of Smart Induction Cooktop

Each board firmware is compliant to the Class B implementation and whenever the communication failure happens between the boards. Each board enters to error mode. The following table provides the inter-board communication dependency and error entering scenarios.

| Board                     | Dependency                                                                                                    | Precautions/care                                                                                                    |
|---------------------------|----------------------------------------------------------------------------------------------------|----------------------------------------------------------------------------------------------------|
| Inverter Control<br>Board | <ol> <li>HMI &amp; System Control Board controls the<br/>power and turns the Inverter Control Board<br/>ON only when one of the induction hobs of<br/>induction cooktop is active.</li> <li>During active state, HMI &amp; System Control<br/>Board polls Inverter Control Board status for<br/>every 3 seconds and if Inverter Control Board<br/>fails to respond 3 consecutive requests, HMI &amp;<br/>System Control Board will shutdown the<br/>Inverter Control Board for communication<br/>failure.</li> </ol> | <ol> <li>Inverter Control Board is powered by<br/>the AC supply and hence the required<br/>isolations need to be taken to connect<br/>the debugger and debug console port to<br/>the PC</li> <li>On entering a break point, within 6<br/>seconds need to exit from break-point<br/>state so that HMI &amp; system control do<br/>not enter communication failure error<br/>state.</li> </ol> |

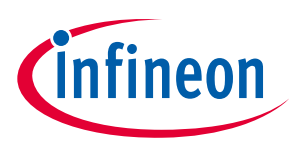

#### ModusToolbox<sup>™</sup> Smart Induction Cooktop Pack

| Board                         | Dependency                                                                                                    | Precautions/care                                                                                                    |
|-------------------------------|----------------------------------------------------------------------------------------------------|----------------------------------------------------------------------------------------------------|
| HMI & System<br>Control Board | <ol> <li>HMI &amp; System Control Board is master and<br/>controls both the Inverter and Connectivity<br/>Boards.</li> <li>Connectivity Board on receiving a voice</li> </ol>                                                                                                    | 1. During HMI & System Control Board<br>debugging, do not perform any mobile<br>operations or voice control commands |
|                               | command or mobile application control<br>command, an interrupt is generated to HMI &<br>System Control Board. If HMI & System<br>Control Board fails to service, Connectivity<br>Board enters communication failure error<br>state, and further HMI & System Control<br>Board enter communication failure state. | disabled]                                                                                                    |
| Connectivity<br>Board         | 1. Dependent on HMI & System Control Board for getting the status                                                                                                    |                                                                                                    |

#### 6.1 Inverter Control Board

Upon successful creation of an Inverter Control Board project, the *readme* file will be displayed in ModusToolbox<sup>™</sup> IDE on selecting the "Induction\_Cooktop\_Inverter" project. Go through the *readme* file for more details on the features and configurations.

| Elle Edit Navigate Search Project Kun                                                                                                    | Window Help                                                                                                    |                                                                                                    |
|----------------------------------------------------------------------------------------------------|----------------------------------------------------------------------------------------------------|----------------------------------------------------------------------------------------------------|
|                                                                                                    | - 二元第(1)(2)(4 ★ ● ● ★ ● ● ● ● ● ● ● ● ● ● ● ● ● ● ●                                                                                                    | ९ 🗃 🖬 🖬                                                                                                    |
| 🥙 陷 Pro 🔅 🏶 Deb 🖑 Reg 🧏 Peri 🦷 🖓                                                                                                    | READMEIND #                                                                                                    | B Outline 🛛 🔍 🖓 🖸 🕯 🗖                                                                                                    |
| Induction_Cooktop_Inverter           ▷           ▷           D                                                                                                    | PSoC <sup>™</sup> 62 MCU: Induction cooktop inverter application                                                                                                    | <ul> <li>h1. PSoC™ 62 MCU: Indu</li> <li>h2. Requirements</li> <li>h3. Software</li> </ul>                                                                                                    |
| <ul> <li>a app</li> <li>b app_mw</li> <li>b bsps</li> <li>b build</li> <li>c dass_b</li> <li>c common</li> <li>b deps</li> <li>b inages</li> <li>b libs</li> <li>C main.c</li> <li>E LCENSE</li> <li>Makefile</li> <li>READMEmd</li> <li>C RADMEmd</li> </ul> | <ul> <li>This application is the firmware for Induction cooktop inverter controller board (REF-SHA3K3IHWR5SYS-INV) of Smart Induction Cooktop reference design <u>REF-SHA3K3IHWR5SYS</u>. This firmware demonstrates realization of dual hob induction induction cooktop using PSoC<sup>™</sup> 62 MCU. It provides reusable modules of firmware for:</li> <li>1. Intelligent pan detection and resonant switching circuit control using PSoC<sup>™</sup> 62 MCU integrated opamp.</li> <li>2. HMI interface supporting 10 power levels for each of the hob.</li> <li>3. Intelligent power control for low power realization by turning off the power supply to inverter control circuit.</li> <li>4. Safety features like: a. Autoshutdown on continous usage of induction hobs for more than 2hours b. Autoshutdown on over voltage.</li> <li>c. Autoshutdown on current/temperature of onboard switching elements (IGBT) or induction coil hob surface.</li> </ul> | <ul> <li>h2. Supported toolchains (mm</li> <li>h2. Supported kits (make vari</li> <li>h2. Hardware Setup</li> <li>h2. Software setup</li> <li>h2. Using the application exai</li> <li>h2. Operation</li> <li>h2. Debugging</li> <li>h2. Debugging</li> <li>h2. Debugging</li> <li>h2. Resources and settings</li> <li>h2. Related resources</li> <li>h2. Other resources</li> <li>h2. Document history</li> </ul> |
| Eclipse IDE for<br>ModusToolbox <sup>TM</sup>                                                                                                    | Requirements                                                                                                    |                                                                                                    |
| * Start                                                                                                    |                                                                                                    |                                                                                                    |
| New Application                                                                                                    | Markdown Source Preview                                                                                                    |                                                                                                    |
| Import Existing Application In-Place                                                                                                    |                                                                                                    |                                                                                                    |
| <sup>e</sup> Search Online for Code Examples                                                                                                    | Console ~ Le Problems * Progress * Memory & terminal * Disassembly * Search                                                                                                    |                                                                                                    |
| P Search Online for Libraries and BSPs                                                                                                    | Log file(s) for this session are stored at: C:\Users\VSHRIN~1\AppData\Local\Temp\Logs12566111811632166623                                                                                                    |                                                                                                    |
| P Training Material                                                                                                    |                                                                                                    |                                                                                                    |
| Refresh Quick Papel                                                                                                    |                                                                                                    |                                                                                                    |
| • Nerresh Quick Parter                                                                                                    |                                                                                                    |                                                                                                    |
|                                                                                                    |                                                                                                    |                                                                                                    |
| * Induction_Cooktop_Inverter (APP_INE                                                                                                    |                                                                                                    |                                                                                                    |
| Induction_Cooktop_Inverter (APP_INE     Suild Application                                                                                                    |                                                                                                    |                                                                                                    |

Figure 80 Inverter Control Board application project browsing and build option

Build the application by selecting **Build Application** from the **Quick Panel**.

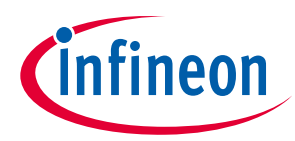

ModusToolbox<sup>™</sup> Smart Induction Cooktop Pack

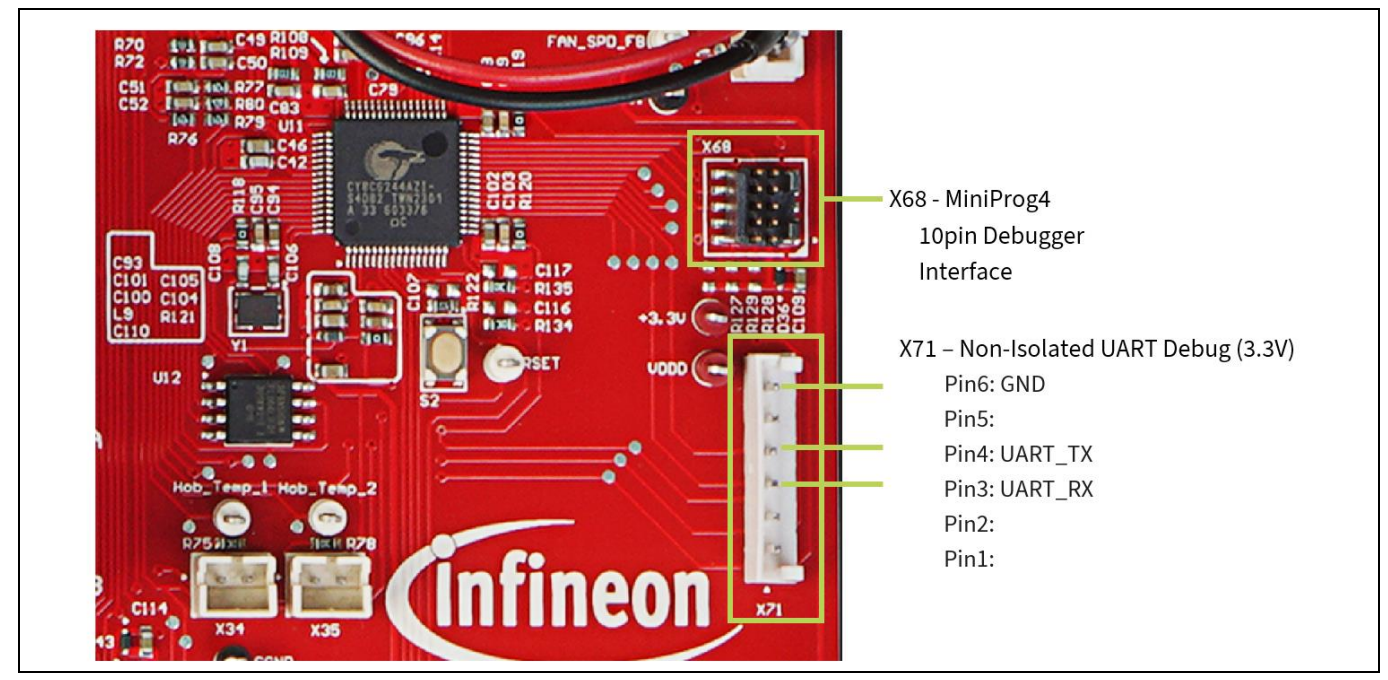

Figure 81 Inverter Control Board debug interfaces - MiniProg4 and TTL UART to USB

To debug the application, before powering on the AC supply:

- 1. Program the built firmware, using the Cypress Programmer as described in Programming the firmware for the Inverter Control Board.
- 2. Set up the induction cooktop system.

Note: Please use the laptop with an isolation transformer or without the AC supply.

- 3. Power ON the induction cooktop and power ON one of the induction hobs of the cooktop.
- 4. After successfully building the application, flash the binary to the Inverter Control Board by following the procedure described in the Programming the firmware subsection of the Inverter Control Board section.

Firmware debugging requires powering one of the induction hobs ON to enable the power supply to the Inverter Control Board and perform attach to the target. It will take around a couple of mins to attach to the target.

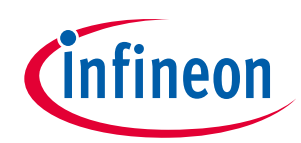

ModusToolbox<sup>™</sup> Smart Induction Cooktop Pack

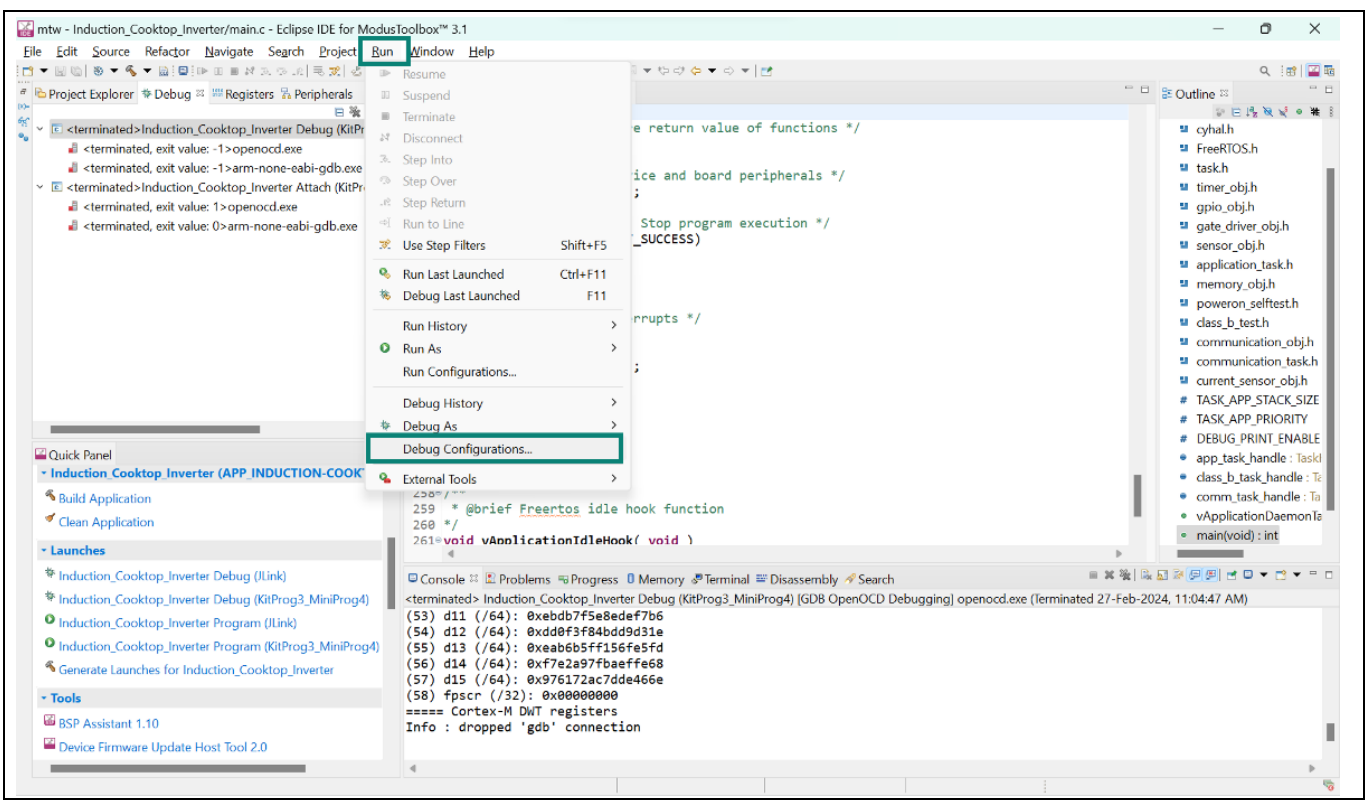

Figure 82 Selecting Inverter Control Board application debugging configuration

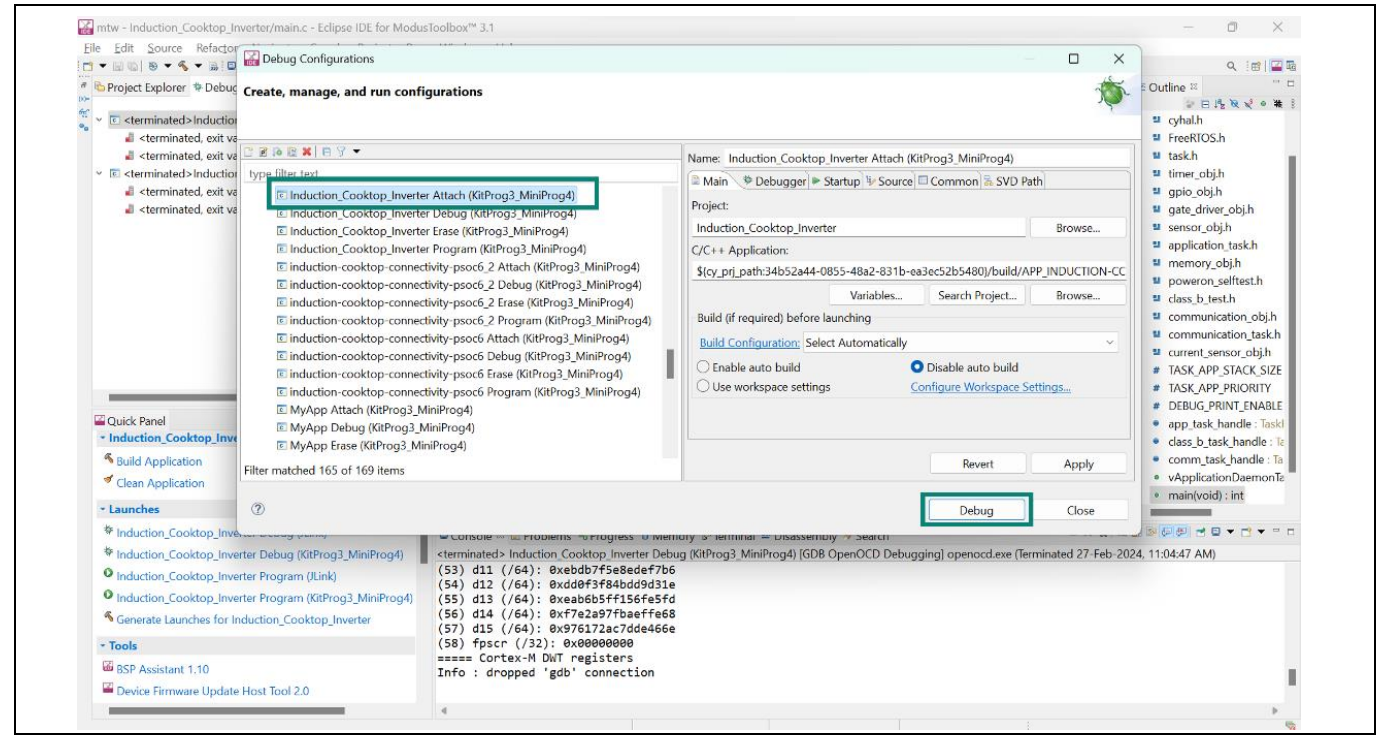

Figure 83 Attaching debugger to a running inverter application PSoC<sup>™</sup>6

5. After attaching, to perform debugging, select the *ELF* file.

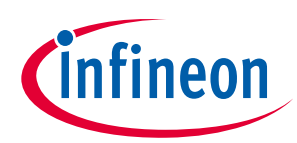

ModusToolbox<sup>™</sup> Smart Induction Cooktop Pack

| ₩ mtw - Induction_Cooktop_Inverter/main.c - Eclipse IDE for ModusToolbox™ 3.1                                                                                                    |                                                                                                    | – o ×                                                                                                    |
|----------------------------------------------------------------------------------------------------|----------------------------------------------------------------------------------------------------|----------------------------------------------------------------------------------------------------|
| File Edit Source Refactor Navigate Search Project Run Window He                                                                                                    | lp                                                                                                    |                                                                                                    |
| 📫 🕶 🗟 🐿 🔻 🛸 🗟 🖳 🕪 🗉 🛎 おえのよう 売 🕱 🕹 🌞 🍽 🗣 🖉                                                                                                    | ✓ ▼ 3 ※ 回 # 12 ▼ 包 ▼ や マ や ▼ ○ ▼                                                                                                    | ۹. 💷 🔛                                                                                                    |
| 🖻 🖕 Project Explorer 🏘 Debug 🐃 🕮 Registers % Peripherals 👘 📮 💿 README.m                                                                                                    | d 💿 (gdb[4],proc[42000].threadGroup[i1],gdb[4],proc[42000].OSthread[1]).thread[1].frame[0] 🛛 🗟 main.c 💠 👘                                                                                                    | " 🗖 🏙 Outline 🛛 👘 🗖                                                                                                    |
| <ul> <li>Project Explorer * Debug ** # Registers *: Peripherals ** Project Explorer * Debug ** # Reduction Cooktop Inverter Attach (KiProg MiniProg4) [GD]</li> <li>* E Induction Cooktop Inverter Attach (KiProg MiniProg4) [GD]</li> <li>* * # Thread #2 (Running : Container)</li> <li>* * Thread #3 (Running : Container)</li> <li>* * Thread #3 (Running : Container)</li> <li>* * Thread #3 (Running : Container)</li> <li>* * Thread #4 (Running : Container)</li> <li>* * Thread #4 (Running : Container)</li> <li>* * Thread #4 (Running : Container)</li> <li>* * Thread #4 (Running : Container)</li> <li>* * Thread #5 (Running : Container)</li> <li>* * Thread #5 (Running : Container)</li> <li>* * Thread #5 (Running : Container)</li> <li>* * Thread #5 (Running : Container)</li> <li>* * * * * * * * * * * * * * * * * * *</li></ul> | <pre>d @!gdpd(4)proc(42000),threadGroup(1),gdb(4),proc(42000),OSthread(1),thread(1),th</pre> | <pre>#Couline ** # cyhal.h # creeRTOS.h # task.h # task.h # timer_obj.h # gpic_obj.h # gpic_obj.h # gpic_obj.h # application_task.h # memory_obj.h # application_task.h # memory_obj.h # communication_task.h # communication_task.h</pre> |
| Generate Launches for Induction_Cooktop_Inverter (54) d12 (<br>(55) d13 (                                                                                                    | /64)                                                                                                    |                                                                                                    |
| • Tools (56) d14 (<br>(57) d15 (                                                                                                    | /64)<br>/64)                                                                                                    |                                                                                                    |
| BSP Assistant 1.10 (58) fpscr                                                                                                    | (/32)                                                                                                    |                                                                                                    |
| Device Firmware Update Host Tool 2.0     ===== Cort                                                                                                    | ex-M DWT registers                                                                                                    |                                                                                                    |
| 4                                                                                                    |                                                                                                    |                                                                                                    |
|                                                                                                    |                                                                                                    | 10                                                                                                    |

Figure 84 Entering debugging mode after debugging attaching to PSoC<sup>™</sup> 6

6. For debug console logs, open the USB to TTL UART with the following configurations to receive the logs.

| Control Window Help<br>: Serial port setup and co<br>COM4<br>d: 115200                                                    |                                                                                                    | New setting                                                                                                    | ×                                                                                                    |
|----------------------------------------------------------------------------------------------------|----------------------------------------------------------------------------------------------------|----------------------------------------------------------------------------------------------------|----------------------------------------------------------------------------------------------------|
| : Serial port setup and co<br>COM4<br>d: 115200                                                                           |                                                                                                    | New setting                                                                                                    | ×                                                                                                    |
| СОМ4<br>d: 115200                                                                                                    | <u> </u>                                                                                                    | New setting                                                                                                    | - I                                                                                                    |
| d: 115200                                                                                                    | ~                                                                                                    |                                                                                                    |                                                                                                    |
| 8 bit                                                                                                    | ~                                                                                                    | Cancel                                                                                                    |                                                                                                    |
| /: none<br>bits: 1 bit                                                                                                    | × · · ·                                                                                                    | Help                                                                                                    |                                                                                                    |
| control: none                                                                                                    | ~                                                                                                    |                                                                                                    |                                                                                                    |
| Transmit delay<br>0 msec/cha                                                                                              | ar O ms                                                                                                    | sec/line                                                                                                    |                                                                                                    |
| : Friendly Name: Prolif<br>: Instance ID: USB\VID<br>e Manufacturer: Prolific<br>ler Name: Prolific<br>: Date: 11-27-2020 | iic USB-to-Serial<br>_067B&PID_230<br>;                                                                                                    | l Comm Port (COM ^<br>)3\5&B1C4887&0&                                                                                                    |                                                                                                    |
|                                                                                                    | 2: none<br>bits: 1 bit<br>control: none<br>Transmit delay<br>0 msec/ch:<br>control: none<br>friendly Name: Prolific<br>lastance ID: USB\VID<br>damufacturer: Prolific<br>ler Name: Prolific<br>Date: 11-27-2020<br>Version: 38.38.2 | A mone<br>bits: 1 bit<br>control: none<br>Transmit delay<br>0 msec/char 0 msec/char 0 msec/cha | /: none<br>bits: 1 bit<br>control: none<br>Transmit delay<br>D msec/char D msec/line<br>e Friendly Name: Prolific USB-to-Serial Comm Port (COM<br>e Instance ID: USB(VID_067B&PID_2303\5&B1C4887&0.6<br>e Manufacturer: Prolific<br>er Name: Prolific<br>Date: 11-27-2020<br>Variance J & 29 2 2 |

Figure 85 TeraTerm UART configuration

For more details on debugging application, see the Eclipse IDE for ModusToolbox<sup>™</sup> software user guide (locally available at {*ModusToolbox<sup>™</sup> software install directory*}/docs\_{version}/mt\_ide\_user\_guide.pdf).

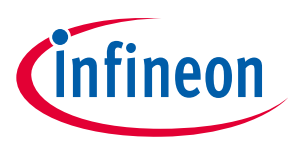

ModusToolbox<sup>™</sup> Smart Induction Cooktop Pack

#### 6.2 HMI & System Control Board

After the successful creation of an HMI & System Control Board project, the *readme* file will be displayed in ModusToolbox<sup>™</sup> IDE when the "Induction\_Cooktop\_HMI" project is selected. Go through the *readme* file for more details on the features and configurations that the software offers.

|                                                                                                    | 【 ○ ○ ● ● ● ● ● ● ● ● ● ● ● ● ● ● ● ● ●                                                                                                    | Q : 181 🖬                                                                                                    |
|----------------------------------------------------------------------------------------------------|----------------------------------------------------------------------------------------------------|----------------------------------------------------------------------------------------------------|
| h Project Explorer 😂 🎋 Debug 📅 Registers 🐁 Peripherals 👘                                                                                                    | C README.md 🖾                                                                                                    | BE Outline 😂 👘 🖻 🖗 🗖                                                                                                    |
| Induction_Cooktop_HMI                                                                                                    | Induction Cooktop HMI                                                                                                    | <ul> <li>h1. Induction Cooktop HMI</li> <li>h2. Requirements</li> <li>h2. Supported toolchains (make var</li> </ul>                                                                                                    |
| <ul> <li>a) a app</li> <li>a) app</li> <li>a) app,</li> <li>b) bppi</li> <li>b) build</li> <li>a) common</li> <li>a) deps</li> <li>b) build</li> <li>a) deps</li> <li>b) images</li> <li>b) imports</li> <li>b) ibis</li> <li>iii UCNNE</li> <li>iii Nakefile</li> <li>iiii RARMMEnd</li> <li>iii mtb_shared</li> </ul> | This application is the firmware for HMI and System Control board (REF-SHA3K3IHWR5SYS-HMI) of Smart Induction<br>Cooktop reference design REF-SHA3K3IHWR5SYS. This firmware demonstrates how to evaluate two hob induction<br>cooktop HMI built with Infineno's latest-generation, low-power CAPSENSE™ solution using the PSoC™ 4100S Max device.<br>It provides reusable modules of firmware for:<br>1. CapSense key input driver for multi-level touch input processing<br>2. 7 segment display driver for displaying cooking timer and error codes<br>3. Inverter and Connectivity communication based on UART<br>4. System Control based on the Digital Twin structure<br>5. Class-B compliant safety features like:<br>a. Robust power button implementation using dual CapSense™ channel for improved safety<br>b. Power On Self tests for Flash, RAM, Stack, Clook<br>c. Periodic Class B checks for Stack corruption d. CRC CCIT16 for UART communication                                                                                                    | <ul> <li>b. Supported kis (make variable 1)</li> <li>b. Hordware setup</li> <li>b. Software setup</li> <li>b. Software setup</li> <li>b. Software setup</li> <li>b. Depeation</li> <li>b. Debugging</li> <li>b. Debugging and implementation</li> <li>h.3. Resources and settings</li> <li>h.2. Related resources</li> <li>h.2. Other resources</li> <li>h.2. Document history</li> </ul> |
| Quick Panel M- Variables & Expressions & Breakpoints                                                                                                    | Requirements                                                                                                    |                                                                                                    |
| Eclipse IDE for<br>ModusToolbox™                                                                                                    | ModusToolbox™: software v3.1 or later (tested with v3.1)                                                                                                    |                                                                                                    |
|                                                                                                    | Board support package (BSP) minimum required version: 4.3.1                                                                                                    | 1                                                                                                    |
| - Start                                                                                                    | Prodrammind landuade: C                                                                                                    |                                                                                                    |
| Start     New Application     Import Existing Application In-Place                                                                                                    | Articlean Source Preview                                                                                                    |                                                                                                    |
| Start     New Application     Import Existing Application In-Place     Search Online for Code Examples                                                                                                    | Markdown Source Preview  Console II: E Problems #progress [] Memory #Terminal                                                                                                    |                                                                                                    |
| Start     New Application     Import Existing Application In-Place     Search Online for Code Examples     Search Online for Libraries and BSPs                                                                                                    | Console      Console      |                                                                                                    |
| Start     New Application     Import Existing Application In-Place     Search Online for Code Examples     Search Online for Libraries and BSPs     Training Material                                                                                                    | Console II:      Problems # Progress      Memory      Memory |                                                                                                    |
| Start     New Application     Import Existing Application In-Place     Search Online for Code Examples     Search Online for Ubaries and BSPs     Training Material     Kertesh Qaick Panel                                                                                                    | Makdown Source Preview  Console X Problems # Progress @ Memory #Terminal ModusTocibox*** Console                                                                                                    |                                                                                                    |
| Start     New Application     Import Existing Application In-Place     Search Online for Code Examples     Search Online for Libraries and BSPs     Training Material     Training Material     Induction Cooktop-HMI (APP INDUCTION-COOKTOP-HMI)                                                                       | "Frodrammin anductor. C     Anductor. C     Anductor. C  | <br>                                                                                                    |
| Start     New Splication     We splication In-Place     Search Online for Code Examples     Search Online for Code Examples     Search Online for Libraries and BSPs     Training Material     Search Quick Panel     Induction Codetop. HMI (APP INDUCTION-COOKTOP-HMI)     Suld Application                           | Production in a fandancie. C     Markdown Source (Preview)     Gonole 12: Problems % Progress II Memory #Terminal     ModusToolbox** Console                                                                                                    | i                                                                                                    |

# Figure 86 ModusToolbox<sup>™</sup> after creating/importing Induction Cooktop HMI & System Control Board application

Build the application by selecting **Build Application** from the **Quick Panel**.

After successfully building the program, you can debug the same by connecting the MiniProg4 and debug consoles over a USB interface.

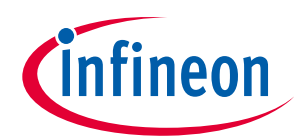

ModusToolbox<sup>™</sup> Smart Induction Cooktop Pack

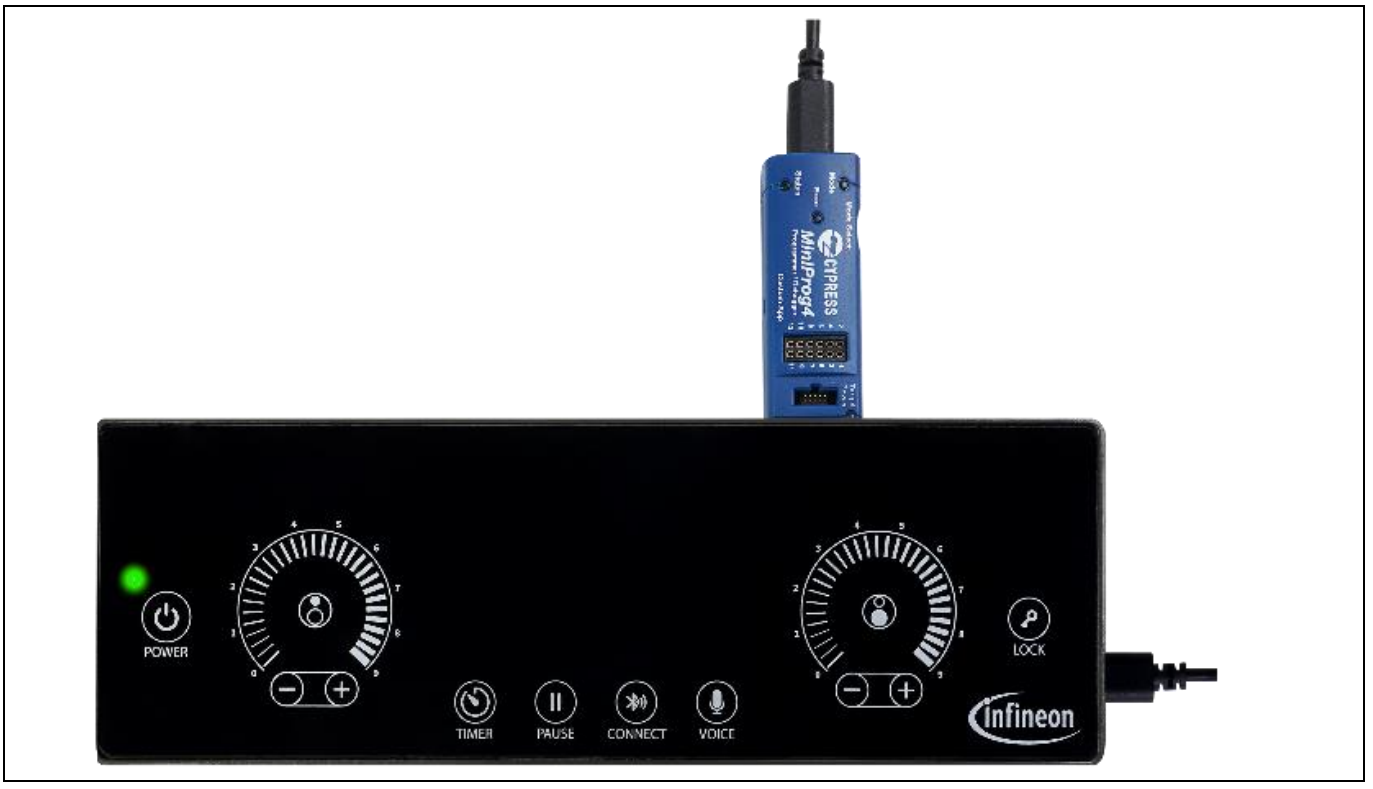

Figure 87 HMI & System Control Board debug interfaces - MiniProg4 and USB(power & debug console)

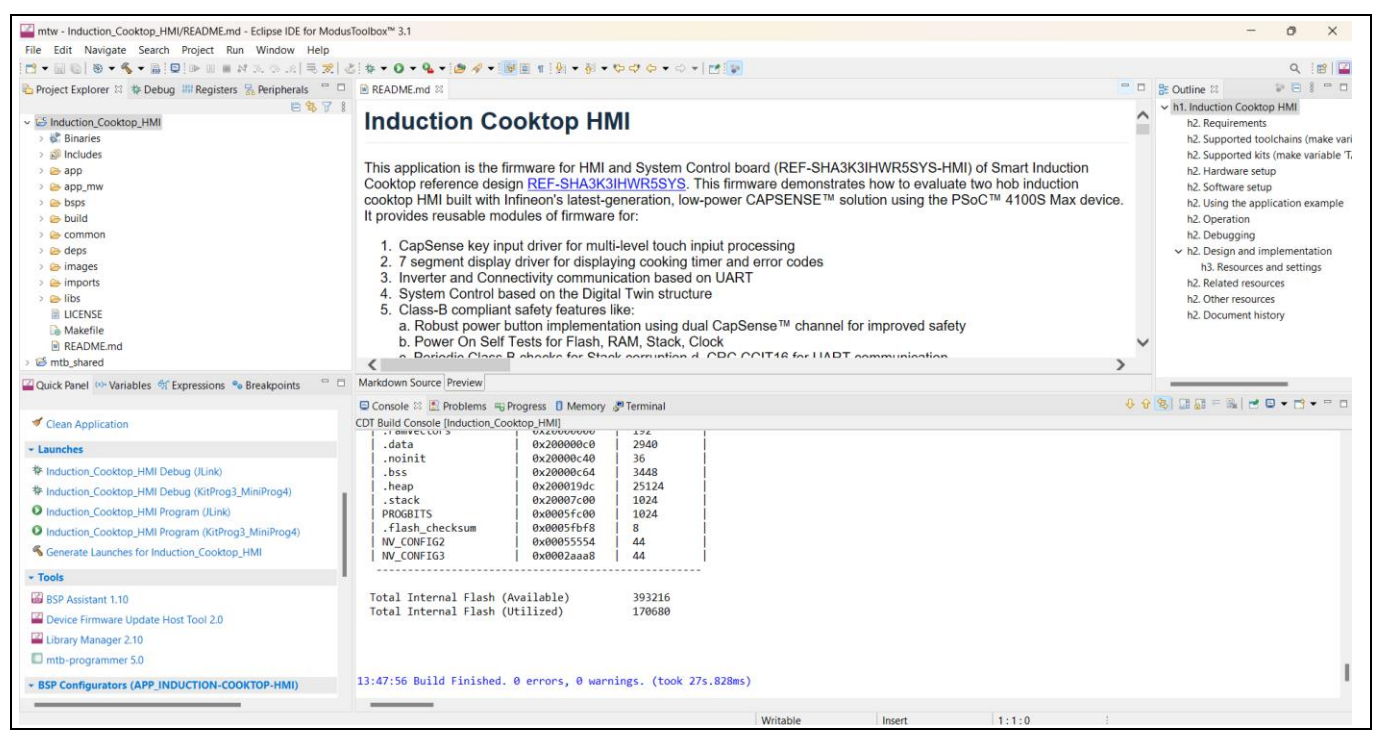

Figure 88 Successful induction cooktop HMI application building

For debug console logs, open the USB to UART with the following configurations to receive the logs.

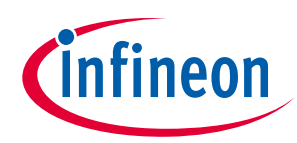

ModusToolbox<sup>™</sup> Smart Induction Cooktop Pack

| 🔟 COM4 - Tera Term VT                                                                       |                                                                                                    |   |
|---------------------------------------------------------------------------------------------|----------------------------------------------------------------------------------------------------|---|
| File Edit Setup Control N                                                                   | Nindow Help                                                                                                    |   |
| Tera Term: Serial por                                                                       | t setup and connection >                                                                                                    | × |
| Port:<br>Speed:                                                                             | COM4         ✓           115200         ✓                                                                                                    |   |
| Data:<br>Parity:                                                                            | 8 bit<br>Cancel<br>none<br>V                                                                                                    | ] |
| Stop bits:<br>Flow control:                                                                 | 1 bit ~ Help                                                                                                    |   |
| Device Friendly<br>Device Instance<br>Device Manufac<br>Provider Name:<br>Driver Version: : | mit delay<br>msec/char 0 msec/line<br>Name: Prolific USB-to-Serial Comm Port (COM<br>ID: USB\VID_067B&PID_2303\5&B1C4887&0&<br>turer: Prolific<br>Prolific<br>27-2020<br>3.8.38.2 |   |

Figure 89 TeraTerm UART configuration

For more details on debugging the application, see the Eclipse IDE for ModusToolbox<sup>™</sup> software user guide (locally available at {*ModusToolbox<sup>™</sup>* software install directory}/docs\_{version}/mt\_ide\_user\_guide.pdf).

#### 6.3 Connectivity Board

After creating a Connectivity Board project successfully, the *readme* file will be displayed in ModusToolbox<sup>™</sup> IDE when the "Induction\_Cooktop\_Connectivity" project is selected. Go through the *readme* file for more details on the features and configurations that the software offers.

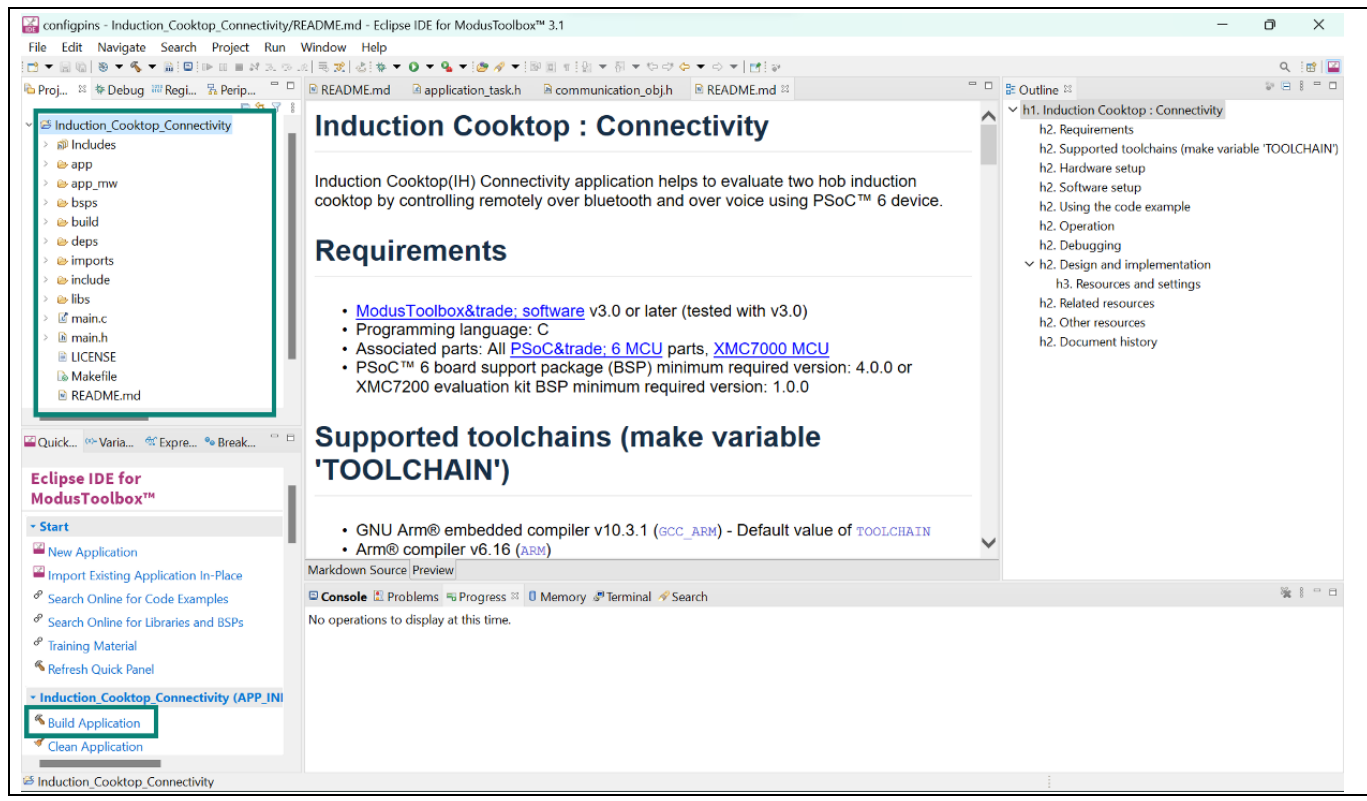

Figure 90 ModusToolbox<sup>™</sup> after creating/importing Induction Cooktop Connectivity Board application with build option

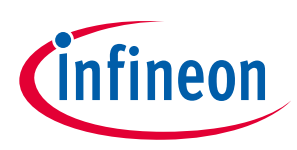

ModusToolbox<sup>™</sup> Smart Induction Cooktop Pack

Build the application by selecting **Build Application** from the **Quick Panel**.

After successfully building the program, you can debug it by connecting the MiniProg4 and debug consoles over USB interface or TTL UART.

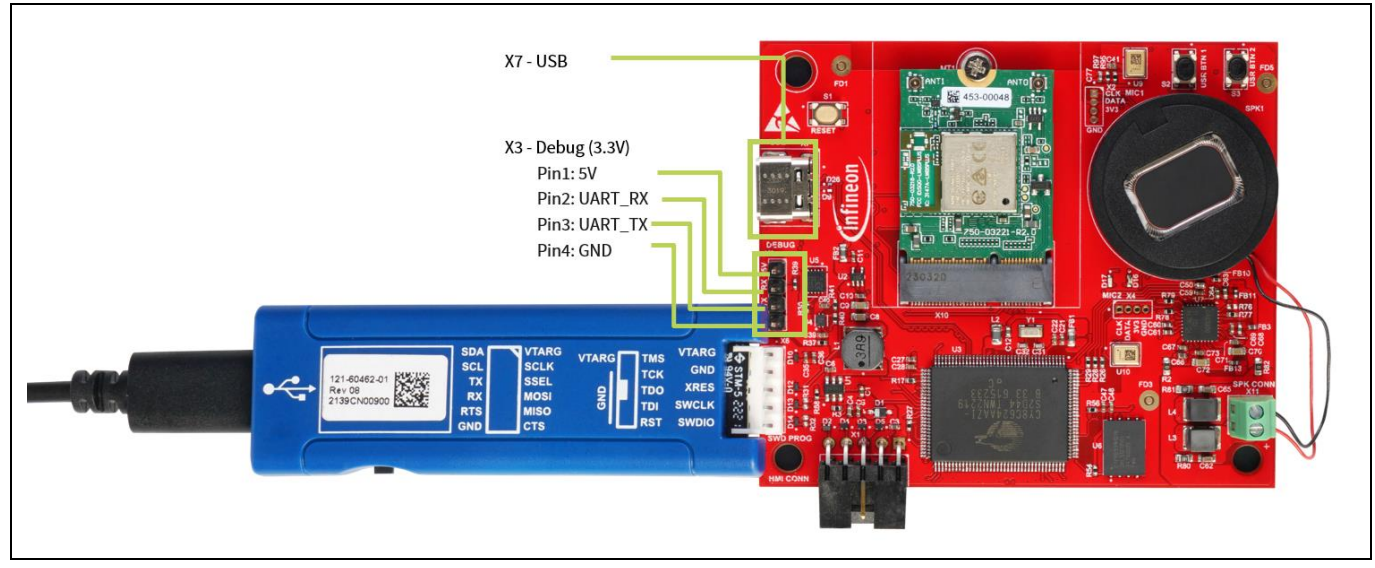

Figure 91 Connectivity Board debug interfaces - MiniProg4, Debug, and USB (Power & debug console)

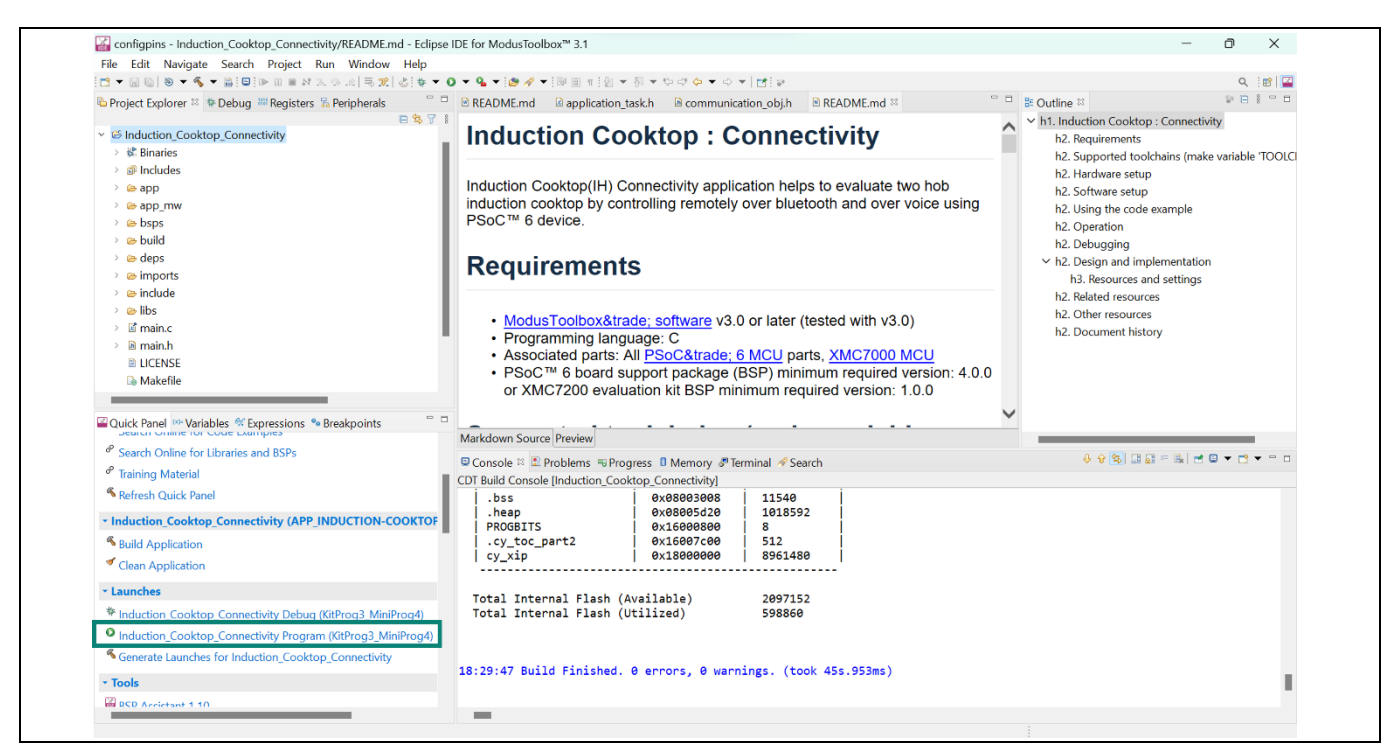

Figure 92 Programming Connectivity Board from ModusToolbox™

For debug console logs, open the USB to UART with the following configurations to receive the logs.

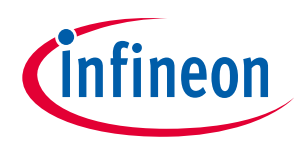

ModusToolbox<sup>™</sup> Smart Induction Cooktop Pack

| COM4 -<br>File Edit S | Tera Term VT<br>Setup Control Wi                                                                                            | índow Help                                                                                                    |   |
|-----------------------|----------------------------------------------------------------------------------------------------|----------------------------------------------------------------------------------------------------|---|
| Ter                   | a Term: Serial port :<br>Port:<br>Speed:<br>Data:<br>Parity:                                                                | COM4     New setting       115200        8 bit        Cancel                                                                            | × |
|                       | Stop bits:<br>Flow control:<br>Transm                                                                                       | 1 bit ~ Help<br>none ~<br>nit delay<br>msec/char 0 msec/line                                                                            |   |
|                       | Device Friendly N<br>Device Instance II<br>Device Manufactu<br>Provider Name: P<br>Driver Date: 11-27<br>Driver Version: 3. | Vame: Prolific USB-to-Serial Comm Port (COM<br>D: USB{VID_067B&PID_2303\5&B1C4887&0&<br>urer: Prolific<br>'7olific<br>7-2020<br>.8.38.2 | ^ |

Figure 93 TeraTerm UART configuration

For more details on debugging the application, see the Eclipse IDE for ModusToolbox<sup>™</sup> software user guide (locally available at {*ModusToolbox<sup>™</sup> software install directory*}/*docs\_*{*version*}/*mt\_ide\_user\_guide.pdf*).

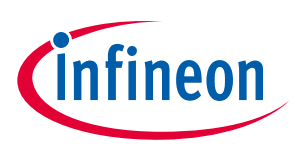

System performance

## 7 System performance

System provides a low stand-by power of less than 0.5 W when the AC power supply is applied to the complete induction cooktop (Standby mode).

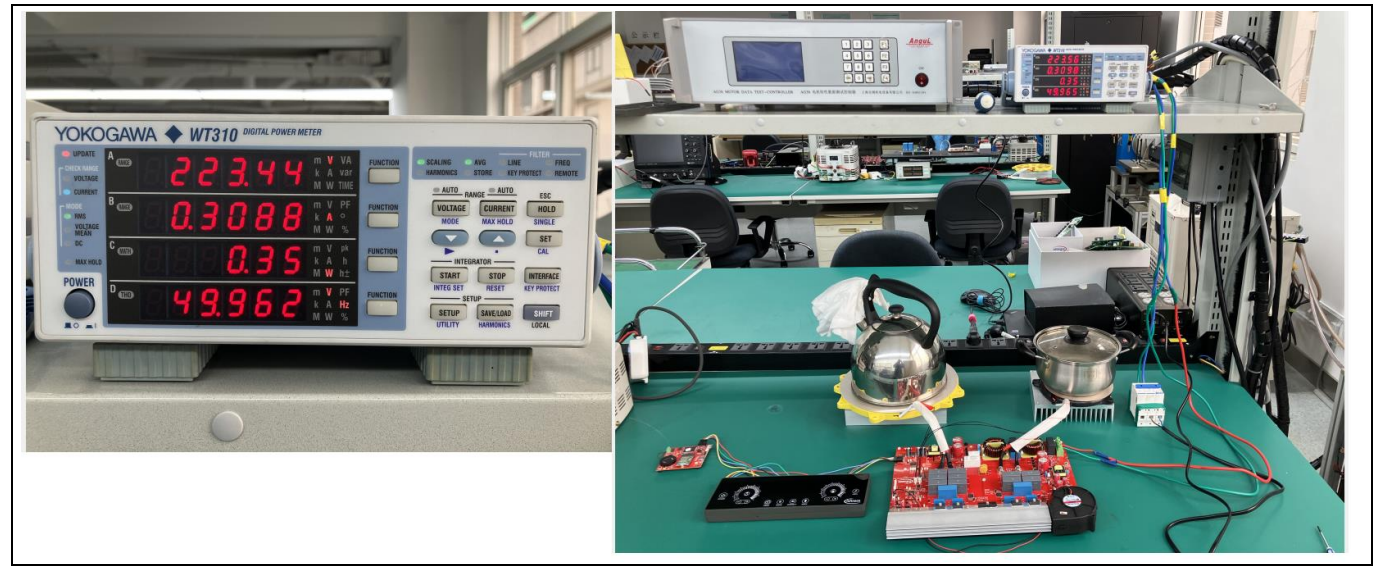

Figure 94 Standby power consumption of Smart Induction Cooktop Reference Design

#### 7.1 Inverter Control Board

This section shows examples of switching waveforms using an Inverter Control Board PCBA. The waveforms in the following figure represent the low-side IGBT VCE, VGE (gate to emitter voltage) and IC (coil current) waveforms, where the system operates at an input power of 1.8 kW with the coil and cooking vessel suitable for induction cooking.

The specification of the coil and vessel assembly is provided in section 1.3. With an input voltage of 240 V, the switching frequency to achieve 1.8 kW is shown in the following figure.

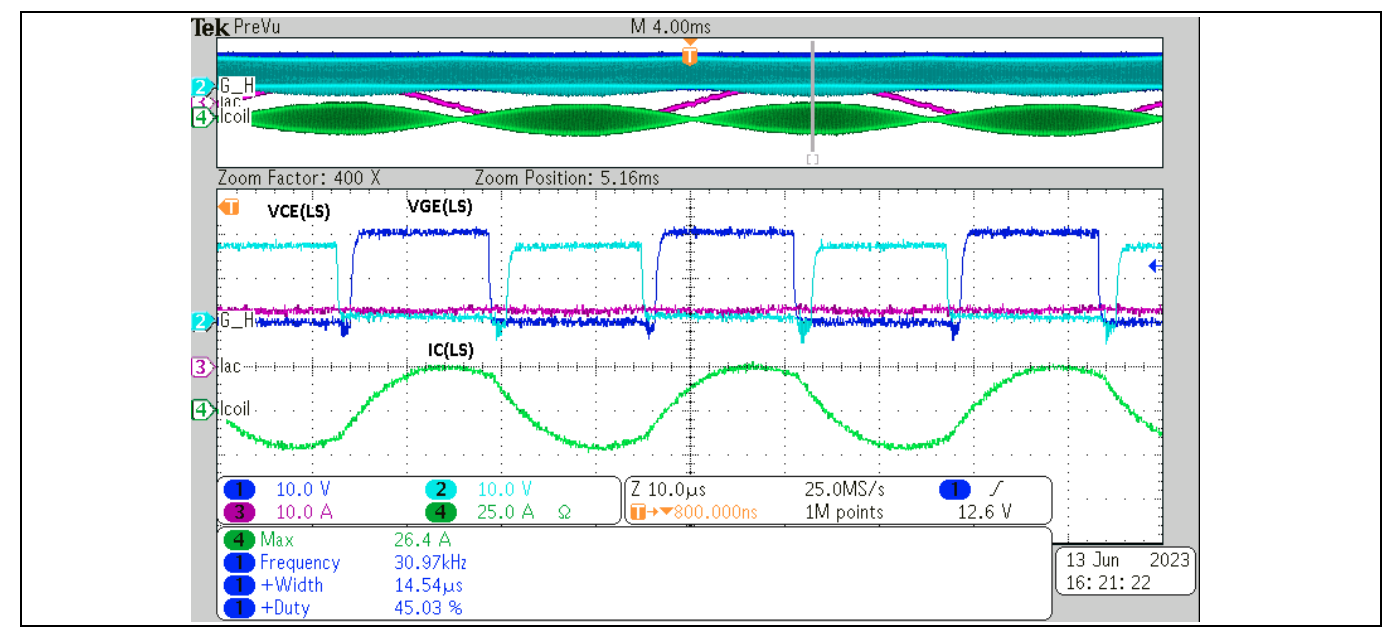

Figure 95 Typical waveforms of the Inverter Control Board PCBA as a low-side switch

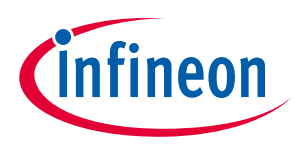

System performance

#### 7.2 HMI & System Control Board

PSoC<sup>™</sup> 4100S Max can support wide parasitic capacitance for touch input processing and HMI & System Control Board touch interfaces demonstrates the same and associated SNR values for each of the sense element:

**C**<sub>p</sub>(pF): 9.08 pF to 21.82 pF

**SNR**: 20 to 58

| Sl. no. | Sensor          | <i>C<sub>p</sub></i> ( <b>pF</b> ) | SNR  |
|---------|-----------------|------------------------------------|------|
| 1       | CS0_PWR_0       | 20.26                              | 22:1 |
| 2       | CS1_PWR_1       | 20.72                              | 20:1 |
| 3       | CS0_Timer       | 9.7                                | 58:1 |
| 4       | CS0_HOB_1_MINUS | 13.6                               | 27:1 |
| 5       | CS0_HOB_1_PLUS  | 12.84                              | 31:1 |
| 6       | CS0_HOB_1_CTL   | 14.96                              | 20:1 |
| 7       | CS1_PAUSE       | 13.68                              | 38:1 |
| 8       | CS1_LOCK        | 20.94                              | 40:1 |
| 9       | CS1_HOB_2_PLUS  | 21                                 | 25:1 |
| 10      | CS1_HOB_2_MINUS | 13.28                              | 25:1 |
| 11      | CS1_HOB_2_CTL   | 16.56                              | 20:1 |
| 12      | CS1_VOICE       | 11.76                              | 32:1 |
| 13      | CS1_CONNECT     | 9.08                               | 35:1 |
| 14      | CS0_SLD_0       | 21.82                              | 43:1 |
| 15      | CS0_SLD_1       | 19.52                              | 53:1 |
| 16      | CS0_SLD_2       | 18.22                              | 43:1 |
| 17      | CS0_SLD_3       | 16.54                              | 40:1 |
| 18      | CS0_SLD_4       | 14.96                              | 58:1 |
| 19      | CS0_SLD_5       | 14.24                              | 57:1 |
| 20      | CS0_SLD_6       | 12.64                              | 54:1 |
| 21      | CS1_SLD_0       | 14.32                              | 37:1 |
| 22      | CS1_SLD_1       | 14.32                              | 42:1 |
| 23      | CS1_SLD_2       | 14.22                              | 32:1 |
| 24      | CS1_SLD_3       | 16.18                              | 44:1 |
| 25      | CS1_SLD_4       | 15.96                              | 43:1 |
| 26      | CS1_SLD_5       | 19.58                              | 31:1 |
| 27      | CS1_SLD_6       | 21.22                              | 48:1 |

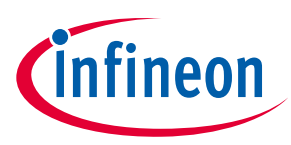

# 8 Appendices

#### 8.1 HMI & System Control Board detailed usage

#### 8.1.1 Touch interface

| Sl. no. | Touch type | Duration (ms) | Description                                                     |
|---------|------------|---------------|-----------------------------------------------------------------|
| 1       | Short      | 50            |                                                                 |
| 2       | Long       | 1000          |                                                                 |
| 3       | Continuous | 1700          |                                                                 |
| 4       | Error      | 30000         | Any press beyond 30 s is considered as error in touch interface |

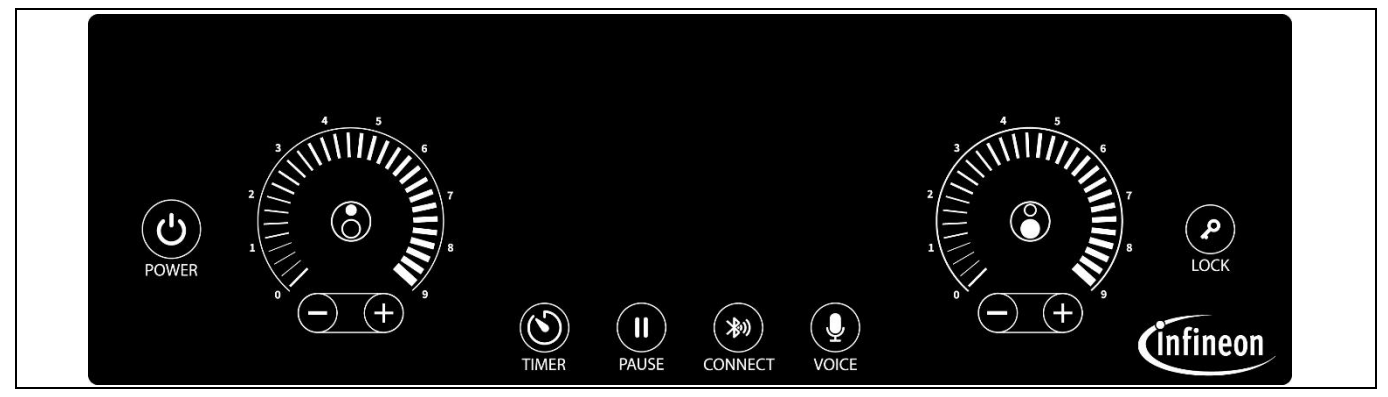

Figure 96 Smart Induction cooktop top view

| Sl. no. | Sensor                              | Sensor name             | Function                                                                                  |
|---------|-------------------------------------|-------------------------|-------------------------------------------------------------------------------------------|
| 1       | POWER                               | Power button            | Turn ON/OFF the entire system                                                             |
| 2       | $\textcircled{\begin{time}{0.5ex}}$ | Induction hob select    | Select the cooking zone/induction hob.<br>Filled dot represent size of the induction hob. |
| 3       |                                     | Horseshoe radial slider | Set power level for the induction hob/cooking zone                                        |
| 4       | - +                                 | Plus /minus button      | Set power/timer for the induction hob/cooking zone                                        |
| 5       | TIMER                               | Timer                   | Enable/disable Timer functionality                                                        |
| 6       | PAUSE                               | Pause                   | Enable/disable Pause functionality                                                        |

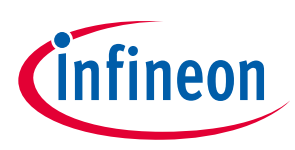

Appendices

| 7 | (A)<br>CONNECT | Connect | Enable/disable Bluetooth® connection with the iOS/ Android mobile app |
|---|----------------|---------|-----------------------------------------------------------------------|
| 8 | VOICE          | Voice   | Enable/disable microphone functionality                               |
| 9 | LOCK           | Lock    | Enable/disable Child lock functionality                               |

## 8.1.2 7-segment display

| Sl. no. | Display | Function                                                                   |  |
|---------|---------|----------------------------------------------------------------------------|--|
| 1       | _99     | Auto-shutdown timer value for big induction hob                            |  |
| 2       | _99     | Auto-shutdown timer value for small induction hob                          |  |
| 3       | 6.002   | Boost mode with auto-shutdown timer. Radial LED to be blinking.            |  |
| 4       | L       | Chile lock enabled                                                         |  |
| 5       | -     - | Induction cooktop in pause mode                                            |  |
| 6       | LP05    | Child lock enabled in boost mode                                           |  |
| 7       | L_99    | Child lock enabled auto-shutdown timer value for big induction hob         |  |
| 8       | L-99    | Child lock enabled auto-shutdown timer value for small induction hob       |  |
| 9       | Er00    | Non-recoverable. Only AC power on-off may recover the system.              |  |
| 10      | IH      | Independent Mode evaluation for experiencing and validating HMI interface. |  |

### 8.1.3 Error codes

| Error code | Description                                                               |
|------------|---------------------------------------------------------------------------|
| Er00       | Over-temperature of big IH IGBT                                           |
| E-01       | Over-temperature of small IH IGBT                                         |
| Er02       | Over-temperature of big IH surface                                        |
| Er03       | Over-temperature of small IH surface                                      |
| Er04       | Error in processing input CAPSENSE <sup>™</sup> sensors                   |
| Er05       | Error in timer peripheral                                                 |
| Er06       | Error in seven segment interface                                          |
| Er07       | Error in buzzer interface                                                 |
| Er08       | Error due to failure of Class B test                                      |
| Er09       | Error due to failure of communication with the Inverter Controllrer Board |
| 6r 10      | Error due to temperature sensor failure                                   |
| Er         | Error due to current sensor failure                                       |
| Er 12      | Error due to overcurrent in small IH inverter circuit                     |
| Er 13      | Error due to overcurrent in big IH inverter circuit                       |
| Er 14      | Error due to over input voltage                                           |

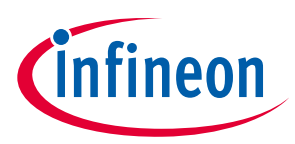

#### 8.1.4 Buzzer

| Sl. no. | Buzzer beep type | Duration (ms) | Feedback                               |
|---------|------------------|---------------|----------------------------------------|
| 1       | Short            | 100           | Short press of button widgets, cooking |
|         |                  |               | timer expiry                           |
| 2       | Long             | 500           | Long press of button widgets           |
| 3       | Wrong            | 300           | Wrong usage of button widgets          |

#### 8.1.5 Induction Cooktop Control

#### 8.1.5.1 Switching the system ON/OFF

The HMI is the master controller unit and it enables/ disables power supply to the Inverter and Connectivity MCU. When *Power* button is pressed for a long duration (1s), it turns ON

the system and Connectivity, making the system to enter IDLE mode from standby.

In any mode of operation, if the Power button is pressed with short/long press, the system enters to standby state.

| System ON  | POWER | Long press                |
|------------|-------|---------------------------|
| System OFF | POWER | Short press<br>Long press |

#### 8.1.5.2 ON/OFF and power level

Once the system is in the idle state, the induction hobs can be enabled by performing a short press on the induction hob **Select** button.

| Widget Name | Widget     | Short press        | Long press |
|-------------|------------|--------------------|------------|
| Small IH    | $\bigcirc$ | Power ON<br>Select | Shutdown   |
| Big IH      | $\bigcirc$ | Power ON<br>Select | Shutdown   |

• If one of the induction hob's is powered ON, the power supply to the inverter is enabled.

• Using the respective induction hob's *horseshoe radial slider* or +/- buttons power levels from 0-9 can be set. Using the *Plus* button for a long press will enable the respective induction hobs to enter the *boost* mode (power level 10).

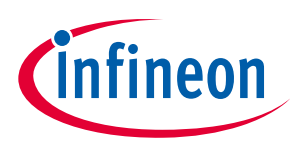

| Widget name         | Widget | Short press                   | Long press                                                                                                    |
|---------------------|--------|-------------------------------|----------------------------------------------------------------------------------------------------|
| Small induction hob |        | Increase/decrease power level | Only "+" supports.<br>If power level is 9, then boost<br>mode is entered for a fixed<br>duration of 3 minutes |
| Big IH              |        | Increase/decrease power level | Only "+" supports.<br>If power level is 9, then boost<br>mode is entered for a fixed<br>duration of 2 minutes |

Note:

To keep the overall power consumption of the system within the rated 3600 W, only one of the induction hobs can be in boost mode. The power levels of the non-boost induction hob can be increased till predefined power levels as per the following table.

| Sl. no. | Boost enabled induction hob | Maximum power level of non-boost hob         |
|---------|-----------------------------|----------------------------------------------|
| 1       | Small                       | Big induction hob can go up to power level 3 |
| 2       | Big (10)                    | Big induction hob can go up to power level 4 |

The auto-shutdown cooking timer for the respective cooking zones can be set if the induction hob is active and PAN detection is successful.

• A short press on the Timer button enables the timer input mode for the cooking induction hob. If only one of the induction hobs is active, the timer input is enabled for the active induction hob. In case if both induction hobs are active, the hob select LED will blink a green LED, waiting for the user to select the cooking zone.

| Widget<br>name  | Widget | Short press                                                     | Long press                                                           | Continuous press |
|-----------------|--------|-----------------------------------------------------------------|----------------------------------------------------------------------|------------------|
| Timer<br>button | TIMER  | Initiate auto-shutdown<br>timer setting for an<br>induction hob | Turn OFF<br>All active auto shut<br>down timers of<br>induction hobs |                  |

| Widget name | Widget | Short press                                                                       |
|-------------|--------|-----------------------------------------------------------------------------------|
| Small hob   |        | Select auto-shutdown timer mode for small induction hob for entering timer value. |
| Big hob     |        | Select auto-shutdown timer mode for big induction hob for entering timer value.   |

• Once the intended induction hob is selected the user will be able to set the timer using the plus/minus button. By default, the auto-shutdown timer starts with 5 min. If there is no user input for 7 seconds after enabling the auto-shutdown input timer mode for an induction hob, the auto-shutdown timer for the selected induction hob will be 5 mins.

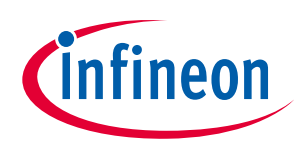

#### Appendices

| Widget name                               | Widget | Short press                                 | Long press | Continuous press                            |
|-------------------------------------------|--------|---------------------------------------------|------------|---------------------------------------------|
| Plus /minus<br>button in<br>timer mode    | - +    | Increment/decrement<br>the timer value by 1 |            | Increment/decrement<br>the timer value by 5 |
| 7-segment<br>for small hob<br>timer input | -99    |                                             |            |                                             |
| 7-segment<br>for big hob<br>timer input   | _99    |                                             |            |                                             |

# Note: The cooking timer for each induction hob has a maximum value of 99 minutes. To adjust the timer, the user may press the plus or minus button for a short duration to increment or decrement the timer in 1-minute intervals. Alternatively, if the plus or minus button is continuously pressed, the timer value will increment or decrement in 5 minute intervals.

• Switching OFF the timer can be done by long pressing the Timer button. This will reset the cooking timer to default value of 5 mins.

#### 4. Pause/resume

The HMI includes a pause and resume feature that allows the user to pause the cooking timer and set the power level of the cooking zone to a minimum (power level 0) by performing a long press on the Pause button. To resume cooking, the Pause button can be long pressed again, and the system will restore the previous power levels and cooking timer settings.

| Widget name | Widget        | Long press       |
|-------------|---------------|------------------|
| Pause       | PAUSE         | Pause both hobs  |
| Resume      | (II)<br>PAUSE | Resume both hobs |

Note: During the pause state, the power level and cooking timer settings are disabled for cooking zones.

#### 5. Lock/unlock

For safety reasons, the HMI includes a child lock feature that deactivates all widgets on the panel except for the power button. This feature ensures that the device cannot be unintentionally operated. To activate the lock feature, the user may perform a long press on the Lock button, and to unlock the device, the user can again perform a long press on the same Lock button.

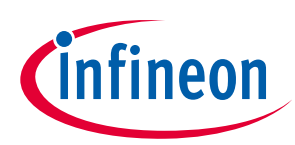

| Widget name | Widget      | Long press         |
|-------------|-------------|--------------------|
| Lock        | LOCK        | Enable child lock  |
| Unlock      | (P)<br>LOCK | Disable child lock |

Note: Locking or unlocking the device will not impact the normal operation of the system, and all active operations will continue to function normally.

#### 6. Connect/disconnect Bluetooth®

To connect with the mobile application, the user needs to enable the Bluetooth<sup>®</sup> interface on the Connectivity Board. Pressing the Connect button for a short duration will either start or stop the Bluetooth<sup>®</sup> interface. If the Connect button is long pressed, the pairing & bonding information will be erased in the Connectivity Board.

| Widget name            | Widget  | Short press              | Long press                       |
|------------------------|---------|--------------------------|----------------------------------|
| Bluetooth <sup>®</sup> | CONNECT | Enable/disable           | Reset the Bluetooth <sup>®</sup> |
| connect/disconnect     |         | Bluetooth® advertisement | credentials                      |

#### 7. Microphone

The system can be controlled using voice commands, and to enable or disable the microphone, the user needs to perform a short press on the *Voice* button.

| Widget name          | Widget | Short press          |
|----------------------|--------|----------------------|
| Voice Enable/disable | VOICE  | Enable/disable Voice |

#### 8.2 Mobile application usage

Download and install Induction Cooktop by Infineon Technologies from the Apple or Google application stores.

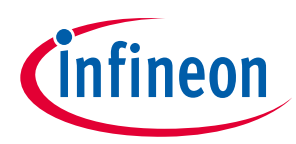

| 1. Stay close to the cooktop                                                       |  |
|------------------------------------------------------------------------------------|--|
| 2. Enable bluetooth of the mobile device                                           |  |
| No device provisioned yet.<br>Click on the "+" icon to<br>add a new device.        |  |
| Induction Cooktop Connect Device                                                   |  |
| Scanning for devices                                                               |  |
| ← Device List                                                                      |  |
| P: IFX-H → Home ⊕                                                                  |  |
| Pair with IFX-IH?<br>Allow access to your contacts and call history<br>Cancel Pair |  |

# 8.2.1 Adding Induction Cooktop to Mobile application

### 8.2.2 Dashboard/home screen

Connected and offline induction cooktop and addition controls.

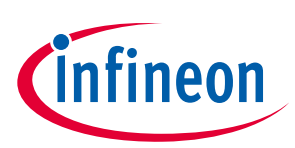

Appendices

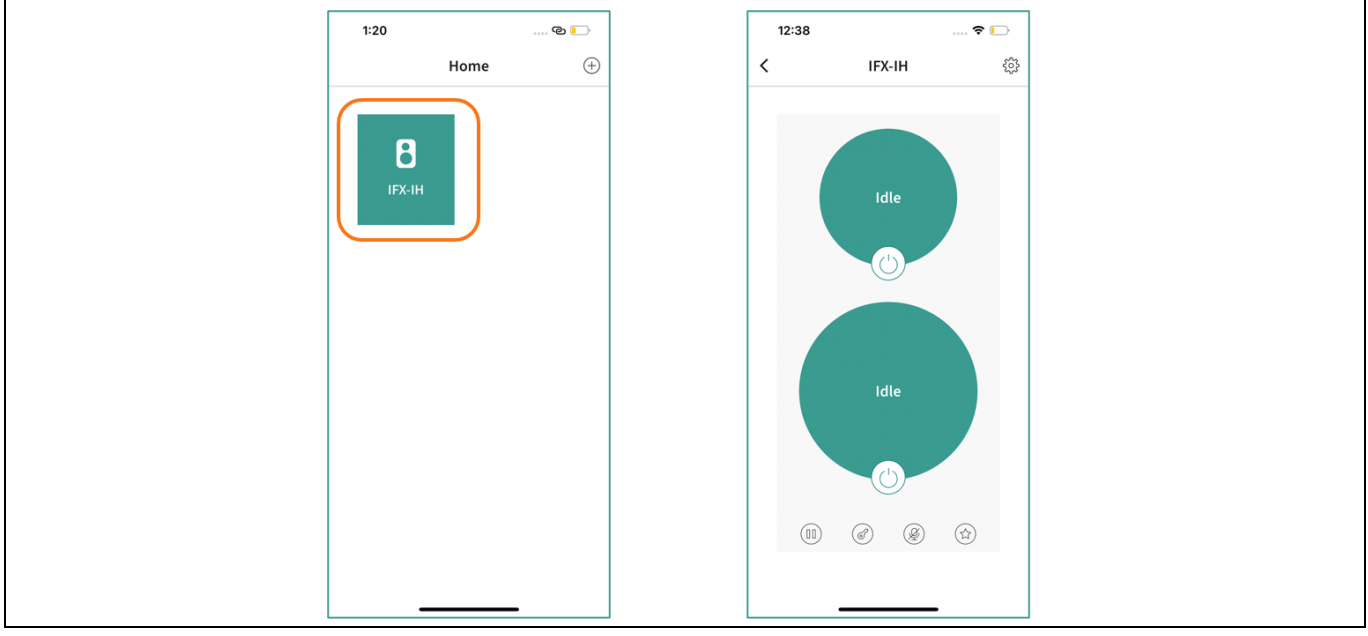

Figure 97 Connected Induction Cooktop and controlling.

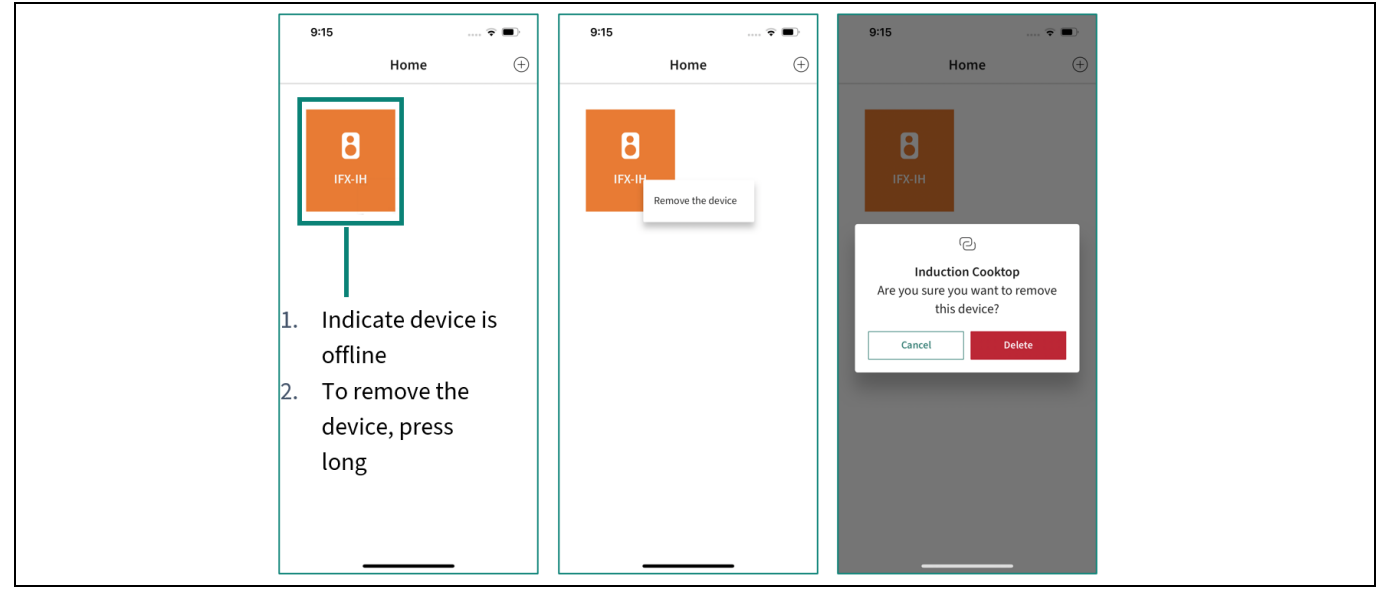

Figure 98 Offline Induction cooktop and removing the device if needed

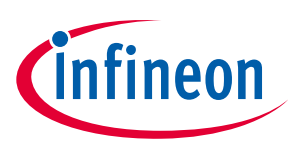

### 8.2.3 Device control

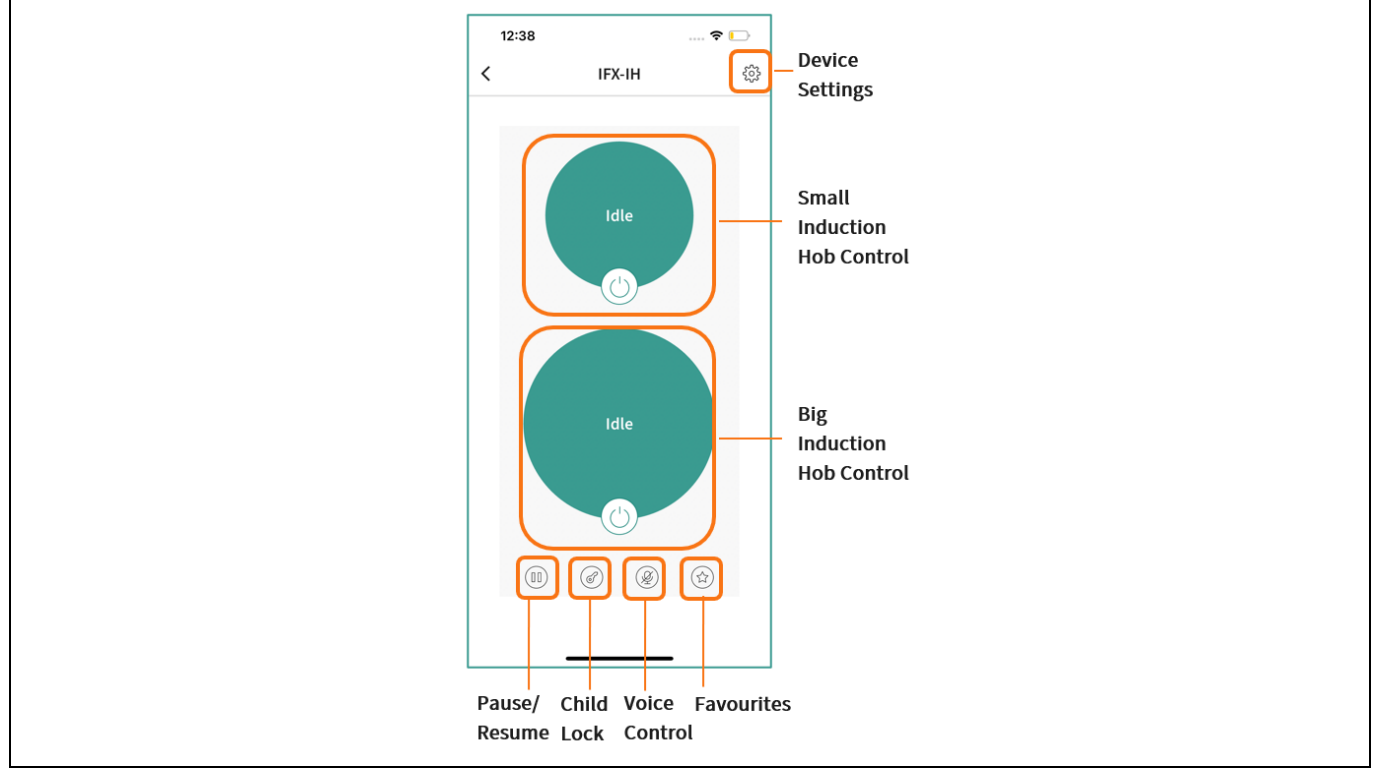

Figure 99 Induction Cooktop controls

### 8.2.4 Powering ON/OFF an Induction Hob

By default, the induction hob starts with power level 0 and timer value 0.

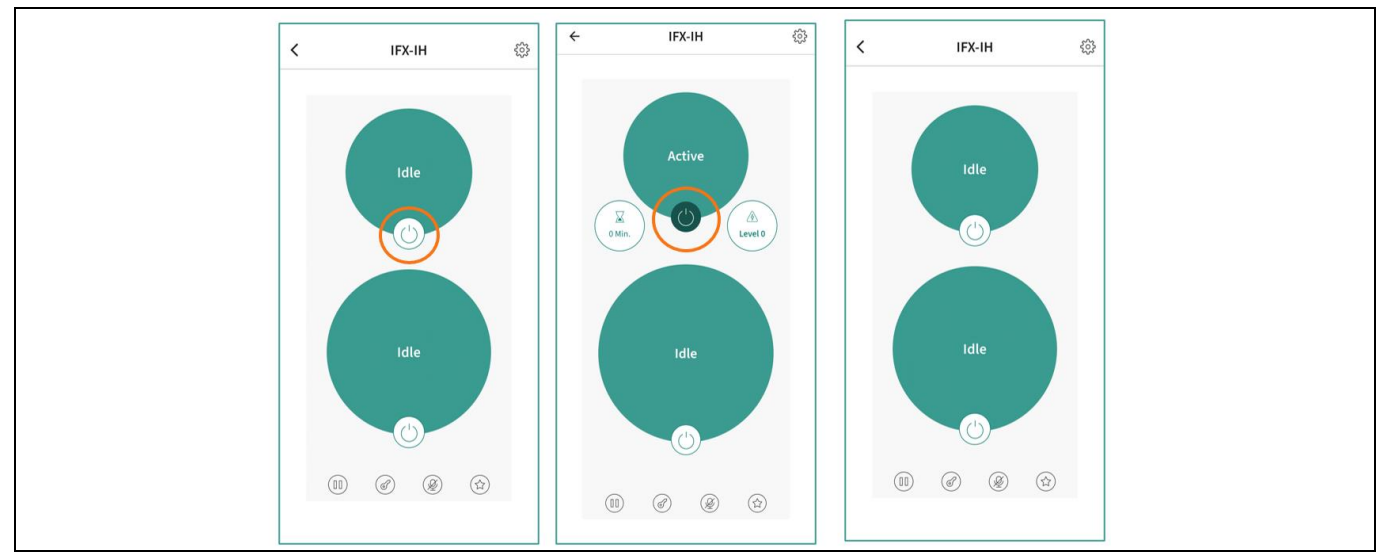

Figure 100 Navigation sequence for powering (ON/OFF) small hob

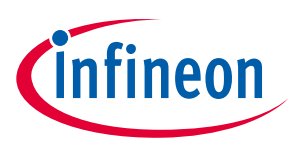

#### 8.2.5 Induction hob power level

Each induction hob provides a power level from 0 to 9 and a boost mode.

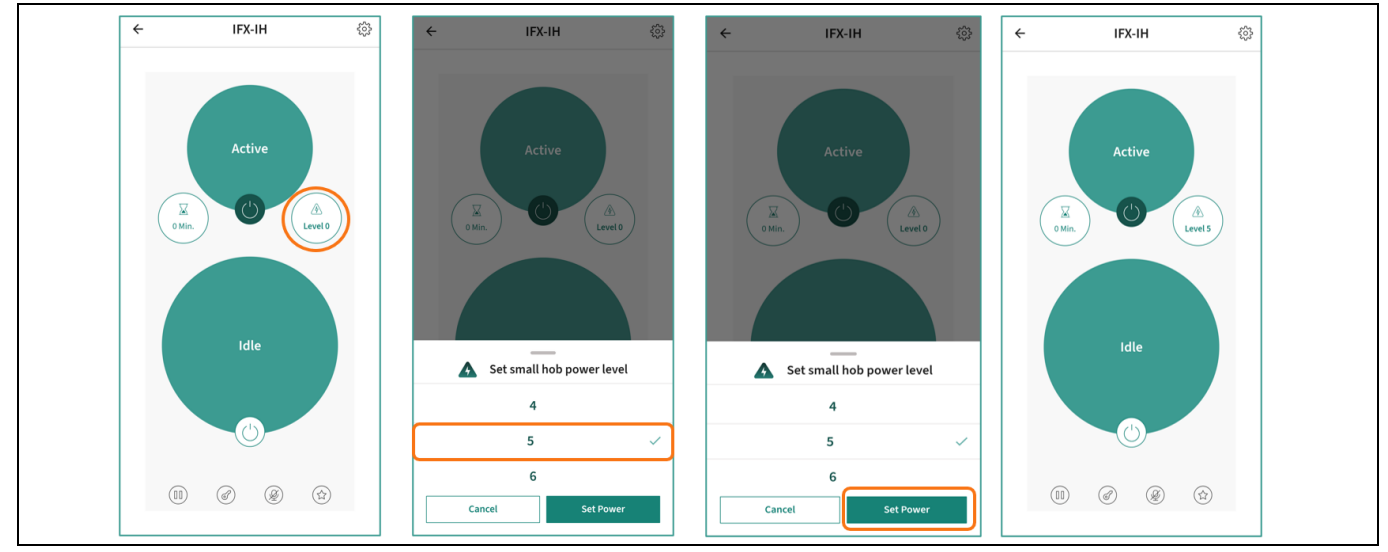

Figure 101 Navigation sequence for setting power level of small hob

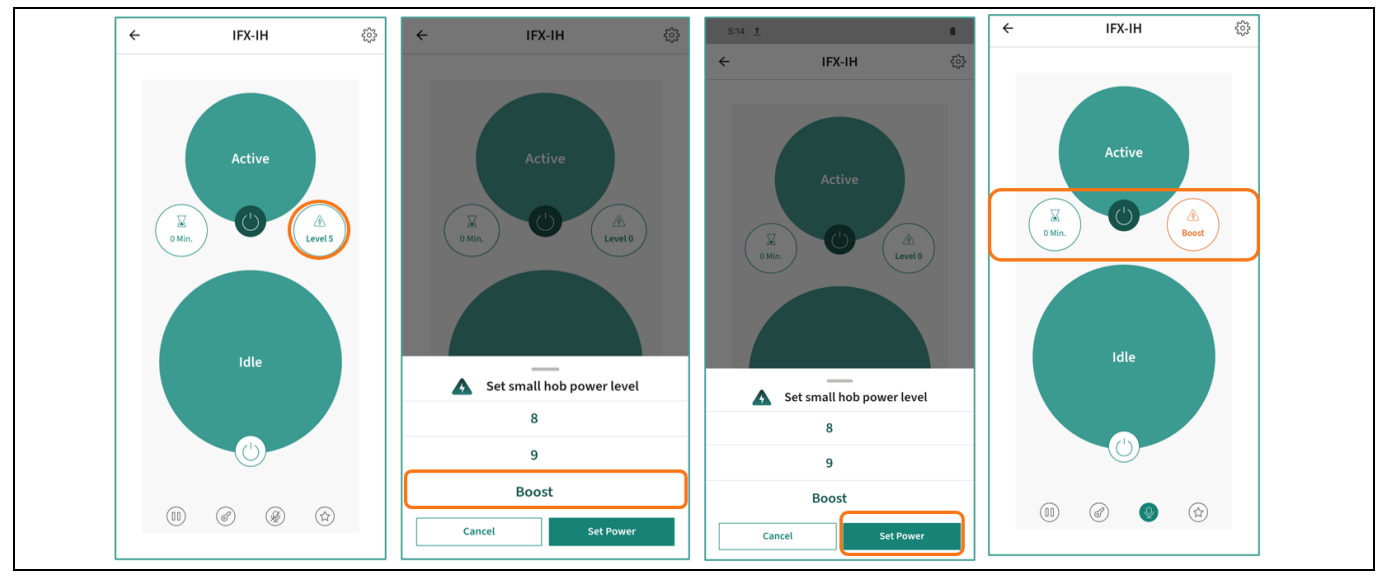

Figure 102 Navigation sequence for setting boost mode of small hob

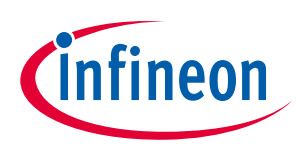

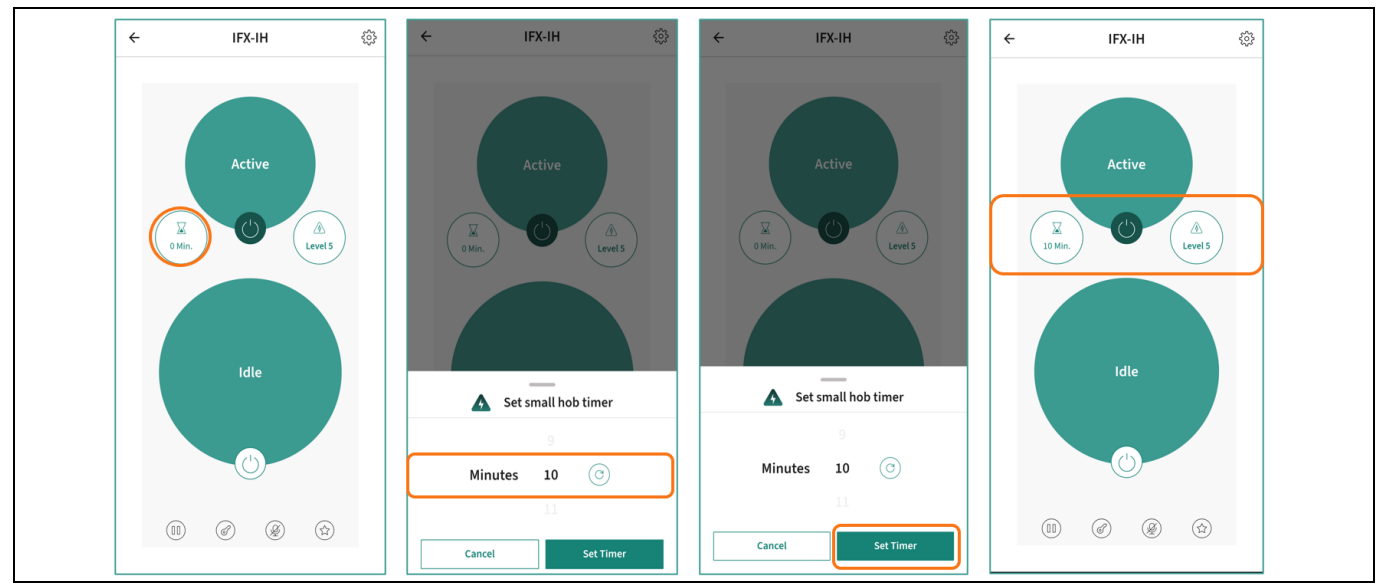

8.2.6 Induction hob auto shut down timer control

Figure 103 Navigation sequence for setting auto-shutdown timer for small hob

### 8.2.7 Enabling/Disabling Child lock control

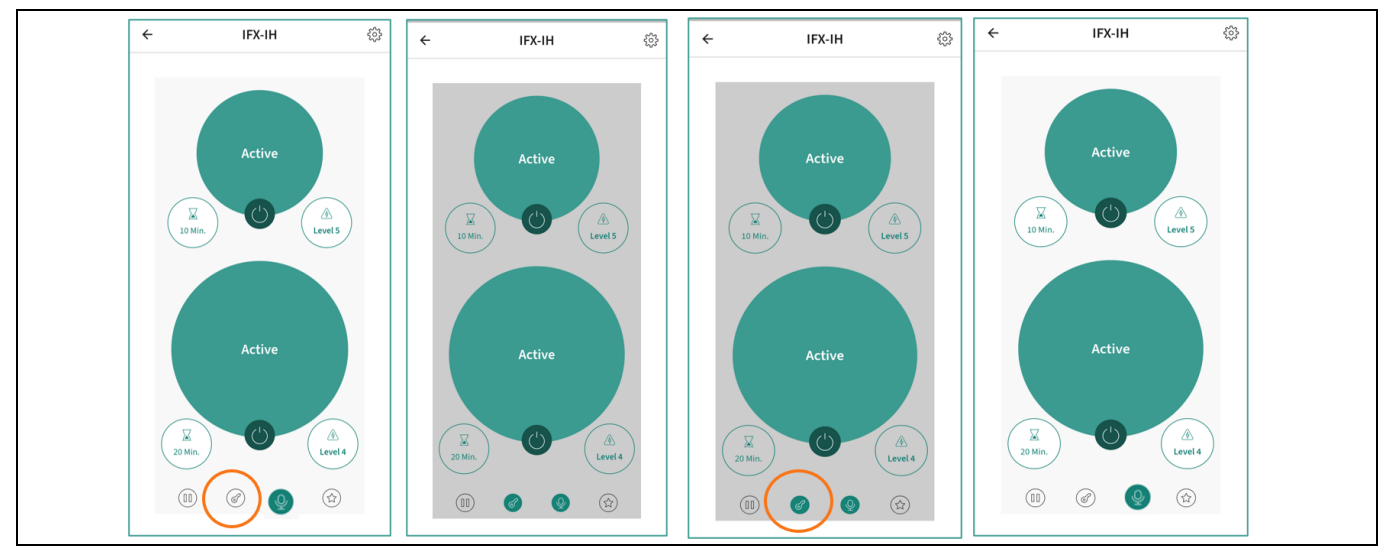

Figure 104 Navigation sequence for child lock of HMI & system control touch interface

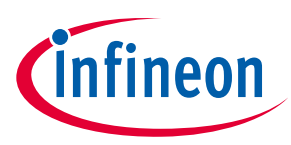

#### 8.2.8 Pause and resume

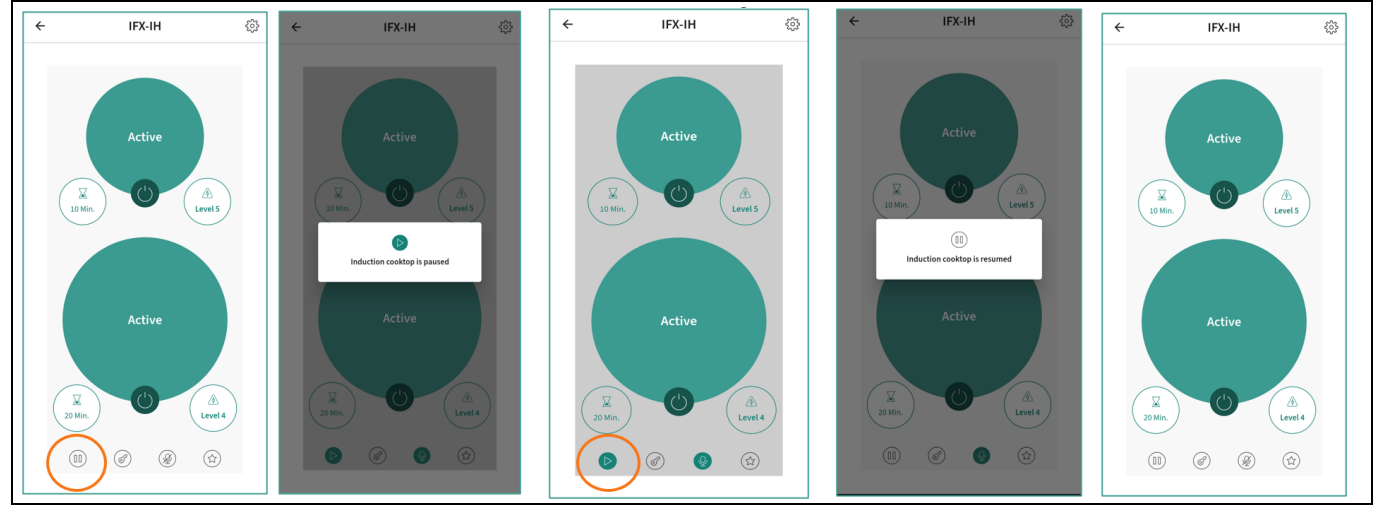

Figure 105 Navigation sequence for entering pause and resuming induction cooktop

### 8.2.9 Enable/disable voice control

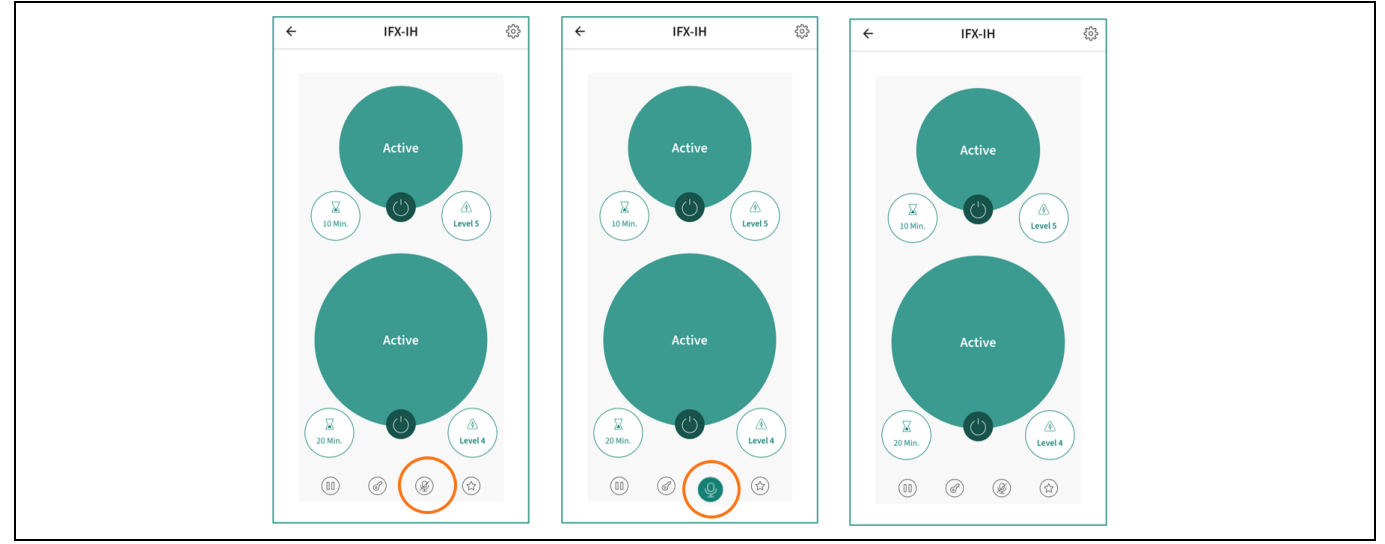

Figure 106 Enabling and disabling of off-line voice control

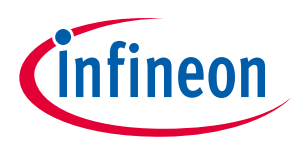

# 8.2.10 Adding favourites

|   | 10:14   |        | ۵        | 10:15                            |                                      | ۵ | 10:16                      |                                         | ٥ | 10:16            |                      | ٥ |
|---|---------|--------|----------|----------------------------------|--------------------------------------|---|----------------------------|-----------------------------------------|---|------------------|----------------------|---|
| ~ |         | IFX-IH | ÷        | ÷                                | Favourites                           |   | ÷                          | Favourites                              |   | ÷                | Favourites           |   |
|   | 20 Mip. | Active |          | No                               | Record Available                     |   | Favourite Na<br>Tea<br>Can | Add Favourites                          |   | Tea<br>Small Hob | Levil-5   10 Minutes | • |
|   |         |        | <b>`</b> | Add current co<br>Small Hob   Lu | nfiguration<br>rvel - 5   10 Minutes | • | Add current<br>Small Hob   | configuration<br>Level - 5   10 Minutes | • |                  |                      |   |
|   |         |        |          | Add current co                   | nfiguration                          |   | A Add current              | configuration                           | 0 | Add current      | configuration        |   |

Figure 107 Navigation sequence for adding existing active hob to favourites

| ← IFX-IH   | ← Settings              | ← Favourites         | ← Favourites     | ← Favourites                             |
|------------|-------------------------|----------------------|------------------|------------------------------------------|
| $\smile$   | (옛 Cooktop connectivity |                      |                  | 🔂 Tea Small Hob   Level - 3   10 Minutes |
|            | ☆ Favourites            |                      |                  |                                          |
| Idle       | Notification            | ☆ Add Favourites     | ☆ Add Favourites |                                          |
|            | Notification History    | Favourite Name       | Favourite Name   |                                          |
| $\odot$    |                         | Power Level          | Power Level      |                                          |
|            |                         | Level - 0            | Level - 3        |                                          |
|            |                         | 00 Minutes           | 10 Minutes       |                                          |
| Idle       |                         | IFX Hob<br>Small Hob | IFX Hob          |                                          |
|            |                         | Cancel Save          | Cascel           |                                          |
|            |                         |                      | Cancer Save      |                                          |
| $\bigcirc$ |                         |                      |                  |                                          |
|            |                         | $\bigcirc$           |                  |                                          |
|            |                         |                      |                  |                                          |

Figure 108 Navigation sequence for creating favourites from settings

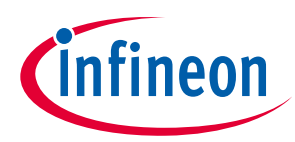

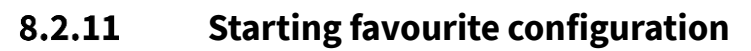

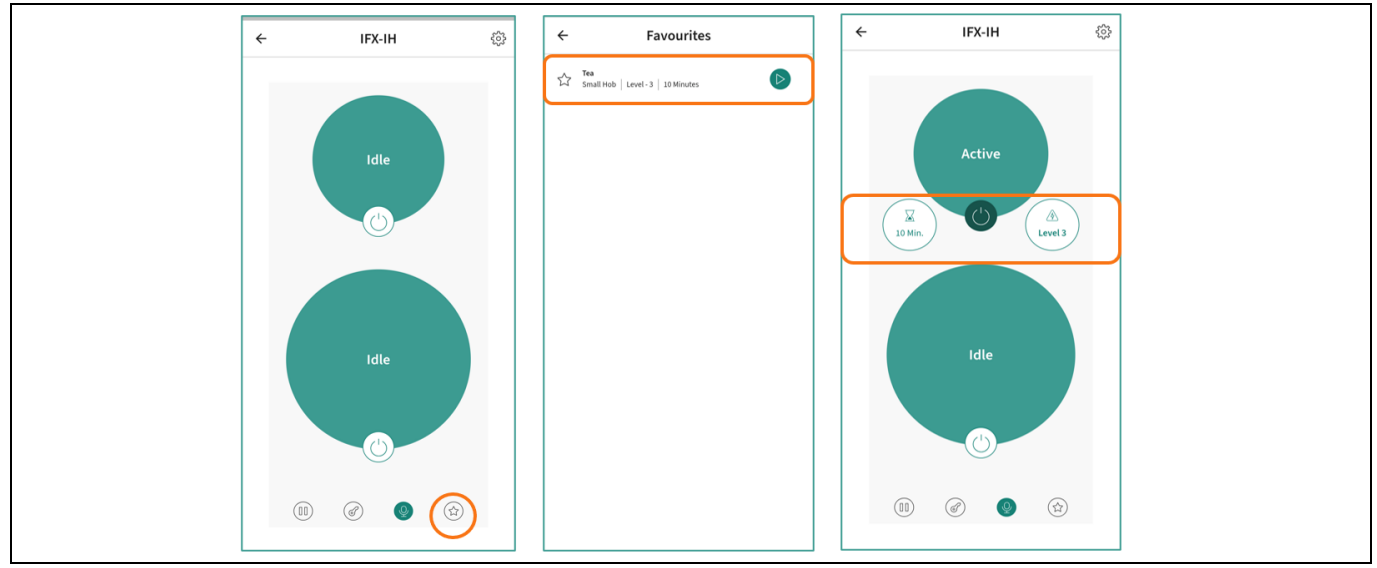

Figure 109 Navigation for starting induction cooktop with favourites option

#### 8.2.12 Settings

| Γ | ← Settings               |                              |
|---|--------------------------|------------------------------|
|   | (맛) Cooktop connectivity | Enable/Disable Connectivity  |
|   | ☆ Favourites             | Add/Delete favourites        |
|   | Ω Notification           | Enable/Disable notifications |
|   | Notification History     | View notifications history   |
|   |                          |                              |
|   |                          |                              |
|   |                          |                              |
|   |                          |                              |
|   |                          |                              |
|   |                          |                              |
|   |                          |                              |
|   |                          |                              |
|   |                          |                              |

Figure 110 Induction cooktop device configuration settings

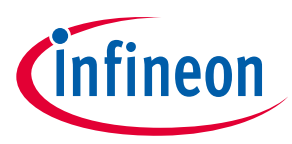

#### 8.2.13 Notifications

Notification history or notifications for the mobile phone.

| <ul> <li>✓ Notification History</li> <li>② Cooktop is in active mode<br/>22/02/2024, 11:19:02 AM</li> <li>③ Cooktop is in active mode<br/>22/02/2024, 11:18:30 AM</li> <li>④ Cooktop is in active mode<br/>22/02/2024, 11:18:30 AM</li> <li>④ Cooktop is in active mode<br/>22/02/2024, 11:18:28 AM</li> <li>④ Cooktop is in active mode<br/>22/02/2024, 11:18:28 AM</li> <li>④ Cooktop is in active mode<br/>22/02/2024, 11:18:12 AM</li> <li>④ Cooktop is in active mode<br/>22/02/2024, 11:18:12 AM</li> <li>④ Cooktop is in active mode<br/>22/02/2024, 11:18:12 AM</li> <li>④ Cooktop is in active mode<br/>22/02/2024, 11:18:12 AM</li> <li>④ Cooktop is in idle mode<br/>22/02/2024, 11:18:12 AM</li> <li>④ Cooktop is in idle mode<br/>22/02/2024, 11:17:55 AM</li> <li>▲ If High bob pan detected<br/>22/02/2024, 11:17:55 AM</li> <li>▲ If High bob pan detected<br/>22/02/2024, 11:17:27 AM</li> </ul>                                                                                                    |            |                                                        |                                                         |                                                                |               |
|----------------------------------------------------------------------------------------------------|------------|--------------------------------------------------------|---------------------------------------------------------|----------------------------------------------------------------|---------------|
| <ul> <li>Cooktop is in idle mode<br/>22/02/024, 11:18:59 AM</li> <li>Cooktop is in idle mode<br/>22/02/024, 11:18:59 AM</li> <li>Cooktop is in idle mode<br/>22/02/024, 11:18:30 AM</li> <li>Cooktop is in idle mode<br/>22/02/024, 11:18:28 AM</li> <li>Cooktop is in idle mode<br/>22/02/024, 11:18:28 AM</li> <li>Cooktop is in idle mode<br/>22/02/024, 11:18:12 AM</li> <li>Cooktop is in idle mode<br/>22/02/024, 11:18:12 AM</li> <li>Cooktop is in idle mode<br/>22/02/024, 11:18:10 AM</li> <li>Cooktop is in idle mode<br/>22/02/024, 11:18:10 AM</li> <li>Cooktop is in idle mode<br/>22/02/024, 11:18:10 AM</li> <li>Cooktop is in idle mode<br/>22/02/024, 11:17:55 AM</li> <li>FX-HH Big hob pan detected<br/>22/02/024, 11:17:55 AM</li> </ul>                                                                                                    | ÷          | Notification History                                   | 💮 Internet                                              | > 🕟 Hotsp                                                      | pot           |
| <ul> <li>Cooktop is in idle mode<br/>22/02/2024, 11:18:59 AM</li> <li>Cooktop is in active mode<br/>22/02/2024, 11:18:30 AM</li> <li>Cooktop is in idle mode<br/>22/02/2024, 11:18:28 AM</li> <li>Cooktop is in active mode<br/>22/02/2024, 11:18:12 AM</li> <li>Cooktop is in active mode<br/>22/02/2024, 11:18:12 AM</li> <li>Cooktop is in active mode<br/>22/02/2024, 11:18:12 AM</li> <li>Cooktop is in idle mode<br/>22/02/2024, 11:18:12 AM</li> <li>Cooktop is in idle mode<br/>22/02/2024, 11:18:12 AM</li> <li>Cooktop is in idle mode<br/>22/02/2024, 11:17:59 AM</li> <li>Cooktop is in idle mode<br/>22/02/2024, 11:17:59 AM</li> <li>Cooktop is in idle mode<br/>22/02/2024, 11:17:59 AM</li> <li>Cooktop is in idle mode<br/>22/02/2024, 11:17:75 AM</li> </ul>                                                                                                    | ()         | Cooktop is in active mode<br>22/02/2024, 11:19:02 AM   | * Bluetooth                                             |                                                                | ot Disturb    |
| Image: Cooktop is in active mode 22/02/2024, 11:18:30 AM       Image: Cooktop is in idle mode Pan Status (FX-IH Big hob pan detected Pan Status (FX-IH Small hob pan absent)         Image: Cooktop is in idle mode 22/02/2024, 11:18:28 AM       Manage       Clear all         Image: Cooktop is in active mode 22/02/2024, 11:18:12 AM       Clear all       Image: Clear all         Image: Cooktop is in active mode 22/02/2024, 11:18:12 AM       Cooktop is in active mode 22/02/2024, 11:18:10 AM       Image: Clear all         Image: Cooktop is in active mode 22/02/2024, 11:17:59 AM       Image: Clear all       Image: Clear all         Image: Cooktop is in idle mode 22/02/2024, 11:17:59 AM       Image: Clear all       Image: Clear all         Image: Cooktop is in idle mode 22/02/2024, 11:17:59 AM       Image: Clear all       Image: Clear all         Image: Cooktop is in idle mode 22/02/2024, 11:17:59 AM       Image: Clear all       Image: Clear all         Image: Cooktop is in idle mode 22/02/2024, 11:17:59 AM       Image: Clear all       Image: Clear all         Image: Cooktop is in idle mode 22/02/2024, 11:17:59 AM       Image: Clear all       Image: Clear all         Image: Cooktop is in idle mode 22/02/2024, 11:17:59 AM       Image: Clear all       Image: Clear all         Image: Cooktop is in idle mode 22/02/2024, 11:17:27 AM       Image: Clear all       Image: Clear all                                                                                                    | (i)        | Cooktop is in idle mode<br>22/02/2024, 11:18:59 AM     | O Induction Cooktop                                     | p                                                              | 3 🗸           |
| Ocostop is in idle mode       Manage         Ocostop is in active mode       22/02/2024, 11:18:12 AM         Ocostop is in active mode       22/02/2024, 11:18:12 AM         Ocostop is in idle mode       22/02/2024, 11:18:10 AM         Ocostop is in active mode       22/02/2024, 11:18:10 AM         Ocostop is in active mode       22/02/2024, 11:17:59 AM         Ocostop is in idle mode       22/02/2024, 11:17:59 AM         Ocostop is in idle mode       22/02/2024, 11:17:59 AM         PCHH Big hob pan detected       22/02/2024, 11:17:27 AM                                                                                                    | i          | Cooktop is in active mode<br>22/02/2024, 11:18:30 AM   | info Cooktop is<br>Pan Status IFX-I<br>Pan Status IFX-I | i in idle mode<br>-IH Big hob pan dete<br>-IH Small hob pan ab | cted<br>sent! |
| Cooktop is in active mode         22/02/2024, 11:18:12 AM         O       Cooktop is in idle mode         22/02/2024, 11:18:10 AM         O       Cooktop is in active mode         22/02/2024, 11:17:59 AM         O       Cooktop is in idle mode         22/02/2024, 11:17:59 AM         O       Cooktop is in idle mode         22/02/2024, 11:17:59 AM         O       Cooktop is in idle mode         22/02/2024, 11:17:57 AM                                                                                                    | <b>()</b>  | Cooktop is in idle mode<br>22/02/2024, 11:18:28 AM     | Manage                                                  |                                                                | Clear all     |
| Cooktop is in ldle mode         22/02/2024, 11:18:10 AM         Cooktop is in active mode         22/02/2024, 11:17:59 AM         Cooktop is in idle mode         22/02/2024, 11:17:55 AM         Image: Support of the state of the state of the stat | (i)        | Cooktop is in active mode<br>22/02/2024, 11:18:12 AM   |                                                         |                                                                |               |
| Cooktop is in active mode         22/02/2024, 11:17:59 AM         O       Cooktop is in idle mode         22/02/2024, 11:17:55 AM         IFX-IH Big hob pan detected         22/02/2024, 11:17:27 AM                                                                                                    | (i)        | Cooktop is in idle mode<br>22/02/2024, 11:18:10 AM     |                                                         |                                                                |               |
| Cooktop is in idle mode         22/02/2024, 11:17:55 AM         IFC-IH Big hob pan detected         22/02/2024, 11:17:27 AM                                                                                                    | <b>()</b>  | Cooktop is in active mode<br>22/02/2024, 11:17:59 AM   |                                                         |                                                                |               |
| IFX-IH Big hob pan detected 22/02/2024, 11:17:27 AM                                                                                                    | <b>(</b> ) | Cooktop is in idle mode<br>22/02/2024, 11:17:55 AM     |                                                         |                                                                |               |
|                                                                                                    |            | IFX-IH Big hob pan detected<br>22/02/2024, 11:17:27 AM |                                                         |                                                                |               |

Figure 111 View of Induction cooktop device notifications

#### 8.3 Voice commands – Speaker output

A fixed local voice command set is supported by the induction cooktop. It has a "Wake word" to trigger the system to enter to listening mode and support two level of intents for providing commands to induction cooktop. After wake-word or after first intent, if the user does not provide any next level of command within 5 seconds (a tone is generated), the user need to wake up the induction cooktop again. Note that, though the cooktop supports an auto-shutdown timer for 99 minutes but voice command support only till 30 minutes. Setting timer without setting power level will start the induction hob with power level 0.

| Wake word     | First intent           | Second intent | Speaker response          |
|---------------|------------------------|---------------|---------------------------|
| Hello cooktop |                        |               | I am listening            |
|               | Switch ON big hob      |               | Big hob is active         |
|               | Switch ON small hob    |               | Small hob is active       |
|               | Turn OFF big hob       |               | Big hob is turned off     |
|               | Turn OFF small hob     |               | Small hob is turned off   |
|               | Power OFF the cooktop  |               | Cooktop is powered off    |
|               | Pause cooking          |               | Cooking is paused         |
|               | Resume cooking         |               | Cooking is resumed        |
|               | Turn off voice control |               | Voice control is disabled |
|               | Enable child lock      |               | Child lock is enabled     |
|               | Disable child lock     |               | Child lock is disabled    |

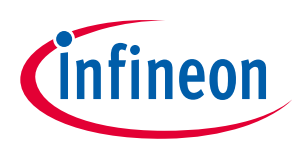

#### Appendices

| Wake word | First intent                             | Second intent               | Speaker response              |
|-----------|------------------------------------------|-----------------------------|-------------------------------|
|           | Control big hob                          |                             | Big hob is selected           |
|           | Control small hob                        |                             | Small hob is selected         |
|           | Enable Connectivity                      |                             | <b>Enabling Connectivity</b>  |
|           | Disable Connectivity                     |                             | <b>Disabling Connectivity</b> |
|           | < Control big hob/ Control<br>small hob> | Adjust power to level zero  | Power level is set to zero    |
|           | < Control big hob/ Control<br>small hob> | Adjust power to level one   | Power level is set to one     |
|           | < Control big hob/ Control<br>small hob> | Adjust power to level two   | Power level is set to two     |
|           | < Control big hob/ Control<br>small hob> | Adjust power to level three | Power level is set to three   |
|           | < Control big hob/ Control<br>small hob> | Adjust power to level four  | Power level is set to four    |
|           | < Control big hob/ Control<br>small hob> | Adjust power to level five  | Power level is set to five    |
|           | < Control big hob/ Control<br>small hob> | Adjust power to level six   | Power level is set to six     |
|           | < Control big hob/ Control<br>small hob> | Adjust power to level seven | Power level is set to seven   |
|           | < Control big hob/ Control<br>small hob> | Adjust power to level eight | Power level is set to eight   |
|           | < Control big hob/ Control<br>small hob> | Adjust power to level nine  | Power level is set to nine    |
|           | < Control big hob/ Control<br>small hob> | Adjust power to level ten   | Power level is set to boost   |
|           | < Control big hob/ Control<br>small hob> | Set timer zero minutes      | Timer is set to zero minutes  |
|           | < Control big hob/ Control<br>small hob> | Set timer one minute        | Timer is set to one minute    |
|           | < Control big hob/ Control<br>small hob> | Set timer two minutes       | Timer is set to two minutes   |
|           | < Control big hob/ Control<br>small hob> | Set timer three minutes     | Timer is set to three minutes |
|           | < Control big hob/ Control<br>small hob> | Set timer four minutes      | Timer is set to four minutes  |
|           | < Control big hob/ Control<br>small hob> | Set timer five minutes      | Timer is set to five minutes  |
|           | < Control big hob/ Control<br>small hob> | Set timer six minutes       | Timer is set to six minutes   |
|           | < Control big hob/ Control<br>small hob> | Set timer seven minutes     | Timer is set to seven minutes |

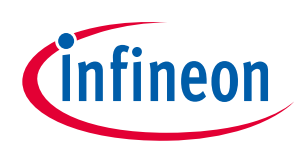

#### Appendices

| Wake word | First intent                             | Second intent                  | Speaker response                     |
|-----------|------------------------------------------|--------------------------------|--------------------------------------|
|           | < Control big hob/ Control<br>small hob> | Set timer eight minutes        | Timer is set to eight minutes        |
|           | < Control big hob/ Control<br>small hob> | Set timer nine minutes         | Timer is set to nine minutes         |
|           | < Control big hob/ Control<br>small hob> | Set timer ten minutes          | Timer is set to ten minutes          |
|           | < Control big hob/ Control<br>small hob> | Set timer eleven minutes       | Timer is set to eleven minutes       |
|           | < Control big hob/ Control<br>small hob> | Set timer twelve minutes       | Timer is set to twelve minutes       |
|           | < Control big hob/ Control<br>small hob> | Set timer thirteen minutes     | Timer is set to thirteen minutes     |
|           | < Control big hob/ Control<br>small hob> | Set timer fourteen minutes     | Timer is set to fourteen minutes     |
|           | < Control big hob/ Control<br>small hob> | Set timer fifteen minutes      | Timer is set to fifteen minutes      |
|           | < Control big hob/ Control<br>small hob> | Set timer sixteen minutes      | Timer is set to sixteen minutes      |
|           | < Control big hob/ Control<br>small hob> | Set timer seventeen minutes    | Timer is set to seventeen minutes    |
|           | < Control big hob/ Control<br>small hob> | Set timer eighteen minutes     | Timer is set to eighteen minutes     |
|           | < Control big hob/ Control<br>small hob> | Set timer nineteen minutes     | Timer is set to nineteen minutes     |
|           | < Control big hob/ Control<br>small hob> | Set timer twenty minutes       | Timer is set to twenty minutes       |
|           | < Control big hob/ Control<br>small hob> | Set timer twenty-one minutes   | Timer is set to twenty-one minutes   |
|           | < Control big hob/ Control<br>small hob> | Set timer twenty-two minutes   | Timer is set to twenty-two minutes   |
|           | < Control big hob/ Control<br>small hob> | Set timer twenty-three minutes | Timer is set to twenty-three minutes |
|           | < Control big hob/ Control<br>small hob> | Set timer twenty-four minutes  | Timer is set to twenty-four minutes  |
|           | < Control big hob/ Control<br>small hob> | Set timer twenty-five minutes  | Timer is set to twenty-five minutes  |
|           | < Control big hob/ Control small hob>    | Set timer twenty-six minutes   | Timer is set to twenty-six minutes   |
|           | < Control big hob/ Control<br>small hob> | Set timer twenty-seven minutes | Timer is set to twenty-seven minutes |
|           | < Control big hob/ Control<br>small hob> | Set timer twenty-eight minutes | Timer is set to twenty-eight minutes |

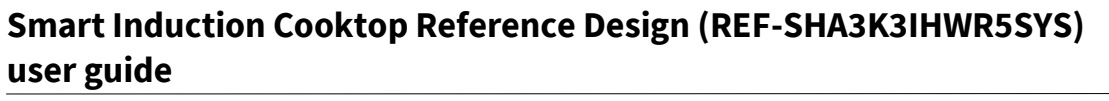

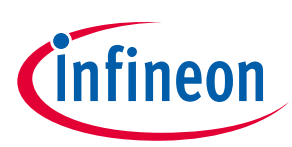

| Wake word | First intent                             | Second intent                 | Speaker response                    |
|-----------|------------------------------------------|-------------------------------|-------------------------------------|
|           | < Control big hob/ Control<br>small hob> | Set timer twenty-nine minutes | Timer is set to twenty-nine minutes |
|           | < Control big hob/ Control<br>small hob> | Set timer thirty minutes      | Timer is set to thirty minutes      |

#### 8.4 UART HDLC protocol

The custom UART HDLC protocol is implemented with a fixed 32-bytes packet size. Packet structure for the same is as shown in the following tables.

#### 8.4.1 Command/status packet format

| Byte offset      | Feature      | Description                                      |  |
|------------------|--------------|--------------------------------------------------|--|
| Byte 0 Device ID |              | Source of packet                                 |  |
|                  |              | Inverter- 0x5A                                   |  |
|                  |              | Connectivity- 0x4A                               |  |
| Byte 1           | Packet type  | 0x01- Send Command                               |  |
|                  |              | 0x02- Request Status                             |  |
|                  |              | 0x03- ACK                                        |  |
|                  |              | 0x04- NACK                                       |  |
|                  |              | 0x05- Request Command                            |  |
|                  |              | 0x06- Send Status                                |  |
| Byte 2           | Length       | Payload length- 0x1B                             |  |
| Byte 3- 29       | Payload      | Command payload                                  |  |
|                  |              | Status payload                                   |  |
| Byte 30          | CRC 16 (LSB) | CRC CCITT16 Compliant to Class B specifications. |  |
| Byte 31          | CRC 16 (MSB) |                                                  |  |

#### 8.4.2 ACK packet format

| Byte | 0    | 1    | 2    |
|------|------|------|------|
| Data | 0x4A | 0x03 | 0x00 |

#### 8.4.3 NACK packet format

| Byte | 0    | 1    | 2    |
|------|------|------|------|
| Data | 0x4A | 0x04 | 0x00 |

Note: One time UART packet at boot up from Connectivity to HMI with BYTE 1 = 0X02, to get the latest status from HMI.

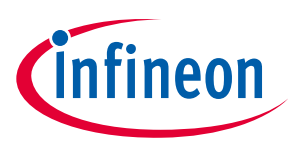

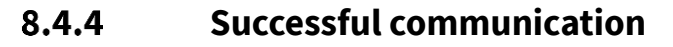

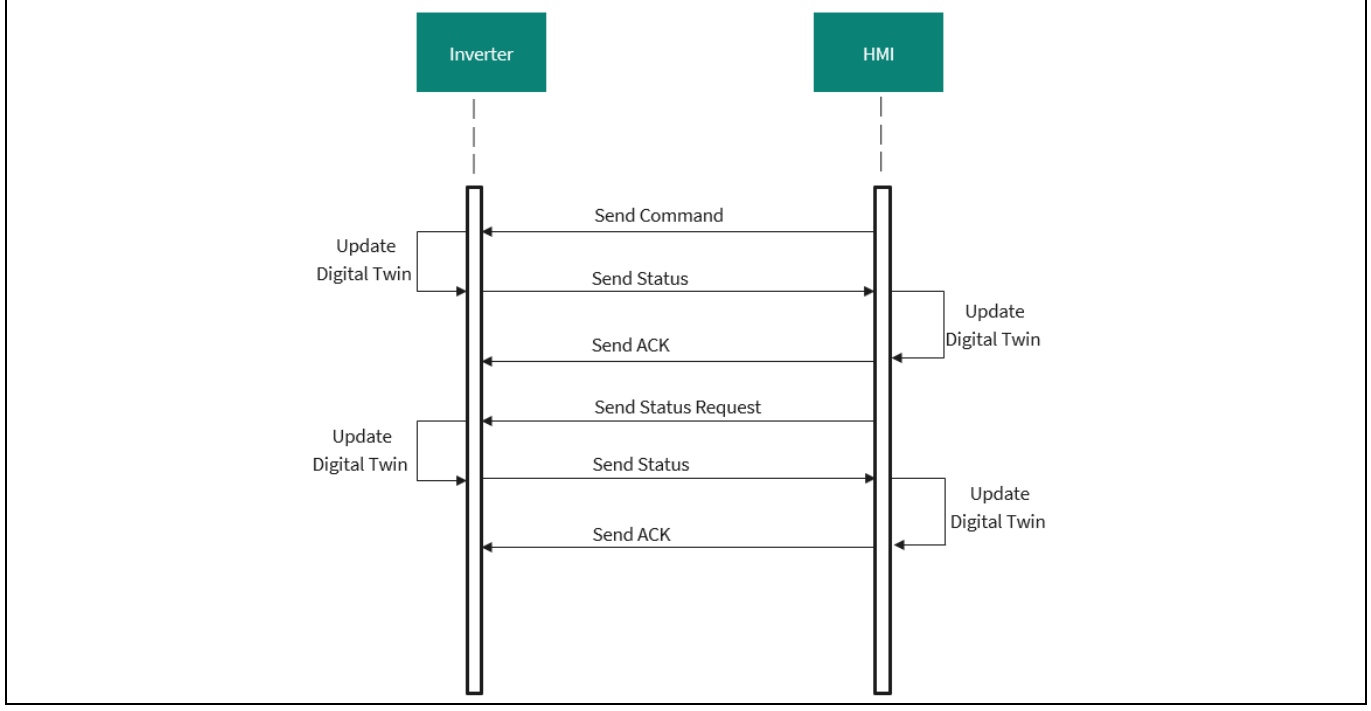

Figure 112 Sequence diagram for successful command and status exchange between inverter and HMI & System Control Board

### 8.4.5 Failed communication

#### 8.4.5.1 Corrupt command from HMI

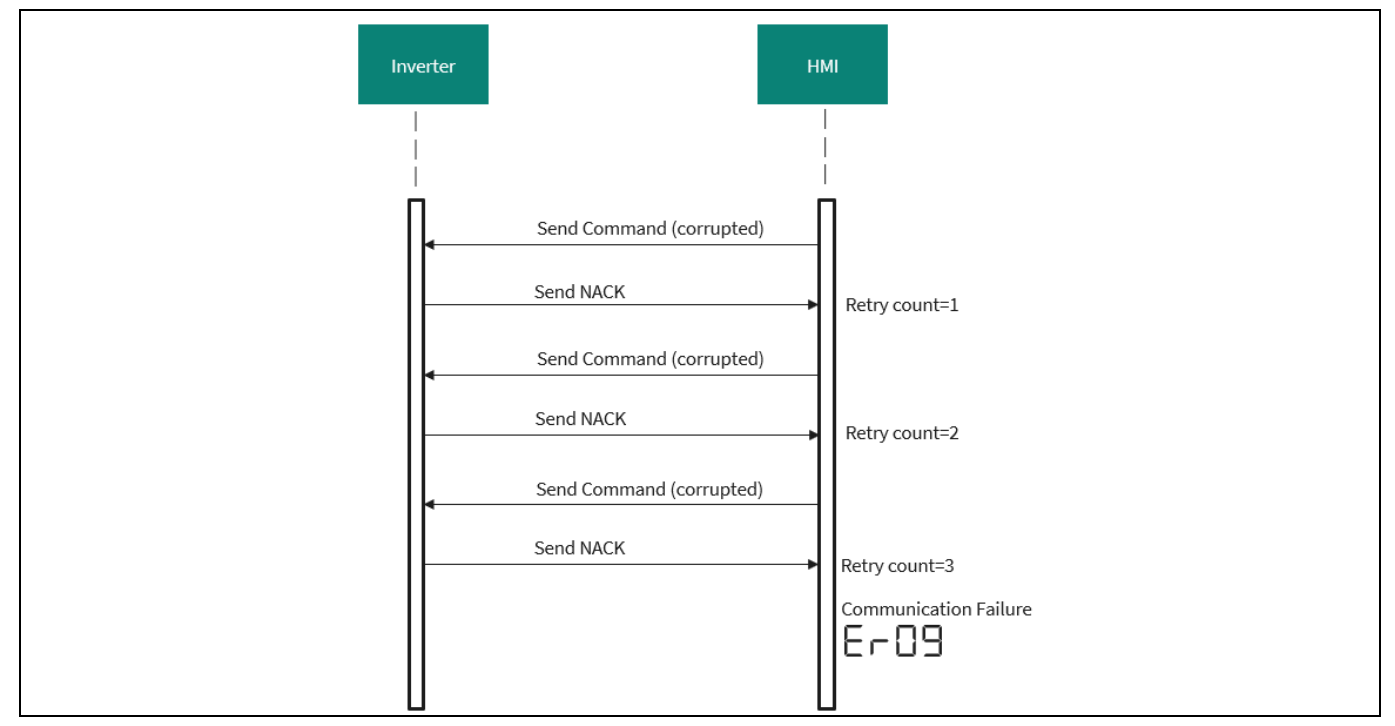

Figure 113 Sequence diagram for command CRC failure and entering to communication error status

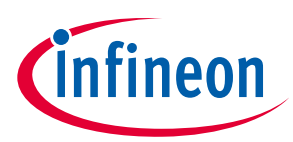

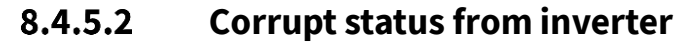

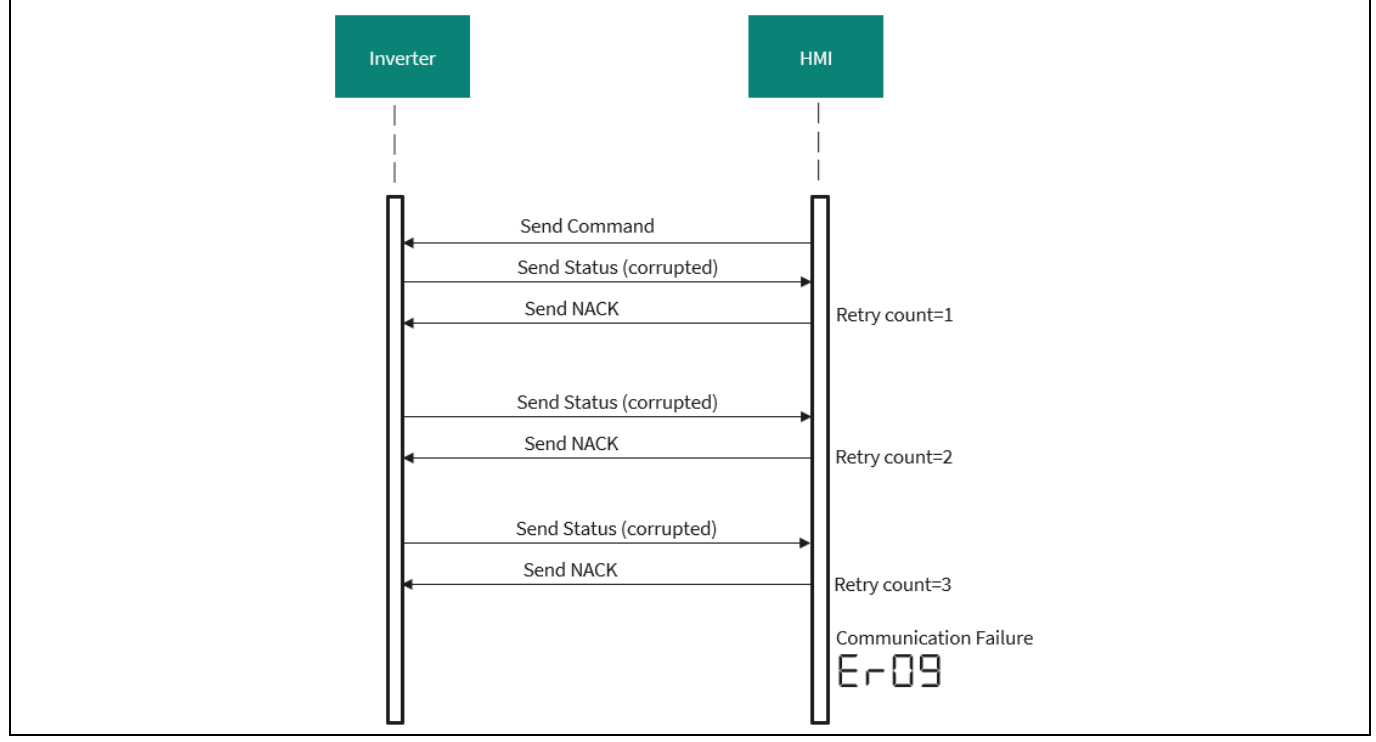

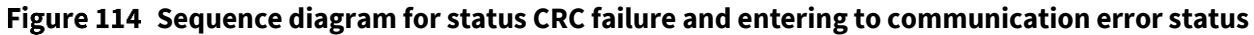

#### 8.4.5.3 Timeout

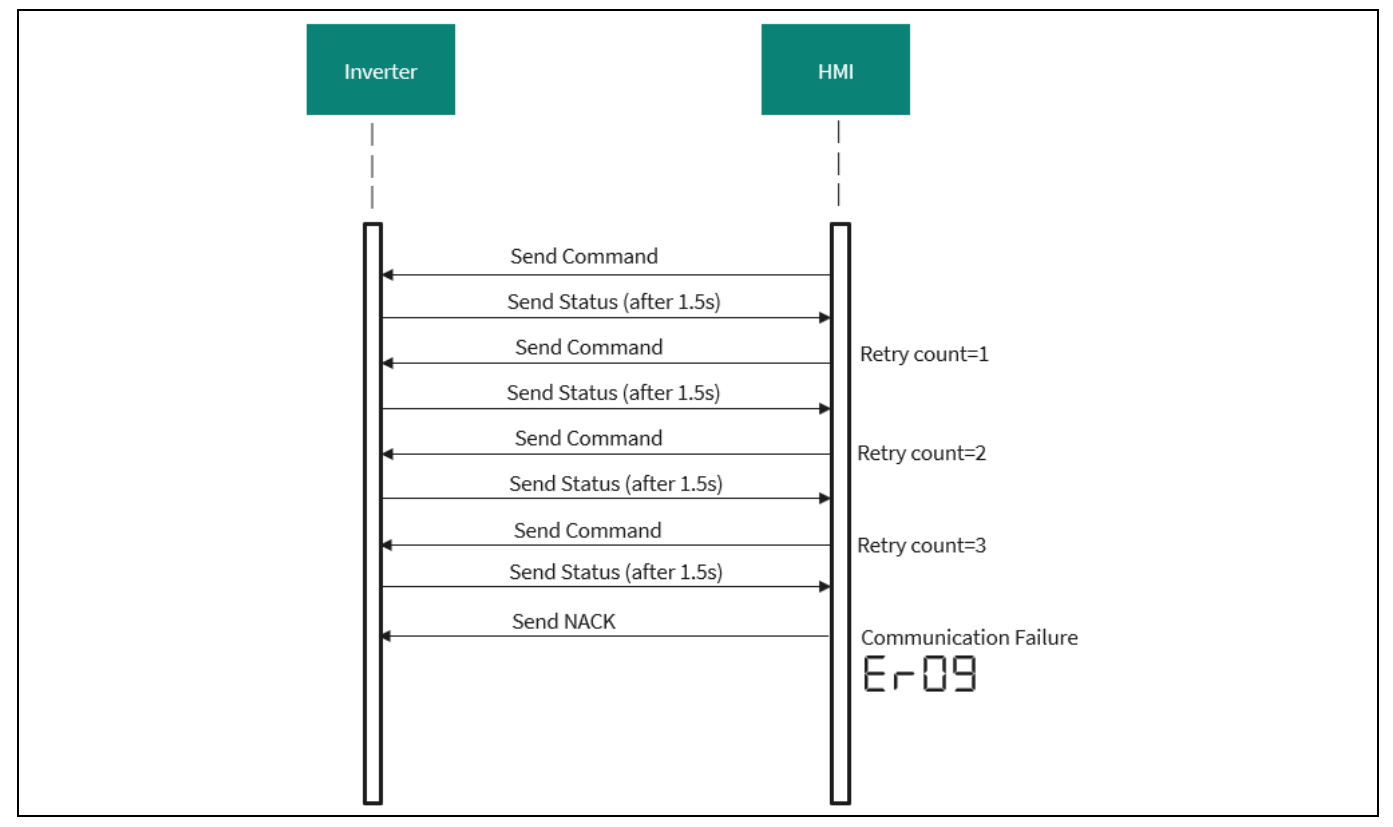

Figure 115 Sequence diagram for status failure from Inverter Control Board and entering to communication error status
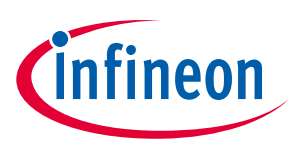

Appendices

## 8.5 Independent evaluation

To enable evaluation of Smart Induction Cooktop without the complete setup, HMI & System Control Board and Connectivity Board can be operated in independent mode.

# 8.5.1 HMI & System Control Board

The HMI has an independent evaluation mode that does not require an inverter or connectivity. To activate this mode, the user should press and hold the user button for 3 seconds until a buzzer beep is heard, and the seven segments on the panel displays 1X.

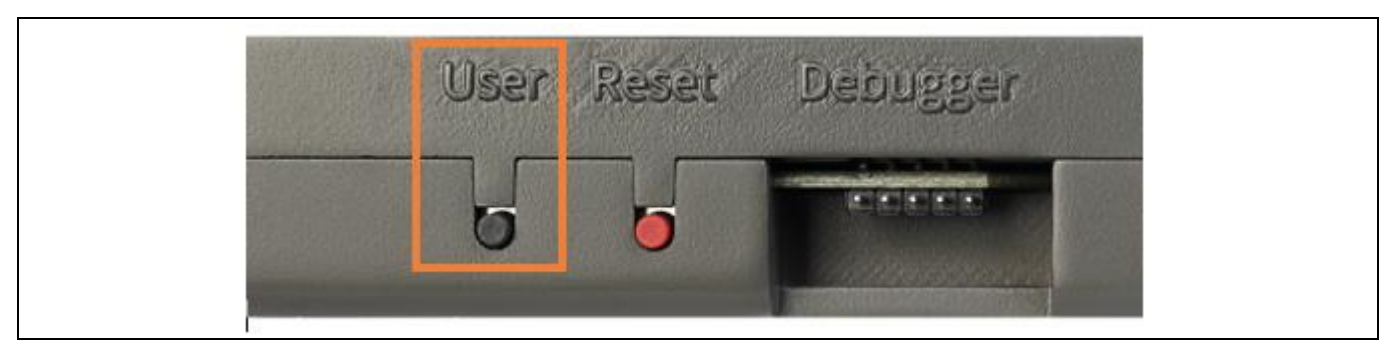

Figure 116 HMI & System Control Board user button for entering independent mode

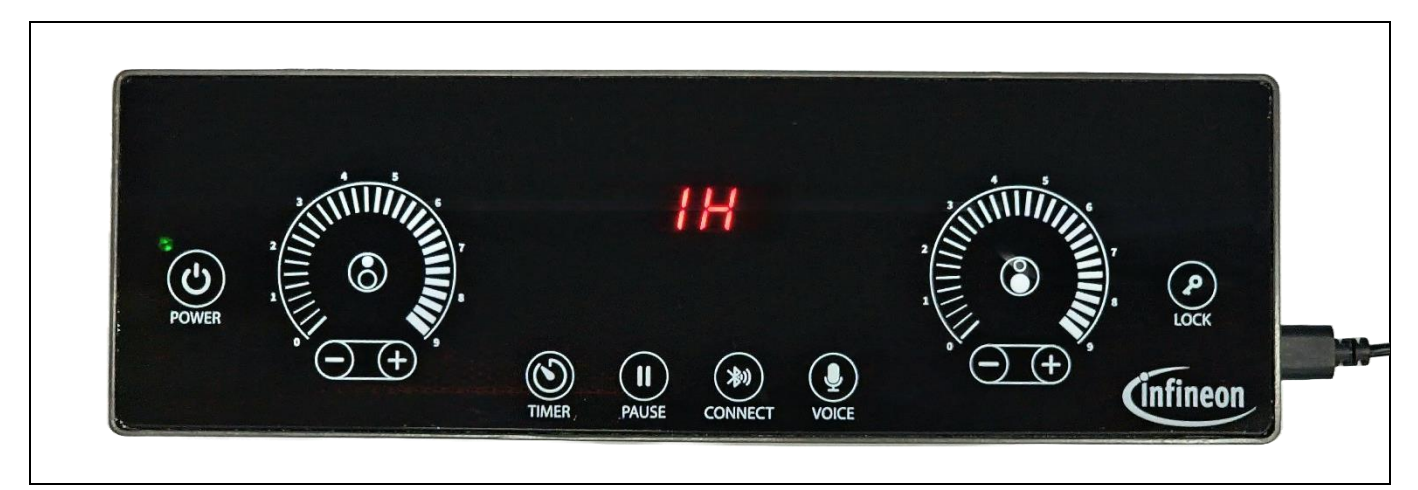

Figure 117 HMI & System Control Board in independent mode

All the touch HMI operations can be experienced in this mode. To return to integrated mode, the user needs to power cycle the unit.

Note: If the UART connection to the inverter is absent, and the user attempts to control the induction hob without pressing the user button, the device will display the error code Er09. To resolve this issue, the user should perform a power recycle and enter independent mode for experiencing the touch interface of the HMI & System Control Board.

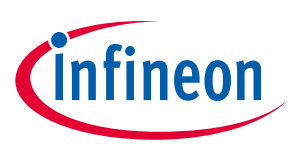

#### Appendices

# 8.5.2 Connectivity Board

To evaluate the capabilities of the Connectivity Board in independent mode without the complete Smart Induction Cooktop Reference Kit set, do the following:

- Press user button 1 for more than 2 seconds, until both LEDs blink twice.
- A Red LED blinking indicates that the Connectivity Board is in standalone mode.
- A green LED blinking indicates that Bluetooth<sup>®</sup> Low Energy is in advertising mode and ready to connect with mobile application.
- Now on-board the device on Induction Cooktop mobile application. The green LED would stop blinking and would be ON, always indicating that the device is connected to the mobile application over Bluetooth<sup>®</sup> Low Energy.
- If the User Button 1 is pressed for less than 1 sec, then Connectivity Board simulates HMI communication and sends notifications to the mobile application for every 5 seconds.
- To come out of independent mode, press on the reset button or power cycle the Connectivity Board.

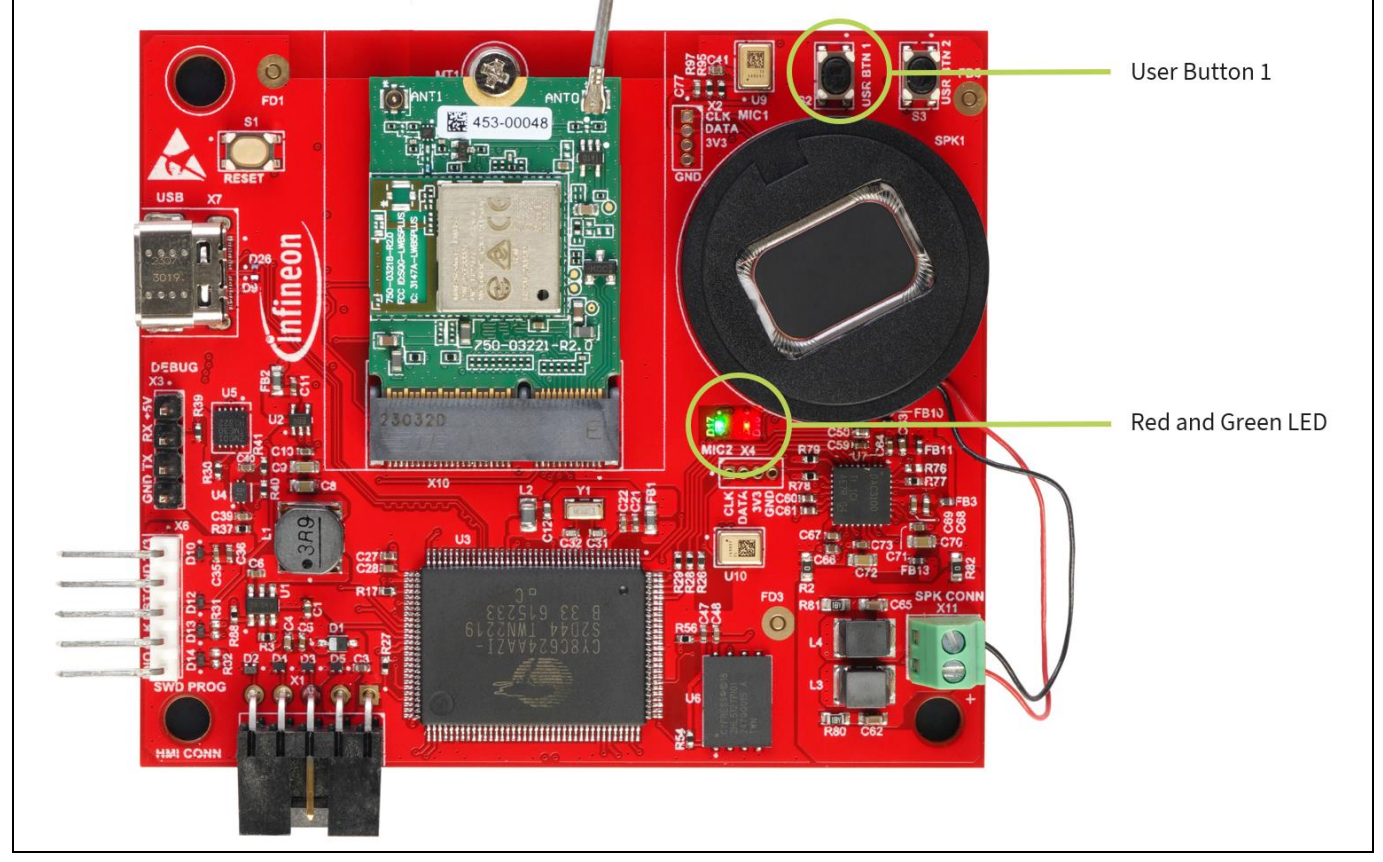

Figure 118 Connectivity Board user button 1 and LED indication

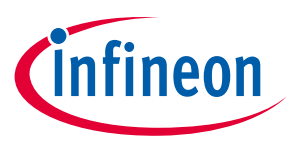

#### **Abbreviations and definitions**

# **Abbreviations and definitions**

| Table 6 Abbreviations |                                                     |  |  |
|-----------------------|-----------------------------------------------------|--|--|
| Abbreviation          | Meaning                                             |  |  |
| CE                    | Conformity European                                 |  |  |
| EMI                   | Electromagnetic Interference                        |  |  |
| POST                  | Power-On Self-Test                                  |  |  |
| IH                    | Induction Hob                                       |  |  |
| РСВ                   | Printed Circuit Board                               |  |  |
| EMI                   | Electromagnetic Interference                        |  |  |
| A                     | Ampere                                              |  |  |
| V                     | Voltage                                             |  |  |
| uH                    | Micro Henry                                         |  |  |
| W                     | Watt                                                |  |  |
| USB                   | Universal Serial Bus                                |  |  |
| NTC                   | Negative Temperature Coefficient                    |  |  |
| PC                    | Personal Computer                                   |  |  |
| LSB                   | Least Significant Bit                               |  |  |
| LED                   | Light-Emitting Diode                                |  |  |
| ВОМ                   | Bill of Materials                                   |  |  |
| DC                    | Direct Current                                      |  |  |
| IGBT                  | Insulated-Gate Bipolar Transistor                   |  |  |
| HW                    | Hardware                                            |  |  |
| SW                    | Software                                            |  |  |
| UART                  | Universal Asynchronous Receiver-Transmitter         |  |  |
| НМІ                   | Human Machine Interface                             |  |  |
| PWM                   | Pulse Width Modulation                              |  |  |
| MCU                   | Micro Controller Unit                               |  |  |
| HAL                   | Hardware Abstraction Layer                          |  |  |
| PDL                   | Peripheral Driver Level                             |  |  |
| BSP                   | Board Support Package                               |  |  |
| EEPROM                | Electrically Erasable Programmable Read Only Memory |  |  |
| ML                    | Machine Learning                                    |  |  |
| ELF                   | Executable & Linkable Format                        |  |  |

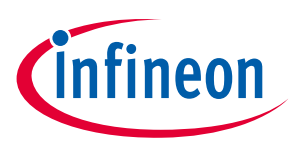

#### References

#### References

- [1] Smart Induction Cooktop Reference Design
- [2] AN2014-01: Reverse-conducting IGBTs for induction cooking and resonant applications
- [3] AN2019-12: Advantages of Infineon's high-voltage gate driver ICs (HVICs) based on its silicon-on-insulator (SOI) technology
- [4] XENSIV<sup>™</sup> TLI4971: Current sensor programming guide and user manual
- [5] ICE5xSxG and ICE5QSxG on 60 W power supply: Comparison of quasi-resonant and fixed frequency flyback
- [6] Reverse-conducting IGBTs and Gate Driver solutions for induction cooking applications
- [7] AN215656: PSoC<sup>™</sup> 6 MCU: Dual-CPU system design
- [8] AN79953: Getting started with PSoC<sup>™</sup> 4
- [9] AN85951: PSoC<sup>™</sup> 4 and PSoC<sup>™</sup> 6 MCU CAPSENSE<sup>™</sup> design guide
- [10] AN236847: PSoC<sup>™</sup> 4 IEC 60730 Class B and IEC 61508 SIL safety software library for ModusToolbox<sup>™</sup>
- [11] AN2021-07: The 650 V Reverse Conducting R6 family for induction heating and resonant applications
- [12] PSoC<sup>™</sup> 6: Dual-CPU audio wake word and command detection using Cyberon

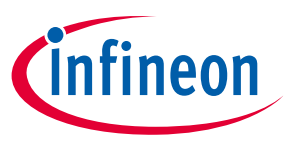

#### Glossary

## Glossary

#### AA

active authentication (AA)

#### AAUI

application activation user interface (AAUI)

### AC

alternating current (AC)

### AC

access control (AC)

#### ACLB

advanced contactless bridge (ACLB)

The ACLB interface is used to connect the security controller acting in the role of contactless IC (CIC) to an external analog contactless frontend (ACF), both together forming (part of) a "Boosted NFC" system. The data exchange via the ACLB interface is based on symbol level.

#### BDT

*buffered data transfer (BDT)* The controller is in a low-power state while a communication peripheral transfers data to or from an I/O buffer.

#### BER

basic encoding rules (BER)

#### BIST

*built-in self-test (BIST)* A mechanism that permits the chip to test itself.

Etc.

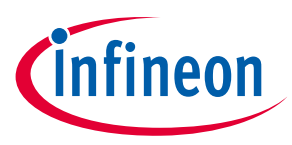

#### **Revision history**

# **Revision history**

| Document<br>revision | Date       | Description of changes |
|----------------------|------------|------------------------|
| V1.0                 | 2024-03-26 | Initial release.       |

#### Trademarks

All referenced product or service names and trademarks are the property of their respective owners.

Edition 2024-03-26 Published by

Infineon Technologies AG 81726 Munich, Germany

© 2024 Infineon Technologies AG. All Rights Reserved.

Do you have a question about this document? Email: erratum@infineon.com

Document reference V1.0

#### Warnings

Due to technical requirements products may contain dangerous substances. For information on the types in question please contact your nearest Infineon Technologies office.

Except as otherwise explicitly approved by Infineon Technologies in a written document signed by authorized representatives of Infineon Technologies, Infineon Technologies' products may not be used in any applications where a failure of the product or any consequences of the use thereof can reasonably be expected to result in personal injury.

# **Mouser Electronics**

Authorized Distributor

Click to View Pricing, Inventory, Delivery & Lifecycle Information:

Infineon:

REFSHA3K3IHWR5SYSTOBO1